# suiteHEART<sup>®</sup>-Software

## cMRI-Analyse-Software

Bedienungsanleitung

NeoSoft, LLC

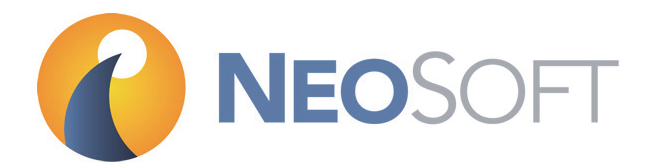

NS-03-008-0009 Rev. 12 Copyright 2017 NeoSoft, LLC Alle Rechte vorbehalten

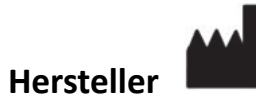

NeoSoft, LLC N27 W23910A Paul Road Pewaukee, WI 53072, USA

Telefon: +1-262-522-6120 Website: www.neosoftllc.com

Vertrieb: orders@neosoftmedical.com Service: service@neosoftmedical.com

# Richtlinie für medizinische Geräte

Dieses Produkt entspricht den Anforderungen der EEC-Ratsrichtlinie 93/42/EEC für medizinische Geräte, wenn es mit dem folgenden CE-Konformitätszeichen versehen ist:

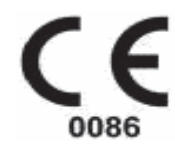

Europäische Vertreter:

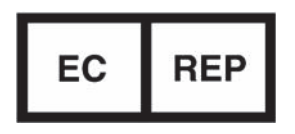

EMERGO EUROPE Prinsessegracht 20 2514 AP The Hague The Netherlands

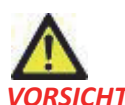

**VORSICHT:** In den USA darf laut Bundesgesetz der Verkauf nur durch Ärzte oder auf Anweisung eines Arztes erfolgen.

i

Leerseite

### Inhaltsverzeichnis

Richtlinie für medizinische Geräte i

### Sicherheit 1

Einführung 1 Einsatzgebiete 2 Verwendungszweck 2 Unterstützte DICOM-Bildformate 2 Sicherheitshinweise 3 Gerätegefahren 3

#### Erste Schritte 5

Anwendung starten und beenden 5 Die suiteHEART®-Software starten 5 Die suiteHEART®-Software beenden 6

Übersicht über die Benutzeroberfläche 7

Übersicht 7 Analyse-Modi 8 Serien-Navigation 8 Editor-Fenster und Modus-Ansicht 8 Dateimenü-Optionen 9 Werkzeugmenü-Optionen 9 Hilfemenü-Optionen 10 Bildansichts-Bedienelemente 10 Modus-Ansichten 10 Filmmodus 10 Matrix-Modus 11 Querverweis-Modus 12 Bildbearbeitungs-Werkzeuge 12 Tastenkombinationen 14 Analyseansicht 15 Analyseansichts-Prüfung 16 Bezeichnungen auf Registerkarten bearbeiten 18 Befund-Ansicht 19 DB durchsuchen 20 Funktionen des Fensters "Datenbank durchsuchen" 20 Verfahren zum Durchsuchen der Datenbank 21

### Einstellungen definieren 23

Einstellungen festlegen 23 Globale Einstellungen 23 Vorlageneinstellungen 29 Makro-Einstellungen 32 Einstellungen importieren 34 Einstellungen exportieren 34

#### Bearbeiten von Konturen 37

Konturbearbeitungsoptionen 37 Herkömmliche Bearbeitung 37 Bearbeitungswerkzeug 38 Löschen einer Kontur 39

#### Funktionsanalyse 41

#### Ventrikel 41

Indexmessungen berechnen42Verfahren der manuellen LV-Funktionsanalyse42Verfahren der manuellen RV-Funktionsanalyse48Verfahren der schnellen LV-Funktionsanalyse51Automatische LV- und RV-Segmentierung51Ergebnisse der ventrikulären Funktionsanalyse58Linksventrikuläre regionale Analyse60Dyssynchronie-Analyse61

#### Vorhöfe 62

Verfahren zur manuellen LA- und RA-Funktionsanalyse 62 Verfahren zur schnellen LA- oder RA-Funktionsanalyse 64 Atriale Abmessungen und Bereich 64

#### Lineare Messungen 65

Lineare Messung Einrichtung 65 Analyse der Klappenebene 67

#### Flussanalyse 69

Komponenten des Fensters "Fluss" 70 Flussanalyse 71 Flussergebnisse erstellen 71 Konturen bearbeiten 76 Flusskorrekturoptionen 78 Flusskurvenoptionen 80 Benutzerdefinierte Spitzengeschwindigkeit 82 Anzeigemodi 83 Zusammenfassungstabellen überprüfen 86 Registerkarte Qp/Qs 87

Qp/Qs berechnen 88

#### Myokardiale Beurteilung 89

ME-Verfahren zur quantitativen Analyse 90 Late Enhancement 90 Polardiagramm-Anzeigeformate 91 T2-Analyse 93 Kombinationsanalyse 95 Late Enhancement und T2 95 Signaldifferenzial-Ergebnisse 99

#### Zeitverlaufsanalyse 101

Zeitverlauf starten 101 Verfahren der quantitativen Zeitverlaufsanalyse 101 Endokardiale und epikardiale Konturen definieren 102 Registrierung der Bilder überprüfen 102 Kurve und Farbüberlagerung erstellen 103 Ergebnisse überprüfen 103

#### Analyse eines persistierenden Foramen ovale (PFO) 107

PFO starten 107
Atriale Anatomie auswählen 108
LA-Intensitätskurve (Linkes Atrium) generieren 108
RA-Intensitätskurve (Rechtes Atrium) generieren 109
Kurvendaten überprüfen und Phasenbereich auswählen 109
Bearbeiten von Konturen 110
Grafiken und Konturen zurücksetzen 110
Endgültige Kurvenergebnisse überprüfen 110

#### T2Star 111

Verfahren zur Herzanalyse 112 Farbdarstellung des Myokards erstellen 113 Anpassen der Parameter 113 T2Star-Ergebnisse überprüfen 114 T2Star-Kurve überprüfen und aktualisieren 114

### 3D-/4D-Viewer 117

3D-/4D-Viewer-Komponenten 1183D-/4D-Viewer-Layout und Serienerstellungsergebnisse 122

### Strukturierte Befunderstellung 129

Befundinhalt definieren 129 Strukturierte Befundansicht 129 Registerkarte "Anamnese" 129 Registerkarte Erkenntnis 131 Registerkarte "Bilder" 132 Register "Polardiagramme" 134 Befundvorschau 136 Untersuchung genehmigen 136 Exportoptionen 138 Genehmigte Untersuchung überprüfen 139

#### Befunddatenbank 141

Verfahren für das Werkzeug Befunddatenbank 142 Fenster "Datenbankwerkzeuge öffnen" 142 Suchkriterien auswählen 142 Abfrage erstellen 142 Die Suche aktivieren 143 Ergebnisse anzeigen 144 Abfrage speichern 145 Favoriten löschen 146 Suchergebnisse in eine HTML-Datei exportieren 147 Datenbank exportieren 147 Datenbank importieren 148

#### Bildverwaltungswerkzeuge 149

Erstellen einer benutzerdefinierten Serie für Ansichtszwecke 149 Verfahren für das Erstellen einer benutzerdefinierten Serie 149 DICOM-Import-Verfahren 151 Eine DICOM-Importserie erstellen 152

Vergleichsmodus 153 Beispiel eines Arbeitsablaufs 155

#### Tablet-Modus 157

Tablet-Modus aktivieren157Bildbearbeitungs-Werkzeuge158

### Anhang

Formeln und technische Referenz 159 Anhang A – Referenzartikel 159 Anhang B – Beispiel für Funktionsanalyse der Scanebene 160 Anhang C – Unterstützte Hersteller 162

Index 163

# Sicherheit

### Einführung

Bevor die Software eingesetzt wird, ist es unabdingbar, diesen Abschnitt über die Sicherheit und alle dazugehörigen Themen zu lesen, um den sicheren und effizienten Einsatz zu gewährleisten. Es ist wichtig, dass Sie den Inhalt dieser Bedienungsanleitung lesen und verstehen, bevor Sie dieses Produkt einsetzen. Die Verfahren und Sicherheitsvorkehrungen sollten in regelmäßigen Abständen überprüft werden.

Die Software darf nur von ausgebildetem und qualifiziertem Personal eingesetzt werden.

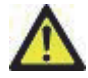

ACHTUNG: In den USA darf laut Bundesgesetz der Verkauf, der Vertrieb und die Anwendung nur durch Ärzte oder auf Anweisung eines Arztes erfolgen.

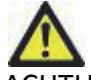

ACHTUNG: Der Einsatz dieses Geräts ist laut US-Bundesgesetzgebung bei Einsatzgebieten, die nicht im Abschnitt Einsatzgebiete aufgeführt sind, auf Versuchszwecke eingeschränkt.

Die Begriffe **Gefahr, Warnung** und **Achtung** weisen im gesamten Handbuch auf Risiken hin und geben deren Schweregrad an. **Risiko** wird als mögliche Quelle für eine Personenverletzung definiert. Machen Sie sich mit der Beschreibung der Terminologie in der folgenden Tabelle vertraut:

### Tabelle 1: Sicherheitsterminologie

| Grafik   | Definition                                                                                                    |
|----------|----------------------------------------------------------------------------------------------------|
| GEFAHR:  | <b>Gefahr</b> wird verwendet, um auf Bedingungen oder Handlungen hinzuweisen, bei denen ein spezifisches Risiko besteht, das zu schweren Verletzungen, zum Tod oder zu schwerwiegenden Sachschäden führen <u>wird</u> , wenn die Anleitungen missachtet werden.            |
| WARNUNG: | Warnung wird verwendet, um auf Bedingungen oder Handlungen hinzuweisen, bei denen ein spezifisches Risiko besteht, das zu schweren Verletzungen oder zum Tod von Personen oder zu schwerwiegenden Sachschäden führen <u>kann</u> , wenn die Anweisungen missachtet werden. |
| ACHTUNG: | Achtung wird verwendet, um Bedingungen und Handlungen zu identifizieren, für die ein potenzielles<br>Risiko besteht, das zu leichten Verletzungen oder Sachschäden führt oder führen <u>kann</u> , wenn die<br>Anweisungen missachtet werden.                              |

### Einsatzgebiete

Die suiteHEART<sup>®</sup>-Software ist ein analytisches Software-Werkzeug, das reproduzierbare Werkzeuge für das Auswerten und Erstellen von Befunden basierend auf medizinischen Bildern bereitstellt. Die suiteHEART<sup>®</sup>-Software kann medizinische Bilder von einem MR-System importieren und im Ansichtsbereich des Computer-Bildschirms anzeigen. Der Ansichtsbereich gestattet den Zugriff auf mehrere Studien und Serien von mehrschichtigen, mehrphasigen Bildern. Mehrphasige Bildsequenzen können zur besseren Veranschaulichung im Filmmodus angezeigt werden.

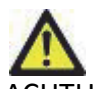

ACHTUNG: Als DICOM-Bilder gespeicherte Daten, die von einem externen PACS-System importiert wurden, werden möglicherweise von der suiteHEART®-Software nicht erkannt.

Außerdem steht eine Benutzeroberfläche für die Befundeingabe zur Verfügung. Für eine bildgebende Untersuchung kann mit den Messwerkzeugen der Befundoberfläche schnell und zuverlässig ein kompletter klinischer Befund erstellt werden. Zu den verfügbaren Werkzeugen gehören: Messwerkzeuge für Punkt, Abstand, Fläche und Volumen sowie Messung von Auswurffraktion, Herzleistung, enddiastolischem Volumen, endsystolischem Volumen und Volumenfluss.

Für die linksventrikuläre Konturenerfassung, für die Bestimmung der Klappenebene, für die Gefäßkonturerfassung zur Flussanalyse, für die Analyse der Signalintensitäten für das Myokard, für die Bestimmung der Größe eines Infarkts und die T2 Star-Analyse sind halbautomatische Werkzeuge verfügbar.

Der Arzt wertet die mit den Messwerkzeugen ermittelten Ergebnisse aus und teilt sie ggf. dem überweisenden Arzt mit.

Wenn die Messergebnisse von einem erfahrenen Arzt interpretiert werden, können diese Werkzeuge für die Erstellung einer Diagnose nützlich sein.

### Verwendungszweck

Die suiteHEART<sup>®</sup>-Software wurde zur Unterstützung von klinischem Fachpersonal bei der Qualifizierung und Quantifizierung der Herzfunktion konzipiert. Die Software bietet Werkzeuge, um die Parameter der DICOM-Bilder anzupassen, und stellt zudem Darstellungsmöglichkeiten verschiedener MRT-Bilder des Herzens und der Blutgefäße im Zeitverlauf bereit, die für den Anwender sehr nützlich sind. Zusätzlich bietet die Software Werkzeuge zur Messung linearer Abstände, Flächen und Volumen, die für die Quantifizierung der Herzfunktion eingesetzt werden können. Und abschließend stellt die Software Werkzeuge für Volumenstrommessungen bereit und ermöglicht die Berechnung der Flusswerte.

### **Unterstützte DICOM-Bildformate**

Die suiteHEART<sup>®</sup>-Software unterstützt die folgenden DICOM-Formate: MR und Enhanced MR. Weitere Hinweise zu unterstützten Formaten finden Sie im DICOM-Konformitätserklärungshandbuch der suiteHEART<sup>®</sup>-Software.

### Sicherheitshinweise

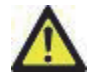

VARNUNG: Die Anwendung unterstützt den Anwender nur in der Analyse der Bilder. Sie liefert nicht automatisch quantifizierbare Ergebnisse. Die Verwendung und Beurteilung der quantitativen Messergebnisse bleiben dem Anwender überlassen. Falls die Messungen ungenau sind, kann es zu Fehldiagnosen kommen. Messungen sollten nur von entsprechend ausgebildeten und qualifizierten Benutzern vorgenommen werden.

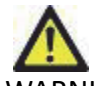

WARNUNG: Artefakte in Bildern können falsch interpretiert werden, woraus Fehldiagnosen folgen. Verwenden Sie für die Diagnose keine Bilder, die Artefakte enthalten. Analysen sollten nur von entsprechend ausgebildeten und qualifizierten Benutzern durchgeführt werden.

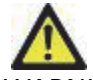

WARNUNG: Falls Bilder nicht den Namen des Patienten oder die Patienten-ID enthalten, kann eine Diagnose einem falschen Patienten zugeordnet werden. Verwenden Sie für eine Diagnose keine Bilder, die nicht den Patientennamen und die Patienten-ID enthalten. Bestätigen Sie vor der Analyse durch Sichtkontrolle die Patienteninformationen.

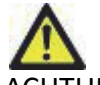

ACHTUNG: Die Verwendung von Bildern, auf welche ein Bildfilter angewandt wurde, kann zu veränderten Ergebnissen führen. Der Anwender muss beurteilen, ob in der Pixelintensität korrigierte Bilder analysiert werden dürfen. Wenn Bilder, welche gefiltert wurden, geladen werden, wird von der Software eine Warnmeldung angezeigt.

### Gerätegefahren

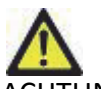

ACHTUNG: Die Verwendung von beschädigter oder beeinträchtigter Ausrüstung setzt den Patienten durch Verzögerung der Diagnose einem Risiko aus. Stellen Sie sicher, dass sich die Ausrüstung in einwandfreiem Zustand befindet.

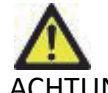

ACHTUNG: Die Anwendungen werden möglicherweise auf Geräten ausgeführt, die über ein oder mehrere Festplattenlaufwerke verfügen, die medizinische Daten von Patienten enthalten können. In manchen Ländern unterliegen solche Geräte Vorschriften bezüglich der Verarbeitung von personenbezogenen Daten und der freien Verbreitung solcher Daten. Abhängig von der zuständigen Aufsichtsbehörde kann die Weitergabe von personenbezogenen Daten zu gerichtlichen Schritten führen. Es wird dringend empfohlen, den Zugriff auf Patientendateien abzusichern. Der Anwender ist für die Anwendung der Datenschutzbestimmungen für Patienten verantwortlich. Leerseite

# Erste Schritte

# Anwendung starten und beenden

Die suiteHEART<sup>®</sup>-Software ist eine Anwendung, mit der Studien für MRT-Herzuntersuchungen (Magnetresonanztomografie) ausgewertet und analysiert und Befunde erstellt werden können. Diese Bedienungsanleitung enthält eine ausführliche Beschreibung der Benutzeroberfläche der suiteHEART<sup>®</sup>-Software und des Arbeitsablaufs für die quantitative Analyse von MRT-Herzbildern.

### Die suiteHEART<sup>®</sup>-Software starten

1. Starten Sie suiteDXT über den Desktop-Shortcut.

**HINWEIS:** Beide Software-Anwendungen, suiteDXT und suiteHEART<sup>®</sup>, müssen gleichzeitig ausgeführt werden, um den erforderlichen Dateitransfer zwischen beiden Anwendungen zu gewährleisten.

2. Wählen Sie die suiteHEART<sup>®</sup>-Software im Dropdown-Menü **Anwendung starten** auf dem Hauptbildschirm aus.

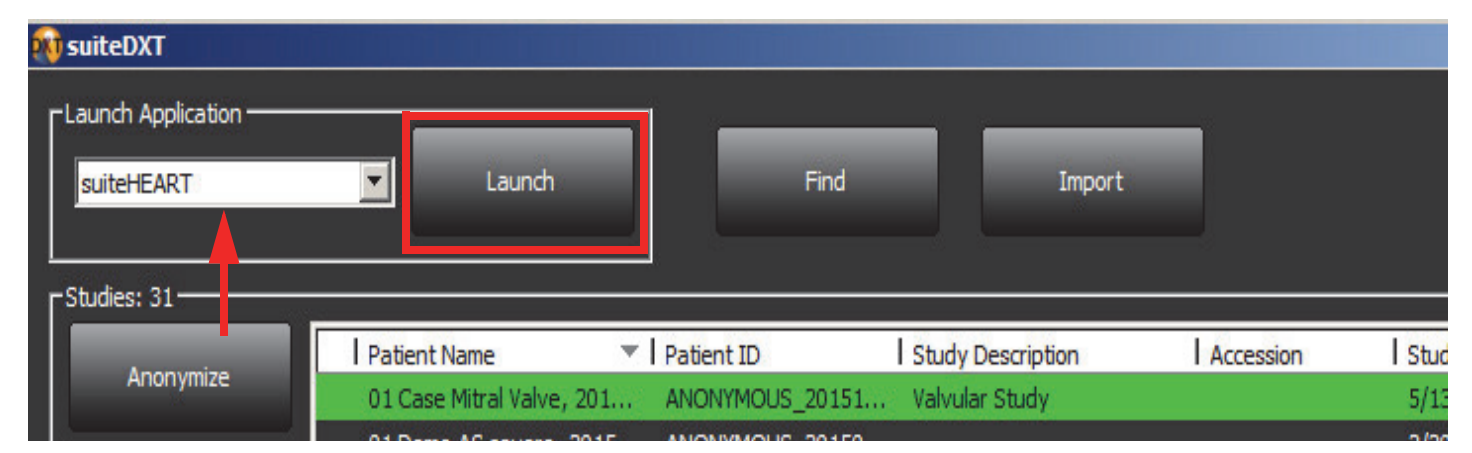

#### ABBILDUNG 1. Anwendung starten

- 3. Wählen Sie eine Studie aus der Liste aus und führen Sie einen der folgenden Schritte durch:
  - Klicken Sie auf die Schaltfläche Start.
  - Klicken Sie mit der rechten Maustaste und wählen Sie Start mit <ausgewählte Anwendung> aus.
  - Doppelklicken Sie auf die Studie.
- 4. Untersuchungen, die Bilder mit Pixelintensitätsfiltern enthalten, werden vor dem Öffnen der Untersuchung in einem Meldungsfeld angezeigt.

HINWEIS: Die Bildschirmauflösung muss auf 1920x1080 oder höher eingestellt sein, sonst startet die Software nicht.

WARNUNG: Bei der Verwendung von Bildern, auf die Pixelintensitätsfilter für die Analyse angewandt wurden, kann es zu ungenauen Ergebnissen kommen.

### Die suiteHEART®-Software beenden

Um die Anwendung zu beenden, wählen Sie **Datei > Beenden** aus.

| ABBILDUNG 2. | Die suiteHEART <sup>®</sup> -Software schließen |
|--------------|-------------------------------------------------|
|--------------|-------------------------------------------------|

| suiteHEART                              |        |    |       |
|-----------------------------------------|--------|----|-------|
| <u>F</u> ile <u>T</u> ools <u>H</u> elp |        |    |       |
| Select Analysis 🕨                       |        |    |       |
| Browse DB                               | Ctrl+O |    |       |
| Switch Study                            | Ctrl+S |    |       |
| New Custom                              | Ctrl+N |    |       |
| DICOM Import                            | Ctrl+l |    |       |
| Preview Report                          | Ctrl+R |    |       |
| Print Report                            | Ctrl+P |    |       |
| Approve Exam                            | Ctrl+G |    |       |
| Load Approved Exam                      | Ctrl+L | RV | Unit  |
| Exit                                    | Ctrl+Q |    | %     |
| V SV                                    |        |    | ml    |
| EDVI                                    |        |    | ml/m² |
| ESVI                                    |        |    | ml/m² |

# Übersicht über die Benutzeroberfläche

# Übersicht

Die Benutzeroberfläche der suiteHEART®-Software ist in drei Hauptbereiche unterteilt (siehe Abbildung 1).

- Analyseansicht: Stellt Analysewerkzeuge für jeden Analysemodus bereit.
- Bildansicht: Bietet schnellen Zugriff auf Bildanalyse- und Überprüfungsfunktionen.
   Enthält Miniaturansichten, Editor-Fenster und Modus-Ansicht.
- Befundansicht: Stellt die Werkzeuge für die strukturierte Befunderstellung bereit.

### ABBILDUNG 1. Drei Hauptbereiche: Analyseansicht, Bildansicht, Befundansicht

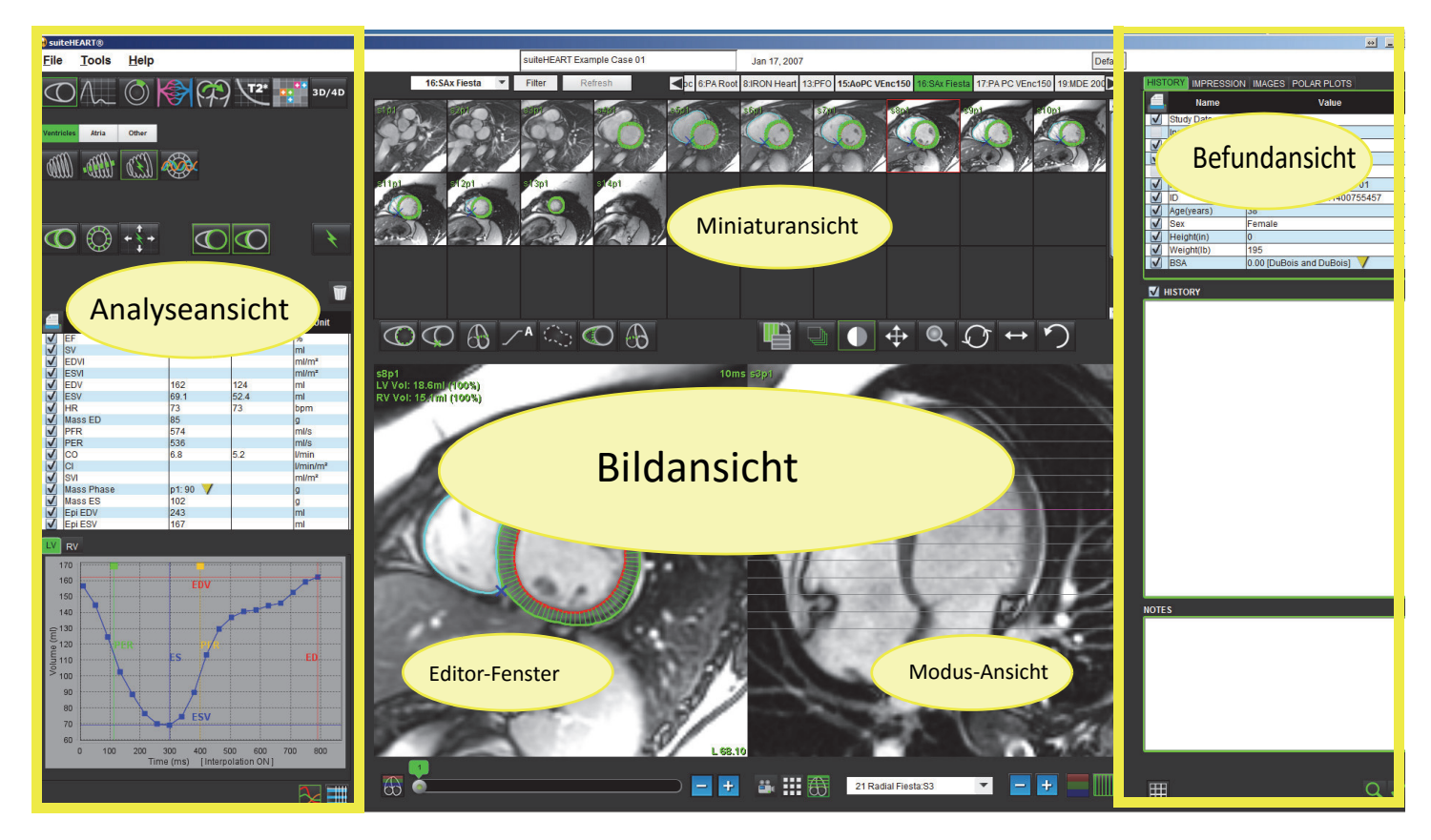

# Analyse-Modi

### Tabelle 1: Modus-Schaltflächen

| 0                     | $\wedge$     | $\bigcirc$                 |                          | $(\mathcal{P})$                                   | <b>T</b> 2*         | •••                              | 3D/4D             |
|-----------------------|--------------|----------------------------|--------------------------|---------------------------------------------------|---------------------|----------------------------------|-------------------|
| Funktions-<br>analyse | Flussanalyse | Myokardiale<br>Beurteilung | Zeitverlaufs-<br>analyse | Analyse eines<br>persistierenden<br>Foramen ovale | T2 Star-<br>Analyse | Benutzer-<br>definierte<br>Serie | 3D-/4D-<br>Viewer |

### **Serien-Navigation**

Verwenden Sie die linken und rechten Pfeiltasten im oberen Bereich der Bildansicht, um Bilder anzuzeigen oder zwischen Serien innerhalb der ausgewählten Studie zu wechseln. Das Pulldown-Menü für Seriendateien links neben der Schaltfläche "Filter" kann auch für die Auswahl von Serien verwendet werden. Serien, für die Analysen oder Untersuchungsbereiche vorhanden sind, erscheinen in Fettdruck (siehe Abbildung 2).

### ABBILDUNG 2. Serien-Navigation

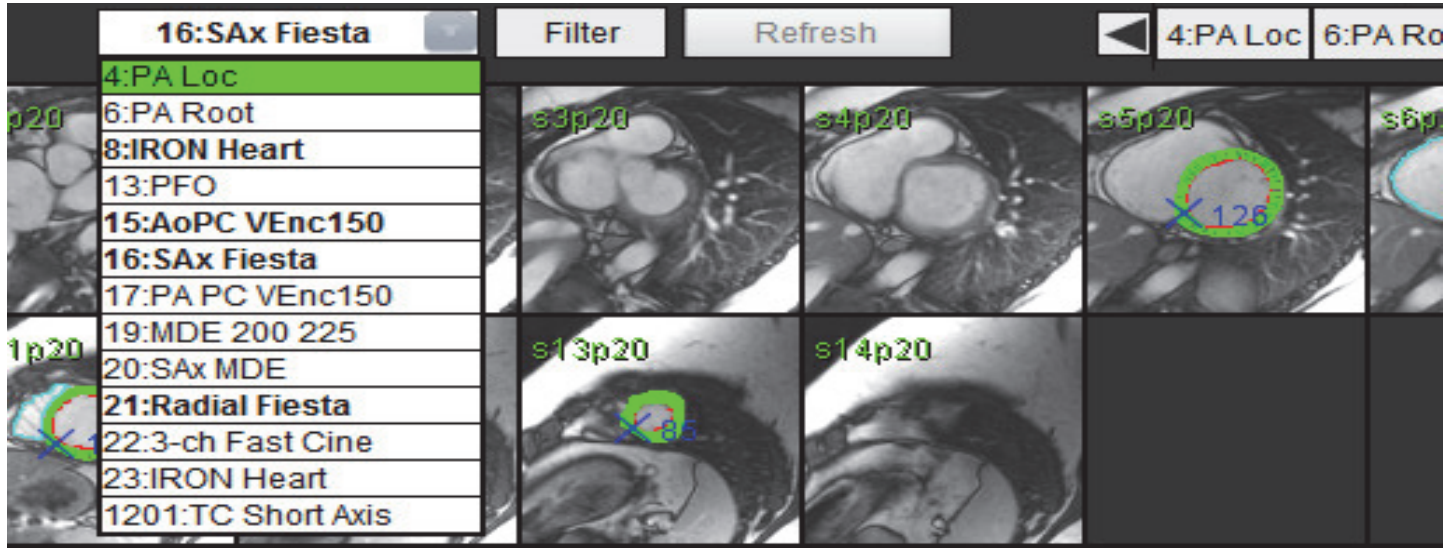

## Editor-Fenster und Modus-Ansicht

Wenn Sie mit der rechten Maustaste auf ein Bild in der Bildansicht klicken, werden die Bildbearbeitungswerkzeuge aktiviert.

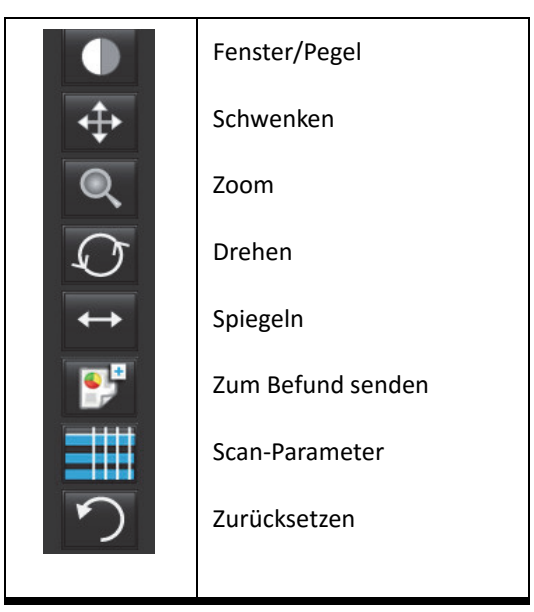

### Tabelle 2: Bildbearbeitungs-Werkzeuge

### Dateimenü-Optionen

Analyse auswählen – Wählt den Analysemodus (Funktion, Fluss, ME, Zeitverlauf, PFO, T2Star, T1-Mapping\*, benutzerdefinierte Serien und 3D/4D) aus..

DB durchsuchen – Öffnet die lokale Datenbank.

Studie auswechseln – Listet alle verfügbaren Studien für den schellen Zugriff auf.

Neue benutzerdefinierte Serie – Erstellt eine neue benutzerdefinierte Serie nur zur Ansicht.

**DICOM-Import** – Erstellt eine neue Serie für funktionale und myokardiale Beurteilungsmodi sowie Zeitverlaufsanalysen. **Befundvorschau** – Voransicht des formatierten Befunds.

Befund drucken – Druckt den Befund.

Untersuchung genehmigen – Genehmigt und sperrt einen abschließenden Befund mit einer Unterschrift.

Genehmigte Untersuchung laden – Stellt einen zuvor geöffneten Befund wieder her.

**Beenden** – Schließt die Anwendung, wobei die Ergebnisse der gegenwärtigen Analyse in einer Serie der sekundären Erfassung (SCPT - Secondary Capture) gespeichert werden.

\*T1-Mapping-Analyse ist ein Forschungsprodukt: Die Ansprüche wurden noch nicht von der FDA ausgewertet. Verwenden Sie das Produkt gemäß den Anweisungen des Herstellers und der Forschungsvereinbarung. Proprietäres und vertrauliches Produkt von NeoSoft.

### Werkzeugmenü-Optionen

**Beschriftung umschalten** – Schaltet die Anzeige der Beschriftungen im Untersuchungsbereich ein oder aus. **Beschriftung erstellen** >

Linear – Stellt die Messung der direkten Entfernung bereit.

Fadenkreuz – Bietet eine Abtastung von Einzelpixeldaten.

Untersuchungsbereich (ROI) – Bietet Bereichsmessungen.

Bezeichnung – Anmerkungen zu Bildern.

Einstellungen >

**Einstellungen bearbeiten** – Öffnet den Editor der Einstellungen, um die Einstellungen des Systems und der Vorlagen festzulegen. **Einstellungen importieren** – Stellt die Benutzereinstellungen und Makros wieder her. **Einstellungen exportieren** – Exportiert alle Benutzereinstellungen.

### Befunddatenbank Exportieren >

Befund exportieren – Erstellt einen Befund basierend auf aktuellen Analysen und speichert ihn als Serie der sekundären<br/>Erfassung (SCPT).Befund in Excel exportieren – Erstellt eine Excel-Kalkulationstabelle mit Analyseergebnissen.Film-DICOM exportieren – Speichert einen DICOM-Film der aktuell ausgewählten Serie als SCPT-Datei.Filmdateien exportieren – Exportiert aktuell ausgewählte Serienbilder in eines der ausgewählten Dateiformate.Verfügbare Formate: komprimiertes QuickTime-Movie, JPEG, TIFF, PNG oder unkomprimiertes AVI-Movie.

### Hilfemenü-Optionen

**Bedienungsanleitung** – suiteHEART<sup>®</sup>-Software – Bedienungsanleitung **DICOM-Konformitätserklärung** – suiteHEART<sup>®</sup>-Software – DICOM-Konformitätserklärung **Über suiteHEART<sup>®</sup>** – Versionsinformationen zur Anwendung

### **Bildansichts-Bedienelemente**

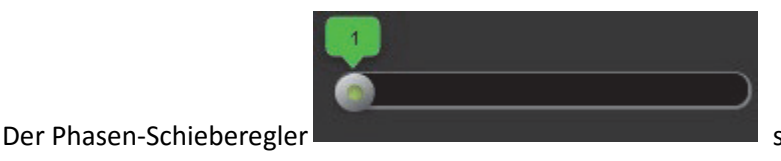

steuert die Filmphasenauswahl.

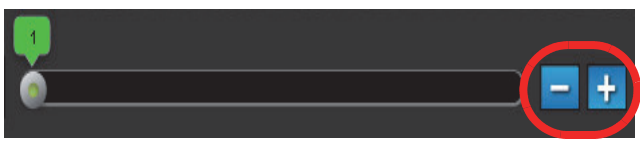

ermöglichen eine schichtweise

Die Symbole der Bildschritte

Navigation, wenn die Miniaturansicht in Schichten oder Phasen angezeigt wird.

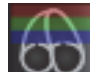

Schichtklassifizierung: Diese Schaltfläche wird nur für die Modi "Linksventrikuläre regionale Analyse" und "Quantitative myokardiale Beurteilungsanalyse" verwendet. Die Schichtklassifizierung ist nur bei Kurzachsenbildern relevant, bei denen quantitative Polardiagramme erzeugt werden.

Auf der Tastatur steuern die linken und rechten Pfeiltasten die Navigation zwischen den Schichten und die Aufwärts- und Abwärtspfeiltasten die Navigation zwischen den Phasen.

# Modus-Ansichten

Die Modus-Ansicht wird in drei verfügbaren Formaten bereitgestellt:

### Filmmodus

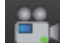

- Film: Steuert, wie ein Filmbild im Movie-Modus angezeigt wird.

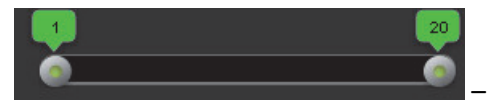

Filmmodus-Leiste: Definiert den Start- und End-Frame des Cine-Movie.

20

– Bilder pro Sekunde: Klicken Sie auf den Pfeil, oder geben Sie einen Wert in das Textfeld ein, um die Filmgeschwindigkeit zu ändern.

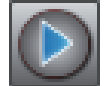

- Symbol für Abspielen: Befindet sich neben der Filmmodus-Leiste.

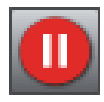

– Symbol für Anhalten: Befindet sich neben der Filmmodus-Leiste.

### Matrix-Modus

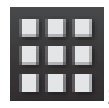

Symbol für Matrix-Modus: Zeigt ein Raster von Bildern in Schichten/Phasen an.

Die für die Analyse ausgewählten Bilder sind hervorgehoben. Die endokardialen und epikardialen Konturen sind sichtbar gemacht. Der Matrix-Modus kann für die Phasen-Navigation eingesetzt werden. Die Schaltflächen **ED** und **ES** können verwendet werden, um die entsprechenden Phasen in der Matrix auszuwählen. Der Matrix-Modus kann auch zur Auswahl von Schichten verwendet werden. Wenn in einer Matrix-Zelle geklickt wird, wird dadurch die Schicht in die Bildbearbeitung geladen.

#### ABBILDUNG 3. Matrix-Modus

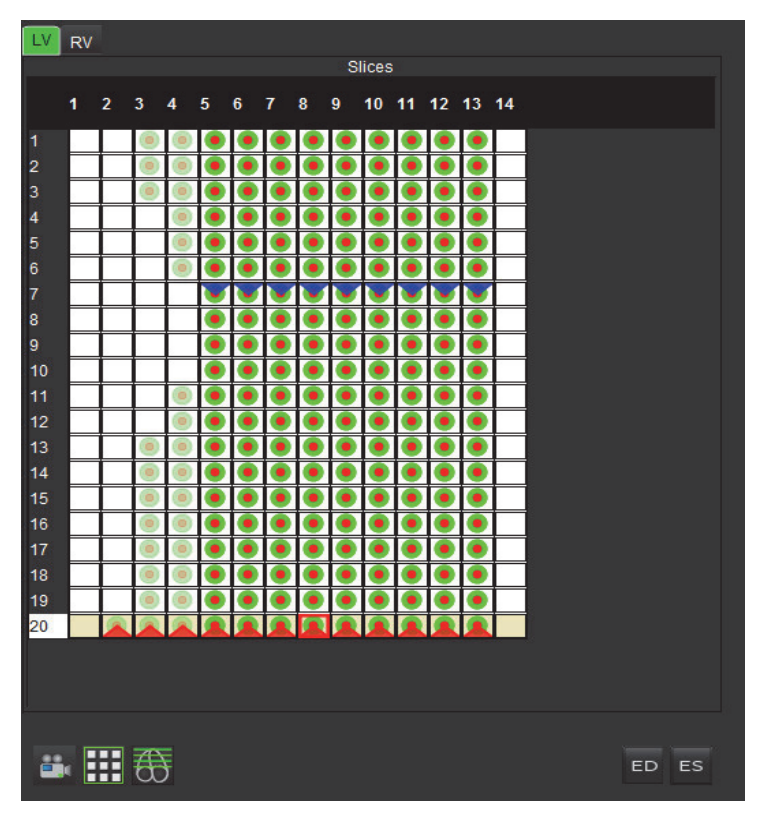

Der Matrix-Modus wird zur Zuweisung der endsystolischen und enddiastolischen Phasen verwendet. Wenn sich die Herzfrequenz während der Aufnahme verändert, sollte dieser Modus verwendet werden, um eine genaue Messung der enddiastolischen und endsystolischen Volumen zu ermöglichen. Wählen Sie die Schaltfläche "ES" aus, und klicken Sie im Matrix-Modus auf die Zellen, um diese spezifische Schicht/Phase als endsystolisch zu kennzeichnen. Wählen Sie die Schaltfläche "ED" aus, und klicken Sie im Matrix-Modus auf die Zellen, um diese bestimmte Schicht/Phase als enddiastolisch zu kennzeichnen. Wenn die endsystolischen und enddiastolischen Bilder ausgewählt werden, werden die Volumen automatisch neu berechnet.

### Querverweis-Modus

Wenn im Fenster **Bildbearbeitung** derzeit die Kurzachsenansicht eines Bildes angezeigt wird, zeigt der Modus **Querverweis** die Längsachsenansicht an. Die Längsachsenansicht ist eine orthogonale Schicht in einem Winkel von 45 Grad und 135 Grad des im Editor-Fenster angezeigten Bildes. Es stehen ein Dropdown-Menü aller verfügbaren orthogonalen Schichten und eine Schaltfläche zur Verfügung, um die Anzeige der Querverweis-Schichtkennzeichnung umzuschalten. Navigieren Sie mit dem Minus- und Pluszeichen zwischen den Schichtpositionen.

### ABBILDUNG 4. Bedienelemente der Querverweise

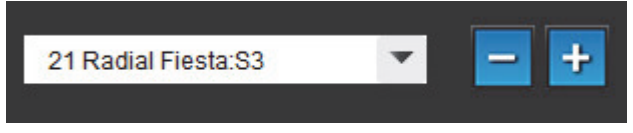

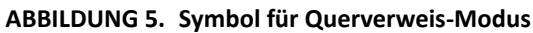

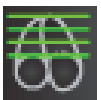

### Bildbearbeitungs-Werkzeuge

### Tabelle 3: Symbole und Namen

|                   | Umschaltfläche <b>Schicht/Phase prüfen</b> .                                                  |
|-------------------|-----------------------------------------------------------------------------------------------|
|                   | Fenster/Pegel – Auswählen und unter Verwendung der mittleren Maustaste Anpassungen vornehmen. |
| $\Leftrightarrow$ | Schwenken – Auswählen und unter Verwendung der mittleren Maustaste Anpassungen vornehmen.     |
| Q                 | Zoom – Auswählen und unter Verwendung der mittleren Maustaste Anpassungen vornehmen.          |
| Q                 | Drehen – Auswählen und unter Verwendung der mittleren Maustaste Anpassungen vornehmen.        |
| $\leftrightarrow$ | Horizontal spiegeln – Spiegelt das Bild horizontal.                                           |

### Tabelle 3: Symbole und Namen

| Ĵ                                 | Geltungsbereich "Alle" – Wendet die Bildbearbeitung auf alle Schichten an.                                                                                                    |
|-----------------------------------|----------------------------------------------------------------------------------------------------|
|                                   | Geltungsbereich "Gegenwärtig bis Ende" – Wendet die Bildbearbeitung von der aktuellen Schicht bis zur<br>letzten Schicht an.                                                                                                    |
|                                   | Geltungsbereich "Nur Gegenwärtig" – Wendet die Bildbearbeitung nur auf die aktuelle Schicht an.                                                                                                    |
|                                   | Bildfenster-Layout – Ändert Viewer-Layout.                                                                                                    |
|                                   | Querverweis-Referenzlinien anzeigen – Schaltet die Querverweis-Referenzlinien ein/aus.                                                                                                    |
|                                   | Farbdarstellungsüberlagerung – Schaltet die Farbdarstellung der Schichtklassifizierung ein/aus.                                                                                                    |
| $\mathbf{\hat{n}}$                | Zurücksetzen – Setzt die Einstellungen für Fenster/Pegel, Schwenken, Zoom und Drehen basierend auf der<br>Geltungsbereichseinstellung auf den Standardwert zurück.                                                                                 |
| $\langle \hat{\Sigma}_{2}\rangle$ | Untersuchungsbereich (ROI) – Bietet Bereichsmessungen.                                                                                                    |
| $\times$                          | Fadenkreuz – Bietet eine Abtastung von Einzelpixeldaten.                                                                                                    |
| 1                                 | Linear – Stellt die Messung der direkten Entfernung bereit.                                                                                                    |
| <b>_</b> ^A                       | Bezeichnung – Bietet die Möglichkeit, im Editor-Fenster vom Benutzer definierte Beschriftungen<br>hinzuzufügen.                                                                                                    |
| Refresh                           | Aktualisieren – Klicken Sie auf diese Schaltfläche, um die Bildansicht mit neu vernetzten Bildern zu aktualisieren.                                                                                                    |
| Filter                            | Filter – Sortiert Serien nach Pulssequenzart gemäß dem Analysemodus. Kann durch Auswahl von ALLE abgewählt werden. Die Filter können unter "Einstellungen" eingestellt werden. Die Schaltfläche "Filter" ist grün, wenn ein Filter verwendet wird. |

## Tastenkombinationen

| Tabelle 4: T | astenkombinationen |
|--------------|--------------------|
|--------------|--------------------|

| Funktion                         | Maßnahme                          |
|----------------------------------|-----------------------------------|
| Bild zoomen                      | Strg + Mittlere Maustaste         |
| Bild drehen                      | Strg + Umsch + Mittlere Maustaste |
| Bild schwenken                   | Umsch + Mittlere Maustaste        |
| Fenster/Pegel                    | Mittlere Maustaste                |
| Beschriftung umschalten          | Strg-T                            |
| Anwendung verlassen oder Beenden | Strg-Q                            |
| Neue benutzerdefinierte Serie    | Strg-N                            |
| "DB durchsuchen" öffnen          | Strg-O                            |
| Befundvorschau öffnen            | Strg-R                            |
| Befund drucken                   | Strg-P                            |
| DICOM importieren                | Strg-I                            |
| Untersuchung genehmigen          | Strg-G                            |
| Genehmigte Untersuchung laden    | Strg-L                            |
| Einstellungen bearbeiten         | Strg-E                            |
| Befunddatenbank                  | Strg-D                            |
| Studie auswechseln               | Strg-S                            |
| Funktion                         | Strg-1                            |
| Fluss                            | Strg-2                            |
| Myokardiale Beurteilung          | Strg-3                            |
| Zeitverlauf                      | Strg-4                            |
| PFO                              | Strg-5                            |
| T2 Star                          | Strg-6                            |
| T1-Mapping*                      | Strg-7                            |
| Benutzerdefinierte Serie         | Strg-8                            |
| 3D/4D                            | Strg-9                            |
| Zwischen Schichten navigieren    | Linke und rechte Pfeiltasten      |
| Zwischen Phasen navigieren       | Aufwärts- und Abwärtspfeile       |

\*T1-Mapping-Analyse ist ein Forschungsprodukt: Die Ansprüche wurden noch nicht von der FDA ausgewertet. Verwenden Sie das Produkt gemäß den Anweisungen der Herstellers und der Forschungsvereinbarung. Proprietäres und vertrauliches Produkt von NeoSoft.

# Analyseansicht

Die Analyseansicht steht für jeden Analysemodus zur Verfügung.

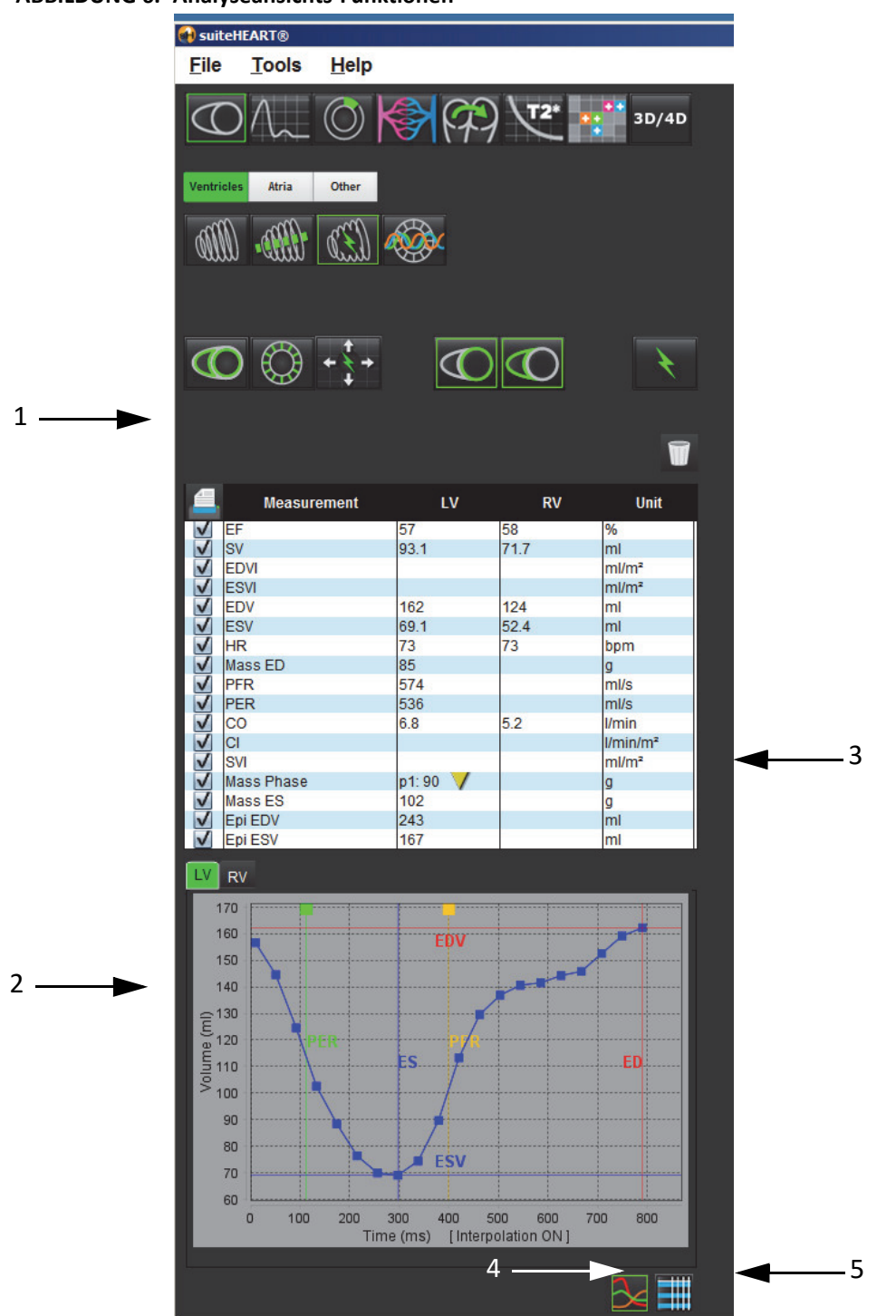

ABBILDUNG 6. Analyseansichts-Funktionen

1. Messergebnistabelle, 2. Kurvenergebnisse, 3. Zurücksetzen, 4. Grafiken, 5. Tabellen

### Analyseansichts-Prüfung

### Messergebnistabelle

ABBILDUNG 7. Ergebnisparameter: Klicken Sie auf das Feld neben dem Parameter, um die Aufnahme in den Befund aus- oder abzuwählen

|              | Measurement | LV        | RV   | Unit                 |
|--------------|-------------|-----------|------|----------------------|
| $\checkmark$ | EF          | 69        | 65   | %                    |
| $\checkmark$ | SV          | 91.4      | 88.8 | ml                   |
| $\checkmark$ | EDVI        | 69.5      | 71.8 | ml/m²                |
| $\checkmark$ | ESVI        | 21.6      | 25.3 | ml/m²                |
| $\checkmark$ | EDV         | 133       | 137  | ml                   |
| $\checkmark$ | ESV         | 41.3      | 48.3 | ml                   |
| $\checkmark$ | HR          | 73        | 73   | bpm                  |
| $\checkmark$ | Mass ED     | 106       |      | g                    |
| $\checkmark$ | PFR         | 677       |      | ml/s                 |
| $\checkmark$ | PER         | 497       |      | ml/s                 |
| $\checkmark$ | CO          | 6.7       | 6.5  | I/min                |
| $\checkmark$ | CI          | 3.49      | 3.39 | I/min/m <sup>2</sup> |
| $\checkmark$ | SVI         | 47.8      | 46.5 | ml/m²                |
|              | Mass Phase  | p1: 100 🗸 |      | g                    |
|              | Mass ES     | 148       |      | g                    |
|              | Epi EDV     | 234       |      | ml                   |
|              | Epi ESV     | 182       |      | ml                   |

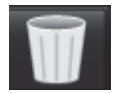

– Symbol Papierkorb: Setzt die von der Analyseansicht durchgeführten Messungen zurück.

### Kurvenergebnisse

Kurvenergebnisse können als Grafik oder im Tabellenformat angezeigt werden, indem Sie auf das jeweilige Symbol in der unteren rechten Ecke der Analyseansicht klicken.

### ABBILDUNG 8. Symbole Grafik (links) und Tabelle (rechts): Zeigt die Kurvenergebnisse an

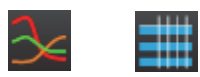

### Tabelle 5: Analysewerkzeuge

| Linksventrikulärer endokardialer Untersuchungsbereich             |
|-------------------------------------------------------------------|
| Linksventrikulärer epikardialer Untersuchungsbereich              |
| Rechtsventrikulärer endokardialer Untersuchungsbereich            |
| Rechtsventrikulärer epikardialer Untersuchungsbereich             |
| Linksventrikuläre Basallinie                                      |
| Rechtsventrikulärer Basallinie                                    |
| Rechtsventrikulärer Einfügepunkt                                  |
| Untersuchungsbereich, linksventrikulärer Papillarmuskel           |
| Untersuchungsbereich, rechtsventrikulärer Papillarmuskel          |
| Linksatrialer Untersuchungsbereich                                |
| Rechtsatrialer Untersuchungsbereich                               |
| Längsachse, linksventrikulärer endokardialer Untersuchungsbereich |
| Längsachse, linksventrikulärer epikardialer Untersuchungsbereich  |
| Linksventrikulärer Septum-Untersuchungsbereich                    |

# Bezeichnungen auf Registerkarten bearbeiten

Falls neben der Bezeichnung auf der Registerkarte ein Punkt angezeigt wird, sind die Bezeichnungen auf dieser Registerkarte bearbeitbar.

ABBILDUNG 9. Beispiel für Flussanalyse-Registerkarten

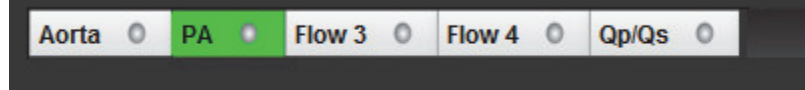

### Verfahren zur Registerkarten-Bearbeitung:

- 1. Wählen Sie den Punkt auf der Registerkarte aus.
- 2. Geben Sie die neue Bezeichnung ein.

#### ABBILDUNG 10. Popup-Fenster zur Bearbeitung der Registerkarten-Bezeichnung

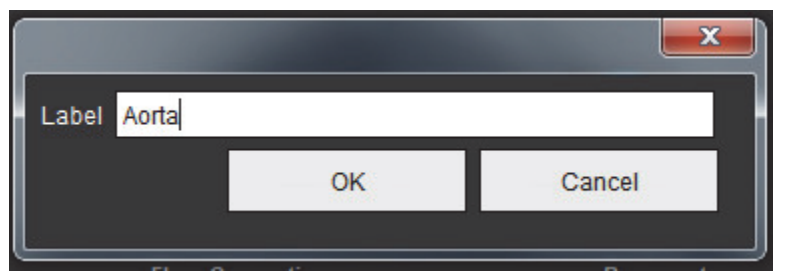

# **Befund-Ansicht**

Die suiteHEART<sup>®</sup>-Software verfügt über vier Befundansichten für eine strukturierte Befunderstellung. Weitere Hinweise hierzu finden Sie unter Strukturierte Befunderstellung auf Seite 129.

| HIST         | ORY IMPRESSION | IMAGES POLAR PLOTS          |
|--------------|----------------|-----------------------------|
|              | Name           | Value                       |
| V            | Study Date     | Jan 17, 2007                |
|              | Institution    |                             |
| $\checkmark$ | Referred By    |                             |
| $\checkmark$ | Copies To      |                             |
|              | Description    |                             |
| V            | Name           | suiteHEART Example Case 01  |
| $\checkmark$ | ID             | AW1903342710.717.1400755457 |
| V            | Age            | 38                          |
| V            | Sex            | Female                      |
| V            | Height(in)     | 0                           |
| V            | Weight(Ib)     | 195                         |
|              | BSA            | 0.00 [DuBois and DuBois] 🗸  |
| NOTE         | s              |                             |
|              |                |                             |
| ▦            |                | 91                          |

Q

 Befundvorschau: Wird zur Erstellung einer Befundvorschau verwendet

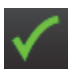

Untersuchung genehmigen: Wird zur Erstellung einer Befundunterschrift verwendet

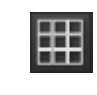

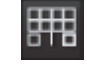

Schaltet zwischen den Analyse- und Überprüfungsbildschirmen um

HINWEIS: Auf dem Überprüfungsbildschirm können Untersuchungsbereiche bearbeitet werden.

# DB durchsuchen

Das Fenster **Datenbank durchsuchen** zeigt eine Ansicht des aktuellen Inhaltes der lokalen Datenbank. Darin ist eine Ansicht der Untersuchungen in der lokalen Datenbank zusammen mit Bedienelementen enthalten, mit denen Sie auszuwählen können, welche Untersuchungen angezeigt oder der Liste mit den auswechselbaren Studien hinzugefügt werden sollen.

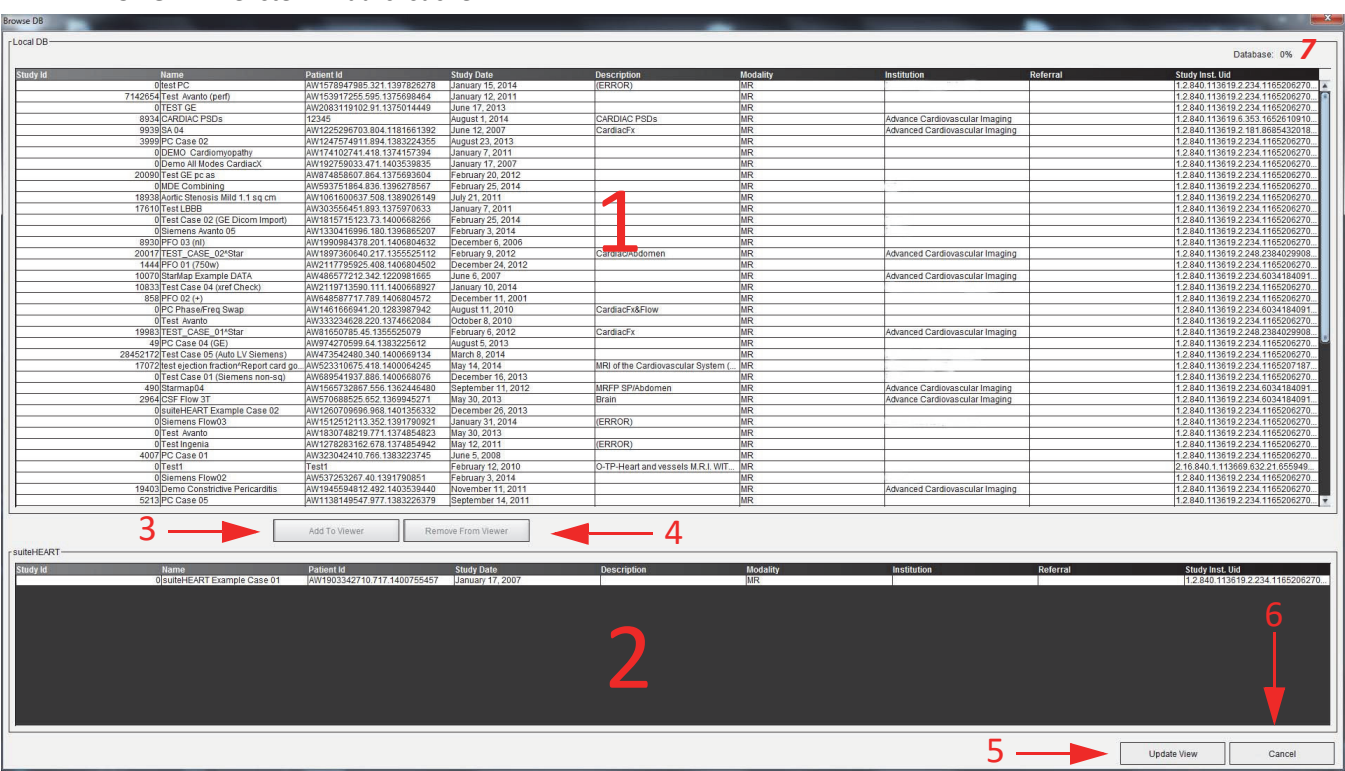

ABBILDUNG 12. Fenster DB durchsuchen

1. Lokale Datenbankliste, 2. suiteHEART<sup>®</sup>-Software-Datenbankbetrachter, 3. Schaltfläche Im Betrachter hinzufügen, 4. Schaltfläche Aus Betrachter entfernen, 5. Schaltfläche Ansicht aktualisieren, 6. Schaltfläche Abbrechen, 7. Datenbank

### Funktionen des Fensters "Datenbank durchsuchen"

Die Standardeinstellung für die Option Datenbank durchsuchen ist die lokale Datenbank.

- 1. Lokale Datenbankliste Zeigt die in der lokalen Datenbank gespeicherten Untersuchungen an.
- 2. suiteHEART<sup>®</sup>-Software-Datenbankbetrachter Zeigt Untersuchungen an, die sich in der aktuellen suiteHEART<sup>®</sup>-Software-Datenbank befinden.
- 3. **Zum Betrachter hinzufügen** Fügt die ausgewählte Untersuchung aus der lokalen Datenbank (wird im oberen Teil des Fensters angezeigt) dem Ansichtsfeld der suiteHEART<sup>®</sup>-Software-Datenbank hinzu.
- 4. Aus Betrachter entfernen Entfernt die Untersuchung aus dem Datenbank-Ansichtsfeld der suiteHEART<sup>®</sup>-Software.
- 5. Ansicht aktualisieren Schließt das Fenster Datenbank durchsuchen und bringt die im anzeigbaren Listenbereich befindlichen Untersuchungen in den Anwendungsbetrachter. Wird verwendet, um Untersuchungen in das Fenster Studien auswechseln einzufügen.
- 6. Abbrechen Schließt das Fenster Datenbank durchsuchen, ohne den Inhalt zu ändern.
- 7. Datenbank Zeigt den verfügbaren Festplattenspeicher im Datenbankverzeichnis an.

### Verfahren zum Durchsuchen der Datenbank

Untersuchungen können durch Auswahl aus der lokalen Datenbank, durch Hinzufügen zur suiteHEART®-Software-Datenbankbetrachter-Liste und durch Klicken auf **Ansicht aktualisieren** angezeigt werden.

### So werden Untersuchungen der Liste "Studie auswechseln" der suiteHEART®-Software hinzugefügt

- 1. Klicken Sie auf **Datei** > **DB durchsuchen**.
- 2. Machen Sie die Untersuchung im Datenbankbetrachter ausfindig und klicken Sie darauf, um sie hervorzuheben.
- 3. Klicken Sie auf **Zum Betrachter hinzufügen**.
- 4. Klicken Sie auf Ansicht aktualisieren.
- 5. Die Untersuchung wird jetzt in der Liste Studie auswechseln der suiteHEART®-Software angezeigt.

### So werden Untersuchungen aus der Liste "Studie auswechseln" der suiteHEART®-Software entfernt

- 1. Klicken Sie auf **Datei** > **DB durchsuchen**.
- 2. Suchen Sie die Untersuchung und klicken Sie dann auf Aus Betrachter entfernen.
- 3. Klicken Sie auf **Betrachter aktualisieren**.

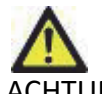

ACHTUNG: Löschen Sie nicht die Studie, die derzeit in der suiteHEART<sup>®</sup>-Software geöffnet ist.

Bevor Untersuchungen im Betrachter angezeigt werden können, müssen Sie in die suiteHEART<sup>®</sup>-Software geladen werden. Um zu lernen, wie Einträge in die Liste **Studie auswechseln** erfolgen, siehe "Verfahren zum Durchsuchen der Datenbank".

### Studien innerhalb der suiteHEART®-Software auswechseln

1. Klicken Sie auf **Datei > Studie auswechseln**.

Das Fenster Verfügbare Studien zeigt eine Liste aller Untersuchungen an, die zuvor mittels des Verfahrens Datenbank durchsuchen geladen wurden.

2. Wählen Sie die Untersuchung aus.

Falls Sie nach dem Öffnen des Fensters **Studie auswechseln** doch nicht die Studie auswechseln wollen, klicken Sie auf eine beliebige Stelle außerhalb des Fensters, um zu der Anwendung zurückzukehren.

Leerseite

# Einstellungen definieren

Durch Auswahl des Menüpunktes **Einstellungen** im Menü **Werkzeuge** in der Menüleiste der suiteHEART<sup>®</sup>-Software-Benutzeroberfläche werden drei Optionen angezeigt:

- Einstellungen bearbeiten
- Einstellungen importieren
- Einstellungen exportieren

**WICHTIG:** Es wird empfohlen, die Benutzereinstellungen vor der Analyse des ersten auszuwertenden Falls vorzunehmen. Änderungen der Benutzereinstellungen wirken sich erst aus, wenn eine neue Untersuchung begonnen wird.

# Einstellungen festlegen

Mit der Funktion "Einstellungen bearbeiten" kann die Befunderstellung benutzerspezifisch angepasst werden. Die globalen Einstellungen umfassen:

- Befundeinstellungen
- Autorisierte Befund-Genehmiger
- Serienfilter
- Verschiedenes
- Automatisch gespeicherte Einstellungen
- Exporteinstellungen

Anwenderdefinierte Ergebnisparameterbereiche können auf der Registerkarte **Vorlageneinstellung** erstellt werden. Makros für die strukturierte Befunderstellung können auf der Registerkarte **Makro-Einstellungen** erstellt werden.

### **Globale Einstellungen**

### Befundeinstellungen

Konfiguriert die in allen Befunden angezeigten Kopfzeileninformationen.

#### ABBILDUNG 1. Registerkarte Befundlayout

| Global Settings | Template Preferences |               | Macro Preferences |                |     |        |
|-----------------|----------------------|---------------|-------------------|----------------|-----|--------|
|                 |                      |               |                   |                |     |        |
|                 |                      |               | Re                | eport Preferen | ces |        |
|                 | ✓                    | Use the field | values belov      | w in Report    |     |        |
|                 |                      | Support even  | and odd ro        | w              |     |        |
| Report Title    | :                    |               |                   |                |     |        |
| Report Sub Titl | e 1 :                |               |                   |                |     |        |
| Report Sub Titl | e 2 :                |               |                   |                |     |        |
| Header Line 1   | :                    |               |                   |                |     |        |
| Header Line 2   | :                    |               |                   |                |     | Dermon |
| Header Line 3   | :                    |               |                   |                |     | Browse |
| Header Line 4   | :                    |               |                   |                |     |        |
| Paper Size      |                      | A4 🔵          | i î               | ETTER O        |     |        |
| 101100000000000 |                      | Largo         |                   | Small O        |     |        |

#### Verfahren zu Befundeinstellungen

- 1. Klicken Sie in der Menüleiste der Bildansicht auf Werkzeuge > Einstellungen > Einstellungen bearbeiten.
- 2. Wählen Sie die Registerkarte Globale Einstellungen.
- 3. Setzen Sie den Cursor in das gewünschte Feld des Bereichs Befundeinstellungen, und geben Sie die Informationen ein.

Auf einem Befund mit dem angegebenen Papierformat erscheinen dann Überschriften, Kopfzeilen und das Logo. Sollen diese Informationen in einem Befund nicht erscheinen, deaktivieren Sie das Kontrollkästchen **Nachfolgende Feldwerte im Befund verwenden**. Diese Einstellung ist für alle Befunde gültig, die gedruckt werden.

Durch Markieren von "Gerade und ungerade Zeile unterstützen" werden Ergebniszeilen im Bericht hervorgehoben.

4. Um das Logo einer Institution in den Befund aufzunehmen, bereiten Sie die Datei im Format jpeg, png oder gif vor, und speichern Sie sie auf der Festplatte oder einer CD-ROM ab. Klicken Sie im Bereich Logo auf die Schaltfläche Durchsuchen, und suchen Sie die Datei im Fenster des System-Browsers. Wählen Sie die richtige Datei für das Logo aus, und klicken Sie auf Öffnen.

Das Logo sollte nun im Bereich der Befundeinstellungen erscheinen.

- 5. Klicken Sie auf Speichern und beenden, um Ihre Eingaben zu speichern und Einstellungen bearbeiten zu schließen.
  - Klicken Sie auf **Abbrechen**, um das Fenster zu schließen, ohne die Änderungen zu übernehmen.
  - Klicken Sie auf **Zurücksetzen**, um alle Werte auf der Registerkarte **Globale Einstellungen** zurückzusetzen, ohne das Fenster zu schließen.

### Autorisierte Befund-Genehmiger

Die Anwendung verfügt über eine Funktion zur Genehmigung des Befundes, welche den endgültigen Befund sperrt. Wenn der Befund einmal gesperrt wurde, kann er nicht mehr verändert werden. Die Anmeldeinformationen der Genehmiger können wie nachstehend beschrieben hinzugefügt, geändert und gelöscht werden.

#### ABBILDUNG 2. Autorisierte Befund-Genehmiger

| Authorized Report Approvers |                    |  |  |  |  |  |  |  |
|-----------------------------|--------------------|--|--|--|--|--|--|--|
|                             |                    |  |  |  |  |  |  |  |
|                             |                    |  |  |  |  |  |  |  |
|                             | Name :             |  |  |  |  |  |  |  |
|                             | Confirm Password : |  |  |  |  |  |  |  |
|                             |                    |  |  |  |  |  |  |  |
|                             |                    |  |  |  |  |  |  |  |
|                             | Add                |  |  |  |  |  |  |  |
|                             | la di              |  |  |  |  |  |  |  |

### Verfahren zur Verwaltung der autorisierten Befund-Genehmiger

- 1. Klicken Sie in der Menüleiste der Bildansicht auf Werkzeuge > Einstellungen > Einstellungen bearbeiten.
- 2. Wählen Sie die Registerkarte Globale Einstellungen aus, und setzen Sie den Cursor in das Feld Autorisierte Befund-Genehmiger.
- 3. Wählen Sie die Registerkarte **Hinzufügen** aus, um den Namen eines Benutzers der Liste der autorisierten Genehmiger hinzuzufügen.
  - Geben Sie den Benutzernamen ein.
  - Geben Sie das Kennwort zweimal ein.
  - Klicken Sie auf Hinzufügen.
- 4. Wählen Sie die Registerkarte **Abändern** aus, um das Kennwort eines Benutzers in der Liste der Genehmiger zu ändern.
  - Wählen Sie den Anwender aus, dessen Kennwort geändert werden soll.
  - Geben Sie das alte Kennwort ein.
  - Geben Sie das neue Kennwort zweimal ein.
  - Klicken Sie auf **Anwenden**.
- 5. Wählen Sie die Registerkarte **Löschen** aus, um einen Benutzer aus der Liste der Genehmiger zu löschen.
  - Wählen Sie den/die zu löschenden Benutzer aus.
  - Wählen Sie **Löschen** aus.

### Serienfilter

Basierend auf verschiedenen Arten von Analysemodi kann ein Serienfilter angewendet werden, um die Auswahl der geeigneten Serien für die Analyse zu erleichtern. Die Filtereinstellungen können auch bei der Analyse gewählt werden, indem die Schaltfläche "Filter" im Hauptbereich unter der Miniaturansicht angeklickt wird.

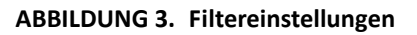

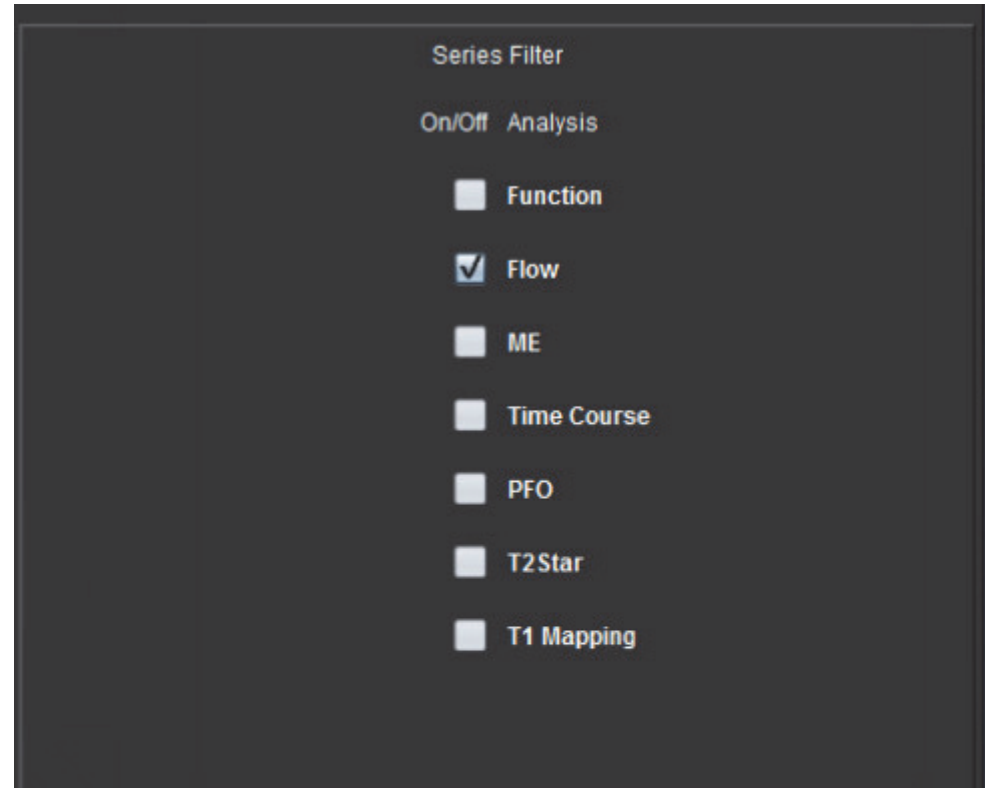

### Filtereinstellung wählen

- 1. Wählen Sie in der Menüleiste der Bildansicht Werkzeuge > Einstellungen > Einstellungen bearbeiten.
- 2. Wählen Sie die Registerkarte Globale Einstellungen.
- 3. Klicken Sie auf die entsprechende Auswahl ein/aus für jeden Analysentyp.
- 4. Wählen Sie Speichern und Beenden, um Ihre Eingaben zu speichern und Einstellungen bearbeiten zu schließen.
  - Klicken Sie auf Abbrechen, um das Fenster zu schließen, ohne die Änderungen zu übernehmen.
  - Klicken Sie auf **Zurücksetzen**, um alle Werte auf der Registerkarte **Globale Einstellungen** zurückzusetzen, ohne das Fenster zu schließen.
  - **HINWEIS:** Bei Verwendung eines Serienfilters wird folgende Meldung angezeigt, wenn die erforderliche Serie nicht vorhanden ist: "Es ist keine Serie für den ausgewählten Analysentyp vorhanden." Durch Klicken auf OK wird der Filter deaktiviert und es werden alle Serien in der Studie angezeigt.

### Verschiedenes

### Verfahren für die Bearbeitung der Parameter im Feld "Verschiedenes"

- 1. Klicken Sie in der Menüleiste der Bildansicht auf Werkzeuge > Einstellungen > Einstellungen bearbeiten.
- 2. Wählen Sie die Registerkarte Globale Einstellungen aus, und setzen Sie den Cursor in das Feld Verschiedenes.
- 3. Klicken Sie auf das Kontrollkästchen **Patienten anonymisieren**, um den Namen und die ID des Patienten nicht in den Befund aufzunehmen.

Alle Patientennamen werden mit "Anonym" und die ID-Nummern leer angezeigt. Diese Änderungen beziehen sich nur auf den Befund und die Bildansicht.

- 4. Aktivieren Sie den Tablet-Modus, um die Anwendung auf einem Tablet auszuführen.
- 5. Markieren Sie das Kästchen **Mit Bearbeitungswerkzeug bearbeiten**, um das Bearbeitungswerkzeug für alle Analysesitzungen zu aktivieren.
- 6. Wählen Sie in den Pulldown-Menüs die Standard-Einstellung für Geltungsbereich, Messsystem, Lineare Maßeinheit, Datumsformat und Monitor aus.
- 7. Wählen Sie Anmerkungs-Schriftgröße, indem Sie auf die Optionsschaltfläche klicken.
- 8. Klicken Sie auf **Speichern und beenden**, um Ihre Eingaben zu speichern und **Einstellungen bearbeiten** zu schließen.
  - Klicken Sie auf Abbrechen, um das Fenster zu schließen, ohne die Änderungen zu übernehmen.
  - Klicken Sie auf **Zurücksetzen**, um alle Werte auf der Registerkarte **Globale Einstellungen** zurückzusetzen, ohne das Fenster zu schließen.

### Einstellungen der automatischen Speicherung

Im Feld **Einstellungen der automatischen Speicherung** wird das Zeitintervall in Minuten für die automatische Erstellung von Sekundärerfassungsdateien (Secondary Capture Files – SCPT) festgelegt, welche die gegenwärtige Analyse enthalten. Diese SCPT-Dateien werden zusammen mit der Untersuchung gespeichert. Nach jedem Ablauf des Intervalls zur automatischen Speicherung wird der Serie ein neues Sekundärerfassungsbild hinzugefügt.

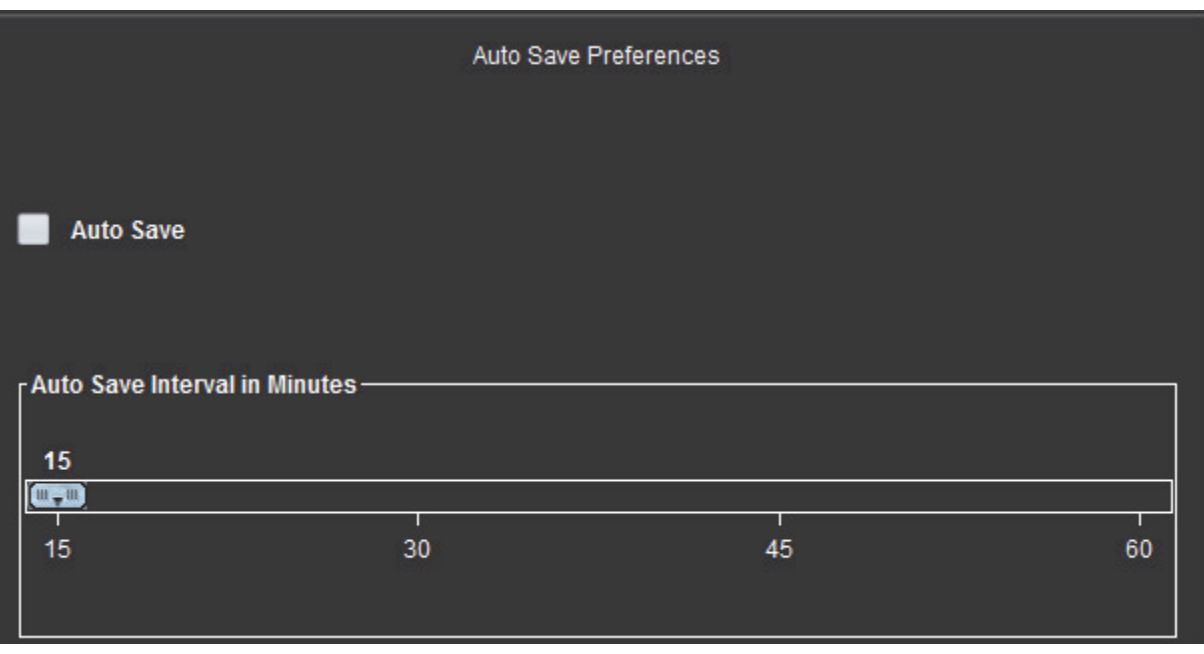

### ABBILDUNG 5. Fenster "Einstellungen der automatischen Speicherung"

### Verfahren zum Bearbeiten der Einstellungen der automatischen Speicherung

- 1. Klicken Sie in der Menüleiste der Bildansicht auf Werkzeuge > Einstellungen > Einstellungen bearbeiten.
- 2. Wählen Sie die Registerkarte Globale Einstellungen aus, und setzen Sie den Cursor in das Feld Einstellungen der automatischen Speicherung.
- 3. Um die automatische Speicherung zu aktivieren, wählen Sie das Kontrollkästchen Automatische Speicherung aus.
- 4. Ziehen Sie die Markierung für das Intervall für die automatische Speicherung auf den gewünschten Minutenwert.
- 5. Klicken Sie auf Speichern und beenden, um Ihre Eingaben zu speichern und Einstellungen bearbeiten zu schließen.
  - Klicken Sie auf Abbrechen, um das Fenster zu schließen, ohne die Änderungen zu übernehmen.
  - Klicken Sie auf **Zurücksetzen**, um alle Werte auf der Registerkarte **Globale Einstellungen** zurückzusetzen, ohne das Fenster zu schließen.

#### Einstellungen exportieren

Das Feld **Einstellungen exportieren** ermöglicht die Auswahl der Bildformate für den Export von Bild- und Video-Daten. Mithilfe der Exportfunktion können Sie unkomprimierte AVI-Filme, komprimierte Quick Time-Filme bzw. JPEG-, TIFF- und PNG-Dateien aus den Bilddateien erstellen.
| <i>"</i> – <del>0</del>  | Export Preferences  |
|--------------------------|---------------------|
| Image Export Preferences |                     |
|                          | ✔ TIFF ✔ JPEG ✔ PNG |
| Video Export Preferences | MOV 🗹 AVI           |

#### Verfahren zum Exportieren von Einstellungen

- 1. Klicken Sie in der Menüleiste der Bildansicht auf Werkzeuge > Einstellungen > Einstellungen bearbeiten.
- 2. Wählen Sie die Registerkarte Globale Einstellungen aus, und setzen Sie den Cursor in das Feld Einstellungen exportieren.
- 3. Wählen Sie die entsprechenden Formate der Bilddaten aus.
- 4. Klicken Sie auf Speichern und beenden, um Ihre Eingaben zu speichern und Einstellungen bearbeiten zu schließen.
  - Klicken Sie auf Abbrechen, um das Fenster zu schließen, ohne die Änderungen zu übernehmen.
  - Klicken Sie auf **Zurücksetzen**, um alle Werte auf der Registerkarte "Globale Einstellungen" zurückzusetzen, ohne das Fenster zu schließen.

### Vorlageneinstellungen

Die Anwendung stellt ein Werkzeug für die Erstellung benutzerdefinierter Vorlagen zur Verfügung, die auf Alter, KÖF und Gewicht basieren und einen strukturierten Arbeitsablauf für das Messen und die Befunderstellung für eine bestimmte Patientengruppe ermöglichen.

#### ABBILDUNG 7. Registerkarte "Vorlagen-Einstellungen"

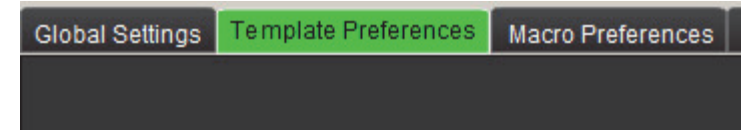

#### Überlegungen

Vor Beginn der Analyse muss die benutzerdefinierte Vorlage auf der Hauptbenutzeroberfläche ausgewählt werden. Klicken Sie auf die Schaltfläche **Standard** oben rechts und wählen Sie die zu verwendende Vorlage aus. Wenn die Vorlage nach Abschluss der Analyse geändert wird, wird der Einstellungsbereich auf die Vorlage angewandt.

**HINWEIS:** Importierte Studien mit zuvor durchgeführten suiteHEART-Analysen können den Namen der für diese Studie verwendeten Vorlage anzeigen. Diese Vorlage ist in der aktuellen Software eventuell nicht verfügbar.

Wenn zur Analyse zwei Systeme verwendet werden, wird empfohlen, die Vorlageneinstellungsdatei auf dem ersten System zu erstellen und sie dann in das zweite System zu importieren. Vorlageneinstellungsdateien, die von einem anderen System importiert werden, überschreiben die Vorlageneinstellungen, wenn sie auf diesem System bereits erstellt wurden.

#### ABBILDUNG 8. Vorlage ändern

| Default |                    |         |  |
|---------|--------------------|---------|--|
|         | Change template to | Default |  |
|         | ОК                 | Cancel  |  |

#### Verfahren zum Erstellen einer Vorlage

Im Folgenden finden Sie eine Anleitung, wie Sie eine benutzerdefinierte Vorlage erstellen können. Es liegt im Ermessen des Arztes, die Gültigkeit des verwendeten Parameterbereichs zu prüfen.

#### **Eine Vorlage erstellen**

Alle neuen Vorlagen werden zunächst durch das Duplizieren einer bereits bestehenden Vorlage erstellt. Im Beispiel wird die Standardvorlage verwendet, da diese mit dem Produkt mitgeliefert wird und daher immer verfügbar ist. Die Standardvorlage kann nicht bearbeitet werden. So erstellen Sie eine benutzerdefinierte Vorlage:

- 1. Wählen Sie Werkzeuge > Einstellungen > Einstellungen bearbeiten aus.
- 2. Wählen Sie die Registerkarte Vorlageneinstellungen aus.
- 3. Klicken Sie auf die Schaltfläche Neue erstellen.
- 4. Wählen Sie den Einstellungsbereich entweder nach Alter, KÖF oder Gewicht aus.

#### ABBILDUNG 9. Fenster "Vorlage ändern"

| The Current Template is Default | Create New    | Duplicate Delete         | Name : | Default |  |
|---------------------------------|---------------|--------------------------|--------|---------|--|
| This template is based on :     | 🔘 Age (years) | 🌑 BSA (m²) 🕥 Weight (kg) | U      |         |  |

5. Geben Sie für die Vorlage eine neue Bezeichnung ein.

Wenn Sie die Vorlage neu benannt haben, wird das Pulldown-Menü Die aktuelle Vorlage ist aktualisiert.

6. Geben Sie die Bereichseinstellungen für die gewünschten Parameter ein.

#### 7. Wählen Sie Speichern und Beenden aus.

- Wählen Sie Abbrechen aus, um das Fenster zu schließen, ohne die Änderungen zu übernehmen.

#### Vorlagen duplizieren

- 1. Wählen Sie Werkzeuge > Einstellungen > Einstellungen bearbeiten aus.
- 2. Wählen Sie die Registerkarte Vorlageneinstellungen aus.
- 3. Wählen Sie die Vorlage aus dem Pulldown-Menü Die aktuelle Vorlage ist aus.
- 4. Klicken Sie auf die Schaltfläche **Duplizieren**.

#### Vorlage löschen

- 1. Wählen Sie Werkzeuge > Einstellungen > Einstellungen bearbeiten aus.
- 2. Wählen Sie die Registerkarte Vorlageneinstellungen aus.
- 3. Wählen Sie die Vorlage aus dem Pulldown-Menü Die aktuelle Vorlage ist aus.
- 4. Klicken Sie auf die Schaltfläche Löschen.

#### Einstellungsbereiche bearbeiten

- 1. Wählen Sie Werkzeuge > Einstellungen > Einstellungen bearbeiten aus.
- 2. Wählen Sie die Registerkarte Vorlageneinstellungen aus.
- 3. Wählen Sie eine Vorlage, jedoch nicht die Standardvorlage, aus.

|                                                                                                    | <u> </u>                  |            |                                 |                 |                          |             |
|----------------------------------------------------------------------------------------------------|---------------------------|------------|---------------------------------|-----------------|--------------------------|-------------|
| Edit Preferences                                                                                                    |                           |            |                                 |                 |                          |             |
| Global Settings Template Preferences Macro P                                                                                                    | Preferences               |            |                                 |                 |                          |             |
|                                                                                                    |                           | 1—         | The Current Template is Default | Create New      | Duplicate Delete Name :  | Default     |
|                                                                                                    |                           | 2.         | <u> </u>                        |                 | 6                        |             |
|                                                                                                    |                           | _          | This template is based on :     | 🔘 Age (years) 🗆 | 🕑 BSA (m²) 🔍 Weight (kg) |             |
|                                                                                                    |                           |            |                                 |                 |                          |             |
|                                                                                                    |                           |            |                                 |                 |                          |             |
|                                                                                                    |                           |            |                                 | _               |                          | _           |
|                                                                                                    |                           | <b>.</b>   |                                 |                 | 5                        |             |
| Low Range                                                                                                    |                           |            |                                 |                 | $\sim$                   |             |
|                                                                                                    |                           |            |                                 |                 | Eamala 🔪                 |             |
|                                                                                                    |                           | LowerLimit | Upper Limit                     |                 | LowerLimit               | Upper Limit |
| Function                                                                                                    |                           |            |                                 |                 |                          |             |
| Ventricles                                                                                                    |                           |            |                                 |                 |                          |             |
|                                                                                                    | LV EF %                   |            |                                 |                 |                          |             |
| ┥ えんしょう えんしょう えんしょう えんしょう えんしょう えんしょう えんしょう えんしょう えんしょう しんしょう えんしょう しんしょう しんしょう しんしょう しんしょう しんしょう えんしょう えんしょう スターン しんしょう スターン しんしょう しんしょう スターン えんしょう スターン しんしょう スターン スターン しんしょう スターン しんしょう スターン スターン スターン スターン スターン スターン スターン スターン | RV EF %                   |            |                                 |                 |                          |             |
|                                                                                                    |                           |            |                                 |                 |                          |             |
|                                                                                                    | RV SV ml                  |            |                                 |                 |                          |             |
|                                                                                                    | LV EDVI ml/mª             |            |                                 |                 |                          |             |
| 3                                                                                                    | RV EDVI mi/m <sup>a</sup> |            |                                 |                 |                          |             |
|                                                                                                    | I V ESVI ml/m²            |            |                                 |                 |                          |             |
|                                                                                                    | RV ESVI mi/m <sup>4</sup> |            |                                 | >               |                          |             |
|                                                                                                    | LV EDV ml                 |            |                                 | Copy            |                          |             |
|                                                                                                    | RV EDV ml                 |            |                                 |                 |                          |             |
|                                                                                                    |                           |            |                                 | $\ll$           |                          |             |
| $\setminus$                                                                                                    | RV ESV ml                 |            |                                 |                 |                          |             |
| $\backslash$                                                                                                    |                           |            |                                 |                 |                          |             |
| $\backslash$                                                                                                    | LV Mass ED g              |            |                                 |                 |                          |             |
| $\backslash$                                                                                                    | RV Mass ED g              |            |                                 |                 |                          |             |
|                                                                                                    | LV PFR ml/s               |            |                                 |                 |                          |             |
|                                                                                                    | RV PFR ml/s               |            |                                 |                 |                          |             |
|                                                                                                    | LV PER ml/s               |            |                                 |                 |                          |             |
|                                                                                                    |                           |            |                                 |                 |                          |             |
|                                                                                                    |                           |            | Cancel Save and Exit            |                 |                          |             |

#### ABBILDUNG 10. Vorlageneinstellungen

Aktuelle Vorlage, 2. Kategorienauswahl, 3. Parametermessungen pro Analyse, 4. Ober- und Untergrenze f
ür M
änner,
 Ober- und Untergrenze f
ür Frauen, Bereichsbalken

4. Wählen Sie die gewünschte Vorlagenkategorie aus. Auswahloptionen sind Alter, KÖF und Gewicht.

HINWEIS: Die ausgewählte Vorlage ist die Vorlage, die auf die Sitzung angewendet wird.

 Klicken Sie mit der linken Maustaste auf den Bereichsbalken, um ihn zu aktivieren. Bei Aktivierung f\u00e4rbt sich der Balken gr\u00fcn.

- 6. Klicken Sie mit der rechten Maustaste auf den Bereichsbalken, um in der Mitte des Bereichsbalkens eine Aufteilung des Referenzbereichs vorzunehmen.
  - Die Trennbalken können zur Veränderung des Werts gezogen werden.
  - Es können mehrere Trennbalken erstellt werden.
  - Durch Platzieren des Cursors in der Nähe dieser Markierung und durch die Auswahl von **Bereich löschen** im Kontextmenü können Trennbalken gelöscht werden.
- 7. Geben Sie die Parameter-Bereichswerte für die ausgewählte Kategorie ein. Geben Sie sowohl den unteren als auch den oberen Grenzwert ein. Falls erforderlich, geben Sie für Männer und Frauen unterschiedliche Werte ein. Verwenden Sie die Markierungen Alle kopieren, um die Werte zwischen den Geschlechtern zu kopieren. Mit Hilfe der Bildlaufleiste navigieren Sie zu allen Messungen für alle Analysearten.

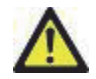

- WARNUNG: Für Parameterbereiche eingegebene Werte liegen in der alleinigen Verantwortung des Benutzers. Bestätigen Sie vor der Analyse alle Parameterbereiche. Falsche Parameterwerte könnten zu einer Fehldiagnose führen.
- 8. Klicken Sie auf Speichern und beenden, um Ihre Eingaben zu speichern und Einstellungen zu schließen.
  - Klicken Sie auf Abbrechen, um das Fenster zu schließen, ohne die Änderungen zu übernehmen.
  - **HINWEIS:** Damit eine Vorlage gültig ist, müssen die Parameterwerte als numerische Zahlen mit oberen und unteren Werten eingegeben werden. Wenn Inkonsistenzen in den Werten auftreten, erscheint die Meldung "Ungültiger Normalbereich ausgewählt. Bitte korrigieren und erneut speichern." Die zu korrigierenden Parameter werden rot hervorgehoben. Das Speichern einer leeren Vorlage ist nicht zulässig und führt zur Anzeige der folgenden Meldung: "Vorlage(n) konnte(n) nicht gespeichert werden."

HINWEIS: Weitere Hinweise finden Sie im Anhang A.

## Makro-Einstellungen

Die für die Erstellung eines Befundes einer MRT-Herzuntersuchung erforderliche Zeit kann durch Makros erheblich reduziert werden. Alle Makros können unabhängig von den Vorlagen eingesetzt werden. Die durch Makros optimierte Benutzeroberfläche automatisiert u. a. folgende Aufgaben:

- Vordefinierte klinische Erkenntnisse und Methoden erstellen, welche dann automatisch in den Befund eingefügt werden können.
- Quantitative Ergebnisse aus den Analyseberichtsfenstern automatisch einfügen.

#### Erkenntnis-Makro hinzufügen

HINWEIS: Anamnese- oder Methoden-Makros werden genauso erstellt wie Erkenntnis-Makros.

- 1. Wählen Sie Werkzeuge > Einstellungen > Einstellungen bearbeiten aus.
- 2. Wählen Sie die Registerkarte Makro-Einstellungen aus.
- 3. Wählen Sie Erkenntnis-Makro hinzufügen aus. Im Feld "Erkenntnis-Makros" erscheint eine neue Schaltfläche.

#### ABBILDUNG 11. Fenster "Erkenntnis-Makros"

| Global Settings                                                                                                | Template Preferences | Macro Preferences |         |  |
|----------------------------------------------------------------------------------------------------|----------------------|-------------------|---------|--|
| Impression Ma                                                                                                  | icros                |                   |         |  |
| The second second second second second second second second second second second second second second second s |                      |                   |         |  |
|                                                                                                    |                      |                   |         |  |
|                                                                                                    |                      |                   | MACRO 1 |  |
|                                                                                                    |                      |                   | i       |  |

4. Setzen Sie den Cursor in das neue Schaltflächenfeld und bearbeiten Sie den Namen nach Wunsch.

**HINWEIS:** Die erstellten Makro-Schaltflächen können neu angeordnet werden. Klicken Sie auf die gewünschte Schaltfläche und ziehen Sie sie in eine neue Position innerhalb der Liste.

#### Makro-Text eingeben

- 1. Platzieren Sie den Cursor im Textfeld Makro-Informationen und geben Sie den relevanten Text ein.
- 2. Um eine Berechnung einzugeben, wählen Sie eine der Analyse-Registerkarten unten aus, und klicken Sie auf die Schaltfläche des gewünschten Parameters, der dann automatisch in die Makro-Informationen übertragen wird. In diesem Beispiel wurde der Parameter **LV-Ejektionsfraktion** ausgewählt und an das Ende des Textfeldes gestellt.

#### ABBILDUNG 12. Fenster "Makro-Informationen"

| Macro Information                  |                    |                  |             |             |                                          |
|------------------------------------|--------------------|------------------|-------------|-------------|------------------------------------------|
| Normal gobal and regional systolic | LV function. The L | V EF is <#LV_EF: | LV EF#>     |             |                                          |
| Function Flow ME T2Star            |                    |                  |             |             |                                          |
| Ventricles                         | LV EF % R          | VEF% LVSV        | ml RV SV ml | LV EDVI ml/ | m <sup>2</sup> RV EDVI ml/m <sup>2</sup> |
|                                    | LV PER ml/s        | RV PER ml/s      | LV CO I/min | RV CO I/min | LV CI I/min/m <sup>2</sup> F             |
|                                    |                    |                  |             |             |                                          |
|                                    |                    |                  |             |             |                                          |
|                                    |                    |                  |             |             |                                          |

- 3. Wählen Sie **Speichern und Beenden** aus, um die Änderungen im neuen Makro zu speichern und den Makro-Editor zu verlassen.
  - Wählen Sie Abbrechen aus, um den Makro-Editor zu schließen, ohne die Änderungen zu übernehmen.

#### Makro ausführen

Vor der Ausführung von Makros, die numerische Berechnungen enthalten, müssen alle Analyseergebnisse vorliegen. Methoden- und Erkenntnis-Makros können für die automatische Befunderstellung generiert werden.

#### Makro löschen

- 1. Wählen Sie Werkzeuge > Einstellungen > Einstellungen bearbeiten aus.
- 2. Wählen Sie die Registerkarte Makro-Einstellungen aus.
- 3. Wählen Sie das Makro aus der Liste aus.

Im gezeigten Beispiel wird das Makro mit der Bezeichnung MACRO\_3 für das Löschen ausgewählt.

#### ABBILDUNG 13. Makro-Auswahlliste

| Global Settings | Template Preferences | Macro Preferences |         |      |     |  |
|-----------------|----------------------|-------------------|---------|------|-----|--|
| Impression Ma   | ncros                |                   |         |      |     |  |
|                 | Function             |                   | MACRO_2 | MACR | 0_3 |  |
| -               |                      |                   |         |      |     |  |
| - Technique Mad | cros                 |                   |         |      |     |  |

4. Wählen Sie Ausgewählte(s) Makro(s) löschen aus.

## Einstellungen importieren

Vorlagen können aus dem Dateisystem importiert werden.

#### Verfahren zum Importieren der Einstellungen

1. Wählen Sie Werkzeuge > Einstellungen > Einstellungen importieren aus.

ABBILDUNG 14. Fenster "Einstellungen importieren"

| Import Preferences                                                                         | ×      |
|--------------------------------------------------------------------------------------------|--------|
| Import preferences from :                                                                  |        |
|                                                                                            | Browse |
| The current preferences will be overwritten and the application will need to be restarted. |        |
| OK                                                                                         | Cancel |

- 2. Klicken Sie auf die Schaltfläche **Durchsuchen**, navigieren Sie zur Datei mit den Einstellungen und klicken Sie dann auf **Öffnen**.
- 3. Klicken Sie auf OK, um den Import wie definiert durchzuführen.
  - Klicken Sie auf Abbrechen, um das Fenster zu schließen, ohne die Vorlage zu importieren.
  - HINWEIS: Der Import von Einstellungen aus früheren suiteHEART<sup>™</sup>-Softwareversionen (3.0.1 oder früher) wird nicht unterstützt. Wenden Sie sich bitte an den NeoSoft-Support unter service@neosoftmedical.com, wenn Sie Hilfe beim Import von Einstellungen aus früheren Versionen benötigen.

### Einstellungen exportieren

Vorlagen können in das Dateisystem exportiert werden.

#### Verfahren zum Exportieren von Einstellungen

1. Wählen Sie Werkzeuge > Einstellungen > Einstellungen exportieren aus.

#### ABBILDUNG 15. Fenster Einstellungen exportieren

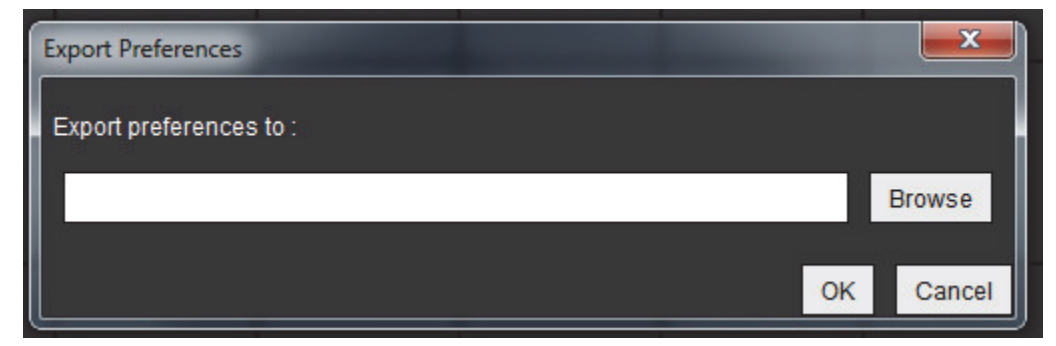

- 2. Klicken Sie auf **Durchsuchen**, wählen Sie den Ordner für die Einstellungsdatei aus und klicken Sie dann auf **Speichern**.
- 3. Klicken Sie auf **OK**, um den Export wie definiert durchzuführen.
  - Klicken Sie auf Abbrechen, um das Fenster zu schließen, ohne die Vorlage zu exportieren.

Leerseite

# Bearbeiten von Konturen

Die Konturbearbeitung, die in diesem Abschnitt beschrieben wird, steht in allen Analysemodi zur Verfügung. Diese Funktion ist im Editor-Fenster und im Überprüfungsmodus verfügbar.

## Konturbearbeitungsoptionen

## Herkömmliche Bearbeitung

- 1. Klicken Sie im Editor-Fenster mit der linken Maustaste auf die Kontur. Die Kontur färbt sich bei der Auswahl lila.
- 2. Klicken Sie mit der linken Maustaste auf den Mittelpunkt der Kontur, um sie wie in Abbildung 1 gezeigt zu ziehen.
  - Falls die ausgewählte Kontur mit Hilfe der Punkt-Spline-Methode erstellt wurde, werden die Punkte zur Bearbeitung angezeigt. Klicken Sie mit der linken Maustaste und ziehen Sie einen der Punkte, um die Größe und Form der Kontur wie in Abbildung 1 gezeigt zu verändern.
  - Falls die ausgewählte Kontur mit dem Freihandwerkzeug frei gezeichnet wurde, kann sie durch Drücken und Halten der linken Maustaste aktualisiert werden.

#### ABBILDUNG 1. Herkömmliche Konturbearbeitung

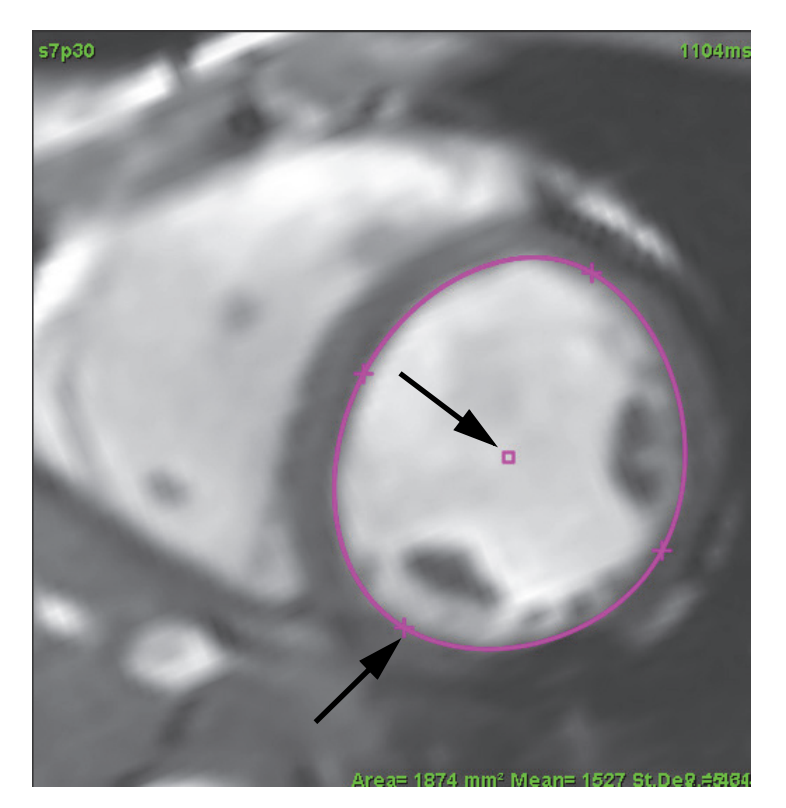

## Bearbeitungswerkzeug

- 1. Aktivieren Sie das Bearbeitungswerkzeug, indem Sie mit der linken Maustaste auf die Kontur klicken, um sie auszuwählen. Klicken Sie dann mit der rechten Maustaste und wählen Sie das Bearbeitungswerkzeug wie in Abbildung 2 gezeigt aus dem Popup-Menü aus.
  - Bei Verwendung des Bearbeitungswerkzeugs wird der ausgewählte Punkt-Spine-Untersuchungsbereich automatisch zu einem Freihand-Untersuchungsbereich.

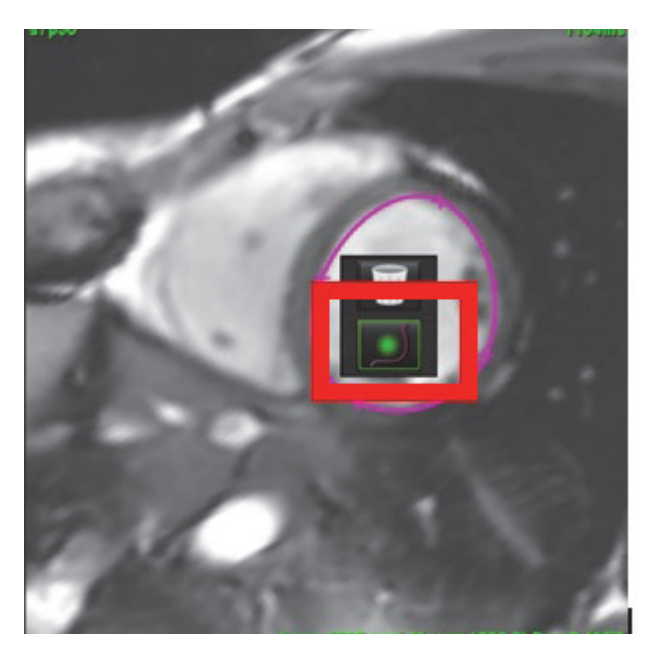

#### ABBILDUNG 2. Aktivierung des Bearbeitungswerkzeugs

- 2. Der Cursor wird als Quadrat angezeigt. Positionieren Sie den Cursor weg vom Untersuchungsbereich und halten Sie die linke Maustaste gedrückt. Das Bearbeitungswerkzeug wird eingeblendet (siehe Abbildung 3).
  - **HINWEIS:** Die Größe des Bearbeitungskreises wird standardmäßig auf eine Größe festgelegt, die der gleichen Entfernung vom Mauszeiger zum ausgewählten Untersuchungsbereich entspricht. Positionieren Sie den Cursor erneut, um die Größe zu ändern.

#### ABBILDUNG 3. Bearbeitungswerkzeug

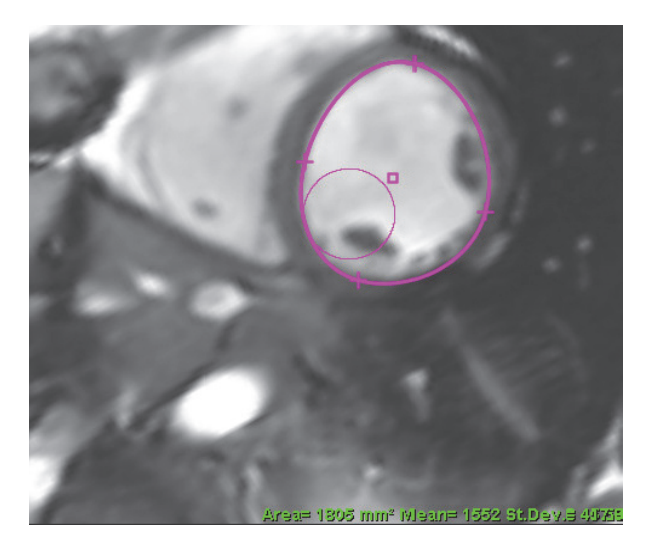

3. Um das Bearbeitungswerkzeug zu deaktivieren, klicken Sie mit der linken Maustaste auf die Kontur, klicken dann mit der rechten Maustaste und wählen das Bearbeitungswerkzeug aus dem Popup-Menü aus (siehe Abbildung 4).

ABBILDUNG 4. Deaktivierung des Bearbeitungswerkzeugs

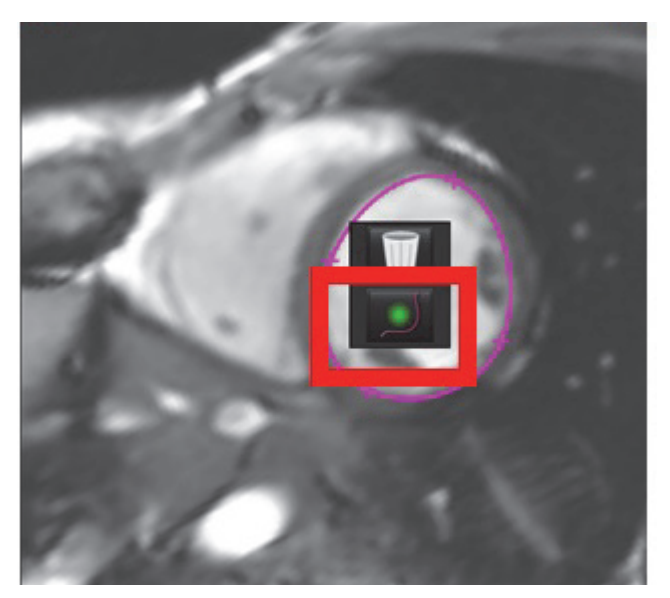

HINWEIS: Der Aktivierungs-/Deaktivierungsstatus des Bearbeitungswerkzeugs lässt sich in den Einstellungen festlegen.

## Löschen einer Kontur

1. Klicken Sie mit der linken Maustaste auf die Kontur, um sie auszuwählen, und drücken Sie dann die Löschtaste auf der Tastatur.

#### oder

2. Klicken Sie mit der linken Maustaste auf die Kontur, um sie auszuwählen. Klicken Sie dann mit der rechten Maustaste und wählen die Mülltonne aus dem Popup-Menü aus (siehe Abbildung 5).

#### ABBILDUNG 5. Konturlöschung

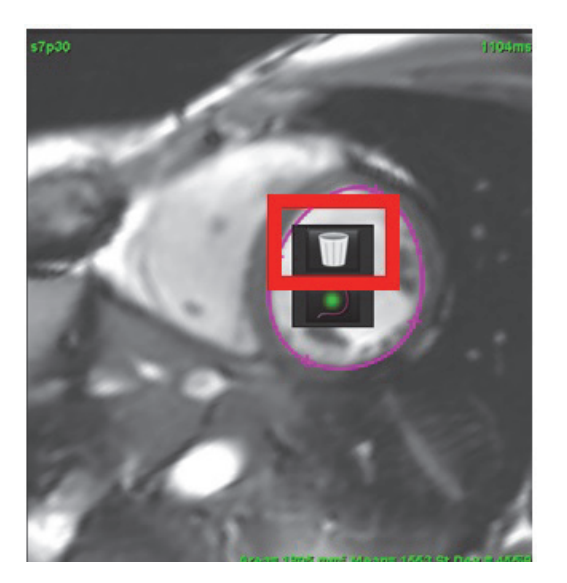

Leerseite

# Funktionsanalyse

Der Anwender ist für die genaue und vollständige Platzierung (und korrekte Zuordnung) aller Untersuchungsbereiche verantwortlich, einschließlich solcher, die durch die automatischen Segmentierungsalgorithmen erzeugt oder modifiziert wurden. Die von der Software erzeugten quantitativen Werte hängen von der genauen und vollständigen Platzierung (und korrekten Zuordnung) dieser Untersuchungsbereiche ab.

Dieser Abschnitt beschreibt die typischen Schritte, die zu einer Herzfunktionsanalyse gehören. Die Beispiels-Arbeitsabläufe liefern eine Übersicht über die Schritte, welche die Anwendung bei einer Herzfunktionsanalyse durchführt. Die Verfahren zeigen, wie folgende Messungen durchgeführt werden:

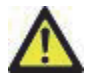

WARNUNG: Eine falsche Scanebene kann zu ungenauen Analyseergebnissen führen. Siehe Anhang B.

Die Analyse gliedert sich in drei Kategorien:

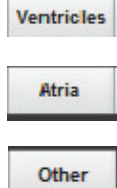

- Beinhaltet Volumenanalyse für den linken (LV) und rechten Ventrikel (RV).

Beinhaltet Volumenanalyse für das linke (LA) und rechte Atrium (RA).

- Beinhaltet vordefinierte lineare Messungen; benutzerdefinierte Messungen können hinzugefügt werden.

## Ventrikel

Wählen Sie den entsprechenden Analysentyp aus:

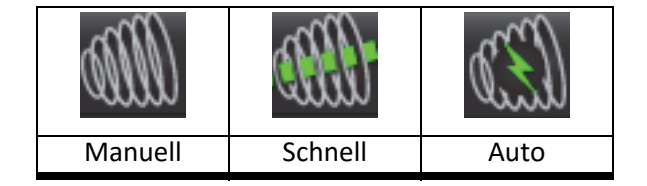

- **HINWEIS:** Es wird nur eine Gruppe von Messwerten gespeichert. Falls Sie die Methode ändern, gehen die Werte der früheren Analyse verloren.
- WICHTIG: Es wird empfohlen, dass Sie für die Durchführung von kardiologischen Analysen qualifiziert sind, wenn die Analyseergebnisse für das Erstellen einer Diagnose verwendet werden sollen.

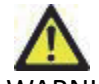

VARNUNG: Die Anwendung unterstützt ausschließlich die Analyse der Bilder. Sie liefert nicht automatisch quantifizierbare Ergebnisse. Die Verwendung und Platzierung der quantitativen Messergebnisse bleiben dem Anwender überlassen. Falls die Messungen ungenau sind, kann es zu Fehldiagnosen kommen. Messungen sollten nur von entsprechend ausgebildeten und qualifizierten Benutzern vorgenommen werden.

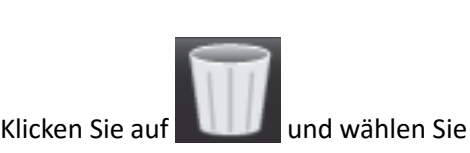

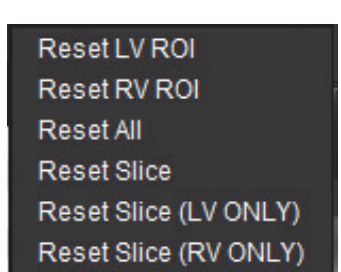

aus, um die ventrikulären Ergebnisse zurückzusetzen.

### Indexmessungen berechnen

- 1. Wählen Sie die Registerkarte Anamnese aus.
- 2. Geben Sie die Größe und das Gewicht des Patienten ein.

Die Messungen des enddiastolischen Volumenindexes, des endsystolischen Volumenindexes, des Herzleistungsindexes und des Schlagvolumenindexes werden berechnet und der Messergebnistabelle hinzugefügt.

HINWEIS: Unter der Registerkarte "Anamnese" in der Befundansicht kann die KÖF-Berechnungsmethode gewählt werden.

## Verfahren der manuellen LV-Funktionsanalyse

**HINWEIS:** Es wird empfohlen, dass jeweils die enddiastolische und endsystolische Herzphase verwendet wird. Die Verarbeitung sollte mit der enddiastolischen Phase beginnen. Der Arbeitsfluss der Analyse verläuft normalerweise von der Herzbasis zur Herzspitze.

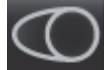

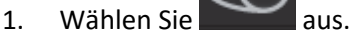

- 2. Wählen Sie in der Bildansicht die entsprechende Kurzachsenserie aus.
- 3. Klicken Sie auf

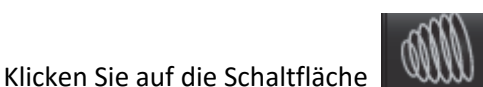

für Volumenmessungen.

5. Suchen Sie die enddiastolische Phase.

#### **Endokard definieren**

4.

1.

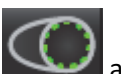

- Wählen Sie 🤐 aus
- 2. Zeichnen Sie die endokardiale Kontur.
- 3. Fahren Sie mit der nächsten Schicht unter Verwendung von **Easter** fort oder verwenden Sie <-- und --> oder wählen Sie die Miniaturansicht aus.
- 4. Wiederholen Sie die Schritte 2 und 3, bis der gesamte linke Ventrikel segmentiert ist.

Das endokardiale Konturwerkzeug bleibt ausgewählt, damit die Segmentierung von mehreren Schichten rascher durchgeführt werden kann.

- 5. Finden Sie die endsystolische Phase.
- 6. Wiederholen Sie die Schritte 2 und 3 mit der endsystolischen Phase, bis der gesamte linke Ventrikel segmentiert ist.

Nachdem drei Konturen gezeichnet wurden und wenn weitere Volumenmessungen hinzugefügt werden, werden die Ergebnisse in der Messergebnistabelle laufend aktualisiert.

- **HINWEIS:** Die Software definiert automatisch die enddiastolische Phase als die Phase mit dem größten Volumen und die endsystolische Phase als die Phase mit dem kleinsten Volumen. Die Zuordnung der enddiastolischen Phase und der endsystolischen Phase wird während der Segmentierung aktualisiert.
- 7. Prüfen Sie alle Ergebnisse in der Tabelle mit den Messwerten.
- 8. Um eine optimale basale Segmentierung zu gewährleisten, wählen Sie eine 2-Kammern-Längsachsenansicht im Querverweismodus.

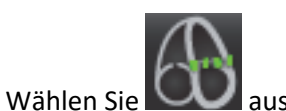

10. Definieren Sie die Basallinie (siehe Abbildung 1). Prüfen Sie die Platzierung der Basallinie auf den entsprechenden endsystolischen und enddiastolischen Phasen durch Verwendung der Film-Bedienelemente.

#### ABBILDUNG 1. Basallinie

9.

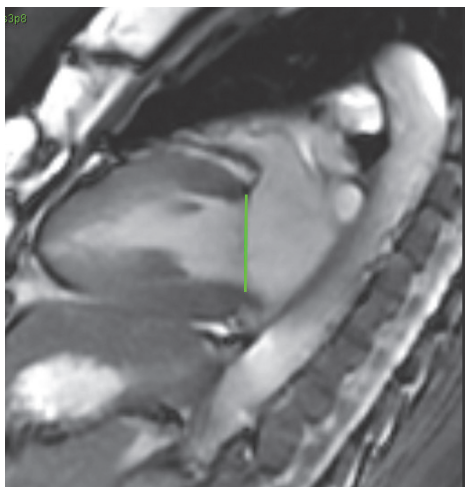

11. Prüfen Sie die aktualisierte Berechnung durch Überprüfung der Querverweisschichten in Relation zur Basallinie.

Wie in Abbildung 2 dargestellt, basiert die interpolierte Volumenberechnung auf der Beziehung des Basallinienschnittpunkts mit der Schicht (rosa Linie). Dieses Volumen ist jetzt in den Volumenergebnissen enthalten. Der eigentliche Untersuchungsbereich wird nicht angezeigt. Für interpolierte Schichten wird der Volumenwert mit dem Prozentsatz der Interpolation in der linken Ecke des Bildes angezeigt (siehe Abbildung 2).

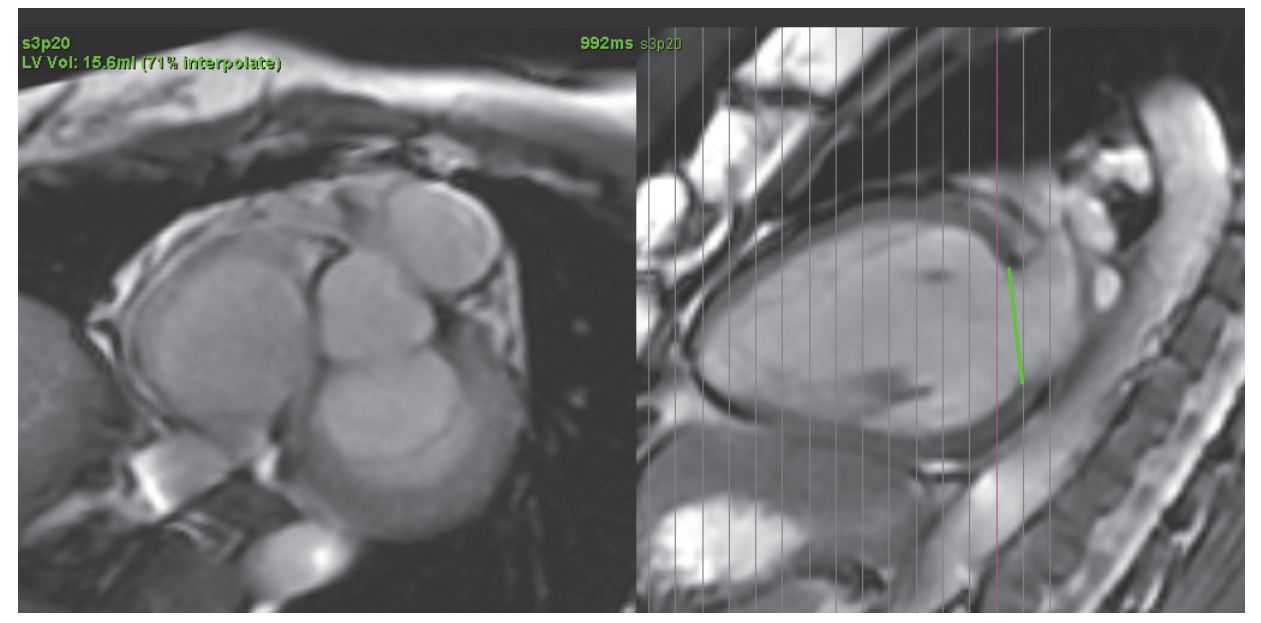

- 12. Um die Ergebnisse wieder auf die ursprünglichen manuellen Eingaben zurückzusetzen, führen Sie einen rechten Mausklick aus, verweilen Sie direkt auf der Basallinie, und wählen Sie **Löschen**, oder klicken Sie mit der linken Maustaste und drücken die Löschtaste auf der Tastatur.
- WICHTIG: Wenn die Basallinie vor den endokardialen Untersuchungsbereichen gezeichnet wird, sind die Endo-/Epi-Untersuchungsbereiche beginnend bei den linksventrikulären apikalen Schichten zu den Basalschichten zu zeichnen. Dies ist wichtig, denn die Anwendung summiert die Schichtenvolumen, um zu bestimmen, welche Seite der Basallinie linksventrikulär ist. Wenn Endo- / Epi-Untersuchungsbereiche beginnend in der Nähe der Basalschichten oder auf LA-Schichten gezeichnet werden, kann die Software die Stelle des linken Ventrikels falsch interpretieren. Prüfen Sie den Volumenwert jeder Schicht mit einem Untersuchungsbereich.

#### Genauigkeit prüfen

- 1. Spielen Sie die Kurzachsenserien im Filmmodus ab, und überprüfen Sie die Genauigkeit aller Konturen.
- 2. Bearbeiten Sie alle ungenauen Konturen.

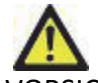

VORSICHT: Die Ergebnisse hängen von der genauen und vollständigen Segmentierung des linken Ventrikels ab. Falls die Messungen ungenau sind, kann es zu Fehldiagnosen kommen. Messungen sollten nur von entsprechend ausgebildeten und qualifizierten Benutzern vorgenommen werden.

#### Prüfung der enddiastolischen (ED) und endsystolischen (ES) Zuordnungen

Nach Abschluss der manuellen Segmentierung prüfen Sie den Matrix-Modus und bestätigen Sie die enddiastolischen oder endsystolischen Zuordnungen. Wenn eine andere Phase für das Zeichnen ausgewählt wird, deaktiviert die Software automatisch die Interpolation, und die folgende Benutzermeldung wird eingeblendet.

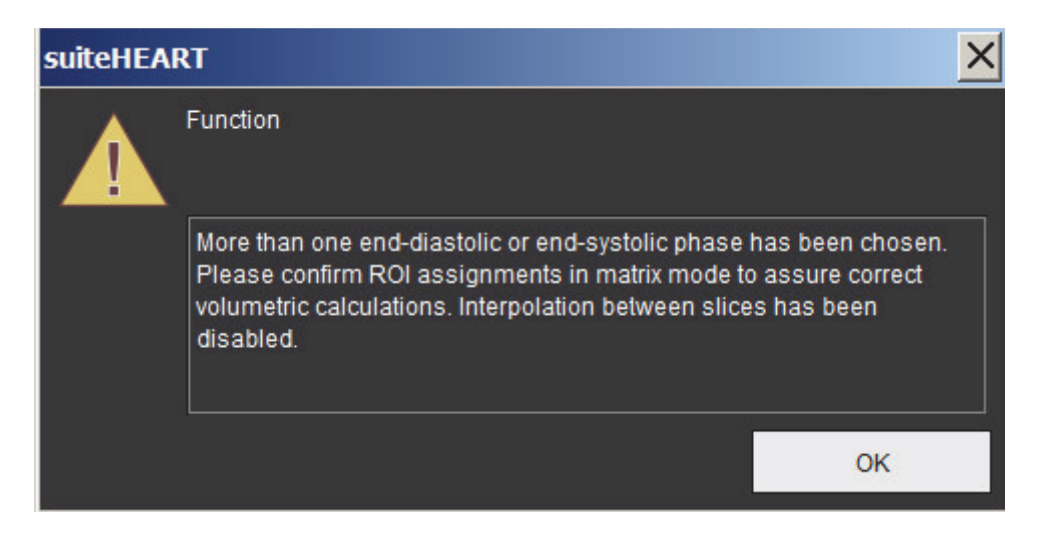

Wählen Sie die Schaltfläche "Matrix-Modus" 1.

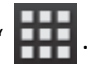

2. Das Ansichtsfenster ändert sich und zeigt eine Matrix an, die alle erfassten Schichtpositionen und Phasen darstellt. In Abbildung 3 wurden alle enddiastolischen LV-Phasen zugeordnet. Dies wird durch die roten Dreiecke dargestellt. Die blauen Dreiecke zeigen die zugeordneten endsystolischen LV-Phasen an. Die roten Punkte stellen Phasen dar, die noch nicht zugeordnet wurden.

 I
 Z
 3
 4
 5
 6
 7
 8
 9
 10
 11
 12
 13
 14
 15
 16

 9
 1
 2
 3
 4
 5
 6
 7
 8
 9
 10
 11
 12
 13
 14
 15
 16

 9
 1
 1
 1
 1
 1
 1
 1
 1
 1
 1
 1
 1
 1
 1
 1
 1
 1
 1
 1
 1
 1
 1
 1
 1
 1
 1
 1
 1
 1
 1
 1
 1
 1
 1
 1
 1
 1
 1
 1
 1
 1
 1
 1
 1
 1
 1
 1
 1
 1
 1
 1
 1
 1
 1
 1
 1
 1
 1
 1
 1
 1
 1
 1
 1
 1
 1
 1
 1
 1
 1
 1
 1
 1
 1
 1
 1
 1
 1
 1
 1
 1
 1

ABBILDUNG 3. Schichtposition und erfasste Phasen – Matrix

3. In diesem Beispiel müssen Sie auf die Schaltfläche Einklicken und dann die entsprechende, mit dem roten Punkt gekennzeichnete Phase wählen, um die endsystolischen LV-Phasen zuzuordnen. Nach dem Klicken auf das Matrixfeld erscheint ein blaues Dreieck. Wie in Abbildung 4 dargestellt, sind alle enddiastolischen und/oder endsystolischen Zuordnungen richtig.

4. Wiederholen Sie die obigen Schritte für die RV-Phasen. Klicken Sie auf die Registerkarte für RV.

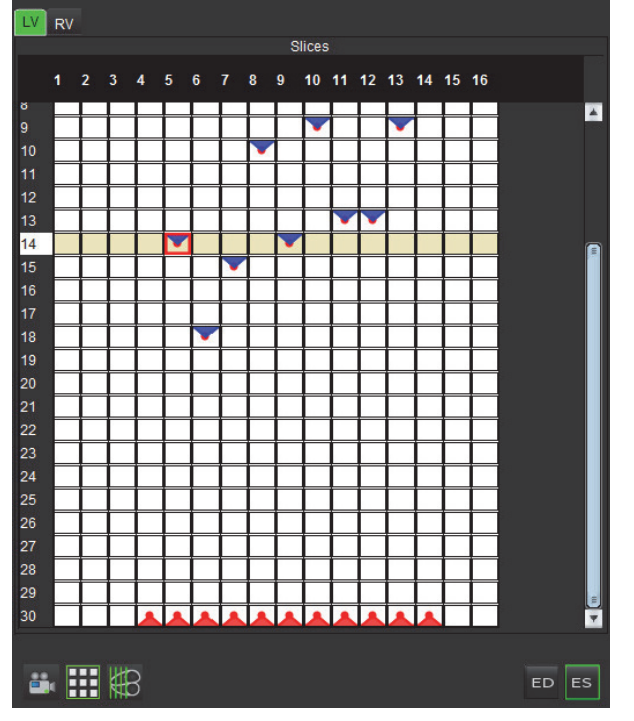

#### ABBILDUNG 4. Zuordnung der endsystolischen LV-Phasen

#### Manuelles Verfahren zur Darstellung der myokardialen LV-Masse

- 1. Wählen Sie die entsprechende Herzphase.
- 2. Wählen Sie für das Epikard.
- 3. Zeichnen Sie die epikardiale Kontur für das LV.
- 4. Fahren Sie mit der nächsten Schicht unter Verwendung von **Fight** fort oder verwenden Sie <-- und --> oder wählen Sie die Miniaturansicht aus.
- Wiederholen Sie die Schritte 3 und 4, bis das gesamte linksventrikuläre Epikard segmentiert ist.
   Während die epikardialen Konturen definiert werden, wird das Ergebnis der LV-Masse automatisch aktualisiert.
   Nachdem drei Konturen gezeichnet wurden, werden die Ergebnisse in der Messergebnistabelle laufend aktualisiert.

## Verfahren der manuellen RV-Funktionsanalyse

- HINWEIS: Es wird empfohlen, dass jeweils die enddiastolische und endsystolische Herzphase verwendet wird. Die Verarbeitung sollte mit der enddiastolischen Phase beginnen. Der Arbeitsfluss der Analyse verläuft normalerweise von der Herzbasis zur Herzspitze.
- Wählen Sie in der Bildansicht die entsprechende Kurzachsenserie aus. 1.
- Ventricles Klicken Sie auf 2.
- 3. Suchen Sie die enddiastolische Phase.

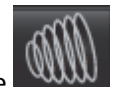

Klicken Sie auf die Schaltfläche 4.

#### **Endokard definieren**

1.

9.

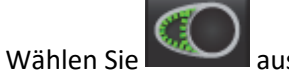

- 2. Zeichnen Sie die endokardiale Kontur.
- fort, oder verwenden Sie <-- und -->, oder Fahren Sie mit der nächsten Schicht unter Verwendung von 3. klicken Sie auf die Miniaturansicht.
- Wiederholen Sie die Schritte 2 und 3, bis der gesamte rechte Ventrikel segmentiert ist. 4.

Das endokardiale Konturwerkzeug bleibt ausgewählt, damit die Segmentierung von mehreren Schichten rascher durchgeführt werden kann.

- Finden Sie die endsystolische Phase. 5.
- Wiederholen Sie die Schritte 2 und 3 mit der endsystolischen Phase, bis der gesamte rechte Ventrikel segmentiert ist. 6.

Nachdem drei Konturen gezeichnet wurden und wenn weitere Volumenmessungen hinzugefügt werden, werden die Werte in der Messergebnistabelle laufend aktualisiert.

- HINWEIS: Die Software definiert automatisch die enddiastolische Phase als die Phase mit dem größten Volumen und die endsystolische Phase als die Phase mit dem kleinsten Volumen. Die Zuordnung der enddiastolischen Phase und der endsystolischen Phase wird während der Segmentierung aktualisiert.
- 7. Prüfen Sie alle Ergebnisse in der Tabelle mit den Messwerten.
- 8. Um eine optimale basale Segmentierung zu gewährleisten, wählen Sie eine 4-Kammern-Längsachsenansicht im Querverweismodus.

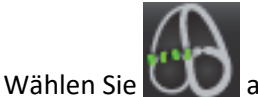

- 10. Definieren Sie die Basallinie (siehe Abbildung 5). Prüfen Sie die Platzierung der Basallinie auf den entsprechenden endsystolischen und enddiastolischen Phasen durch Verwendung der Film-Bedienelemente.

ABBILDUNG 5. Definition der Basallinie

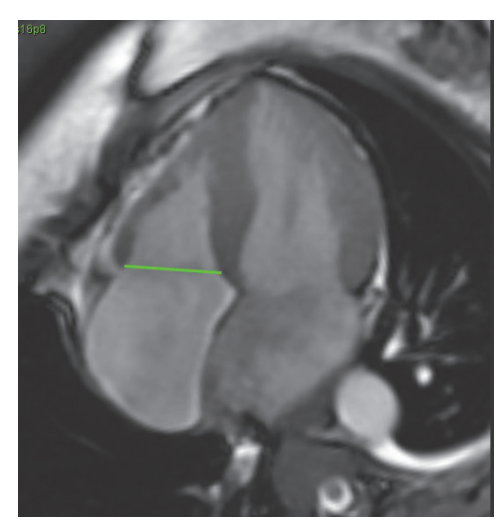

11. Prüfen Sie die aktualisierte Berechnung durch Überprüfung der Querverweisschichten in Relation zur Basallinie.

Wie in Abbildung 6 dargestellt, basiert die interpolierte Volumenberechnung auf der Beziehung des Basallinienschnittpunkts mit der Schicht (rosa Linie). Dieses Volumen ist jetzt in den Volumenergebnissen enthalten. Der eigentliche Untersuchungsbereich wird nicht angezeigt. Für interpolierte Schichten wird der Volumenwert mit dem Prozentsatz der Interpolation in der linken Ecke des Bildes angezeigt (siehe Abbildung 6).

#### ABBILDUNG 6. Interpolierte Volumenberechnung

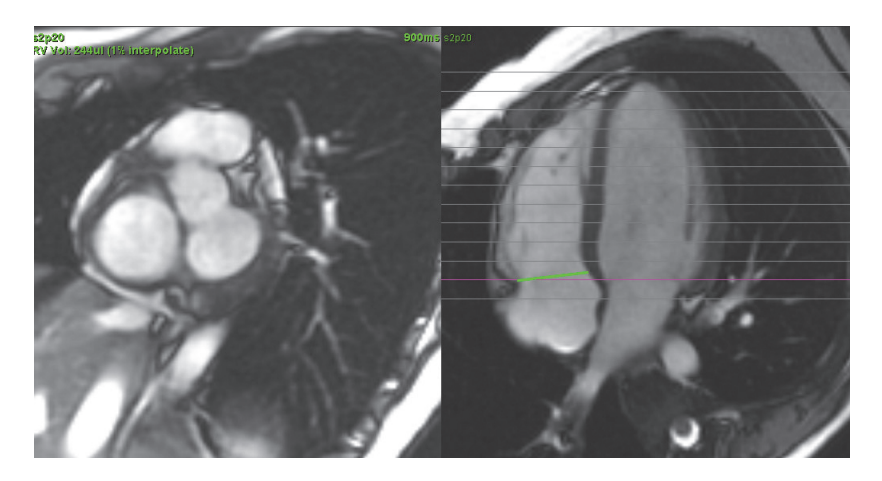

- 12. Um die Ergebnisse wieder auf die ursprünglichen manuellen Eingaben zurückzusetzen, führen Sie einen rechten Mausklick aus, verweilen Sie direkt auf der Basallinie, und wählen Sie **Löschen**, oder klicken Sie mit der linken Maustaste und drücken die Löschtaste auf der Tastatur.
- WICHTIG: Wenn die Basallinie vor den endokardialen Untersuchungsbereichen gezeichnet wird, sind die Endo-/Epi-Untersuchungsbereiche beginnend bei apikalen Schichten zu den basalen Schichten zu zeichnen. Dies ist wichtig, denn die Anwendung summiert die Schichtenvolumen, um zu bestimmen, welche Seite der Basallinie rechtsvertrikulär ist. Wenn Endo-/Epi-Untersuchungsbereiche beginnend in der Nähe der Basalschichten oder auf RA-Schichten gezeichnet werden, kann die Software die Stelle des rechten Ventrikels falsch interpretieren. Prüfen Sie den Volumenwert jeder Schicht mit einem Untersuchungsbereich.

#### Genauigkeit prüfen

- 1. Spielen Sie die Kurzachsenserien im Filmmodus ab, und überprüfen Sie die Genauigkeit der Konturen.
- 2. Bearbeiten Sie alle ungenauen Konturen.

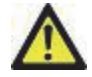

VORSICHT: Die Ergebnisse hängen von der genauen und vollständigen Segmentierung des linken Ventrikels ab. Falls die Messungen ungenau sind, kann es zu Fehldiagnosen kommen. Messungen sollten nur von entsprechend ausgebildeten und qualifizierten Benutzern vorgenommen werden.

#### Manuelles Verfahren zur Darstellung der myokardialen RV-Masse

1. Wählen Sie die entsprechende Herzphase.

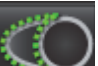

- 2. Wählen Sie für das RV-Epikard.
- 3. Zeichnen Sie die epikardiale Kontur für das RV.
- 4. Fahren Sie mit der nächsten Schicht unter Verwendung von 🖃 🛨 fort, oder verwenden Sie <-- und -->, oder klicken Sie auf die Miniaturansicht.
- 5. Wiederholen Sie die Schritte 3 und 4, bis das gesamte rechtsventrikuläre Epikard segmentiert ist.
  - Während die epikardialen Konturen definiert werden, wird das Ergebnis der RV-Masse automatisch aktualisiert.
  - Nachdem drei Konturen gezeichnet wurden, werden die Ergebnisse in der Messergebnistabelle laufend aktualisiert.

## Verfahren der schnellen LV-Funktionsanalyse

Diese Methode wird an einer Längsachsenserie durchgeführt.

- 1. Wählen Sie eine Längsachsenserie aus.
- 2. Wählen Sie die enddiastolische Phase aus.

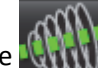

Wählen Sie die Schaltfläche im Modus "Funktion" aus.

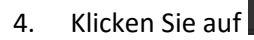

3.

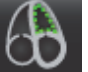

- Zeichnen Sie das linksventrikuläre Endokard nach. Es wird automatisch eine Drehachse gezeichnet. 5.
- 6. Passen Sie die Mitte der Drehachse so an, dass sie der Längsachse des linken Ventrikels entspricht.
- Falls auch die linke Ventrikelmasse gewünscht wird, zeichnen Sie das linksventrikuläre Epikard nach, indem Sie auf 7.

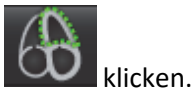

Wiederholen Sie für die Endsystole die Schritte 4 bis 6. 8.

HINWEIS: Wenn der linke Ventrikel analysiert wird, muss die Mittellinie von der Herzbasis zur Herzspitze verlaufen.

#### ABBILDUNG 7. Mitte der Drehachse

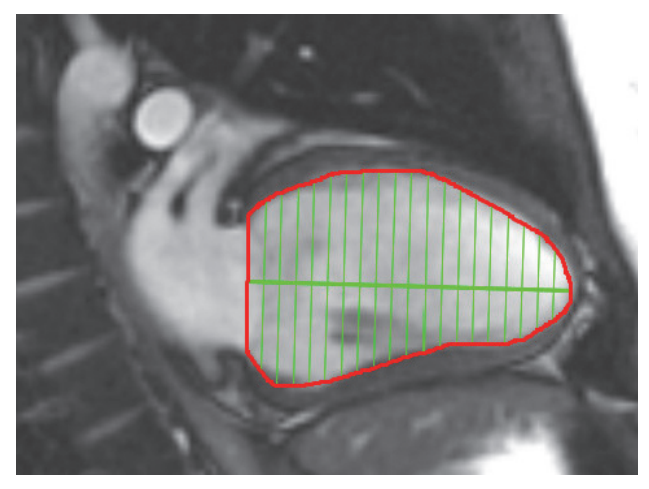

Die Ergebnisse werden in der Messergebnistabelle angezeigt.

## **Automatische LV- und RV-Segmentierung**

Die automatische Segmentierungsfunktion erzeugt Standardparameter der Herzfunktion ohne anatomische Eingabe. Nach Generierung der Segmentierungsergebnisse können Untersuchungsbereichsarten für die Anzeige aus- oder abgewählt werden. Die Segmentierungsbearbeitung kann zudem über Benutzereingaben erfolgen.

Gehen Sie wie folgt vor, um die LV- und RV-Segmentierung zu starten:

- 1. Wählen Sie die Kurzachsenserie, und stellen Sie Fenster/Ebene ein.
- 2. Klicken Sie auf Ventricles

Wählen Sie

5.

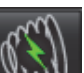

- 3. Klicken Sie auf
- 4. Wählen Sie die entsprechenden Optionen aus der Segmentierungs-Symbolleiste aus (siehe Abbildung 8).

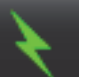

aus, um die automatische Segmentierung zu starten.

#### ABBILDUNG 8. Segmentierungs-Symbolleiste

| 🔒 suite      | HEART®   |                                                   |             |            |         |
|--------------|----------|---------------------------------------------------|-------------|------------|---------|
| <u>F</u> ile | Tools    | <u>H</u> elp                                      |             |            |         |
| $\alpha$     | λ.       | OK                                                |             | \T2* 🚦     | 3D/4    |
|              |          |                                                   | 51677       |            | · · · · |
| Ventricle    | es Atria | Other                                             |             |            |         |
|              |          |                                                   |             |            |         |
| 66600        | 11100.   | 63)                                               | <u>i an</u> |            |         |
| -000         |          |                                                   |             |            |         |
|              |          |                                                   |             |            |         |
|              |          |                                                   |             |            |         |
| $\mathbf{C}$ | $\cap$   | $\leftarrow \stackrel{T}{\checkmark} \rightarrow$ | $\bigcirc$  | $\bigcirc$ |         |
| ~            |          | +                                                 |             | ~          |         |
|              |          |                                                   |             |            |         |
|              |          |                                                   |             |            |         |
|              |          |                                                   |             |            |         |
| 4            | Measur   | ement                                             | LV          | RV         | Unit    |
| V E          | F        |                                                   |             |            | %       |
| VS           | V        |                                                   |             |            | ml      |
|              | SVI      |                                                   |             |            | ml/m²   |
| F            | DV       |                                                   |             |            | ml      |
|              |          |                                                   |             |            |         |

#### Tabelle 1: Automatische Segmentierung – Konturtypen

| $\Theta$                                                                                   |                                                                                                   | O                                                                                                    | 0                                 | $\bigcirc$              |
|--------------------------------------------------------------------------------------------|---------------------------------------------------------------------------------------------------|----------------------------------------------------------------------------------------------------|-----------------------------------|-------------------------|
| Glättungsmodus –<br>Schließt die<br>papillaren Muskeln<br>im ventrikulären<br>Volumen ein. | Papillarmodus –<br>Schließt die<br>papillaren Muskeln<br>aus dem<br>ventrikulären<br>Volumen aus. | Endokardiale und<br>epikardiale Konturen<br>anzeigen. (Muss<br>anfänglich vor dem<br>Start der<br>automatischen<br>Segmentierung<br>ausgewählt werden). | Endokardiale<br>Konturen anzeigen | Sehnenfäden<br>anzeigen |

#### Tabelle 2: Automatische Segmentierung – Übertragungstypen

| + $+$ $+$                                      | + * +                                            | + * +                                              |
|------------------------------------------------|--------------------------------------------------|----------------------------------------------------|
| Alle Phasen und alle Schichten<br>segmentieren | Alle Schichten in einer Einzelphase segmentieren | Eine Einzelschicht in allen Phasen<br>segmentieren |

#### Tabelle 3: Ventrikuläre Auswahl

|                                               | $\Theta$                                       |
|-----------------------------------------------|------------------------------------------------|
| Linker Ventrikel – Segmentierung oder Display | Rechter Ventrikel – Segmentierung oder Display |
| generieren                                    | generieren                                     |

#### Automatische Segmentierung für alle Phasen und alle Schichten durchführen

Diese Option ist für das Generieren der Ergebnisse regionaler Analysen sowie von Dyssynchronie- und Klappenebenenanalysen erforderlich.

- 1. Wählen Sie die Kurzachsenserie, und stellen Sie Fenster/Ebene ein.
- 2. Klicken Sie auf Ventricles .

Symbolleiste aus.

Wählen Sie

Wählen Sie entweder

4.

5.

6.

7.

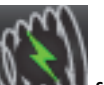

3. Klicken Sie auf Kultur für die automatische Segmentierung.

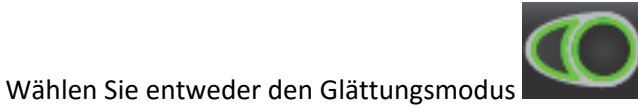

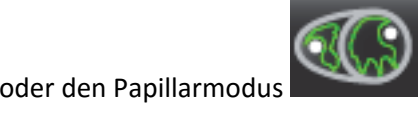

aus der Segmentierungs-

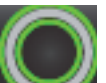

Wählen Sie was, um die Ergebnisse der Myokardmasse zu generieren.

**HINWEIS:** Wenn anfänglich nur endokardiale Kurven generiert werden, wird bei Auswahl sowohl der endokardialen als auch der epikardialen Kurven oder Sehnenfäden zur Überprüfung ein Warnsymbol angezeigt.

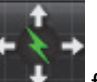

für alle Phasen und Schichten aus.

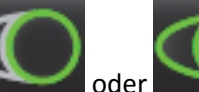

oder beides aus.

**HINWEIS:** Für eine optimale RV-Segmentierung müssen sowohl die epikardiale als auch die endokardiale Kurve ausgewählt werden.

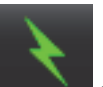

8. Wählen Sie aus, um die automatische Segmentierung zu starten.

#### Segmentierungsgenauigkeit/-bearbeitung prüfen

- 1. Spielen Sie die Kurzachsenserien im Filmmodus ab, und prüfen Sie die Genauigkeit der Konturen.
- 2. Bearbeiten Sie alle ungenauen Konturen.
- 3. Prüfen Sie die Platzierung des RV-Einfügepunktes auf jeder Schicht. Korrigieren Sie den RV-Einfügepunkt für die Basallinienschichten.
- 4. Prüfen Sie den Matrix-Modus und bestätigen Sie die ED- und ES-Zuordnungen.

**HINWEIS:** Die Konturbearbeitung wird im Glättungsmodus unterstützt. Führen Sie eine Konturbearbeitung durch und starten Sie die automatische Segmentierung.

#### Automatische Segmentierung für alle Schichten in einer Einzelphase durchführen

- 1. Wählen Sie die Kurzachsenserie, und stellen Sie Fenster/Ebene ein.
- 2. Klicken Sie auf Ventricles .

3.

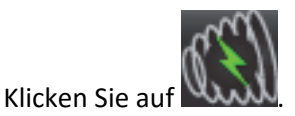

4. Wählen Sie entweder den Glättungsmodus Symbolleiste aus.

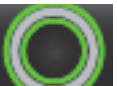

- 5. Wählen Sie aus, um die Ergebnisse der Myokardmasse zu generieren.
- 6. Prüfen Sie die Kurzachsenbilder und wählen Sie die enddiastolische Phase aus.
  - **HINWEIS:** Wenn anfänglich nur endokardiale Kurven generiert werden, wird bei Auswahl sowohl der endokardialen als auch der epikardialen Kurven oder Sehnenfäden zur Überprüfung ein Warnsymbol angezeigt.

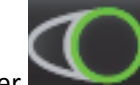

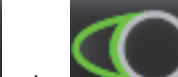

7. Wählen Sie entweder oder oder beides aus.

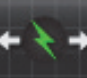

für alle Schichten in einer Einzelphase aus.

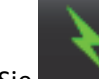

Wählen Sie

8.

- 9. Wählen Sie aus, um die automatische Segmentierung zu starten.
- 10. Überprüfen Sie die Kurzachsenbilder und wählen Sie die enddiastolische Phase aus.

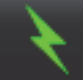

11. Wählen Sie aus, um die automatische Segmentierung zu starten.

#### Segmentierungsgenauigkeit/-bearbeitung prüfen

- 1. Spielen Sie die Kurzachsenserien im Filmmodus ab, und prüfen Sie die Genauigkeit der Konturen.
- 2. Bearbeiten Sie alle ungenauen Konturen.
- 3. Prüfen Sie den Matrix-Modus und bestätigen Sie die ED- und ES-Zuordnungen.

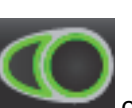

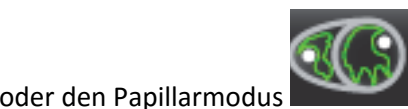

us der Segmentierungs-

#### Platzierung der Basallinie

Die Basis des Ventrikels lässt sich mittels Längsachsen-Filmbildern definieren. Die Identifizierung der Basalebene kann die Ergebnisse der automatischen Segmentierung möglicherweise verbessern. Es wird empfohlen, die Basallinienplatzierung nach der automatischen Segmentierung durchzuführen.

1. Um eine optimale basale Segmentierung für den linken Ventrikel zu gewährleisten, wählen Sie eine 2-Kammern-Ansicht im Querverweismodus aus.

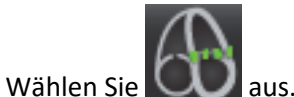

Definieren Sie die Basallinie (siehe Abbildung 9). Prüfen Sie die Platzierung der Basallinie auf den entsprechenden endsystolischen und enddiastolischen Phasen durch Verwendung der Film-Bedienelemente.

#### ABBILDUNG 9. Basallinie

2.

3.

5.

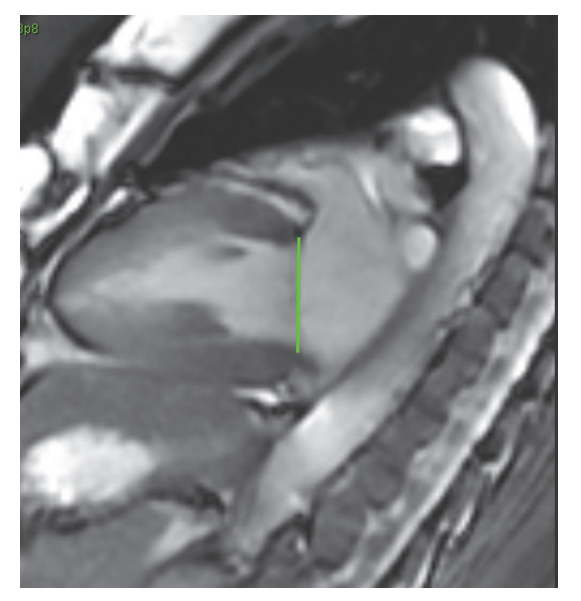

4. Um eine optimale basale Segmentierung für den rechten Ventrikel zu gewährleisten, wählen Sie eine 4-Kammern-Ansicht im Querverweismodus aus.

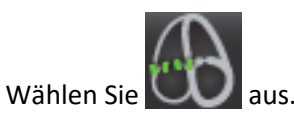

6. Definieren Sie die Basallinie (siehe Abbildung 10). Prüfen Sie die Platzierung der Basallinie auf den entsprechenden endsystolischen und enddiastolischen Phasen durch Verwendung der Film-Bedienelemente.

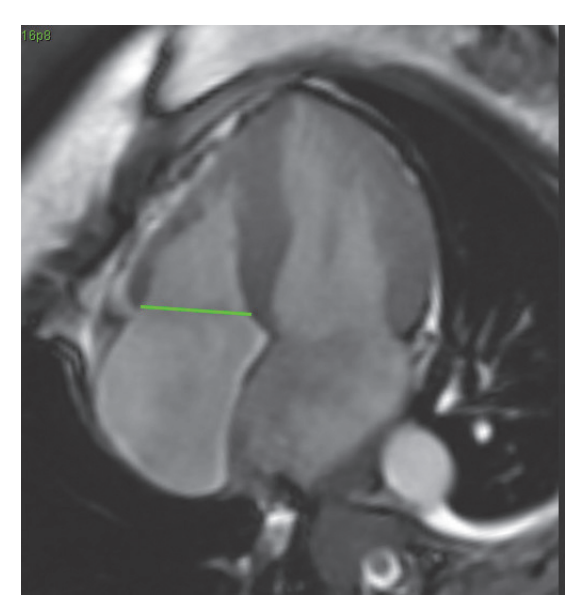

- 7. Prüfen Sie die aktualisierten Berechnungen durch Überprüfung der Querverweisschichten in Relation zur Basallinie, und überprüfen Sie die ED- und ES-Zuordnungen im Matrix-Modus. Siehe "Prüfung der enddiastolischen (ED) und endsystolischen (ES) Zuordnungen" auf Seite 45 für detaillierte Hinweise.
- 8. Um die Ergebnisse wieder auf den ursprünglichen Wert zurückzusetzen, halten Sie die rechte Maustaste direkt auf der Basallinie gedrückt, um "Löschen" auszuwählen, oder klicken Sie mit der linken Maustaste auf die Basallinie und drücken Sie dann die Löschtaste auf der Tastatur.

## Ergebnisse der ventrikulären Funktionsanalyse

#### Volumenkurve

Wenn die automatische Segmentierung für alle Phasen und alle Schichten entweder für LV oder RV durchgeführt wird, wird eine Kurve zum Vergleich von ventrikulärem Volumen im Zeitverlauf generiert (siehe Abbildung 11). Diese Kurve kann im Befund eingeschlossen werden. Markierungen mit Ziehpunkten können verschoben werden.

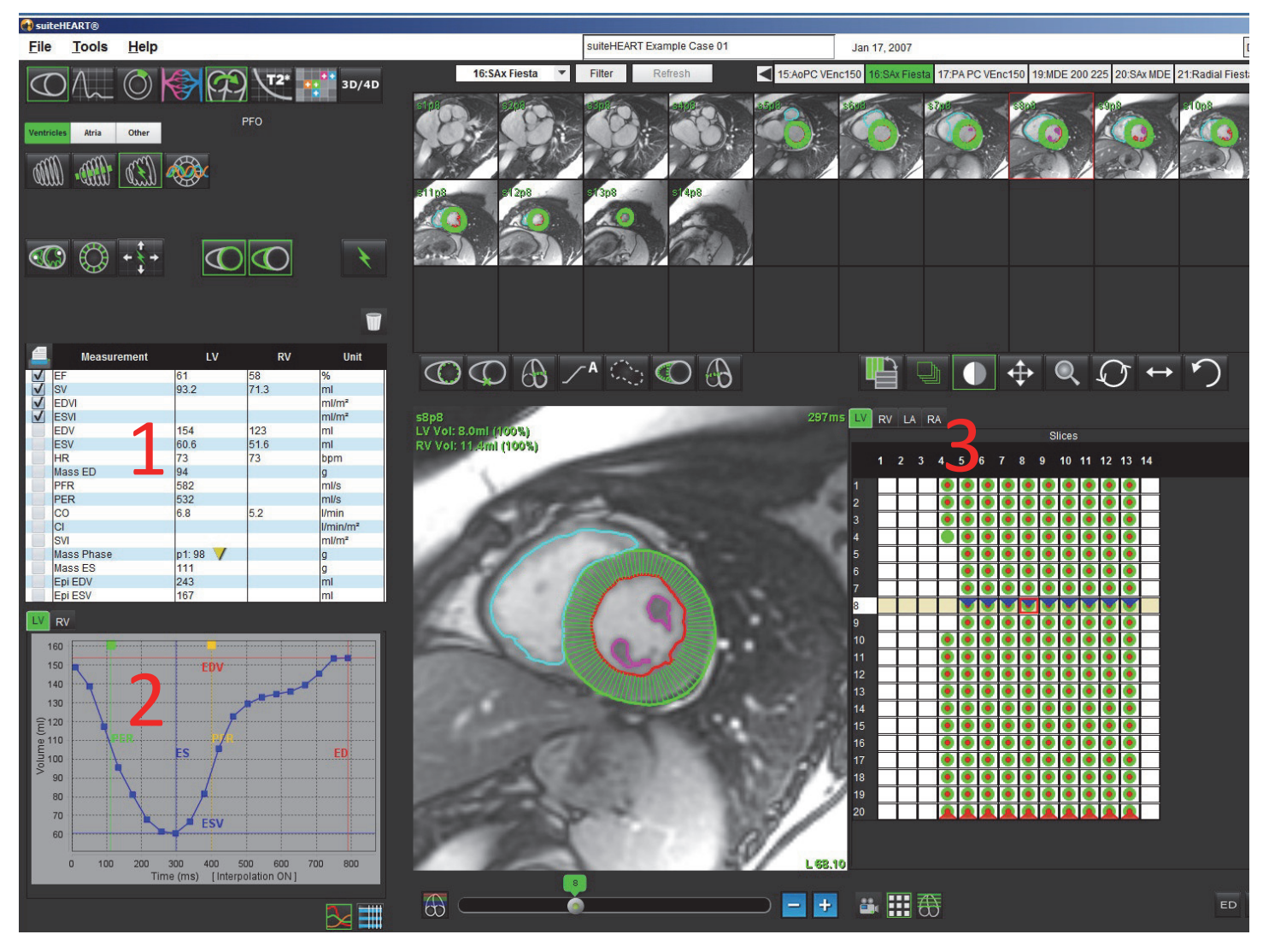

#### ABBILDUNG 11. Ergebnisse der ventrikulären Auto-Segmentierung

#### 1. Volumetrische Messungen, 2. Volumenkurve, 3. Matrix-Modus

- Der rote Cursor markiert das enddiastolische Volumen.
- Der blaue Cursor markiert das endsystolische Volumen.
- Der grüne Cursor markiert die Spitzenauswurfrate (Peak Ejection Rate PER) in ml/s (interaktiver vertikaler Cursor).
- Der gelbe Cursor markiert die Spitzenfüllrate (Peak Filling Rate PFR) in ml/s (interaktiver vertikaler Cursor).

#### Die volumetrischen Ergebnisse werden auf der Registerkarte Funktionsanalyse angezeigt.

- Klicken Sie auf das umgekehrte gelbe Dreieck für LV oder RV, um die Ergebnisse der ventrikulären Masse zu überprüfen.
- Nur die in der Tabelle der Messungen ausgewählte Phase wird im Befund angeführt.

#### ABBILDUNG 12. Pulldown-Menü Massenphase

|              | Measurement | LV        | RV                                                                                    | Unit                 |  |  |
|--------------|-------------|-----------|---------------------------------------------------------------------------------------|----------------------|--|--|
| $\checkmark$ | EF          | 61        | 58                                                                                    | %                    |  |  |
| V            | SV          | 93.2      | 71.3                                                                                  | ml                   |  |  |
| $\checkmark$ | EDVI        | 1 10 1 10 |                                                                                       | ml/m²                |  |  |
| $\checkmark$ | ESVI        | a local   |                                                                                       | ml/m²                |  |  |
|              | EDV         | 154       | 123                                                                                   | ml                   |  |  |
|              | ESV         | 60.6      | 51.6                                                                                  | ml                   |  |  |
|              | HR          | 73        | 73                                                                                    | bpm                  |  |  |
|              | Mass ED     | 94        | 100                                                                                   | g                    |  |  |
|              | PFR         | 582       |                                                                                       | ml/s                 |  |  |
|              | PER         | 532       | 1.000                                                                                 | ml/s                 |  |  |
|              | CO          | 6.8       | 5.2                                                                                   | I/min                |  |  |
|              | CI          |           |                                                                                       | Ilmin/m <sup>2</sup> |  |  |
|              | SVI         | 10.000000 | LV Mass Phase Pl                                                                      | hase_01 98           |  |  |
|              | Mass Phase  | p1: 98    | LV Mass Phase Phase_02 99<br>LV Mass Phase Phase_03 106<br>LV Mass Phase Phase 04 102 |                      |  |  |
|              | Mass ES     | 111       |                                                                                       |                      |  |  |
|              | Epi EDV     | 243       |                                                                                       |                      |  |  |
|              | Epi ESV     | 167       | I V Mass Phase Pl                                                                     | hase 05 102          |  |  |
|              |             |           | LV Mass Phase Phase 06 106                                                            |                      |  |  |
| LV           | RV          |           | LV Mass Fliase Fl                                                                     | nase_00 100          |  |  |
| 160          |             |           | LV Mass Phase Phase_07 109                                                            |                      |  |  |
|              |             |           | LV Mass Phase Pl                                                                      | hase_08 111          |  |  |
|              | 150         | ΕĎ        | LV Mass Phase Pl                                                                      | hase_09 110          |  |  |
|              | 140         |           | LV Mass Phase Pl                                                                      | hase_10 105          |  |  |
|              | 130         |           | LV Mass Phase Pl                                                                      | hase_11 95           |  |  |
| -            | 120         |           | LV Mass Phase Pl                                                                      | hase_12 92           |  |  |
| E            | OED.        |           | LV Mass Phase Pl                                                                      | hase_13 96           |  |  |

ABBILDUNG 13. Tabelle Kammervolumen

| Chamber Volumes |           |                 |                        |     |
|-----------------|-----------|-----------------|------------------------|-----|
| Phase           | TDel (ms) | ENDO Volume(ml) | EPI Volume(ml)         |     |
| 1               | 10        | 106             | 242                    |     |
| 2               | 56        | 94.7            | 213                    |     |
| 3               | 103       | 76.6            | 205                    |     |
| 4               | 150       | 59.3            | 196                    |     |
| 5               | 197       | 47.4            | 168                    |     |
| 6               | 244       | 37.5            | 140                    |     |
| 7               | 291       | 32.0            | 136                    |     |
| 8               | 338       | 30.4            | 135                    |     |
| 9               | 385       | 32.1            | 136                    |     |
| 10              | 431       | 38.6            | 139                    |     |
| 11              | 478       | 58.0            | 187                    |     |
| 12              | 525       | 76.6            | 196                    |     |
| 13              | 572       | 92.2            | 227                    | •   |
| 14              | 619       | 96.8            | 235                    |     |
| 15              | 666       | 98.3            | 240                    |     |
| 16              | 713       | 99.0            | 242                    | 7   |
|                 |           | Chamber         | Endo Contour Epi Conto | our |
|                 |           |                 |                        |     |

Die vollständigen volumetrischen LV- und RV-Ergebnisse werden in der Tabelle Kammervolumen angezeigt.

## Linksventrikuläre regionale Analyse

Die regionale LV-Analyse berechnet und erlaubt die Untersuchung der Wandbewegung, der Wandstärke und der Wandverdickung im Lauf der Zeit in einer bestimmten Schicht.

- 1. Führen Sie die automatische LV-Segmentierung für alle Schichten in allen Phasen durch (siehe Seite 51).
- 2. Prüfen Sie die Platzierung des RV-Einfügepunktes auf jeder Schicht. Korrigieren Sie den RV-Einfügepunkt für die Basallinienschichten.

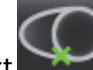

- 3. Klicken Sie auf den RV-Einfügepunkt , wählen Sie eine automatisch segmentierte Schicht aus und legen Sie den RV-Einfügepunkt ab, um der Schichtposition einen RV-Einfügepunkt hinzuzufügen.
- 4. Klicken Sie auf die Schichtklassifizierung . und bestätigen Sie die basale, mittlere und apikale

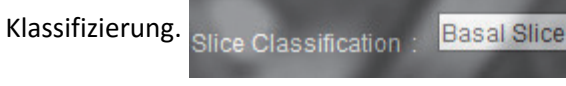

5. Klicken Sie auf "Regionale Analyse" Stärke, prozentuale Verdickung und Wandbewegung werden in einer grafischen Darstellung oder im Tabellenformat angezeigt.

#### ABBILDUNG 14. Ergebnis der regionalen Analyse:

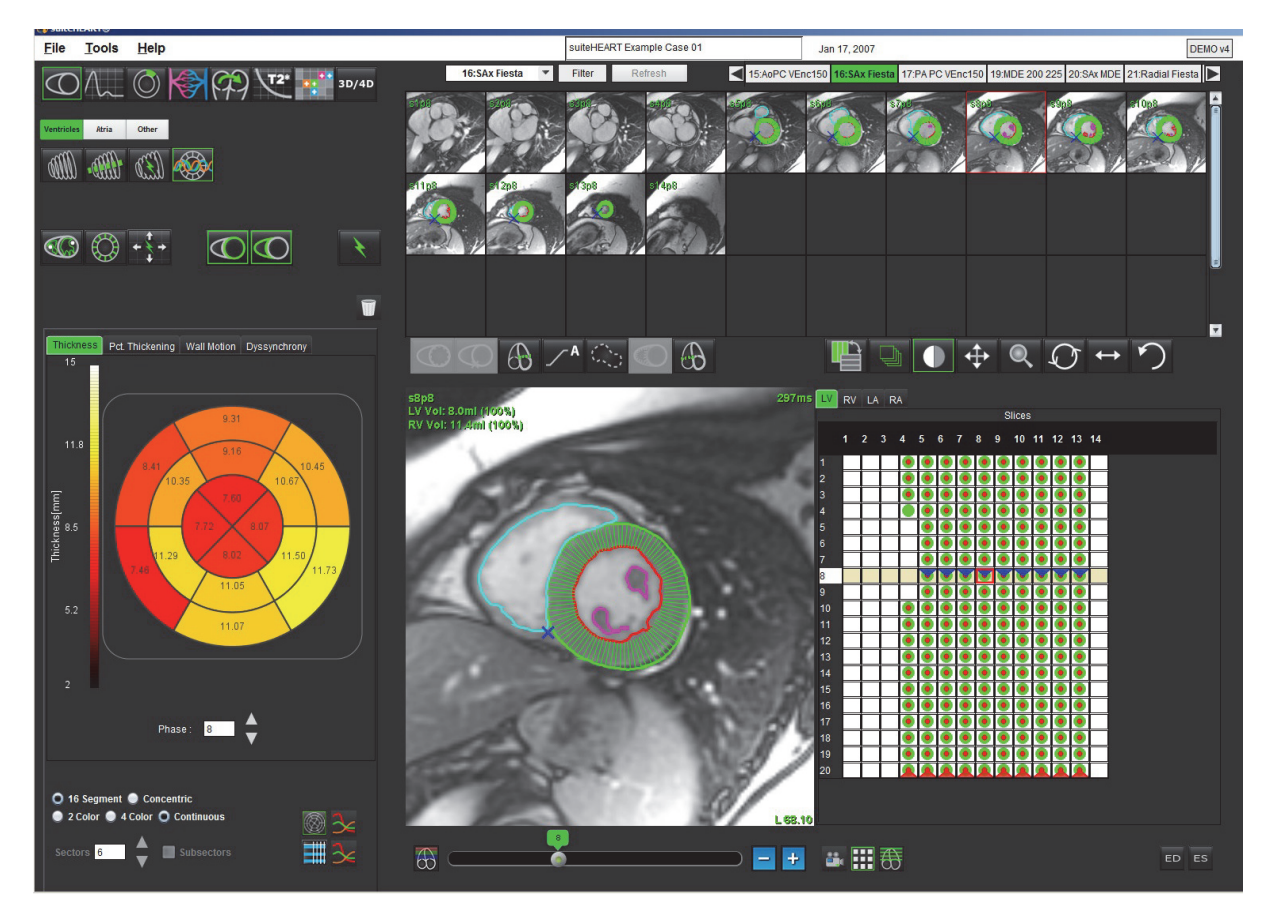

## **Dyssynchronie-Analyse**

Dyssynchronie ist eine Erweiterung der Ergebnisse der regionalen Analyse, die eine Berechnung der Temporal Uniformity of Wall Thickness (Zeitliche Gleichförmigkeit der Wandstärke; TUWT) ermöglicht und auf den Daten zum Umfang basiert, die in der regionalen Analyse ermittelt wurden. Die Quellennachweise sind in Tabelle 4 aufgeführt.

#### Verfahren zur Dyssynchronie-Analyse

- 1. Führen Sie eine automatische LV-Segmentierung durch (siehe "Automatische Segmentierung für alle Phasen und alle Schichten durchführen" auf Seite 54).
- 2. Wählen Sie "Regionale Analyse"

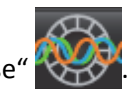

- 3. Wählen Sie die Registerkarte Dyssynchronie aus.
- 4. In der Messergebnistabelle werden die Ergebnisse für jede Schicht sowie das mittlere globale Ergebnis angezeigt.
- 5. Die globale Ergebnisberechnung ist optimal, wenn nur mittventrikuläre LV-Schichten aufgenommen werden. Um ein Schichtergebnis aus der globalen Ergebnisberechnung auszuschließen, klicken Sie direkt auf das Feld mit dem Häkchen in der Spalte ganz rechts (Abbildung 15).

#### ABBILDUNG 15. Globale Ergebnisberechnung

| Thickness | Pct. Thickening | Wall Motion | Dyssynchrony | ]             |
|-----------|-----------------|-------------|--------------|---------------|
| 4         | Measurement     |             | тимт         |               |
| Globa     | I               | 0.67        | 9            |               |
|           |                 |             |              |               |
|           |                 |             |              |               |
| Mea       | surement        | TU          | wт           | +             |
| S4        |                 | 0.62        |              |               |
| S5        |                 | 0.32        |              |               |
| S6        |                 | 0.63        |              | $\checkmark$  |
| S7        |                 | 0.64        |              | V             |
| S8        |                 | 0.73        |              | $\checkmark$  |
| S9        |                 | 0.63        |              | V             |
| S10       |                 | 0.60        |              | $\checkmark$  |
| S11       |                 | 0.65        |              | $\checkmark$  |
| S12       |                 | 0.82        |              | $\checkmark$  |
| S13       |                 | 0.85        |              |               |
| S14       |                 | 0.73        |              | 1 and 1 and 1 |
|           |                 |             |              |               |
|           |                 |             |              |               |
|           |                 |             |              |               |
|           |                 |             |              |               |

#### Tabelle 4:

| Ergebnis                                        | Literaturnachweis                                                                                                    |
|-------------------------------------------------|----------------------------------------------------------------------------------------------------|
| Temporal Uniformity of Wall<br>Thickness (TUWT) | *Bilchick et al., "Cardiac Magnetic Resonance Assessment of Dyssynchrony and<br>Myocardial Scar Predicts Function Class Improvement Following Cardiac<br>Resynchronization Therapy", JACC, Bd. 1:Nr. 5: 2008 S. 561-8 |

## Vorhöfe

## Verfahren zur manuellen LA- und RA-Funktionsanalyse

aus.

1. Wählen Sie in der Bildansicht die entsprechende Serie aus.

**HINWEIS:** Zur Erzielung optimaler Ergebnisse wird die Verwendung eines 4-Kammern-Stapels zur Analyse empfohlen. Die 4-Kammern-Ansicht stellt die atriale Anatomie besser dar.

2. Klicken Sie auf

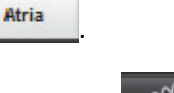

- 3. Wählen Sie die Schaltfläche
- 4. Suchen Sie die enddiastolische Phase.

#### **Endokard definieren**

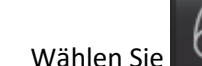

1.

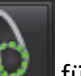

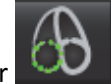

für LA-Endokard oder 💴 für RA-Endokard aus.

- 2. Zeichnen Sie die endokardiale Kontur.
- 3. Fahren Sie mit der nächsten Schicht unter Verwendung von Lieffer fort oder verwenden Sie <-- und --> oder klicken Sie auf die Miniaturansicht.
- 4. Wiederholen Sie die Schritte 2 und 3, bis der gesamte Vorhof segmentiert ist.
- 5. Finden Sie die endsystolische Phase.
- 6. Wiederholen Sie die Schritte 2 und 3 mit der endsystolischen Phase, bis der gesamte Vorhof segmentiert ist.

Nachdem drei Konturen gezeichnet wurden und wenn weitere Volumenmessungen hinzugefügt werden, werden die Werte in der Messergebnistabelle laufend aktualisiert.

- **HINWEIS:** Die Software definiert automatisch die enddiastolische Phase als die Phase mit dem größten Volumen und die endsystolische Phase als die Phase mit dem kleinsten Volumen. Die Zuordnung der enddiastolischen Phase und der endsystolischen Phase wird während der Segmentierung aktualisiert.
- 7. Wenn eine Kurzachsenansicht verwendet wurde, wählen Sie die Basallinien-Schaltfläche und definieren die entsprechende Basis.
- WICHTIG: Wenn die Basallinie vor den endokardialen Untersuchungsbereichen gezeichnet wird, sind die Endo-Untersuchungsbereiche beginnend bei der Schicht, die am weitesten von der Basalschicht entfernt ist, in Richtung Basalschicht zu zeichnen. Dies ist wichtig, denn die Anwendung summiert die Schichtenvolumen, um zu bestimmen, welche Seite der Basallinie der Ventrikel ist (LA/RA). Wenn Endo-Untersuchungsbereiche beginnend in der Nähe der Basalschichten oder auf LV/RV-Schichten gezeichnet werden, kann die Software die Stelle von LA/RA falsch interpretieren. Prüfen Sie den Volumenwert jeder Schicht mit einem Untersuchungsbereich.

## Verfahren zur schnellen LA- oder RA-Funktionsanalyse

Diese Methode wird mit einer Längsachsenserie durchgeführt.

- 1. Klicken Sie auf
- 2. Wählen Sie eine Längsachsenserie aus.
- 3. Wählen Sie die enddiastolische Phase aus.
- 4. Wählen Sie die Schaltfläche

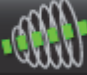

aus.

5. Wählen Sie

6.

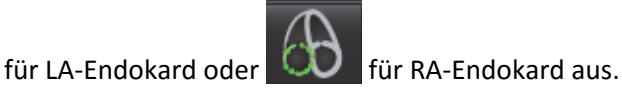

- Zeichnen Sie das Vorhof-Endokard nach. Es wird automatisch eine Drehachse gezeichnet.
- 7. Passen Sie die Mitte der Drehachse so an, dass sie der Längsachse des Vorhofs entspricht.
- 8. Wiederholen Sie für die Endsystole die Schritte 5–7.

## **Atriale Abmessungen und Bereich**

- 1. Klicken Sie auf
- 2. Wählen Sie die entsprechende Serie aus.
- 3. Zur Durchführung einer atrialen Dimensionsmessung klicken Sie direkt auf die Tabelle in der Spalte für LA oder RA, und legen Sie zwei Punkte ab. Siehe Abbildung 16.
- 4. Zur Durchführung einer atrialen Bereichsmessung klicken Sie direkt auf die Tabelle in der Spalte für LA oder RA, und zeichnen Sie einen Untersuchungsbereich. Siehe Abbildung 16.

#### ABBILDUNG 16. Atriale Messung

|              | Measurement      | LA     | RA | Unit  |  |
|--------------|------------------|--------|----|-------|--|
| $\checkmark$ | EF               |        |    | %     |  |
| V            | EDVI             |        |    | ml/m² |  |
| $\checkmark$ | ESVI             |        |    | ml/m² |  |
| V            | EDV              | 1<br>1 |    | ml    |  |
| $\checkmark$ | ESV              |        |    | ml    |  |
| V            | Atrial Dimension |        |    | cm    |  |
| $\checkmark$ | Atrial Area      |        |    | cm²   |  |
|              |                  |        |    |       |  |
|              |                  |        |    |       |  |
## Lineare Messungen

Die Anwendung ermöglicht das Erstellen eines Berichts der linearen Messungen. QuickInfos werden angezeigt, wenn der Cursor über die Messwerte in der Tabelle gesetzt wird.

### ABBILDUNG 17. Lineare Messungen

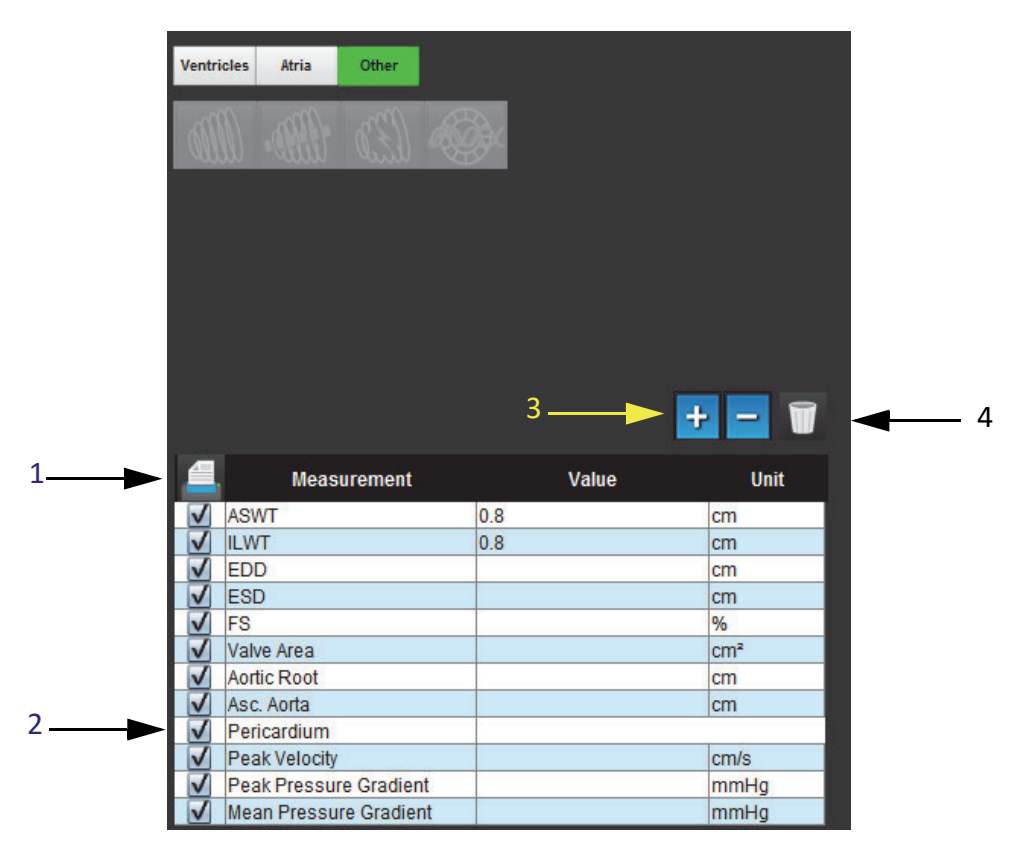

1. Option Drucken, 2. Eingabefeld für Perikard, 3. Benutzerdefinierte Messung hinzufügen/entfernen, 4. Alle Messungen zurücksetzen

### Lineare Messung Einrichtung

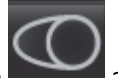

- 1. Wählen Sie a
- 2. Wählen Sie die Serie aus.
- 3. Klicken Sie auf die Schaltfläche
- 4. Suchen Sie das Bild, welches die zu messende Anatomie zeigt.
- 5. Klicken Sie auf den gewünschten Messwert in der Messergebnistabelle, in der die Messwerte grün angezeigt werden, wenn die Auswahl aktiv ist.

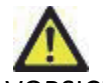

- VORSICHT: Für das Ergebnis ist die präzise Platzierung der Linie von entscheidender Bedeutung. Falls die Messungen ungenau sind, kann es zu Fehldiagnosen kommen. Messungen sollten nur von entsprechend ausgebildeten und qualifizierten Benutzern vorgenommen werden.
- 6. Klicken Sie zur Bearbeitung auf eine Beschriftung. Wenn die Farbe von Grün auf Lila wechselt, ist die Beschriftung aktiviert. Platzieren Sie den Cursor über einen der Endpunkte, und verändern Sie dessen Position.

Wenn Sie den Cursor aus dem Fenster zur Bildbearbeitung verschieben, wird in der Messergebnistabelle der Messwert für den Abstand entsprechend aktualisiert.

Um die gesamte Linie zur Abstandmessung an eine andere Stelle zu verschieben, setzen Sie den Cursor über die Mittenmarkierung.

**HINWEIS:** Um die Messung zurückzusetzen, wählen Sie die Linie zur Abstandsmessung, greifen auf das Kontextmenü zu und wählen Löschen. Alternativ können Sie auch die Löschtaste auf der Tastatur verwenden.

### Messungen zurücksetzen

Wählen Sie aus, um alle Messungen zurückzusetzen.

### Benutzerdefinierte Messung hinzufügen

- 1. Wählen Sie **us** aus.
- 2. Im Popup-Fenster **Benutzerdefinierten Messwert hinzufügen** geben Sie eine eindeutige Bezeichnung ein.
- 3. Wählen Sie den Messtyp entweder als Linear oder Fläche aus.
- 4. Wählen Sie OK aus.

### Benutzerdefinierte Messung entfernen

- 1. Wählen Sie 📰 aus.
- 2. Wählen Sie die benutzerdefinierte(n) Messung(en) aus, welche aus der Liste entfernt werden soll(en).
- 3. Wählen Sie Auswählen aus.
  - HINWEIS: Benutzerdefinierte Messungen sind für alle zukünftigen Analysen vorhanden, bis sie aus der Liste entfernt werden.

# Analyse der Klappenebene

Die Analyse der Klappenebene ermöglicht die Berechnung der Klappen-Spitzengeschwindigkeit, des Spitzendruckgradienten und des mittleren Druckgradienten für die Klappe.<sup>1</sup>

Der Druckgradient wird anhand der Herzleistung unter Berücksichtigung der Ergebnisse der automatischen LV-Segmentierung berechnet, und zwar basierend auf den Bild-um-Bild-Änderungen im linksventrikulären systolischen Volumen.

### Analyseverfahren der Klappenebene

- 1. Führen Sie die automatische LV-Segmentierung für alle Schichten in allen Phasen durch (siehe Seite 58).
- 2. Wählen Sie eine Serie aus, die die Anatomie der Klappe zeigt.
- 3. Wählen Sie **Klappenbereich** aus der Messergebnistabelle (Abbildung 18) aus und führen Sie eine Planimetrie der Klappe durch (siehe Abbildung 19).

### ABBILDUNG 18. Klappenbereich

|              | Measurement | Value | Unit |
|--------------|-------------|-------|------|
| $\checkmark$ | ASWT        |       | cm   |
| V            | ILWT        |       | cm   |
| $\checkmark$ | EDD         |       | cm   |
| V            | ESD         |       | cm   |
| $\checkmark$ | FS          |       | %    |
| V            | Valve Area  |       | cm²  |
| $\checkmark$ | Aortic Root |       | cm   |
| V            | Asc. Aorta  |       | cm   |

4. Nach Vervollständigung des Untersuchungsbereichs wird die Tabelle mit den Ergebnissen aktualisiert, und die angezeigte Grafik zeigt den Druckgradienten im Verlauf der Zeit.

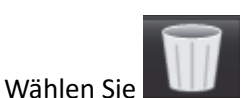

aus, um <u>alle</u> Messungen zurückzusetzen.

<sup>1.</sup>Wolff, Steven D., M.D., Ph.D. Nicht invasives Verfahren zur Bestimmung des Druckgradienten in der Herzklappe ohne Verwendung von Geschwindigkeitsdaten an der Klappenmündung. US-Patent 9,585,568, 7. März 2017.

#### ABBILDUNG 19. Analyse der Klappenebene

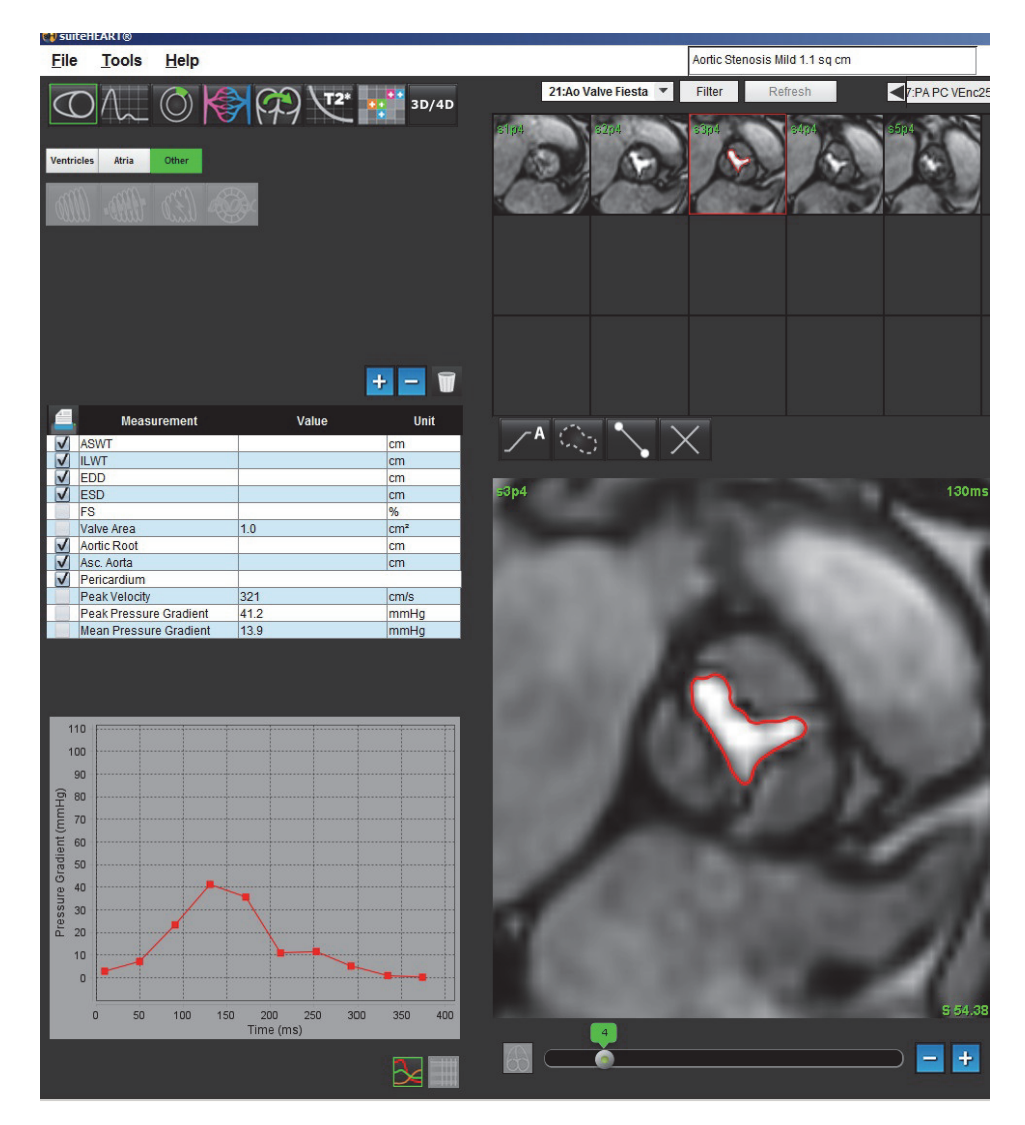

WICHTIG: Es wird empfohlen, dass Sie für die Durchführung von kardiologischen Analysen qualifiziert sind, wenn die Analyseergebnisse für das Erstellen einer Diagnose verwendet werden sollen.

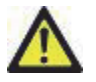

- WARNUNG: Die Anwendung unterstützt ausschließlich die Analyse der Bilder. Sie liefert nicht automatisch quantifizierbare Ergebnisse. Die Verwendung und Beurteilung der quantitativen Messergebnisse bleiben dem Anwender überlassen. Falls die Messungen ungenau sind, kann es zu Fehldiagnosen kommen. Messungen sollten nur von entsprechend ausgebildeten und qualifizierten Benutzern vorgenommen werden.
  - **HINWEIS:** Spitzengeschwindigkeit, Spitzendruckgradient und mittlerer Druckgradient haben für Patienten mit Mitralklappeninsuffizienz oder einem Shunt keine Gültigkeit.

# Flussanalyse

Der Anwender ist für die genaue und vollständige Platzierung (und korrekte Zuordnung) aller Untersuchungsbereiche verantwortlich, einschließlich solcher, die durch die automatischen Segmentierungsalgorithmen erzeugt oder modifiziert wurden. Die von der Software erzeugten quantitativen Werte hängen von der genauen und vollständigen Platzierung (und korrekten Zuordnung) dieser Untersuchungsbereiche ab.

Das Werkzeug "Flussanalyse" berechnet Fluss- und Geschwindigkeitsinformationen an verschiedenen Stellen im Herzzyklus aus 2D-Phasenkontrastbildern (PC) mit einer die Ebene durchlaufenden Durchflusskodierung.

Es sind zwei Methoden zur Erstellung von Flussergebnissen verfügbar: Verbesserte und konventionelle Flussergebnisse. Die verbesserte automatische Segmentierung erfordert nicht, dass ein anfänglicher Untersuchungsbereich auf das interessierende Gefäß platziert wird; bei der konventionellen automatischen Segmentierung ist das hingegen der Fall.

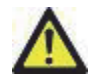

WARNUNG: Die Anwendung unterstützt ausschließlich die Analyse der Bilder. Sie liefert nicht automatisch quantifizierbare Ergebnisse. Die Verwendung und Beurteilung der quantitativen Messergebnisse bleiben dem Anwender überlassen. Falls die Messungen ungenau sind, kann es zu Fehldiagnosen kommen. Messungen sollten nur von entsprechend ausgebildeten und qualifizierten Benutzern vorgenommen werden.

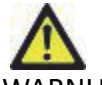

WARNUNG: Die Verwendung der automatischen verbesserten Segmentierung setzt die sorgfältige Überprüfung aller Ergebnisse voraus. Bei einer nicht optimalen Gefäßidentifizierung sollten Sie für das Gefäß die konventionelle automatische Segmentierung durchführen.

## Komponenten des Fensters "Fluss"

ABBILDUNG 1. Fenster "Fluss"

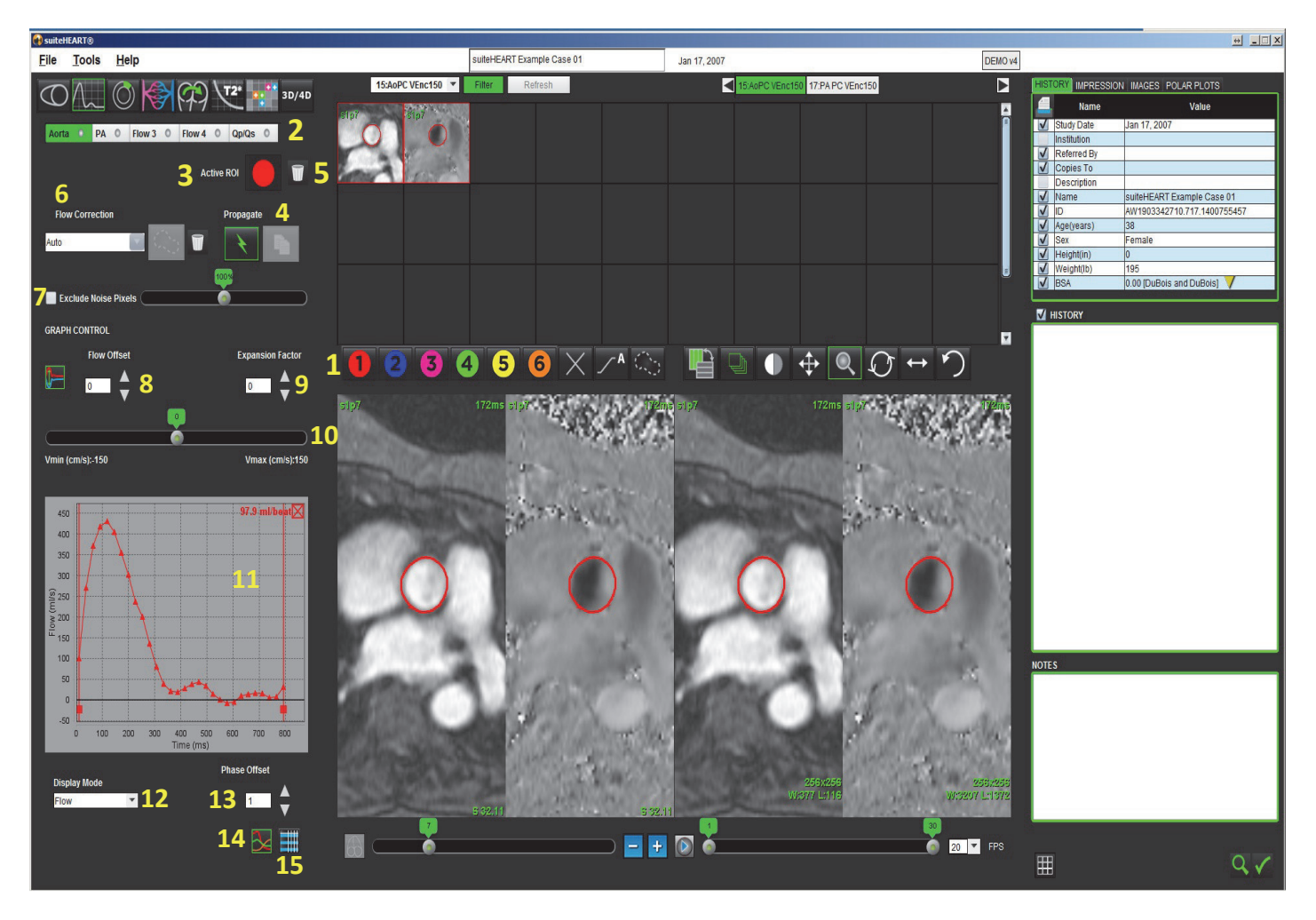

 Flussanalyse-Untersuchungsbereiche, 2. Registerkarte Fluss, 3. Aktiver ROI/Verbesserte automatische Segmentierung, Auswahl, 4. Schaltflächen Übertragen, 5. Schaltfläche Untersuchungsbereich zurücksetzen, 6. Dropdown-Menü Flusskorrektur 7. Rauschpixel ausschließen, 8. Flussversatz, 9. Expansionsfaktor, 10. Geschwindigkeitskodierungs-Schieberegler, 11. Flusskurvenergebnisse, 12. Anzeigemodi,13 Phasenversatz, 14. Zur Grafikanzeige umschalten, 15. Zur Zusammenfassungstabelle umschalten

**HINWEIS:** Die Flussanalyse zeigt die Vergrößerungs- und Phasenbilder nebeneinander. Andere Arten von Bildern, die an der gleichen Stelle erfasst wurden, werden nicht angezeigt und sollten in einem separaten DICOM-Viewer betrachtet werden.

# Flussanalyse

### Flussergebnisse erstellen

### Verwendung der verbesserten automatischen Segmentierung

Die verbesserte automatische Segmentierung erfordert nicht, dass ein anfänglicher ROI auf das Gefäß platziert wird. Es ist wichtig, die passende Registerkarte "Durchfluss" zu wählen, die mit der erfassten Gefäßanatomie korreliert. Es werden nur Aorten- und Lungenanatomie unterstützt.

**HINWEIS:** Wenn mehr als sechs Gefäße pro Registerkarte für den Phasenkontrast erfasst werden, speichert die Vorbearbeitungsfunktion lediglich die sechs letzten Ergebnisse.

### **Aorten-Flusskurve erstellen**

1. Wählen Sie die passende Serie aus, die das Aortengefäß zeigt (siehe Abbildung 2).

### ABBILDUNG 2. Aortengefäß

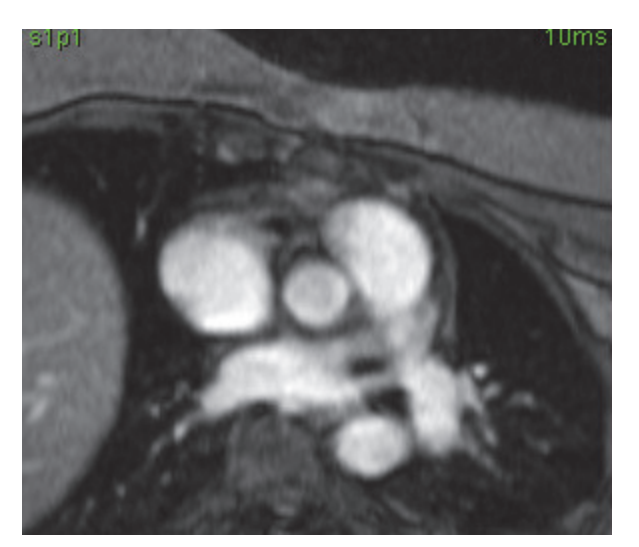

2. Wählen Sie die Registerkarte "Aorta" und die Farbe des aktiven Untersuchungsbereichs aus (siehe Abbildung 3).

#### ABBILDUNG 3. Registerkarte "Aorta"

| 📢 suiteH     | IEART®      |              |          |                        |
|--------------|-------------|--------------|----------|------------------------|
| <u>F</u> ile | Tools       | <u>H</u> elp |          |                        |
| $\bigcirc$   | $\sim$      | 0            | (97) \   | <b>72* •••••</b> * 3D/ |
| Aorta        | a O PA      | 0 Flow 3 0   | Flow 4 0 | Qp/Qs                  |
|              |             |              | Active   |                        |
| Flo          | w Correctio | n<br>🔽 🏹     |          | Propa                  |
|              |             | × .          |          |                        |

3. Wählen Sie

aus, um eine Flusskurve zu generieren.

- 4. Prüfen Sie die Segmentierung auf dem Gefäß. Wenn das falsche Gefäß segmentiert ist, führen Sie die konventionelle automatische Segmentierung durch. Weitere Hinweise finden Sie unter "Verwendung der konventionellen automatischen Segmentierung" auf Seite 74.
- 5. Klicken Sie für die Bearbeitung auf eine Kontur, führen Sie die Bearbeitung durch und klicken Sie auf

### **Pulmonale Flusskurve erstellen**

1. Wählen Sie die passende Serie aus, die das pulmonale Gefäß zeigt (siehe Abbildung 4).

### ABBILDUNG 4. Pulmonales Gefäß

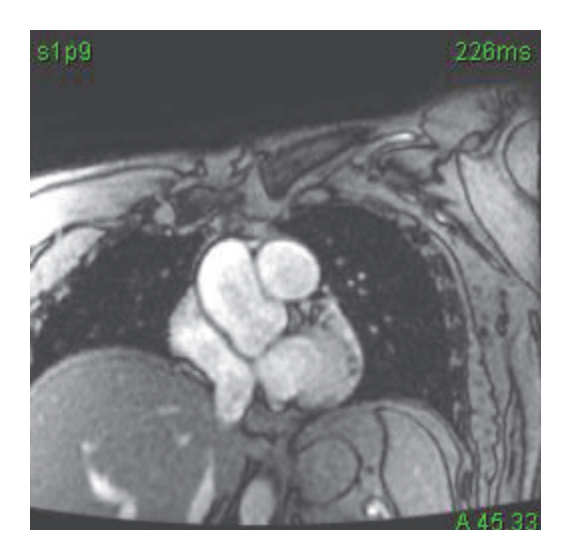

2. Wählen Sie die Registerkarte "PA" und die Farbe des aktiven Untersuchungsbereichs aus (siehe Abbildung 5).

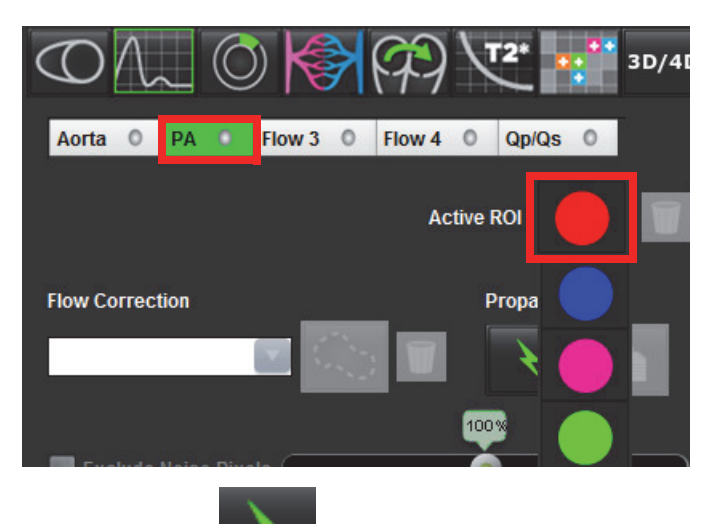

ABBILDUNG 5. Registerkarte "PA"

- 3. Wählen Sie aus,
  - aus, um eine Flusskurve zu generieren.
- 4. Prüfen Sie die Segmentierung auf dem Gefäß. Wenn das falsche Gefäß segmentiert ist, führen Sie die konventionelle automatische Segmentierung durch. Weitere Hinweise finden Sie unter "Verwendung der konventionellen automatischen Segmentierung" auf Seite 74.
- 5. Klicken Sie für die Bearbeitung auf eine Kontur, führen Sie die Bearbeitung durch und klicken Sie auf

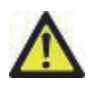

WARNUNG: Die Verwendung der automatischen verbesserten Segmentierung setzt die sorgfältige Überprüfung aller Ergebnisse voraus. Bei einer nicht optimalen Gefäßidentifizierung sollten Sie für das Gefäß die konventionelle automatische Segmentierung durchführen.

### Verwendung der konventionellen automatischen Segmentierung

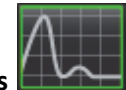

aus.

- 1. Wählen Sie den Flussanalyse-Modus
- 2. Wählen Sie eine Phasenkontrastserie aus.

Das Vergrößerungsbild wird links und das Phasenbild rechts angezeigt.

#### ABBILDUNG 6. Vergrößerungs- und Phasenbilder

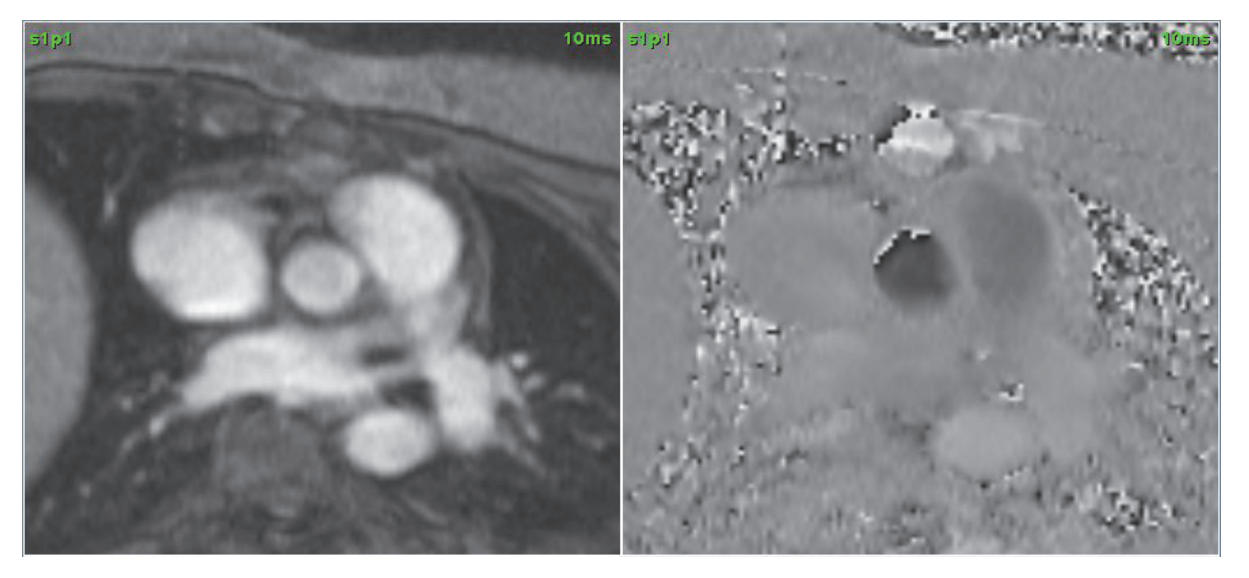

3. Wählen Sie eine Registerkarte Durchfluss aus.

Es sind fünf Registerkarten für den Durchfluss verfügbar: eine für Aorta, eine für Lungenarterie (Pulmonary Artery – PA), zwei benutzerdefinierte Registerkarten mit den Standard-Bezeichnungen Fluss 3 und Fluss 4. Die Registerkarte "Qp/Qs" ermöglicht die Meldung des Qp/Qs-Verhältnisses.

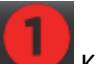

4. Wählen Sie Kurve 1 aus.

Es sind sechs aktive Untersuchungsbereiche verfügbar, die mit 1 bis 6 nummeriert sind. Die Farbkodierung ist in der Analysenansicht und in den Bilder-Darstellungsfenstern und den Grafiken dieselbe.

5. Zeichnen Sie eine Kontur um ein Gefäß, indem Sie 4 Punkte rund um das interessierende Gefäß anordnen und auf den letzten Punkt doppelklicken, um den Untersuchungsbereich zu schließen. Oder verschieben Sie den Cursor aus dem Editor-Fenster, um den Untersuchungsbereich zu schließen.

Es kann auch eine manuelle Kurve um das Gefäß gezeichnet werden.

Die Kontur wird sowohl auf das Vergrößerungs- als auch das Phasenbild angewandt (siehe Abbildung Abbildung 7).

ABBILDUNG 7. Fluss-Untersuchungsbereiche

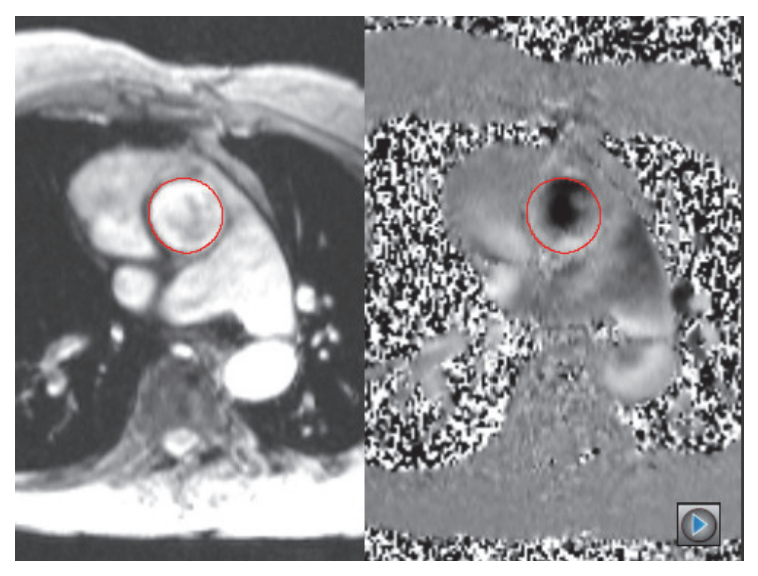

6. Zur Durchführung einer automatischen Segmentierung in allen Phasen der Schicht wählen Sie eine der folgenden Methoden:

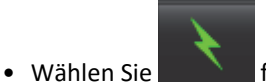

für die automatische Segmentierung in allen Phasen der Schicht.

oder

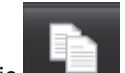

- 7. Die Flussergebnisse werden in der Grafik und in den Zusammenfassungstabellen angezeigt.
  - Klicken Sie auf das Kontrollkästchen neben dem Wert für ml/beat (ml/Herzschlag), um die entsprechende Kurve aus der Grafik zu entfernen. Dadurch werden die Berechnungen nicht geändert. Nur die Kurve wird aus der Grafik entfernt.
- 8. Wählen Sie die Flusskorrekturoption aus dem Datei-Pulldown-Menü aus.
  - Kurven mit angewandter Flusskorrektur zeigen feste Phasen-Datenpunkte (siehe Abbildung 8). Weitere Hinweise finden Sie unter "Flusskorrekturoptionen" auf Seite 78.

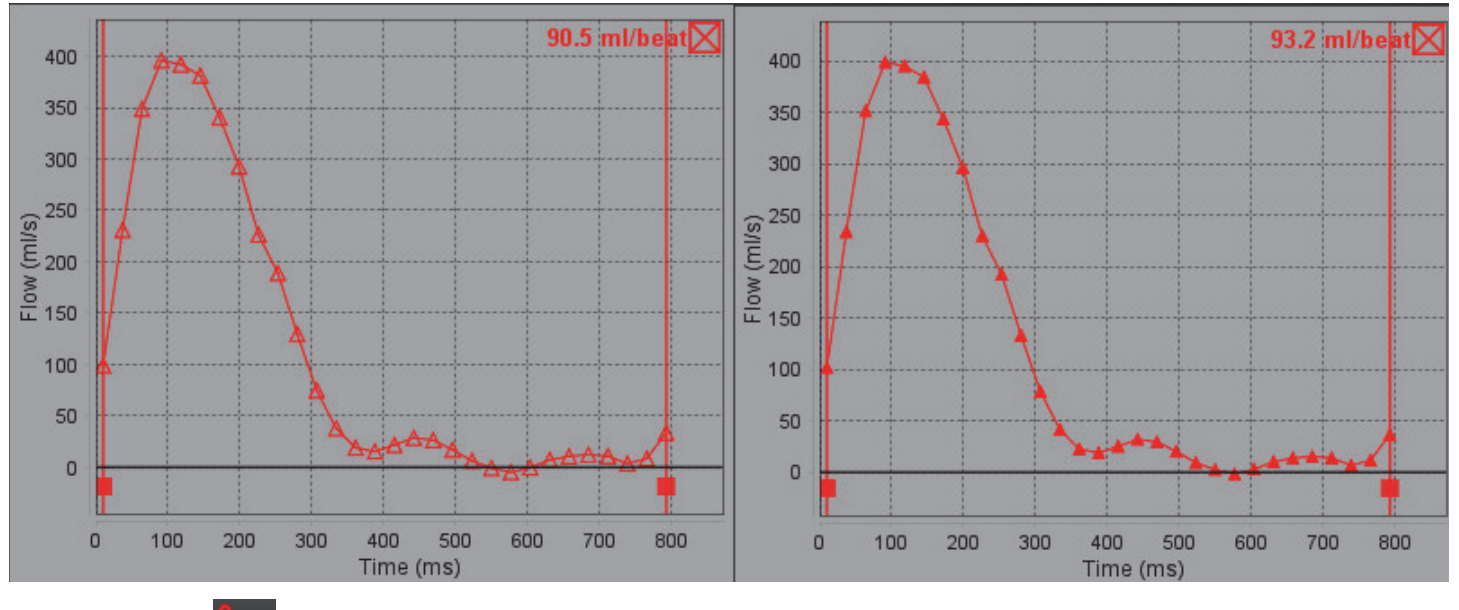

### ABBILDUNG 8. Flussdiagramm – Keine Korrektur (linke Grafik); angewandte Korrektur (rechte Grafik)

9. Wählen Sie 💴 aus, um die Kurve umzukehren.

**HINWEIS:** Alle Flusskurven werden in einer positiven Richtung generiert. Umgekehrte Kurven sind an der aktivierten Umkehrungsschaltfläche erkennbar.

- 10. Wählen Sie einen Phasenversatz aus, um die Ordinate der Flusskurve zu ändern.
- 11. Um das entsprechende Phasenbild aufzufinden, wählen Sie einen beliebigen Punkt in der Grafik aus.
- 12. Passen Sie den vertikalen Cursor für die Start- und Endpunkte nach Bedarf an.
- 13. Überprüfen Sie die Genauigkeit der Konturen.

### Konturen bearbeiten

Für einen Phasenbereich können die Konturen immer jeweils einer Phase bearbeitet werden.

### Bearbeiten einer einzelnen Phase

- 1. Wählen Sie die für die Bearbeitung gewünschte Phase aus.
- 2. Klicken Sie auf die Kontur, die Sie für die Bearbeitung aktivieren möchten.

Die Kontur färbt sich lila und zeigt damit an, dass sie bearbeitet werden kann.

- 3. Die Kontur kann bearbeitet werden, indem die einzelnen Punkte der Punkt-Spline-Kontur nacheinander verschoben werden oder indem man mit Freihand-Zeichnen die Kontur im Bild mit gedrückter linker Maustaste zeichnet bzw. indem man die vom Computer erstellten Konturen verwendet.
- Aktivieren Sie das Bearbeitungswerkzeug, indem Sie mit der linken Maustaste auf die Kontur klicken, um es auszuwählen. Klicken Sie dann mit der rechten Maustaste und wählen Sie das Bearbeitungswerkzeug aus dem Popup-Menü aus (siehe Abbildung 9). Weitere Hinweise finden Sie unter "Bearbeiten von Konturen" auf Seite 37.

#### ABBILDUNG 9. Bearbeitungswerkzeug

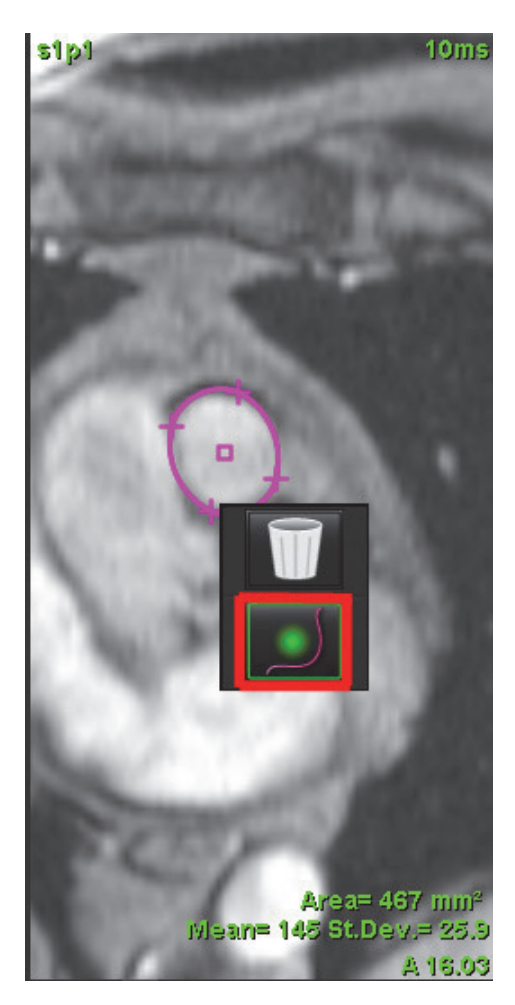

### Bearbeiten von Phasenbereichen

1. Wählen Sie die gewünschte Schicht aus.

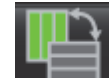

2.

- Wählen Sie was, um die Miniaturansichten aller Phasen einer bestimmten Schicht anzuzeigen.
- 3. Wählen Sie im Bereich der zu bearbeitenden Phasen die erste Phase aus.
- 4. Drücken und halten Sie die Umschalttaste gedrückt. Wählen Sie die letzte Phase des zu bearbeitenden Bereichs aus.
- 5. Bearbeiten Sie die Kontur im Bildeditor-Fenster.
- 6. Die Kontur wird entweder durch Anklicken des Bildes außerhalb der ausgewählten Kontur oder durch Verschieben des Cursors aus dem Editor-Fenster abgewählt.

### Flusskorrekturoptionen

Es gibt drei Fluss-Basislinienkorrekturmethoden für den 2D-Phasenkontrast. Flusskurven, auf die eine Korrekturmethode angewandt wurde, zeigen feste Phasen-Datenpunkte.

**HINWEIS:** Phasen-Kontrastbilder, die für Analysezwecke verwendet werden, dürfen keine Bildphasenüberfaltung aufweisen. Eine im Bild vorhandene Phasenüberfaltung verursacht ungenaue Flussergebnisse.

### Automatische Phasen-Fehlerkorrektur

Die automatische Basislinien-Phasenfehlerkorrektur korrigiert Phasenfehler, die während der Bildakquisition auftreten, indem sie den Phasenfehler in entfernten stillstehenden Organen (z. B. in der Brustwand, Leber usw.) untersucht und die Daten mithilfe einer linearen Interpolation oder Interpolation höherer Ordnung räumlich einpasst.

- **HINWEIS:** Beim Erstellen einer 2D-Vergrößerungs- und Phasenserie mithilfe eines 3D/4D-Viewers erstellt die Anwendung eine unkorrigierte Serie und eine zweite Serie, auf die die Phasen-Fehlerkorrektur angewandt wurde. Vermeiden Sie es "Auto" aus dem Flusskorrektur-Pulldown-Menü auf Serien anzuwenden, die mit "Korrigiert" beschriftet sind.
- 1. Generieren Sie eine Flusskurve unter Verwendung einer geeigneten Phasenkontrastserie.
- 2. Wählen Sie Auto aus dem Flusskorrektur-Pulldown-Menü aus.
- 3. Die Korrektur wird mit den aktualisierten Ergebnissen durchgeführt, die direkt in der Flussgrafik angezeigt werden.
- 4. Serien mit einer fehlgeschlagenen Einpassungsanalyse sind an einem Warnsymbol erkennbar (siehe Abbildung 10).

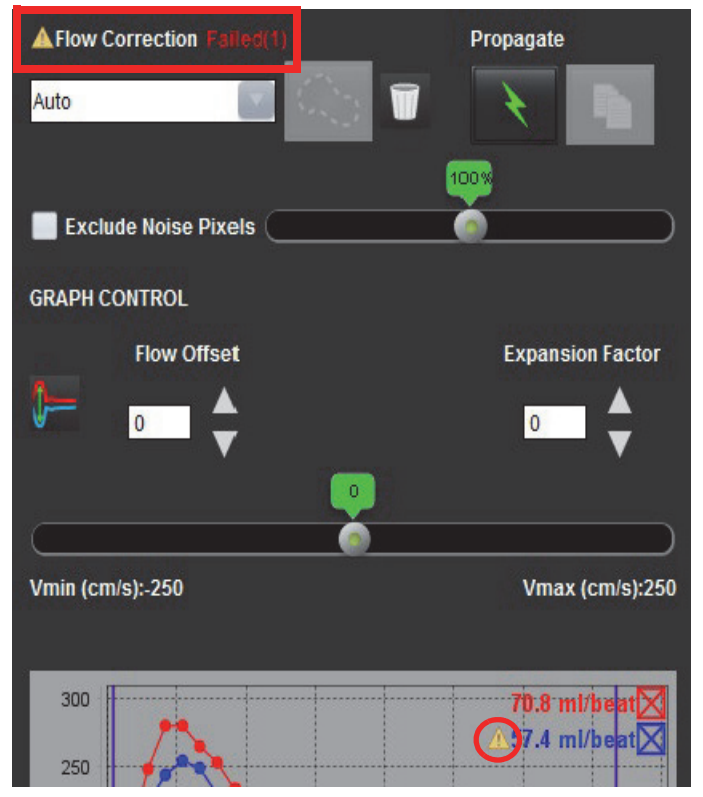

### ABBILDUNG 10. Fehlgeschlagene automatische Flusskorrektur

Fehlertypen:

- 1 Zu viel Rauschen im Bild.
- 2 Anpassungsfehler ist zu groß.
- 3 Eingabedaten sind ungültig.

HINWEIS: Eine im Bild vorhandene Phasenüberfaltung verursacht ungenaue Flussergebnisse (siehe Abbildung 11).
2D-Filmphase Kontrastbilder, die für Flussanalysen verwendet werden, dürfen keine Bildphasenüberfaltung aufweisen (siehe Abbildung 12).

#### ABBILDUNG 11. Beispielbilder für Phasenüberfaltung (weiße Pfeile)

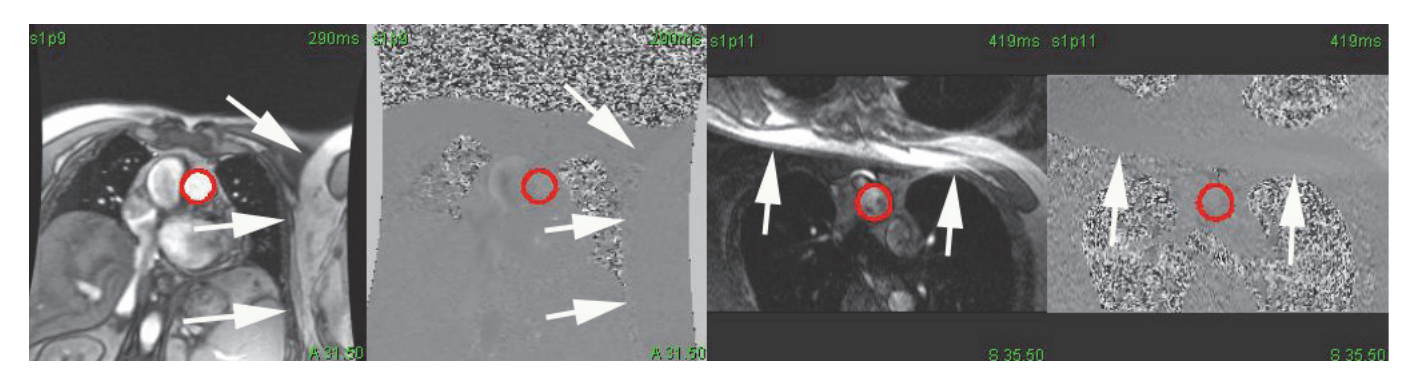

ABBILDUNG 12. Beispielbilder ohne Phasenüberfaltung

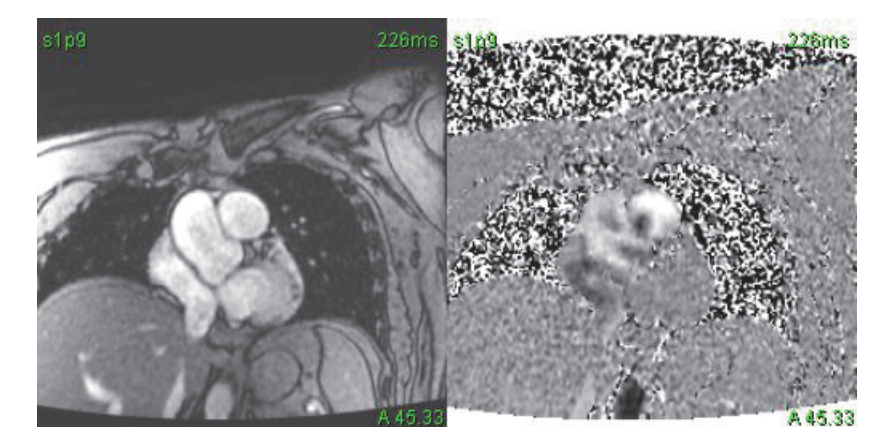

### **Phantom-Korrektur**

Um die Genauigkeit der Phasenkontrastergebnisse zu verbessern und Basislinien-Phasenverschiebungsfehler zu korrigieren, kann eine Phantom-Akquisition zur Berechnung dieses Fehlers verwendet werden.

- **HINWEIS:** Die Phantom-Korrekturserie muss mit derselben Scan-Planung und denselben Parametern wie die Original-Phasenkontrastserie erfasst worden sein. Es muss ein Signal eines stillstehenden Objekts geben, welches die gesamte Kontur in der Phantomserie ausfüllt.
- 1. Generieren Sie eine Flusskurve unter Verwendung einer geeigneten Phasenkontrastserie.
- 2. Wählen Sie die entsprechende Phantomserie aus dem Pulldown-Menü "Flusskorrektur" aus.
- 3. Die Korrektur wird mit den aktualisierten Ergebnissen durchgeführt, die direkt in der Flussgrafik angezeigt werden.

### Hintergrund-Konturkorrektur

Diese Korrekturmethode ist für Gefäße vorgesehen, die von statischem Gewebe umgeben sind.

**HINWEIS:** Für eine optimale Korrektur muss die Hintergrundkontur in das statische Gewebe direkt neben dem Fluss und um den Flussbereich herum gesetzt werden.

- 1. Generieren Sie eine Flusskurve unter Verwendung einer geeigneten Phasenkontrastserie.
- 2. Wählen Sie den entsprechenden Hintergrund-Untersuchungsbereich aus dem Pulldown-Menü "Flusskorrektur" aus.

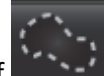

- Klicken Sie auf \_\_\_\_\_, um eine Kontur zu zeichnen.
- 4. Die Korrektur wird mit den aktualisierten Ergebnissen durchgeführt, die direkt in der Flussgrafik angezeigt werden.

### Flusskurvenoptionen

### Rauschpixel ausschließen

3.

Die Option identifiziert Pixel geringer Intensität (hohe Fluktuation der Geschwindigkeiten), die sich innerhalb des Untersuchungsbereichs befinden. Sie ist an der rosa Überlagerung (siehe Abbildung 14) erkennbar und schließt die Pixel aus der Flussberechnung aus. Klicken Sie zur Auswahl dieser Option auf das Kästchen. Der Prozentanteil der Rauschpixel lässt sich mit dem Schieberegler einstellen.

### ABBILDUNG 13. Rauschpixel

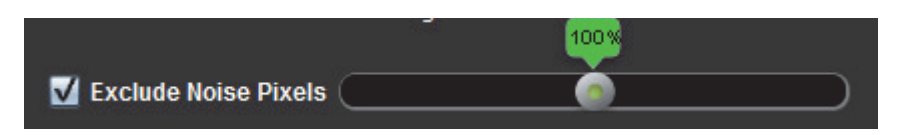

### ABBILDUNG 14. Rauschpixel sind an der rosa Überlagerung erkennbar

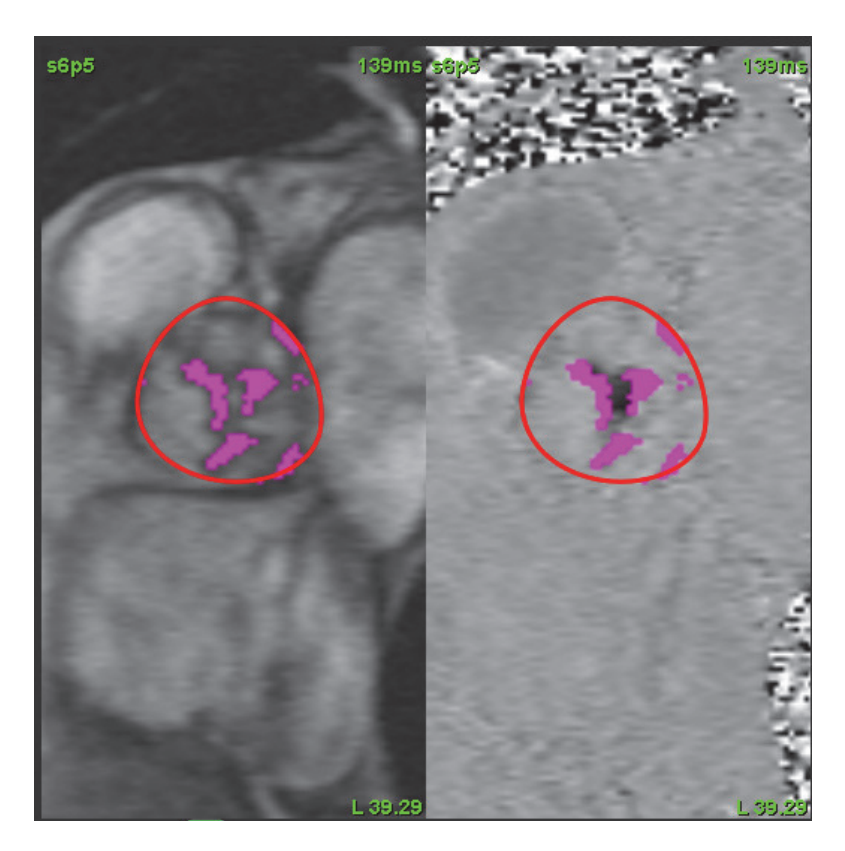

### Flussversatz

Der Flussversatz ändert den Abszissenwert der Flusskurve, der wiederum zu Änderungen der Basislinienwerte des Flussergebnisses führt.

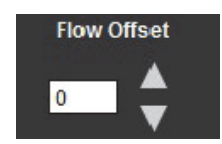

### Expansionsfaktor

Der Expansionsfaktor bewirkt eine einheitliche Veränderung des Radius des segmentierten Blutgefäßes um einen bestimmten Pixelwert, damit gültige Flusspixel berücksichtigt werden.

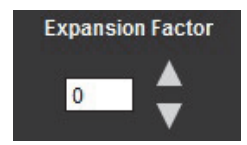

### Geschwindigkeit-Aliasing-Korrektur

Zur Korrektur des Geschwindigkeits-Aliasing ziehen Sie das Schieberegler-Bedienelement, um die Phasenentfaltung durchzuführen. Die Auswirkung der Änderung wird direkt im Phasenbild aktualisiert, und die Ergebnisse werden direkt in der Flussgrafik angezeigt.

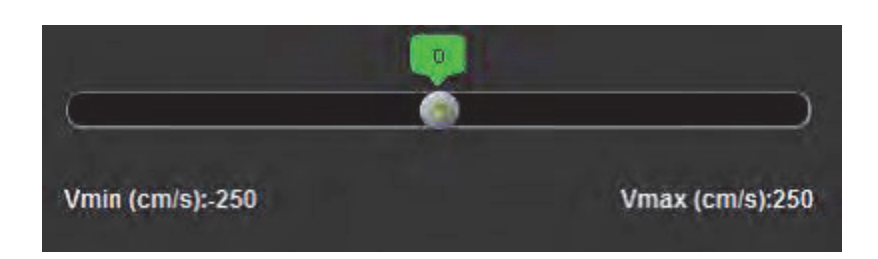

### Benutzerdefinierte Spitzengeschwindigkeit

1. Wählen Sie die entsprechende Phase des Herzzyklus aus.

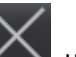

2. Verwenden Sie A, um den Cursor auf dem Phasenbild zu positionieren.

Der Cursor wird sowohl mit dem Vergrößerungs- als auch mit dem Phasenbild synchronisiert. Das Geschwindigkeitsergebnis erscheint in mm/s auf dem Phasenbild neben dem Cursor.

### ABBILDUNG 15. Pixel-Flussgeschwindigkeit

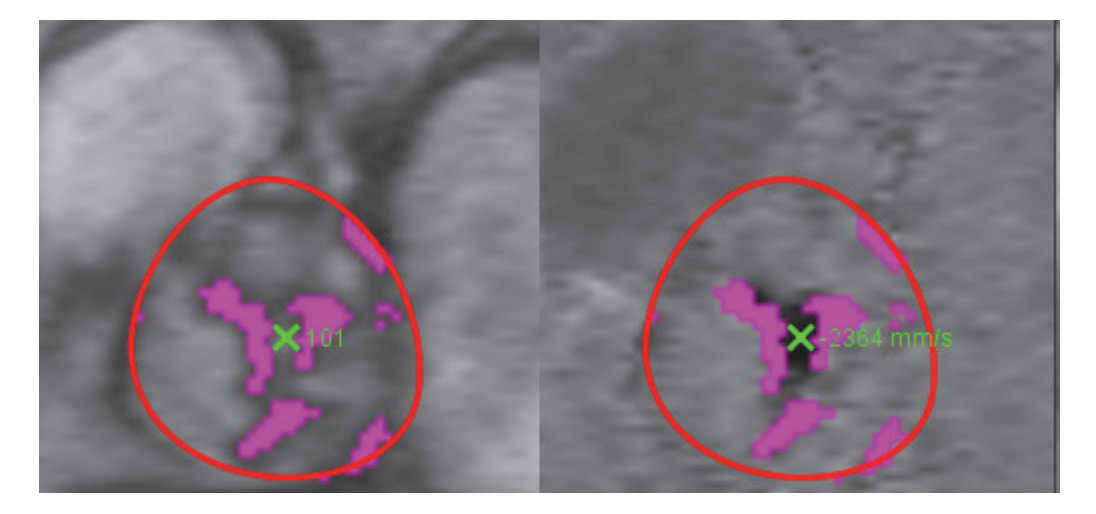

### Anzeigemodi

Wählen Sie im Dropdown-Menü den gewünschten Anzeigemodus aus (Abbildung 16).

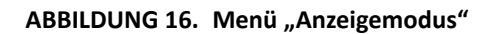

| Flow               |   |
|--------------------|---|
| Positive Flow      |   |
| Negative Flow      |   |
| Peak Envelope      |   |
| Peak Absolute      |   |
| Histogram          |   |
| Regurgitant        | Ŧ |
| Pressure Half-Time | Ŧ |
| Histogram          | * |

### Fluss-Anzeigemodus – Definitionen:

Fluss: Diese Grafik zeigt das Flussvolumen jeder Phase im gesamten Herzzyklus (Standard). Jeder Punkt auf der Kurve stellt den Fluss für die jeweilige Phase dar.

Positiv: Diese Grafik zeigt die Summe des positiven Flussbereichs im Vergleich zum Herzzyklus.

Negativ: Diese Grafik zeigt die Summe des negativen Flussbereichs im gesamten Herzzyklus.

Hüllkurven-Spitzengeschwindigkeit: Diese Grafik zeigt positive und negative Spitzengeschwindigkeiten für jede Phase des Herzzyklus.

Absolute Spitzengeschwindigkeit: Diese Grafik zeigt die absolute Spitzengeschwindigkeit für jede Phase.

Histogramm: Diese Grafik zeigt die Geschwindigkeit für jeden Pixel in jedem Untersuchungsbereich für jede Phase des Herzzyklus.

Regurgitation: Die Regurgitationsfraktion (%) ist der Quotient aus dem negativen Fluss dividiert durch den gesamten positiven Fluss.

Druckhalbzeit: Die Zeit, die erforderlich ist, um den transmitralen Spitzendruckgradienten um die Hälfte zu reduzieren.

### **Histogramm-Modus**

Wählen Sie den Histogramm-Modus aus, um ein Geschwindigkeits-Diagramm pro Pixel anzuzeigen.

- 1. Generieren Sie eine Flusskurve unter Verwendung einer geeigneten Phasenkontrastserie.
- 2. Wählen Sie im Pulldown-Menü "Anzeigemodus" die Option Histogramm aus.
- 3. Klicken Sie direkt auf die Grafik um den Fadenkreuz-Cursor auf dem Phasenbild zu aktivieren, der die entsprechende Position des Pixels angibt.
- 4. Verwenden Sie die Doppelpfeil-Bedienelemente im unteren Grafikbereich, um den höchsten oder niedrigsten Geschwindigkeitswert zu lokalisieren (Abbildung 17).
- 5. Verwenden Sie die Einzelpfeile, um die Geschwindigkeitswerte einzeln zu durchlaufen (siehe Abbildung Abbildung 17).
  - **HINWEIS:** Im Histogramm-Modus ist die Funktion für das Lokalisieren von Serien durch direktes Klicken auf die Flusskurve deaktiviert. Wechseln Sie in den Flussmodus, um diese Funktion zu aktivieren.
  - **HINWEIS:** Um die Anzeige der zugehörigen Vergrößerungs- und Phasenbilder sicherzustellen, arbeiten Sie jeweils nur mit einer Flusskurve und deaktivieren die anderen Histogramm-Kurven in der Grafik.
  - **HINWEIS:** Studien, die im Histogramm-Modus unter Verwendung einer früheren Version der suiteHEART<sup>®</sup>-Software analysiert wurden, müssen erneut analysiert werden.

#### **ABBILDUNG 17. Histogramm-Modus**

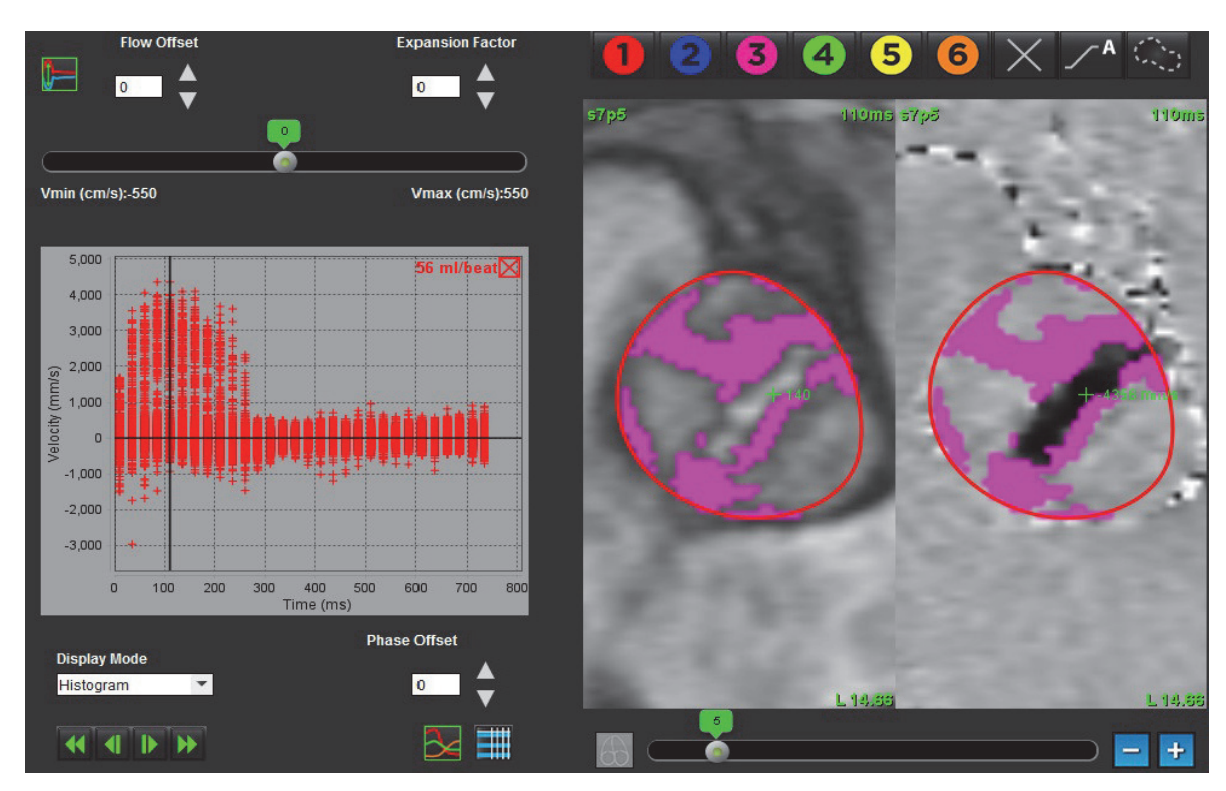

### Regurgitationsmodus

Wählen Sie den Regurgitationsmodus aus, um den negativen Fluss und die Regurgitationsfraktion zu berechnen.

- 1. Generieren Sie eine Flusskurve unter Verwendung einer geeigneten Phasenkontrastserie.
- 2. Wählen Sie im Pulldown-Menü Anzeigemodus die Option Regurgitation aus.
- 3. Klicken Sie auf die schwarzen vertikalen Cursors und identifizieren Sie den Beginn und das Ende des retrograden Flusses (siehe Abbildung 18).

Die Ergebnisse werden dann in der oberen rechten Ecke des Flussdiagramms angezeigt.

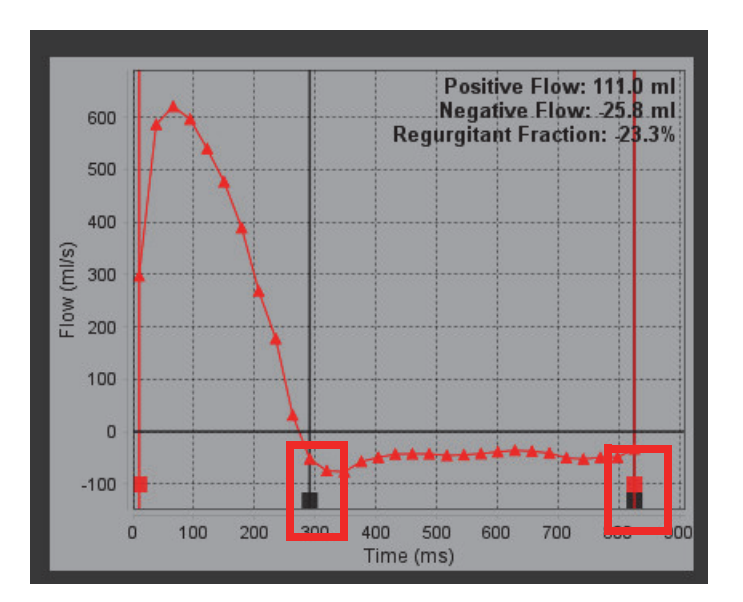

### ABBILDUNG 18. Regurgitationsergebnisse

### Druckhalbzeit

Die Druckhalbzeit kann durch Messen der Abfallssteilheit der E-Welle auf den Phasenkontrastbildern der Mitralklappe erfasst werden. Dieser Modus ermöglicht es, die Steilheit auf der Grafik zu identifizieren, um den Druckhalbwert und die Mitralöffnungsfläche zu berechnen.

- 1. Generieren Sie eine Flusskurve unter Verwendung einer geeigneten Phasenkontrastserie der Mitralklappe.
- 2. Verwenden Sie die Kopieren/Einfügen-Funktion für die Untersuchungsbereichsübertragung.
- 3. Wählen Sie im Pulldown-Menü "Anzeigemodus" die Option Druckhalbzeit aus.
- 4. Klicken Sie direkt auf das Diagramm, um die höchste Geschwindigkeit des abfallenden Teils der Kurve anzugeben.
- 5. Klicken Sie auf den Endpunkt, um die Steilheit der Kurve zu berechnen (siehe Abbildung 19).
- 6. Um die Berechnung zurückzusetzen, platzieren Sie den Cursor auf einen Endpunkt, klicken mit der rechten Maustaste und wählen den Papierkorb aus.

#### ABBILDUNG 19. Druckhalbzeit-Ergebnisse

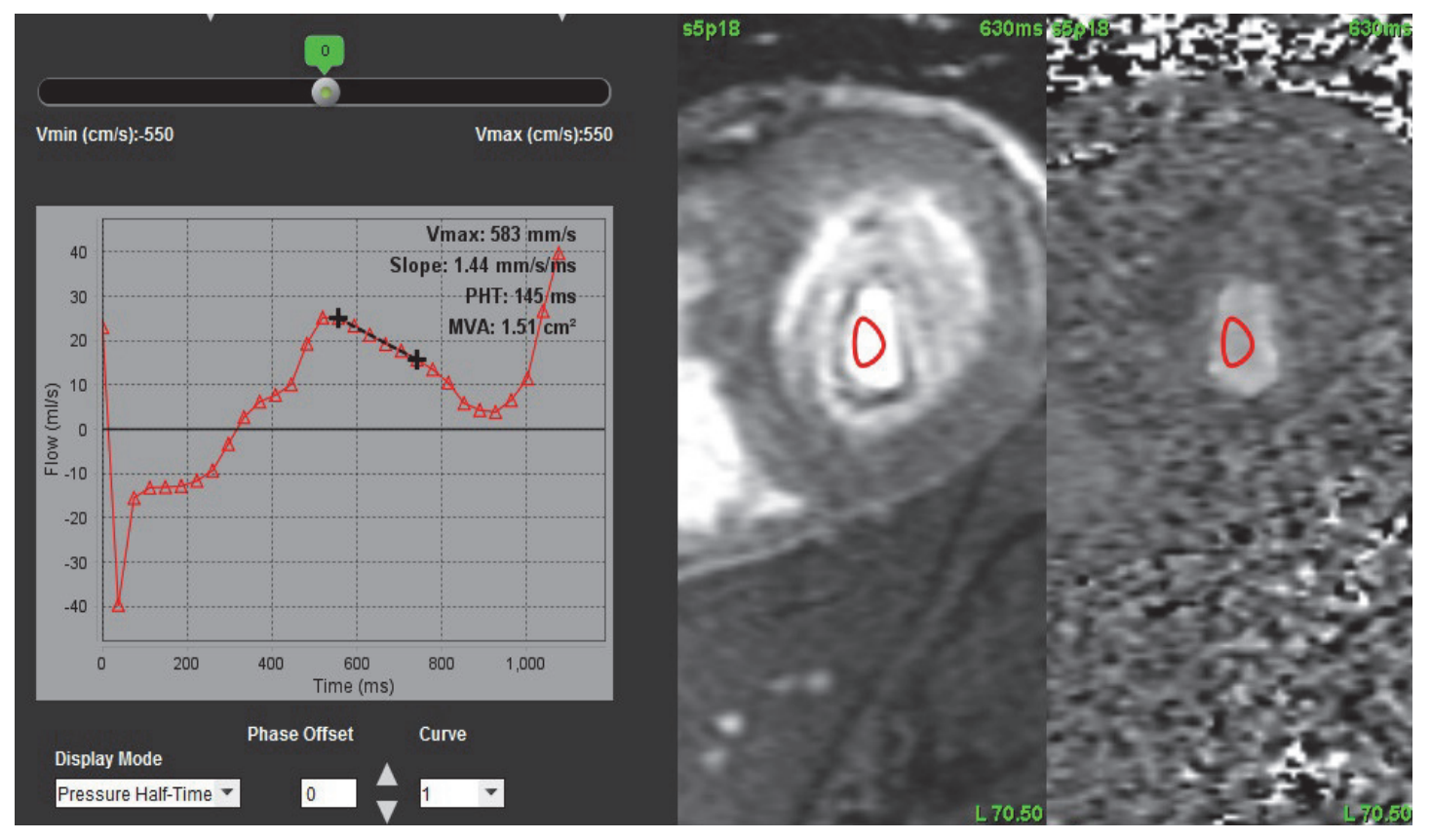

- **HINWEIS:** Die Ergebnisse für die Mitralöffnungsfläche und die Druckhalbzeit (PHT) gelten nicht für Patienten mit Aorteninsuffizienz, Herz-Shunt oder verminderter ventrikulärer Compliance.
- **HINWEIS:** Im Druckhalbzeit-Modus ist die Funktion für das Lokalisieren von Serien beim direkten Klicken auf die Flusskurve deaktiviert. Wechseln Sie in den Flussmodus, um diese Funktion zu aktivieren.

### Literaturnachweis:

http://www.csecho.ca/wp-content/themes/twentyelevencsecho/cardiomath/index.php?eqnHD=echo&eqnDisp=mvapht

### Zusammenfassungstabellen überprüfen

ABBILDUNG 20. Zusammenfassungstabelle

|        | Summ                   | nary Table    |          |       |
|--------|------------------------|---------------|----------|-------|
| All RO | S                      |               |          | *     |
| ROI #  | Measurement            |               | Value    | Unit  |
| 1      | Flow Rate              |               | 7.348    | ml/s  |
| 1      | Flow Rate              |               | 8.164    | ml/b  |
| 1      | Peak Positive Velocity |               | 543      | cm/s  |
| 1      | Peak Negative Velocity |               | -401     | cm/s  |
| 1      | Positive Flow Rate     |               |          | ml/s  |
| 1      | Positive Flow Rate     |               |          | ml/b  |
| 1      | Negative Flow Rate     |               |          | ml/s  |
| 1      | Negative Flow Rate     |               |          | ml/b  |
| 1      | Regurgitant Fraction   |               | _        | %     |
| 1      | Cardiac Output         |               | 0.441    | l/min |
| 1      | Heart Rate             |               | 54       | bpm   |
|        |                        | Summary Table | Velocity | Table |
|        |                        |               | velocity | Table |
|        |                        | 3             | 3        |       |

1. Dropdown-Menü "Untersuchungsbereich", 2. Flussergebnisse, 3. Symbol für Grafik, 4. Symbol für Zusammenfassungs-/Geschwindigkeitstabelle.

1. Wählen Sie im Dropdown-Menü **Alle Untersuchungsbereiche** aus, damit die Werte aller Kurven in den Tabellen aufgenommen werden.

Wählen Sie

2.

um die Zusammenfassungs- oder Geschwindigkeitstabelle anzuzeigen.

- 3. Wählen Sie Summary Table Velocity Table , um zwischen der Zusammenfassungs- und Geschwindigkeitstabelle umzuschalten.
- 4. Wählen Sie aus, um die Flusskurven anzuzeigen.

# Registerkarte Qp/Qs

Das Befundfenster Qp/Qs unterscheidet sich im Layout von den Befundfenstern der Registerkarten für die Gefäßdurchflüsse.

#### ABBILDUNG 21. Befundfenster Qp/Qs

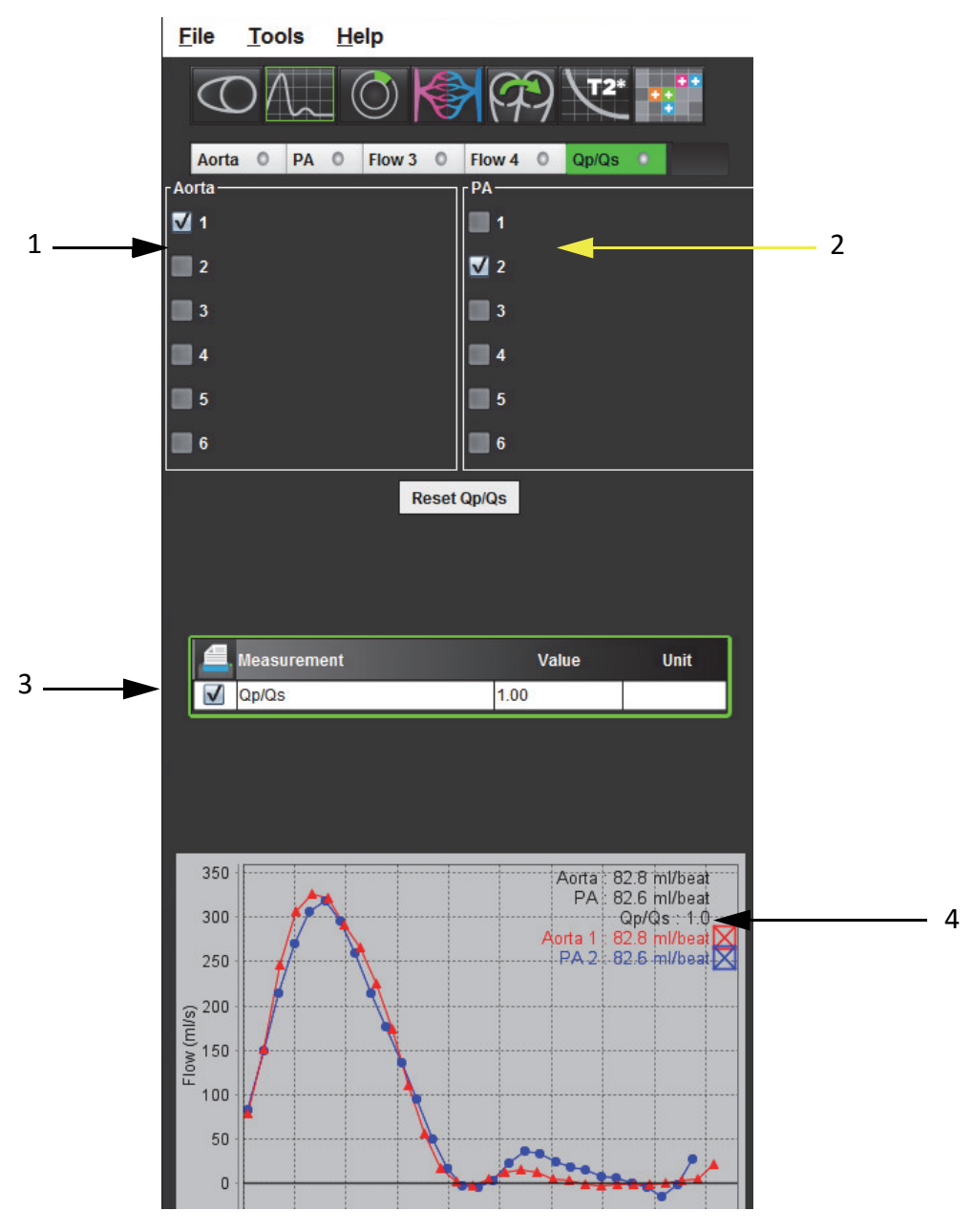

1. Aorta-Kurve 2 Lungenarterien-Kurve, 3. Qp-/Qs-Messung, 4. Flusskurven

### Qp/Qs berechnen

- HINWEIS: Vor den Qp/Qs-Berechnungen müssen Flusskurven auf den entsprechenden Serien für die Aorta- und Lungenarterie erstellt werden.
- 1. Wählen Sie wenigstens eine Aorta-Kurve aus.
- 2. Wählen Sie wenigstens eine Lungenarterien-Kurve aus.

Wenn sowohl die Konturen der Aorta als auch der Lungenarterie ausgewählt wurden, werden die Qp-/Qs-Messungen automatisch berechnet. Die Berechnungen beruhen auf allen ausgewählten Konturen. In der Grafik werden alle Flusskurven angezeigt. Kurven können jederzeit ausgewählt oder abgewählt werden.

Das Abwählen der Anzeige einer Kurve in der Grafik hat keine Auswirkungen auf die Berechnungen.

Falls mehr als eine Aorta oder Lungenarterie ausgewählt wurde, werden die Werte durch das System gemittelt.

3. Falls Sie alle Grafiken und alle Berechnungen in dieser Registerkarte zurückzusetzen wollen, wählen Sie **Qp/Qs** zurücksetzen aus.

# Myokardiale Beurteilung

Das Analysewerkzeug Myokardiale Beurteilung (Myocardial Evaluation – ME) ermöglicht die quantitative Bestimmung von Bereichen im Herzmuskel mit verschiedener Signalintensität.

Drei Analyse-Registerkarten stehen zur Verfügung:

- Late Enhancement Ermittelt myokardiale Segmente mit gesteigerter und niedriger Signalintensität.
- T2 Ermittelt myokardiale Segmente mit gesteigerter Signalintensität aus Schwarzblut-Imaging-Verfahren.
- Signaldifferenzial Zeigt die Salvage Mass-Ergebnisse anhand der Late Enhancement und T2-Analyse und über das T2-Signalintensitätsverhältnis (SI) an.

### ABBILDUNG 1. Analyse-Registerkarten

| L | ate                 | Enhancement     | T2    | Signa  | al Differentia | al    |        |  |
|---|---------------------|-----------------|-------|--------|----------------|-------|--------|--|
| ( | 64: mde Locate Copy |                 |       |        |                |       |        |  |
|   | 4                   | , м             | easu  | rement | t              | Value | e Unit |  |
| Г | $\checkmark$        | Infarct Mass    |       |        |                | 94.2  | g      |  |
|   | $\checkmark$        | Left Ventricula | r Mas | S      |                | 188   | g      |  |
|   | $\checkmark$        | Infarct         |       |        |                | 50.2  | %      |  |
|   | $\checkmark$        | MVO Mass        |       |        |                | 2.28  | g      |  |
|   | $\checkmark$        | MVO             |       |        |                | 1.21  | %      |  |
|   | V                   | MVO / Infarct   |       |        |                | 2.42  | %      |  |

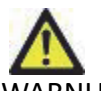

VARNUNG: Die Anwendung unterstützt Sie nur in der Analyse der Bilder. Sie liefert nicht automatisch quantifizierbare Ergebnisse. Die Verwendung und Beurteilung der quantitativen Messergebnisse bleiben dem Anwender überlassen. Falls die Messungen ungenau sind, kann es zu Fehldiagnosen kommen. Messungen sollten nur von entsprechend ausgebildeten und qualifizierten Benutzern vorgenommen werden.

# ME-Verfahren zur quantitativen Analyse

### Late Enhancement

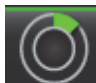

- 1. Wählen Sie aus.
- 2. Wählen Sie die Registerkarte Late Enhancement aus.
- 3. Wählen Sie die entsprechende Kurzachsenserie aus.

### ABBILDUNG 2. Berichtsfenster ME Quantitative Analyse

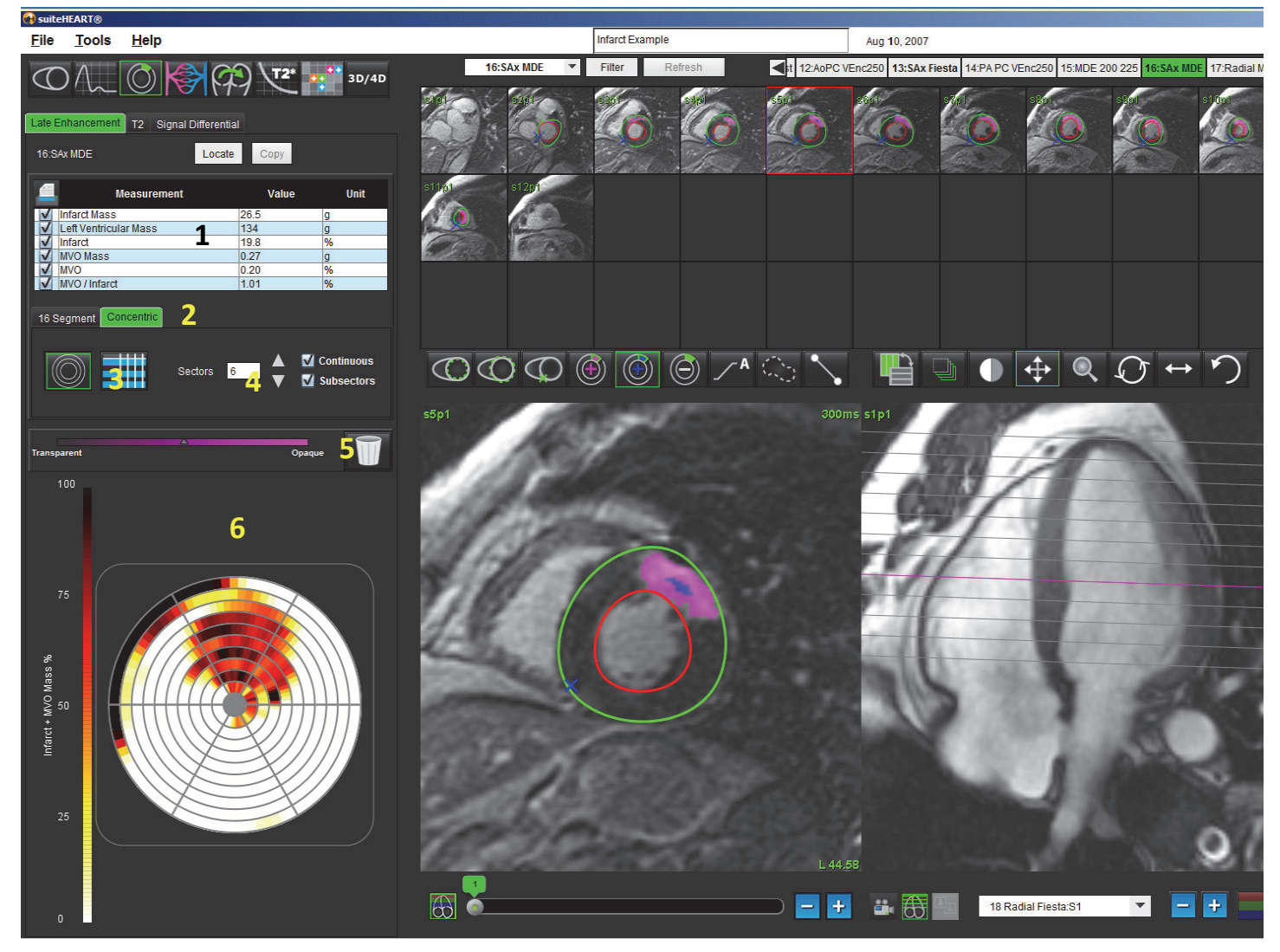

1. Ergebnistabelle, 2. Polardiagrammtyp, 3. Polardiagrammabschnitt, 4. Tabellenabschnitt, 5. Zurücksetzen, 6. Quantitatives Polardiagramm

suiteHEART<sup>®</sup>-Software – Bedienungsanleitung NS-03-008-0009 Rev. 12 91

- Zeichnen Sie das LV-Endokard auf der basalsten Schicht nach, indem Sie
- 5. Zeichnen Sie das LV-Epikard nach, indem Sie auswählen.
  - Mit wird die Stelle des unteren RV-Einfügepunkts markiert.
- 7. Verschieben Sie den Cursor aus dem Editor-Fenster, um den ROI abzuschließen.
- 8. Wiederholen Sie die Schritte 4 bis 7, bis das gesamte Ventrikel segmentiert ist.
- 9. Klicken Sie auf die Schaltfläche Klassifizierung, um die Bedienelemente zur Schwellenwerteinstellung für jede Schicht zu öffnen. Pixel werden über den FWHM (Full Width Half Max)-Algorithmus identifiziert. Bestätigen Sie die basale, mittlere und apikale Klassifizierung.

### Schwellenwertbearbeitung

4.

6.

- 1. Um Bereiche mit hoher Intensität hinzuzufügen, wählen Sie
- 2. Um Bereiche mit niedriger Intensität hinzuzufügen, wählen Sie
- 3. Um Signalintensitätsbereiche zu löschen, wählen Sie

# Polardiagramm-Anzeigeformate

Das Analysewerkzeug ME stellt zwei Polardiagrammformate zur Verfügung: 16 Segmente und konzentrisch.

### Möglichkeit 1: 16-Segment-Verfahren

- 1. Wählen Sie die Registerkarte **16 Segmente** aus
- 2. Wählen Sie 2 Farben, 4 Farben oder Kontinuierlich aus.

Farbzuordnungen werden durch Klicken auf die Farbskala definiert.

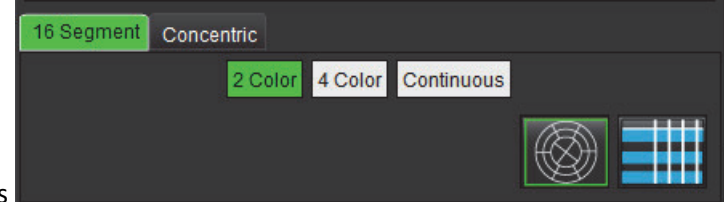

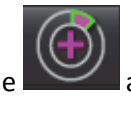

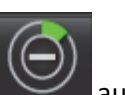

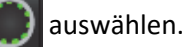

#### ABBILDUNG 3. Polardiagramme

### Polardiagramm mit 2 Farben

### Polardiagramm mit 4 Farben

# Polardiagramm mit ineinander übergehenden Farben ROI Mass % % ROI Mass % ROI Mass

aus, um die Polardiagramm-Zusammenfassungstabelle anzuzeigen. Wählen Sie 3.

### Möglichkeit 2: Schicht-für-Schicht-Format

Wählen Sie die Registerkarte Konzentrisch aus. 1.

### ABBILDUNG 4. Registerkarte "Konzentrisch"

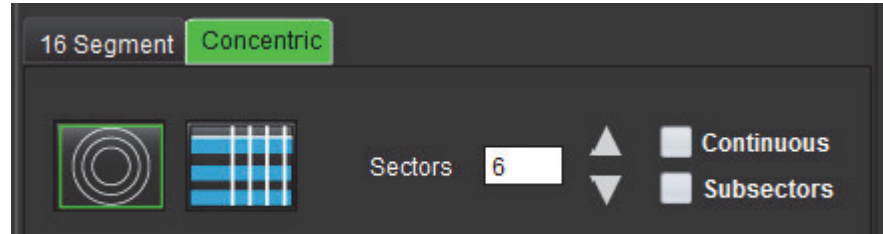

Auf der Registerkarte Konzentrisch werden die Einstellungen vorgenommen, die das Format des Polardiagramms in das Format Schicht für Schicht ändern, wobei jeder Ring eine Schicht repräsentiert. Die Anzahl der Ringe wird durch die Anzahl der analysierten Schichten vorgegeben.

- 2. Wählen Sie die Anzahl der Sektoren aus.
- Klicken Sie auf das Kontrollkästchen Untersektoren, um die Veränderungen der Untersuchungsbereich-3. Massenverhältnisse innerhalb des Sektors anzuzeigen.

Wenn das Kontrollkästchen Untersektoren ausgewählt wurde, wird eine Glättungsfunktion angewandt.

Durch Klicken auf das Kontrollkästchen Kontinuierlich wird das Polardiagramm auf prozentuale Signalintensität 4. geändert. Die Werte werden mit Farben in einem kontinuierlichen Spektrum von 0 % bis 100 % kodiert.

Wählen Sie aus, um die Analyse zurückzusetzen. **HINWEIS:** Die halbautomatische Schwellenwertbildung für Late Enhancement-Analysen funktioniert optimal für myokardiale Beurteilungsbilder hoher Qualität, wie unten dargestellt (Bild A). Wenn Bilder ohne Signal aus dem Blutpool (Bild B) erfasst werden oder wenn die Inversionszeit nicht stimmt, muss der Schwellenwert subjektiv vom Anwender eingestellt werden.

ABBILDUNG 5. Myokardiale Beurteilungsbilder

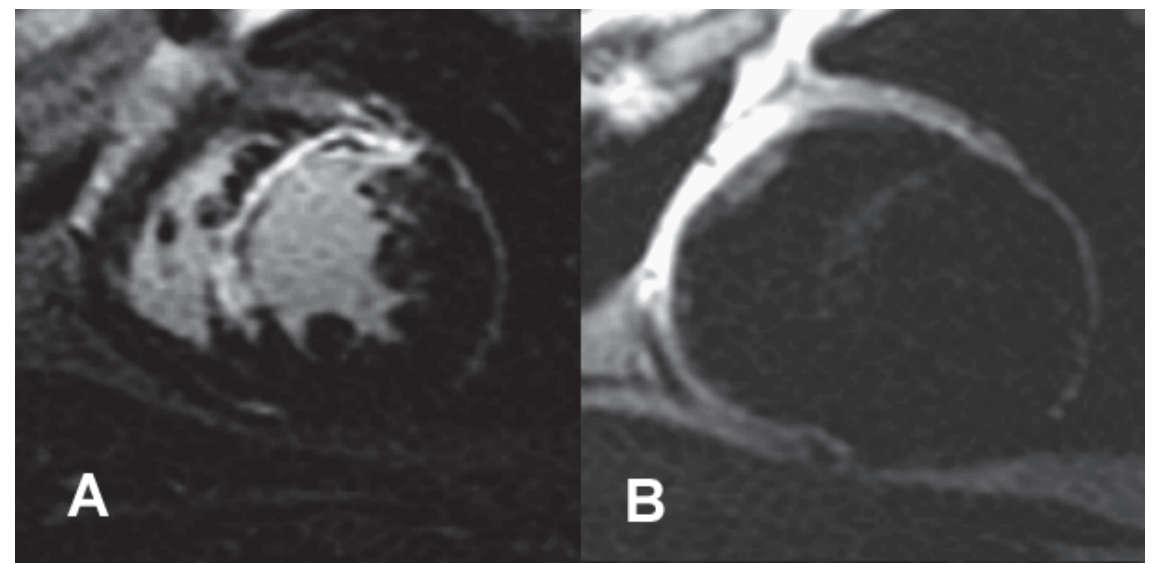

### **T2-Analyse**

- 1. Wählen Sie die Registerkarte "T2" aus.
- 2. Wenn die Late Enhancement-Serie zuvor analysiert wurde, können die ROIs in die T2-Serie durch Klicken auf die Schaltfläche **Kopieren** kopiert werden (siehe Abbildung 6).
  - **HINWEIS:** Für das Kopieren der ROIs ist es erforderlich, dass die Anzahl der Schichten für jede Serie übereinstimmt, um genaue Ergebnisse zu erhalten. Wenn die Anzahl der Schichten nicht übereinstimmt, ist die Schaltfläche **Kopieren** nicht verfügbar. Der DICOM-Importprozess kann verwendet werden, um eine Serie mit der gleichen Anzahl Schichten zu erstellen.

Erfassungsparameter, wie beispielsweise Matrix und FOV, sollten für jede Serie gleich sein, um beste Ergebnisse zu erzielen. Nach dem Erstellen einer Kopie sollten Sie die ROIs an allen Schichtpositionen sorgfältig überprüfen und entsprechende Änderungen vornehmen.

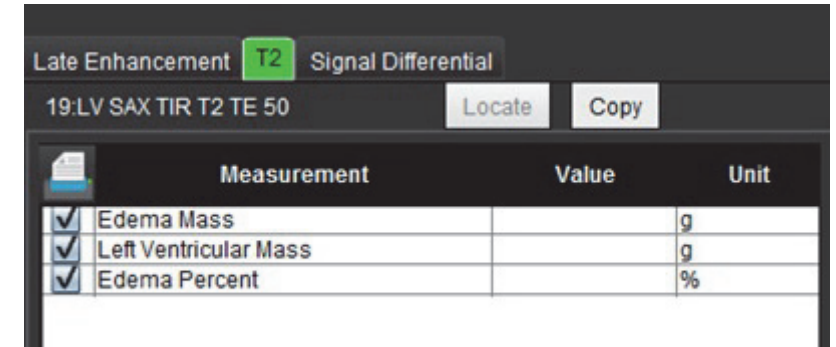

### ABBILDUNG 6. Position der Schaltfläche "Kopieren"

3. Wenn keine vorherige Late Enhancement-Analyse vorhanden ist, können ROIs auch manuell erstellt werden.

suiteHEART<sup>®</sup>-Software – Bedienungsanleitung NS-03-008-0009 Rev. 12 94

- 4. Zeichnen Sie das LV-Endokard auf der basalsten Schicht nach, indem Sie
- 5. Zeichnen Sie das LV-Epikard nach, indem Sie auswählen.
- 6. Markieren Sie den unteren RV-Einfügepunkt, indem Sie auswählen.
- 7. Verschieben Sie den Cursor aus dem Editor-Fenster, um den ROI abzuschließen.
- 8. Wiederholen Sie die Schritte 4 bis 7, bis der gesamte Ventrikel segmentiert ist.
- 9. Für eine 2-Standard-Abweichungs-Schwellenwertbildung wählen Sie Normalen Bereichs-ROI hinzufügen und platzieren den ROI in ein normales Segment. Dieser ROI wird dann in alle Bilder kopiert. Überprüfen Sie jede Schichtposition und passen Sie den ROI nach Bedarf an.
  - HINWEIS: Wenn der Skelettmuskel-ROI und der normale ROI bereitgestellt werden, führt die Software die folgende Berechnung aus:

Normalisiertes myokardiales T2 SI = SI Myokard / SI Skelettmuskel;

Schwellenwertberechnung: Schwellenwert = 2 \* STD NORMAL + Durchschnitt NORMAL

- 10. Klicken Sie auf die Schaltfläche Schichtklassifizierung , um die Bedienelemente zur Schwellenwerteinstellung für jede Schicht vorzunehmen. Bestätigen Sie die basalen, mittleren und apikalen Klassifizierungen.
- 11. Um eine T2-Signalintensitätsanalyse durchzuführen, wählen Sie **Skelettmuskel-ROI hinzufügen** aus und platzieren den ROI in den Skelettmuskel. Dieser ROI wird dann in alle Bilder kopiert. Überprüfen Sie jede Schichtposition und passen Sie den ROI nach Bedarf an.
- 12. Die Schaltfläche **Suchen** aktualisiert den Betrachter mit der entsprechenden Serie, die für die ausgewählte Analyse verwendet wird.
  - **HINWEIS:** Schwarzblutbilder zeigen möglicherweise eine unzureichende Flussunterdrückung, was zu einer ungenauen Signalintensitätsanalyse und Schwellenwertbildung führen kann.

### Schwellenwertbearbeitung

Um Bereiche mit hoher T2-Signalintensität hinzuzufügen, wählen Sie

Um Bereiche mit hoher T2-Signalintensität zu entfernen, wählen Sie

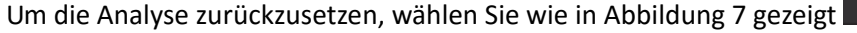

### ABBILDUNG 7. Menü "Untersuchungsbereich zurücksetzen"

Reset Skeletal ROI Reset all ROI

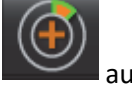

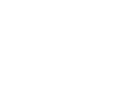

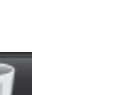

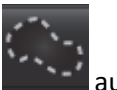

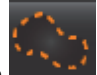

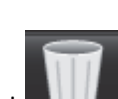

🚄 auswählen.

## Kombinationsanalyse

### Late Enhancement und T2

Der Kombinationsanalysemodus ermöglicht eine parallele Analyse mit Bearbeitungswerkzeugen für Late Enhancement- und T2 (Ödem)-Bilder.

HINWEIS: Zur Aktivierung des Kombinationsanalysemodus muss zunächst die Analyse einer Kurzachsen-Late-Enhancement-Serie mithilfe des Registers "Late Enhancement" abgeschlossen werden. T2 (Ödem)-Bilder müssen in der gleichen Studie präsent sein.

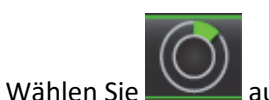

1.

- 2. Wählen Sie die entsprechende Studie mit sowohl Late Enhancement- als auch T2 (Ödem)-Bildern aus. Schließen Sie das Analyseverfahren für Late Enhancement ab.
  - **HINWEIS:** Prüfen Sie den Schwellenwert für jede Kurzachsenschicht auf dem Register "Late Enhancement", bevor Sie den Kombinationsanalysemodus auswählen.

| Late         | Enhancement T2 Signal | Differential |      |
|--------------|-----------------------|--------------|------|
| 16:5         | SAX MDE               | Locate Copy  |      |
|              | Measurement           | Value        | Unit |
| V            | Infarct Mass          | 47.8         | g    |
| $\checkmark$ | Left Ventricular Mass | 134          | g    |
| $\checkmark$ | Infarct               | 17.8         | %    |

3. Wählen Sie die Registerkarte "T2" aus und führen Sie das Analyseverfahren für die T2-Serie durch.

| Late Enhancement T2 Signal Differential |                                     |              |        |  |  |  |
|-----------------------------------------|-------------------------------------|--------------|--------|--|--|--|
| 16:L                                    | 16:LV SAX TIR T2 TE 80 Locate Copy  |              |        |  |  |  |
|                                         | Measurement                         | Value        | Unit   |  |  |  |
|                                         |                                     |              |        |  |  |  |
| $\checkmark$                            | Edema Mass                          | 233.6        | g      |  |  |  |
| V                                       | Edema Mass<br>Left Ventricular Mass | 233.6<br>173 | g<br>g |  |  |  |

4. Um die Kombinationsanalyse zu starten, wählen Sie

aus (siehe Abbildung 8).

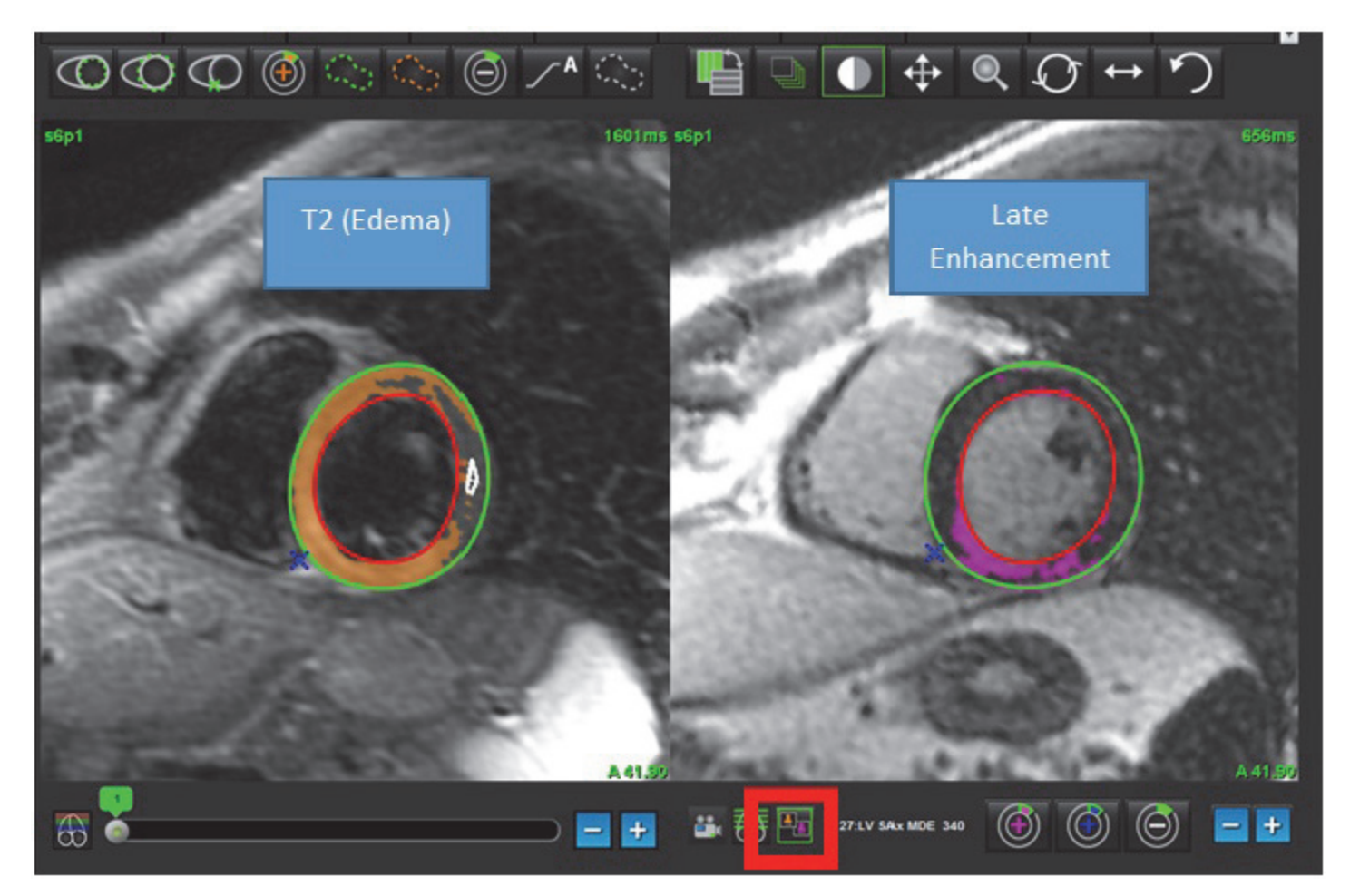

- 5. Bei der Auswahl erscheint die zuvor analysierte Late Enhancement-Serie im Fenster "Modusansicht". Dieses Fenster wird dann zum Editor-Fenster für die Late Enhancement-Bilder.
- 6. Verwenden Sie für die Bearbeitung der Late Enhancement-Bilder die Bearbeitungswerkzeuge unter dem Bild-Darstellungsfenster (siehe Abbildung 9).

HINWEIS: Bestätigen Sie alle Aktualisierungen der Ergebnisse direkt auf der Registerkarte "Late Enhancement".

**HINWEIS:** Wenn die Untersuchungsbereiche des LV-Endokards oder des LV-Epikards gelöscht werden, gehen Sie zwecks Rückverfolgung zur Registerkarte "Late Enhancement" zurück.

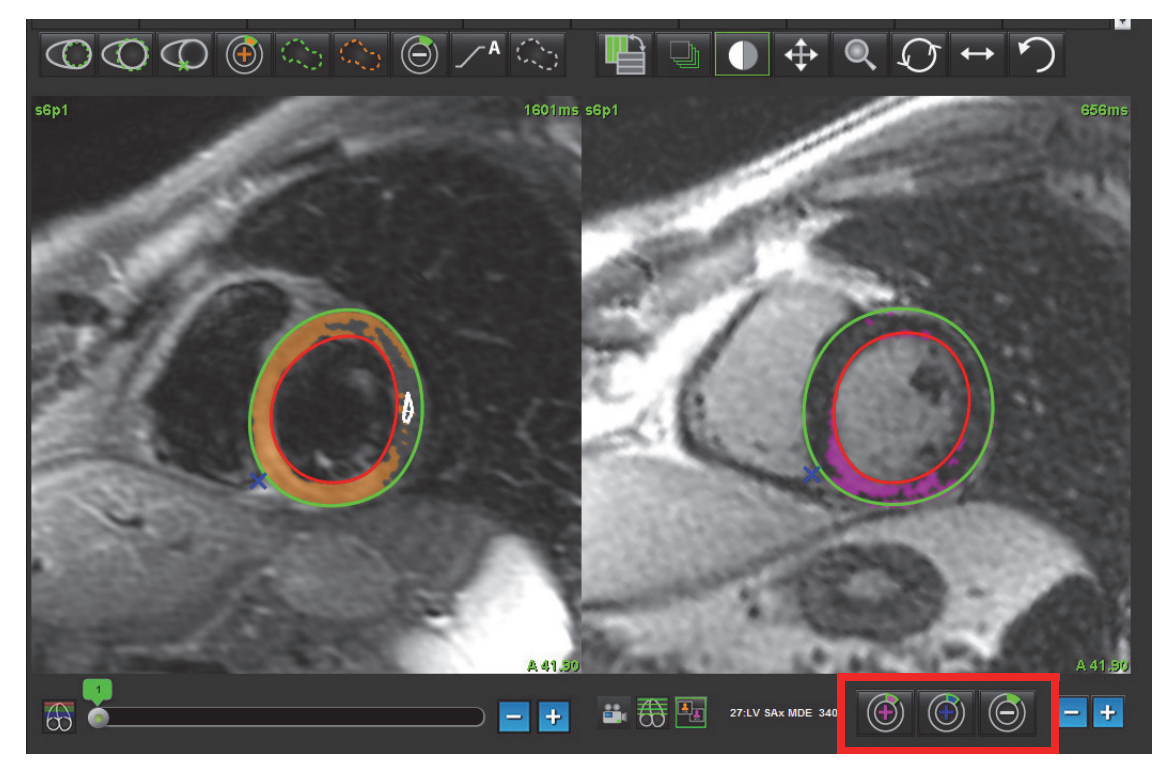

7. Verwenden Sie für die Bearbeitung der T2 (Ödem)-Serie links die Bearbeitungswerkzeuge unter dem Bild-Darstellungsfenster (siehe Abbildung 10).

ABBILDUNG 10. T2 (Ödem)-Analyse-Tools

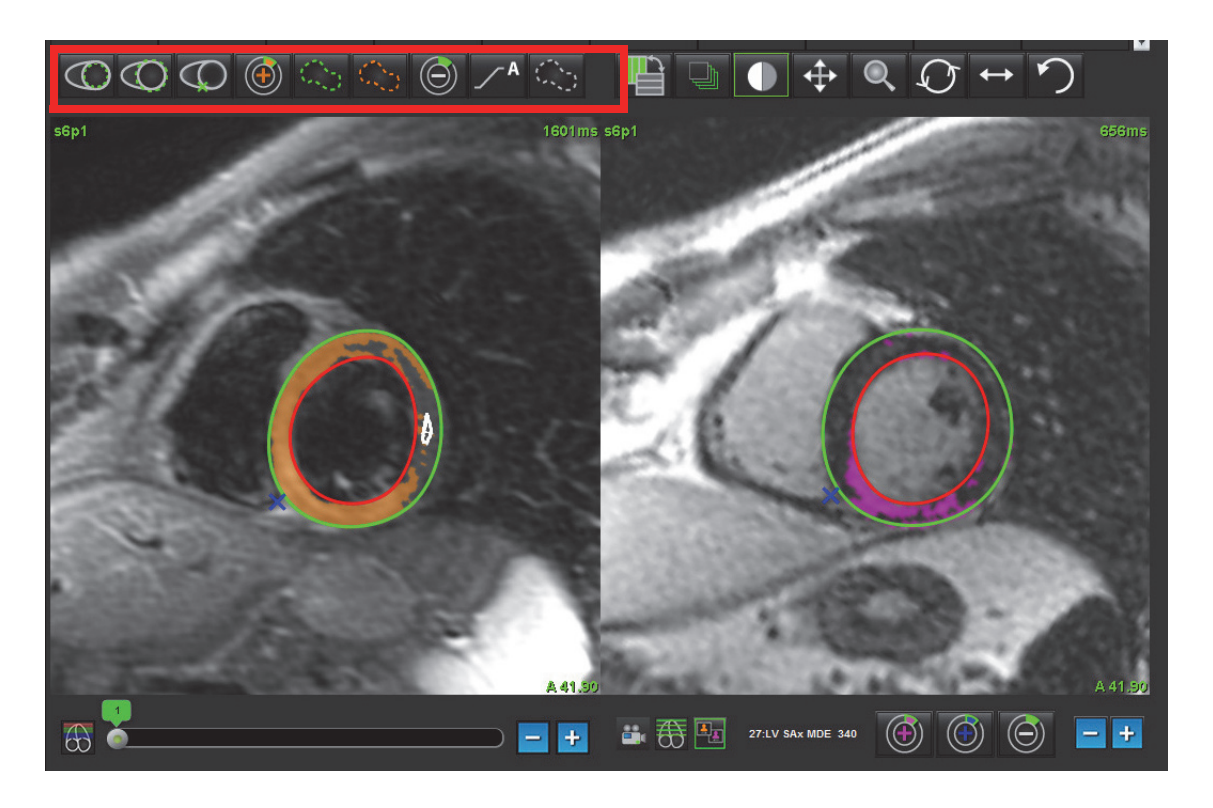

- 8. Navigieren Sie mit den Minus- und Plus-Schaltflächen zu einer anderen Schichtebene für die Late Enhancement-Serie (siehe Abbildung 11).
  - Informationen zur Schichtposition sind in der unteren rechten Ecke jedes Darstellungsfensters zu finden.
  - **HINWEIS:** Die für Late Enhancement angezeigte Schichtposition wird über die Schichtposition im T2 (Ödem)-Editor-Fenster festgelegt. Verwenden Sie die Minus-/Plus-Schaltflächen, um diese Auswahl zu überschreiben.

### ABBILDUNG 11. Schichtnavigation für Late Enhancement

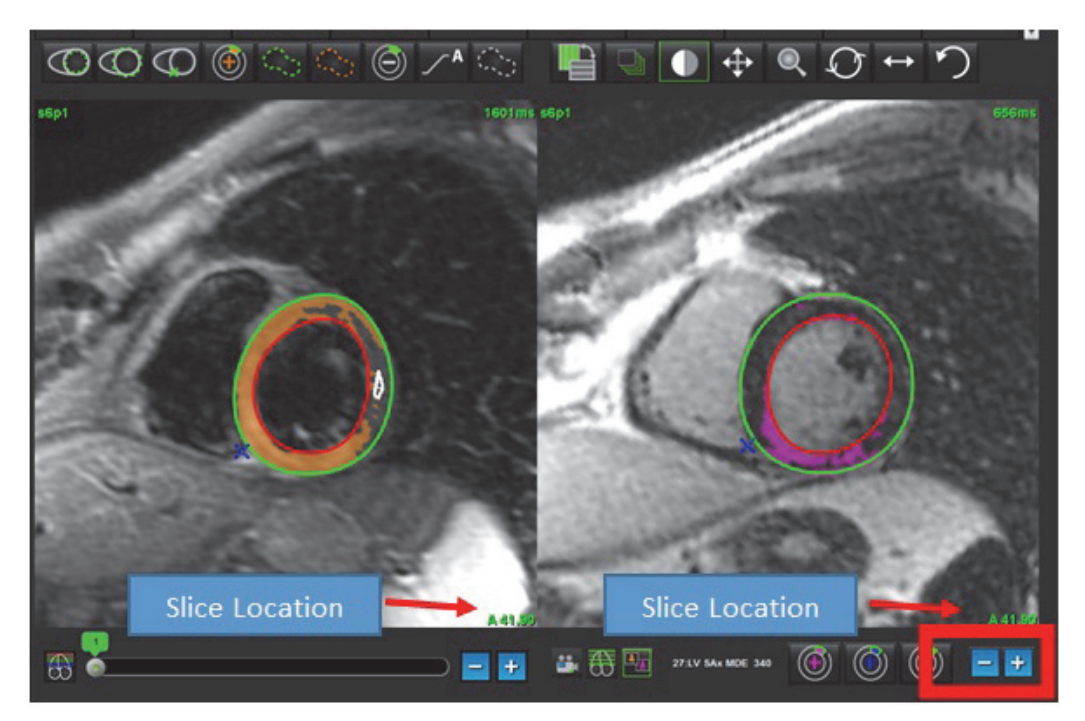

9. Navigieren Sie mit den Minus- und Plus-Schaltflächen unter dem T2 (Ödem)-Bearbeitungsfenster zu einer anderen Schichtebene sowohl für Late Enhancement als auch für T2 (Ödem)-Serien (siehe Abbildung 12).

**HINWEIS:** Im Kombinationsanalysemodus verknüpfen die Plus- und Minus-Schaltflächen auf der linken Seite die Schichtnavigation für beide Darstellungsfenster.

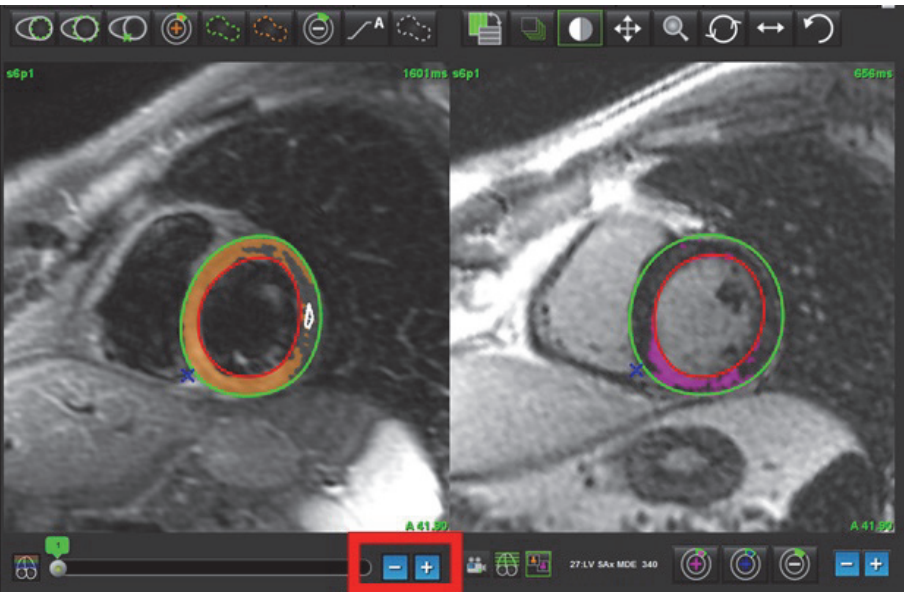

### ABBILDUNG 12. Kombinierte Schichtnavigations-Bedienelemente

### Signaldifferenzial-Ergebnisse

Wählen Sie die Registerkarte Signaldifferenzial aus.

- HINWEIS: Um die Salvage Mass-Ergebnisse zu erhalten, müssen Late Enhancement und die T2-Analyse abgeschlossen sein. Die T2-Analyse muss mit der Positionierung des Skelettmuskel-ROI für die T2-Signalintensitätsanalyse (SI) abgeschlossen werden.
- HINWEIS: Wenn das T2-Ergebnis (Ödem) geringer als das Late Enhancement-Ergebnis (Infarkt + MVO) ausfällt, ist das Salvage Mass-Ergebnis leer.

| ABBILDUING 13 | Registerkarte | Signaldiffere | nzial" |
|---------------|---------------|---------------|--------|
| ADDILDUNG 15. | registerkarte | "Signalumerei | iziai  |

| Late Enhand | cement T2 Signal I | Differential |       |      |
|-------------|--------------------|--------------|-------|------|
|             | Measurement        |              | Value | Unit |
| Salva       | ge Mass            |              |       | g    |
| Slice       | T2 SI Ratio        | Myo SI       | SM S  | 5I   |
| 1           |                    |              | 1000  |      |
| 2           |                    |              |       |      |
| 3           | 1.2                | 62           | 51    |      |
| 4           | 1.4                | 84           | 58    |      |
| 5           | 1.7                | 95           | 56    | -    |
| 6           | 1.7                | 102          | 60    | 3    |
| 7           | 1.6                | 98           | 62    |      |
| 3           | 1.7                | 107          | 63    |      |
| 9           | 2.0                | 119          | 59    | -    |
| 10          | 2.5                | 140          | 56    |      |
| 11          | 2.5                | 140          | 56    | 1    |
| 12          | 2.5                | 140          | 56    | 1    |
| 13          | 2.5                | 140          | 56    | 1    |
| 14          | 2.5                | 140          | 56    | 1    |

Leerseite
# Zeitverlaufsanalyse

Das Werkzeug zur Zeitverlaufsanalyse erlaubt dem Anwender, Bilder eines myokardialen Zeitverlaufs zu überprüfen und zu analysieren.

**HINWEIS:** Die Ergebnisse der Zeitverlaufsanalyse sind möglicherweise für solche Bilder ungenau, deren Oberflächenspulen-Intensität nicht korrigiert wurde.

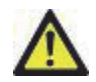

WARNUNG: Die Anwendung unterstützt Sie nur in der Analyse der Bilder. Sie liefert nicht automatisch quantifizierbare Ergebnisse. Die Verwendung und Beurteilung der quantitativen Messergebnisse bleiben dem Anwender überlassen. Falls die Messungen ungenau sind, kann es zu Fehldiagnosen kommen. Messungen sollten nur von entsprechend ausgebildeten und qualifizierten Benutzern vorgenommen werden.

# Zeitverlauf starten

# Verfahren der quantitativen Zeitverlaufsanalyse

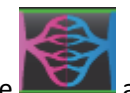

- Wählen Sie aus.
- 2. Wählen Sie eine myokardiale Zeitverlaufsserie aus.

ABBILDUNG 1. Fenster "Zeitverlaufsanalyse"

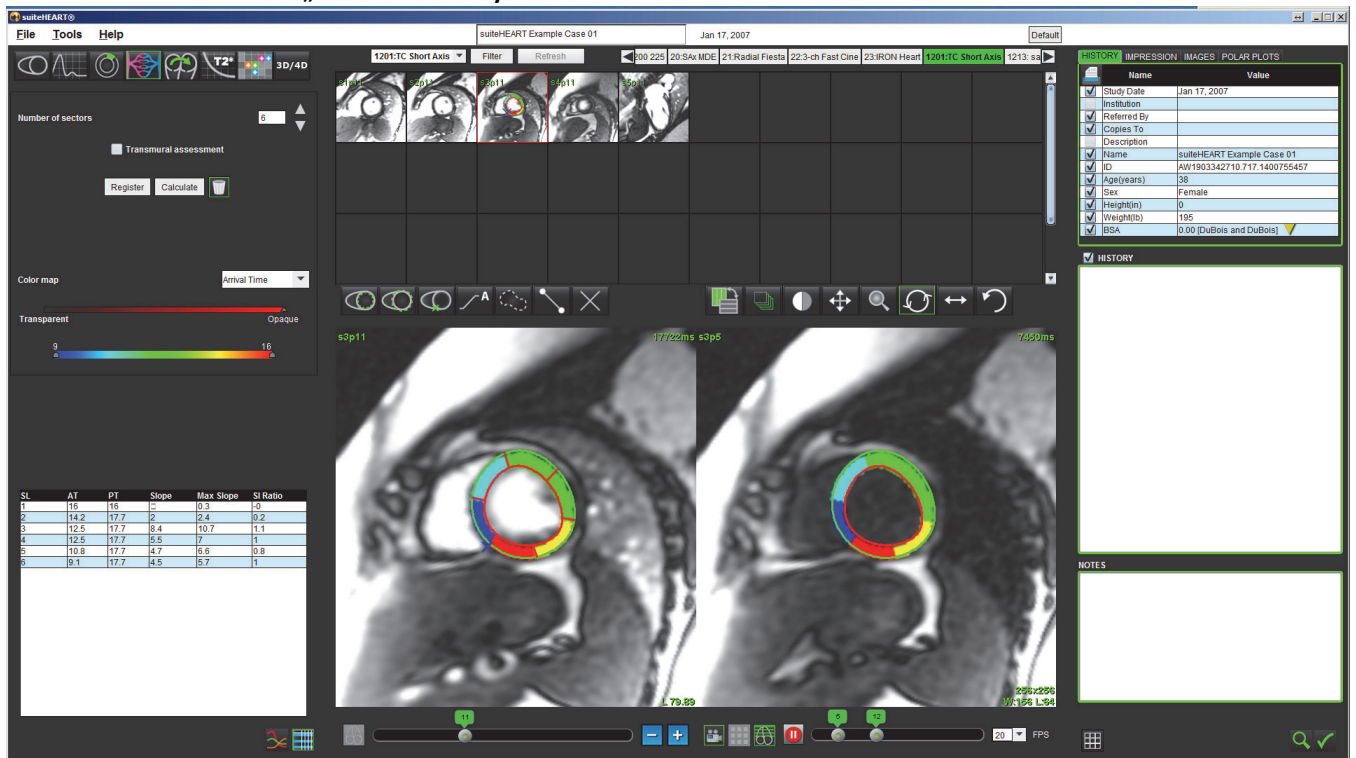

## Endokardiale und epikardiale Konturen definieren

- 1. Wählen Sie mit Hilfe der Steuerelemente im Fenster **Film** die Start- und Endphasen aus.
- WICHTIG: Stellen Sie sicher, dass die ausgewählte Phase, auf der die Untersuchungsbereiche zu zeichnen sind, im Bereich zwischen Start- und Endphase eingeschlossen ist.
- 2. Wählen Sie aus, um die endokardiale Kontur zu zeichnen.
- 3. Wählen Sie aus, um die epikardiale Kontur zu zeichnen.
- 4. Verschieben Sie den Cursor aus dem Bearbeitungsfenster.
- 5. Um ein automatisches Registrieren aller innerhalb der Start- und Endphase definierten Phasen durchzuführen, klicken Sie auf **Ausrichten**.

## Registrierung der Bilder überprüfen

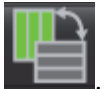

1. Klicken Sie auf die Schaltfläche

2. Überprüfen Sie in den Miniaturansichten die Registrierung der Bilder, und passen Sie die Konturen nach Bedarf an. Klicken Sie bei gedrückter Umschalttaste auf die mittlere Maustaste oder wählen Sie das Schwenkwerkzeug aus, um die Bilder zu schwenken und damit die Registrierung anzupassen. Der Geltungsbereich dieser Registrierung durch Schwenken bzw. von Hand kann durch die Verwendung des Menüs Geltungsbereich gesteuert werden.

## Kurve und Farbüberlagerung erstellen

1. Wählen Sie aus einem Bereich zwischen 1 und 16 die Anzahl der Sektoren aus.

Die Sektoren werden vom RV-Einfügepunkt entgegen dem Uhrzeigersinn durchnummeriert.

2. Klicken Sie auf des Kontrollkästchen **Transmurale Beurteilung**, um nach Wunsch radiale Bereiche zu erstellen, damit zwischen den sub-epikardialen und sub-endokardialen Werten unterschieden werden kann.

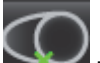

- 3. Durch Auswahl von Einfügepunkt festzulegen.
- 4. Klicken Sie auf Berechnen.

Es wird eine Grafik erzeugt, welche die Signal-Intensitätswerte gegenüber der Zeit innerhalb jedes Sektors mittelt.

Zum Ändern der Ergebnisse wählen Sie im Dropdown-Menü die Farbdarstellung aus.

#### ABBILDUNG 2. Pulldown-Menü der Farbdarstellung

| Arrival Time | 1 |
|--------------|---|
| Arrival Time |   |
| Peak Time    | - |
| Slope        |   |
| Max Slope    | = |
| SI Ratio     | Ŧ |

# Ergebnisse überprüfen

1. Um die Signalintensität gegenüber der Zeitgrafik zu überprüfen, wählen Sie das Symbol Diagramm aus

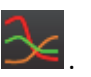

Unter der Grafik wird ein Farbcode der verschiedenen Sektoren angezeigt. Wenn Sie den Cursor direkt auf ein farbiges Segment im Bild setzen, wird die diesem Segment entsprechende Grafik hervorgehoben.

#### ABBILDUNG 3. Grafik Signalintensität gegenüber der Zeit

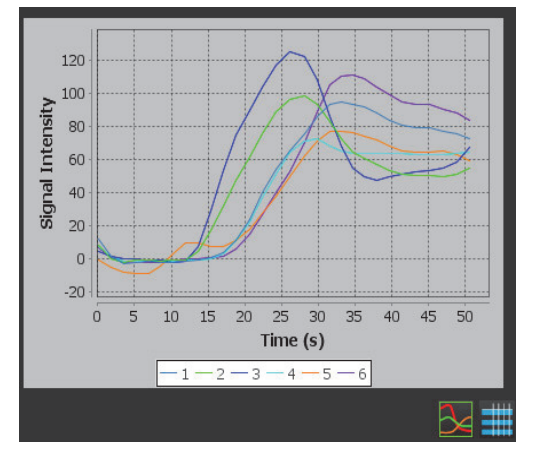

2. Um die Zusammenfassungstabelle der Ergebnisse zu überprüfen, wählen Sie das Symbol Tabelle aus

| 1       15.4       33.1       9.4       15.2       2.5         2       11.9       28.1       10.9       15.2       3.1         3       11.9       28.1       13.5       23.1       4.6         4       15.4       29.9       9.1       14.3       3         5       17.1       33.1       8.5       12.1       2.4         6       17.1       34.6       11.1       18.3       3.8 | SL | AT   | PT   | Slope | Max Slope | SI Ratio |
|----------------------------------------------------------------------------------------------------|----|------|------|-------|-----------|----------|
| 2       11.9       28.1       10.9       15.2       3.1         3       11.9       28.1       13.5       23.1       4.6         4       15.4       29.9       9.1       14.3       3         5       17.1       33.1       8.5       12.1       2.4         6       17.1       34.6       11.1       18.3       3.8                                                                | 1  | 15.4 | 33.1 | 9.4   | 15.2      | 2.5      |
| 3         11.9         28.1         13.5         23.1         4.6           4         15.4         29.9         9.1         14.3         3           5         17.1         33.1         8.5         12.1         2.4           6         17.1         34.6         11.1         18.3         3.8                                                                                  | 2  | 11.9 | 28.1 | 10.9  | 15.2      | 3.1      |
| 4         15.4         29.9         9.1         14.3         3           5         17.1         33.1         8.5         12.1         2.4           6         17.1         34.6         11.1         18.3         3.8                                                                                                    | 3  | 11.9 | 28.1 | 13.5  | 23.1      | 4.6      |
| 5         17.1         33.1         8.5         12.1         2.4           6         17.1         34.6         11.1         18.3         3.8                                                                                                    | 4  | 15.4 | 29.9 | 9.1   | 14.3      | 3        |
| 6 17.1 34.6 11.1 18.3 3.8                                                                                                    | 5  | 17.1 | 33.1 | 8.5   | 12.1      | 2.4      |
|                                                                                                    | 6  | 17.1 | 34.6 | 11.1  | 18.3      | 3.8      |
|                                                                                                    |    |      |      |       |           |          |
|                                                                                                    |    |      |      |       |           |          |

#### ABBILDUNG 4. Zusammenfassungstabelle

3. Wenn Sie den Cursor direkt auf ein farbiges Segment im Bild setzen, wird das zugehörige Ergebnis für dieses Segment in der Ergebnistabelle grün angezeigt.

#### Grafik und Kontur zurücksetzen

Das Zurücksetzen der Grafiken und der Konturen kann jederzeit durch Klicken auf **erfolgen**.

#### Zeitverlaufskurve

Die Ergebnisse der Zeitverlaufskurve sind wie folgt definiert:

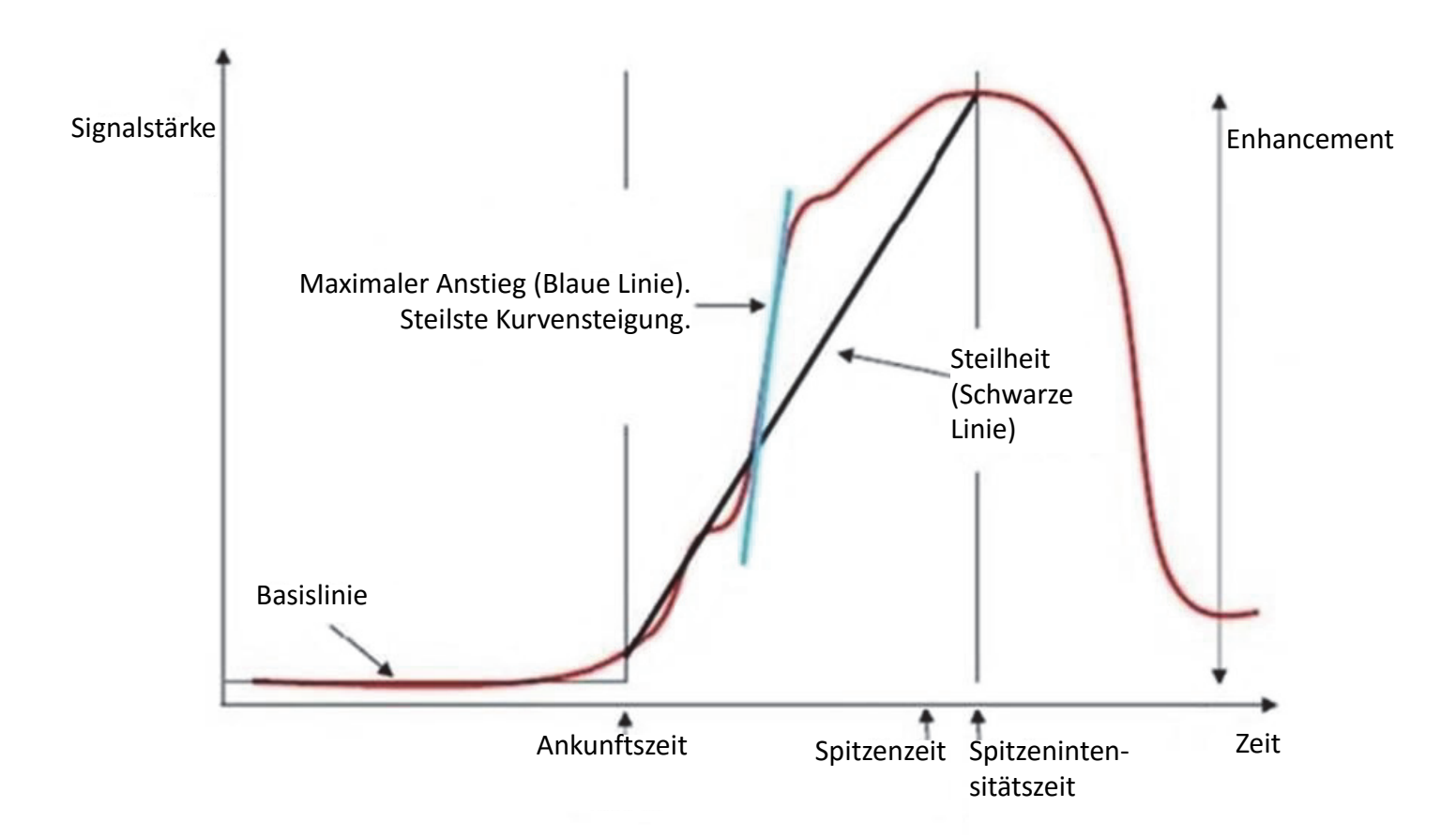

#### Wobei:

| die Flanke                               | die Gradientendifferenz zwischen Ankunftszeit und Höchstzeit ist;                                            |
|------------------------------------------|----------------------------------------------------------------------------------------------------|
| der maximale Anstieg                     | der höchste Gradient (Steigung) der Kurve ist, die das Verhältnis<br>zwischen Intensität und Zeit darstellt; |
| und das Signalintensitäts-<br>verhältnis | wie folgt berechnet wird:<br><u>Intensitätsverstärkung (Spitzensignal – Grundliniensignal)</u><br>Grundlinie |
| Spitzenzeit                              | die Zeit (in Sekunden) ist, in der die Signalintensität 90 % der<br>Spitzensignalintensität erreicht         |
| die Ankunftszeit                         | die Zeit (in Sekunden) ist, in der die Signalintensität 10 % der<br>Spitzensignalintensität erreicht         |

Leerseite

# Analyse eines persistierenden Foramen ovale (PFO)

Das Analysewerkzeug PFO ermöglicht die Erstellung von Signalkurven im Verhältnis zu Zeitkurven, um eine frühe Spitze zur Erkennung eines PFO darzustellen.

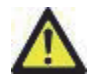

WARNUNG: Die Anwendung unterstützt Sie nur in der Analyse der Bilder. Sie liefert nicht automatisch quantifizierbare Ergebnisse. Die Verwendung und Beurteilung der quantitativen Messergebnisse bleiben dem Anwender überlassen. Falls die Messungen ungenau sind, kann es zu Fehldiagnosen kommen. Messungen sollten nur von entsprechend ausgebildeten und qualifizierten Benutzern vorgenommen werden.

# PFO starten

1. Wählen Sie den PFO-Analysemodus aus.

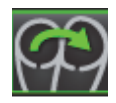

2. Wählen Sie eine Echtzeitserie aus.

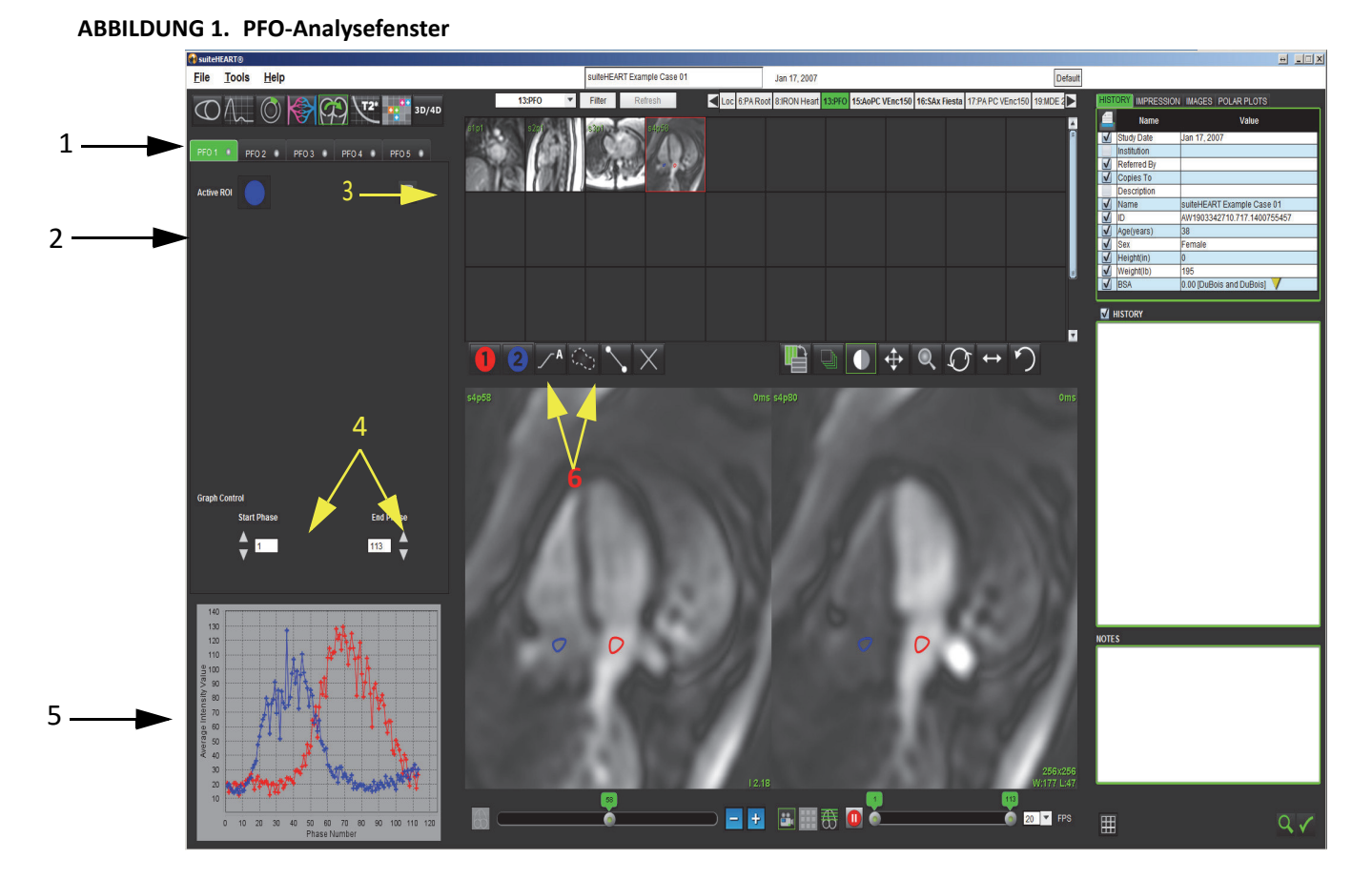

1. Bearbeitbare PFO-Registerkarten, 2. Aktive Untersuchungsbereiche, 3. Zurücksetzen, 4. Start- und End-Phase,

5. Signalintensität im Vergleich zur Phasenkurve, 6. Symbole PFO-Analyse

# Atriale Anatomie auswählen

1. Wählen Sie eine PFO-Schicht aus, in der die Anatomie des linken (LA) und rechten Atriums (RA) beurteilt werden kann.

# LA-Intensitätskurve (Linkes Atrium) generieren

1. Zeichnen Sie die Kurve durch Auswahl von

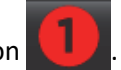

- 2. Zeichnen Sie im Fenster Bildverarbeitung eine Kontur auf dem LA.
- 3. Verschieben Sie den Cursor aus dem Fenster zur Bildbearbeitung.
- 4. Generieren Sie eine LA-Intensitäts-Kurve.

Die Signalintensitätskurve wird für das LA automatisch erstellt.

# RA-Intensitätskurve (Rechtes Atrium) generieren

1. Die RA-Intensitätskurve wird durch die zuvor für die Erstellung der LA-Intensitätskurve beschriebenen Schritte

verwenden.

Die Kurven werden überlagert und im Fenster zur Anzeige der Ergebnisse als Kurve dargestellt.

**HINWEIS:** Wenn ein ROI beispielsweise auf die Phase 1 platziert wurde und sich die Startphase geändert hat, ist der vom Benutzer gezeichnete ROI nach wie vor auf dem Originalbild vorhanden, auf dem die ROIs platziert wurden.

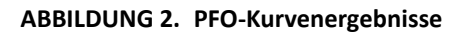

erzeugt, indem Sie

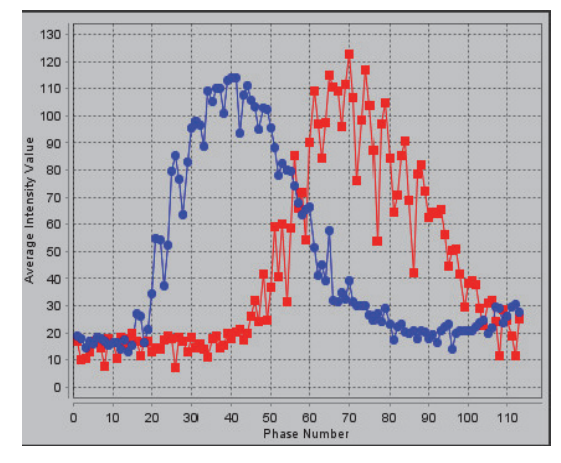

## Kurvendaten überprüfen und Phasenbereich auswählen

- 1. Überprüfen Sie die Kurven im Fenster "Befund", und passen Sie die **Startphase** und **Endphase** an.
- 2. Um den Phasenbereich für die Kurvenanzeige einzustellen, wählen Sie mit den Aufwärts-und Abwärts-Pfeiltasten die **Startphase** und die **Endphase** aus.

Die Anzeige der PFO-Kurven wird durch die Anpassung der Start- und der Endphase beeinflusst.

Durch Klicken auf einen Punkt auf der Grafik wird die im Fenster "Bildbearbeitung" angezeigte Phase aktualisiert.

#### ABBILDUNG 3. Fenster zur Auswahl der Start- und End-Phase

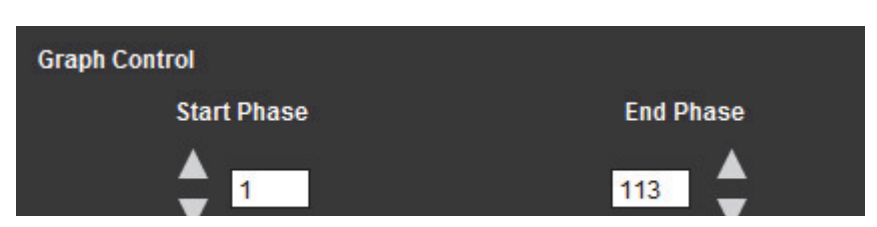

**HINWEIS:** Wenn in der gleichen Serie zwei Akquisitionen vorhanden sind, können Sie die Start- und Endphase für die erste Akquisition festlegen und den Untersuchungsbereich für LA und RA zeichnen (ergibt die automatische Erstellung der Kurven). Der Vorgang wird für eine andere PFO-Registerkarte mit dem zweiten Satz von Bildern wiederholt. Alle Bezeichnungen der PFO-Registerkarten können bearbeitet werden.

# Bearbeiten von Konturen

Mehrere Phasen an einer einzelnen Schichtposition bearbeiten:

1. Wählen Sie die Schichtposition aus.

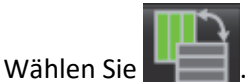

- 3. Wählen Sie im Bereich der zu bearbeitenden Phasen die erste Phase aus.
- 4. Drücken und halten Sie die Umschalttaste gedrückt. Wählen Sie die letzte Phase des zu bearbeitenden Bereichs aus. Die ausgewählten Miniaturansichten werden mit einem roten Rahmen hervorgehoben.
- 5. Bearbeiten Sie im Fenster Bildbearbeitung die Kontur.
- 6. Die Kontur wird entweder durch Anklicken des Bildes außerhalb der ausgewählten Kontur oder durch Verschieben des Cursors aus dem Bearbeitungsfenster abgewählt.

Die Bearbeitung von Untersuchungsbereichen kann durch Einstellen des Geltungsbereichs gesteuert werden.

Wählen Sie in der Bildansicht die entsprechende Geltungsbereichsfunktion aus.

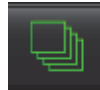

2.

Geltungsbereich "Alle" – Die Bearbeitung der Untersuchungsbereiche wird auf alle Phasen angewendet.

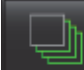

Geltungsbereich "Gegenwärtig bis Ende" – Die Bearbeitung der Untersuchungsbereiche wird von der aktuellen Phase bis zum Ende angewendet.

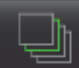

Geltungsbereich "Nur gegenwärtig" – Die Bearbeitung der Untersuchungsbereiche wird nur auf die aktuelle Phase angewendet.

## Grafiken und Konturen zurücksetzen

1. Optional: Klicken Sie auf

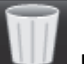

🔟, um die entsprechende Auswahl im Menü **PFO zurücksetzen** zu treffen.

#### ABBILDUNG 4. Menü PFO-Kurve zurücksetzen

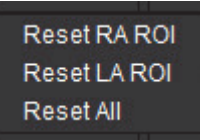

## Endgültige Kurvenergebnisse überprüfen

Auf Grundlage der Konturen wird eine Grafik erzeugt, welche die Pixel-Intensität gegenüber der Zeit darstellt. Klicken Sie

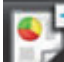

mit der rechten Maustaste auf die Grafik **Leven**, um den Befund zu senden.

# T2Star

Das Analysewerkzeug T2Star berechnet T2\*-Werte von Gewebe mithilfe einer schnellen Mehrfach-Echo-Gradientenechosequenz.

Die T2\*-Kurve ist eine Grafik der Signalintensität gegenüber der Echozeit, für welche eine exponentielle Zerfallsformel verwendet wird. Der T2\*-Anpassungsalgorithmus basiert auf dem nichtlinearen Least-Square-Algorithmus von Levenberg-Marquardt.

Die Berechnung der T2\*-Zerfallskurve lautet: y = a \*exp(-TE/T2\*) + c

Wobei:

| У   | die Signalintensität zur Zeit TE (Echozeit) ist            |
|-----|------------------------------------------------------------|
| а   | die transversale Magnetisierung zum Zeitpunkt 0 (Null) ist |
| TE  | die Echozeit ist                                           |
| T2* | die Verfallskonstante und                                  |
| c   | das Hintergrundgeräusch ist                                |

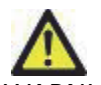

WARNUNG: Die Anwendung unterstützt Sie nur in der Analyse der Bilder. Sie liefert nicht automatisch quantifizierbare Ergebnisse. Die Verwendung und Beurteilung der quantitativen Messergebnisse bleiben dem Anwender überlassen. Falls die Messungen ungenau sind, kann es zu Fehldiagnosen kommen. Messungen sollten nur von entsprechend ausgebildeten und qualifizierten Benutzern vorgenommen werden.

# Verfahren zur Herzanalyse

ABBILDUNG 1. T2Star-Analysenansicht

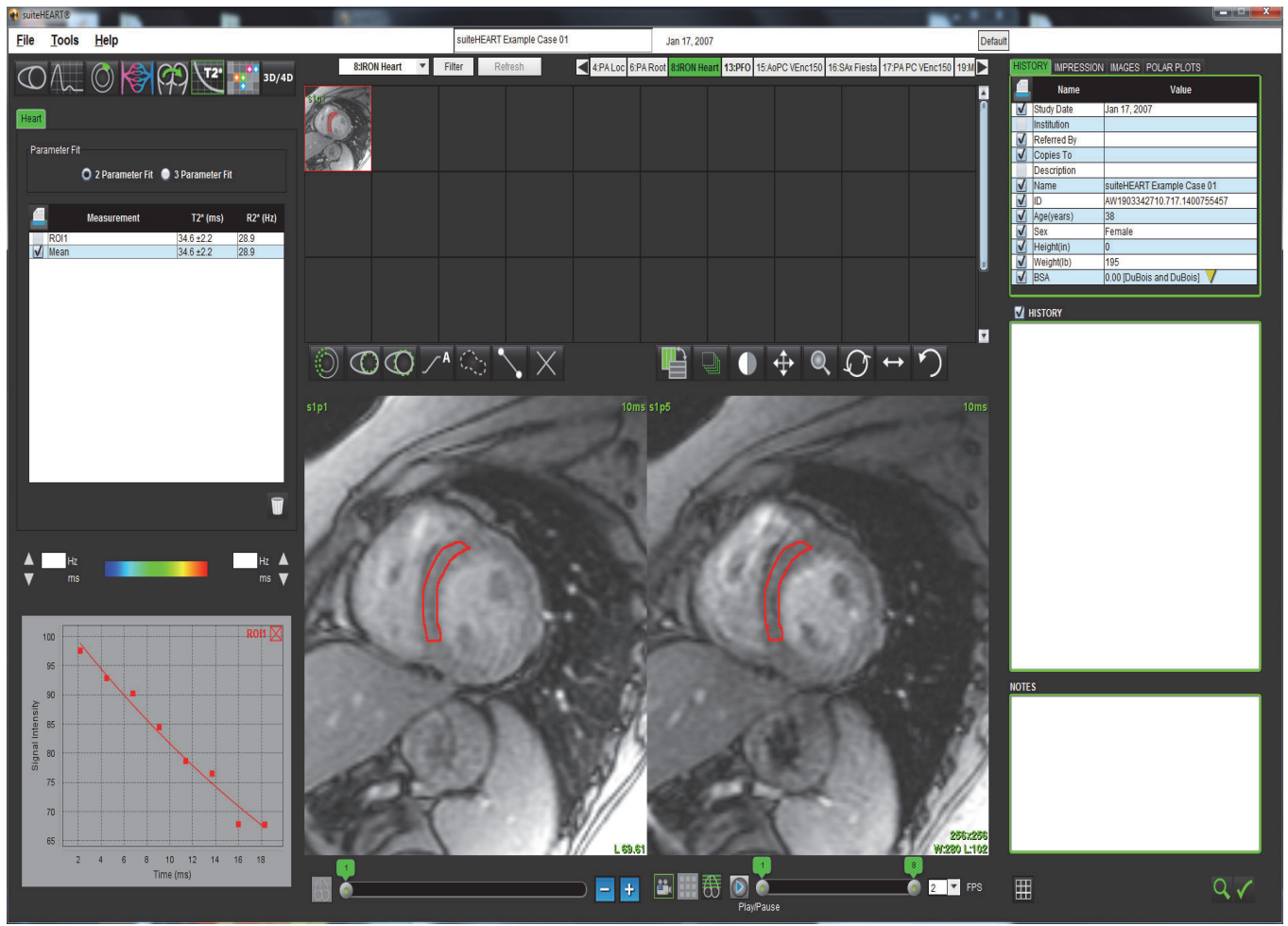

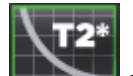

1. Wählen Sie aus.

4.

- 2. Wählen Sie die entsprechende Serie aus.
- 3. Wählen Sie im Feld Miniaturansichten die Schicht der Kurzachse aus.

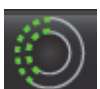

Zeichnen Sie mithilfe von eine Kontur, welche das interventrikuläre Septum einschließt.

T2\* und R2\* werden berechnet und in der Messergebnistabelle angezeigt.

## Farbdarstellung des Myokards erstellen

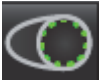

eine Kontur der endokardialen Grenze.

2. Zeichnen Sie mit Hilfe von eine Kontur der epikardialen Grenze.

Die Farbdarstellung von T2\*/R2\* wird auf dem Bild überlagert.

3. Der R2\*-Farbdarstellungswert kann geändert werden.

HINWEIS: Der Standardbereich für 1,5T-Bilder ist 5 ms500 ms für T2\*. Der Standardbereich für 3,0T-Bilder ist 2,5 ms– 1000 ms für T2\*.

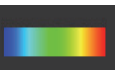

Zeichnen Sie mit Hilfe von

Klicken Sie auf

1.

4.

, um zwischen einer Darstellung in Graustufen oder in Farben umzuschalten.

5. Um den dynamischen Farbbereich der Farbdarstellung anzupassen, klicken und ziehen Sie die Pfeile aufwärts oder abwärts.

Die Farbüberlagerung in der Bildbearbeitung ändert sich dynamisch.

Auch die Frequenz (Hz)- bzw. Zeit (ms)-Werte ändern sich dynamisch.

6. Die T2\*- und R2\*-Werte können durch Auswahl von bestimmt werden.

### Anpassen der Parameter

Für die T2\*-Zerfallskurve wählen Sie entweder 2 Parameter- oder 3-Parameteranpassung aus.

#### ABBILDUNG 2. Parameteranpassung

| Heart<br>Parameter Fit |                     |                        |              |
|------------------------|---------------------|------------------------|--------------|
|                        | 🔘 2 Parameter Fit 🌘 | 3 Parameter Fit        |              |
| 4                      | Measurement         | T2* (ms)               | R2* (Hz)     |
|                        |                     |                        |              |
| ROI1                   |                     | 30.8 ±0.9              | 32.5         |
| ROI1                   |                     | 30.8 ±0.9<br>30.8 ±0.9 | 32.5<br>32.5 |

Die 2-Parameter-Anpassung wird basierend auf Peer-Review-Literatur [1] weitgehend akzeptiert. In diesem Modell wird das Hintergrundgeräusch c unter Verwendung eines Histogramm-basierten Algorithmus berechnet und von der Signalintensität subtrahiert, wonach eine nichtlineare Anpassung durchgeführt wird.

und Platzierung auf der Farbüberlagerung des Bildes

Die 3-Parameter-Anpassung ist wie in der Peer-Review-Literatur erwähnt [2] ebenfalls verfügbar. Dieses Modell zeigt einen nicht linearen Ansatz, der direkt am ursprünglichen Eingangssignal ansetzt.

Für beide Modelle wird der anfängliche T2Star-Wert anhand einer linearen Probeanpassung geschätzt.

- 1. D.J Pennell, et al. "Cardiovascular T2-star (T2Star) magnetic resonance for the early diagnosis of myocardial iron overload," Eur Heart J 2001; 22: 2171-2179.
- 2. Ghugre NR, et al. "Improved R2\* Measurements in Myocardial Iron Overload," Journal of Magnetic Resonance Imaging 2006; 23: 9-16.

## T2Star-Ergebnisse überprüfen

- 1. Überprüfen Sie die Position der Konturen in allen Bildern.
- 2. In der Tabelle werden die einzelnen T2\*/R2\*-Messergebnisse aufgelistet, und es wird auch der Mittelwert ausgerechnet.

Um die Analyse zurückzusetzen, klicken Sie wie in Abbildung 3 gezeigt auf

#### ABBILDUNG 3. Auswahl der Untersuchungsbereiche T2/R2 löschen

Current Slice - Delete all septum ROIs Current Slice - Delete all color map ROIs Current Study - Reset all ROIs

3. Für jeden Wert in der Messergebnistabelle kann die Option, ob die Ergebnisse einer Kontur gedruckt werden oder nicht, durch Auswahl der Druckereinstellung getroffen werden.

### T2Star-Kurve überprüfen und aktualisieren

Die T2\*-Kurve ist eine Grafik der Signalintensität über der Echozeit, für welche eine exponentielle Zerfallsformel verwendet wird. T2\*-/R2\*-Werte können ungenau sein, wenn nicht alle Bilder ein adäquates Signal-Rausch-Verhältnis haben (d. h. das Signalplateau ist nahe Null).

So wird eine einzelne Kontur aus einem Bild entfernt:

- 1. Wählen Sie die Kontur aus. Sie erscheint dann lila.
- 2. Klicken Sie auf Löschen im Kontextmenü der rechten Maus oder drücken Sie auf die Löschtaste der Tastatur.
  - Die Kontur wird gelöscht, und der damit verbundene Punkt wird aus der Grafik entfernt.

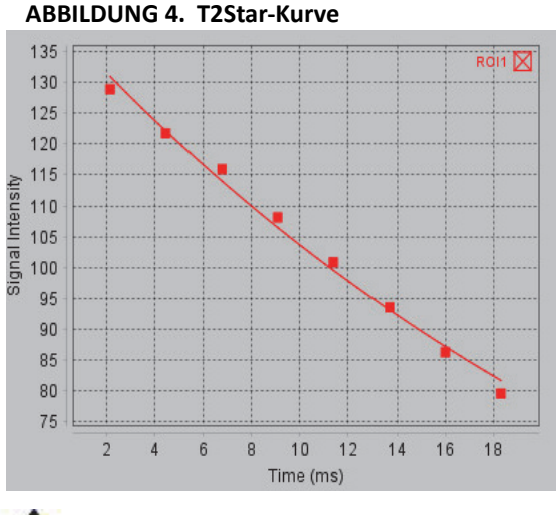

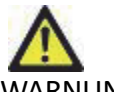

WARNUNG: Überprüfen Sie die Ergebnisse der T2Star-Kurvenanpassung. Ein gut ausgebildeter und qualifizierter Anwender sollte die Analyse und Diagnose durchführen.

#### R2\*- und T2\*-Konvertierungen

Tabelle 1:

| Ergebnis | Einheit | Konvertierung |
|----------|---------|---------------|
| R2*      | Hz      | R2*=1000/T2*  |
| T2*      | ms      | T2*=1000/R2*  |

Der Faktor 1000 wird verwendet, da T2 und T2\* in Einheiten von Millisekunden (ms) und R2 und R2\* in Hertz (oder s<sup>-1</sup>) angegeben sind.

Leerseite

# 3D-/4D-Viewer

Der 3D-/4D-Viewer ermöglicht die Visualisierung von 3D- und 4D-Fluss-MRT-Bildern. Er stellt Werkzeuge für die Umformatierung bereit und unterstützt die Erstellung von 2D-Phasenkontrast- und 2D-Funktionsbildern aus 4D-Fluss-MRT-Bildern, die konventionell mit der suiteHEART<sup>®</sup>-Software analysiert werden können.

- HINWEIS: Eine 3D-Serie mit isometrischen Voxeln und überlappenden Schichten verbessert die Qualität der umformatierten Bilder.
- HINWEIS: Der 4D-Flow-Viewer ist in einer Multiuser-Umgebung (Citrix) der suiteHEART®-Software nicht verfügbar.

HINWEIS: Die 3D/4D-Analyse zeigt nur dann eine 4D-Serie an, wenn 4D lizenziert ist.

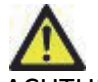

ACHTUNG: 3D- oder Bildumformatierungen stellen lediglich zusätzliche, ergänzende Informationen beim Formulieren einer Diagnose bereit und sollten stets in Verbindung mit konventionellen bildgebenden Verfahren eingesetzt werden.

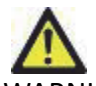

WARNUNG: Korrelieren Sie 3D-Umformatierungen stets mit der Original-Datenerfassung.

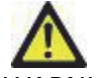

WARNUNG: WW/WL (Window Width/Window Level)-Einstellungen können die Erscheinung verschiedener Pathologien und die Fähigkeit, anatomische Strukturen zu erkennen, beeinflussen. Falsche WW-/WL-Einstellungen können zudem bewirken, dass die Bilddaten nicht angezeigt werden. Möglicherweise sind verschiedene WW-/WL-Einstellungen erforderlich, um alle Bilddaten zu überprüfen.

# 3D-/4D-Viewer-Komponenten

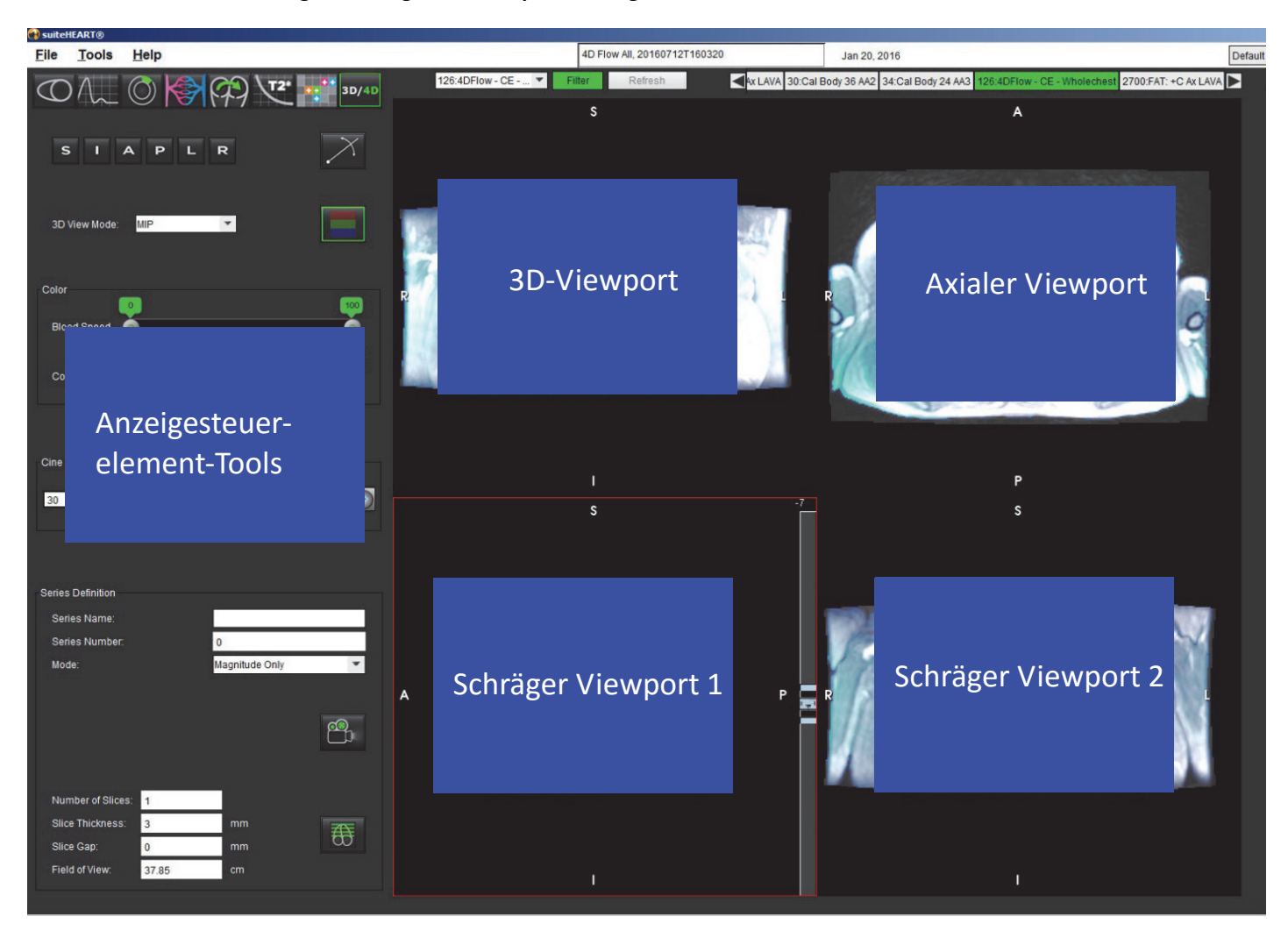

ABBILDUNG 1. Steuerungswerkzeuge und Viewports anzeigen

#### Tabelle 1: Anzeigesteuerelement-Tools

| Tool                                         | Beschreibung                                                                                                    |  |  |
|----------------------------------------------|----------------------------------------------------------------------------------------------------|--|--|
| +                                            | Fadenkreuz-Cursor – synchronisiert die Navigation zwischen allen Viewports.                                                                                                    |  |  |
| SIAPLR                                       | Orientierungsschaltflächen – ändern die Bildebene in den 3D- und<br>schrägen Viewports.<br>S = Superior<br>I = Inferior<br>A = Anterior<br>P = Posterior<br>L = Links<br>R = Rechts   |  |  |
| $\searrow$                                   | Schrägmodus – zeigt die Ebene der schrägenUmformatierung und des senkrechten Schnittpunkts, um die gewünschte Anatomie anzuzeigen.                                                    |  |  |
| 3D View Mode: MIP<br>Surface<br>MIP<br>MINIP | <b>3D-Anzeigemodus</b> – stellt Bild-Render-Modi im 3D-Viewport bereit.<br>Oberfläche<br>MIP = Maximumintensitätsprojektion (Standard)<br>MINIP = Minimumintensitätsprojektion        |  |  |
|                                              | Farbüberlagerung – aktiviert/deaktiviert die Farbüberlagerung.<br>Nur für 4D-Flussbilder verfügbar.                                                                                   |  |  |
| Blood Speed                                  | <b>Blutgeschwindigkeit</b> – passt die Zuordnung der<br>Geschwindigkeitscodierung an.<br>Nur für 4D-Flussbilder verfügbar.                                                            |  |  |
| Color Opacity                                | <b>Farbopazität</b> – steuert die Farbopazität des Bildes, um die<br>Visualisierung der zugrunde liegenden Anatomie zu verbessern.<br>Nur für 4D-Flussbilder verfügbar.               |  |  |
| 30 ▼ FPS 0 0 0                               | Film – steuert die Anzahl der Frames pro Sekunde und definiert<br>den Start- bzw. End-Frame des Cine-Movie. Nur verfügbar für<br>zeitaufgelöste 3D-Vergrößerungs- und 4D-Flussbilder. |  |  |

#### Tabelle 1: Anzeigesteuerelement-Tools

|                   | Tool                         | Beschreibung                                                            |
|-------------------|------------------------------|-------------------------------------------------------------------------|
|                   |                              | Seriendefinition – erstellt herkömmliche 2D-Funktions- oder             |
| Series Definition |                              | Flussbildserien für die Analyse oder Nachbearbeitung von MIP-           |
| Sarias Nama       | Test01                       | Bildern. Wird für das Eingeben der Anzahl von Schichten, der            |
| Genes Manie.      | Testor                       | Schichtdicke sowie des Schichtabstands und des Sichtfelds verwendet.    |
| Series Number:    | 33                           | Nur Vergrößerung – erstellt eine ein- oder mehrschichtige               |
| Mode:             | Magnitude Only               | Mehrphasen-Vergrößerungsserie aus den Originalbildern zur               |
|                   | Magnitude Only               | Verwendung in der Funktionsanalyse.                                     |
|                   | Magnitude and Phase          | ,                                                                       |
|                   |                              | Vergrößerung und Phase – erstellt eine ein- oder mehrschichtige         |
|                   |                              | Mehrphasenvergrößerung mit einer Phasenserie aus den                    |
| Number of Slices: | 1                            | Originalbildern zur Verwendung in der Flussanalyse. Diese Option        |
|                   |                              | Ist nur dann verfugbar, wenn eine 4D-Flussserie ausgewahlt wurde.       |
| Slice Thickness:  | 3 mm                         | ebenfalls erstellt )                                                    |
| Slice Gap:        | 0 mm                         |                                                                         |
| Field of Views    | 27.95                        | Nachbearbeitet – erstellt Maximumintensitätsprojektionsbilder           |
| Field of view.    | 37.00                        | aus 3D-Bildern. Wenn 4D-Flussdaten vorhanden sind, werden               |
|                   |                              | ein- oder mehrschichtige Mehrphasenserien mit einer                     |
|                   |                              | Farbüberlagerung auf Bildern für Überprüfungszwecke erstellt.           |
|                   |                              | Speichern – speichert alle Bildserientypen, die über die                |
|                   | -                            | Seriendefinition erstellt wurden, in der lokalen Datenbank.             |
|                   |                              |                                                                         |
|                   |                              |                                                                         |
|                   |                              | <b>Rx-Planung</b> – definiert die gewünschte Scanebenenachse, die von   |
|                   | 705                          | der Seriendefinition erstellt wurde.                                    |
|                   | $\overline{\mathbf{\omega}}$ |                                                                         |
|                   |                              |                                                                         |
|                   |                              | Paginierung und Verdickung – ändert die Dicke des MIP-Bildes und        |
|                   |                              | blattert seitenweise durch den gesamten Bildsatz.                       |
|                   |                              | 1= Klicken und ziehen Sie die Schaltflächen auf einer Seite, um die     |
|                   | ← 1                          | Dicke des MIP-Bildes zu ändern.                                         |
|                   |                              | 2= Klicken und ziehen Sie den Schieberegler, um die Seiten im           |
|                   | 2                            | Bildset zu durchlaufen.                                                 |
|                   | <b>←</b> 1                   |                                                                         |
|                   |                              | Die Bedienelemente sind auf der rechten Seite des ausgewählten          |
|                   |                              | Viewports zu finden.                                                    |
|                   |                              | <b>3D-Drehung</b> – kippt oder dreht die Bilder im 3D-Viewport und/oder |
| 1                 | A                            | in den schrägen Viewports 1 und 2. Klicken und ziehen Sie mit der       |
|                   |                              | linken Maustaste direkt im Viewport, um das Bild zu kippen oder zu      |
|                   |                              | arenen.                                                                 |
|                   |                              | Flussrichtung – zeigt die senkrechte Ebene in den schrägen              |
|                   |                              | Viewports 1 und 2. Klicken Sie mit der linken Maustaste direkt auf      |
|                   | FD                           | die interessierende Anatomie, um diese Funktion zu nutzen. Nur für      |
|                   |                              | 40-riussbilder vertugbar.                                               |

Tabelle 1: Anzeigesteuerelement-Tools

| Tool              | Beschreibung                                                             |
|-------------------|--------------------------------------------------------------------------|
|                   | <b>Fenster/Ebene</b> – in allen Viewports verfügbar.                     |
| $\Leftrightarrow$ | <b>Schwenken</b> – in allen Viewports verfügbar.                         |
| Q                 | <b>Zoomen</b> – in allen Viewports verfügbar.                            |
| $\mathcal{O}$     | <b>Drehen</b> – verfügbar für den 3D-Viewport und Viewport 1/Viewport 2. |
| う                 | <b>Zurücksetzen</b> – in allen Viewports verfügbar.                      |
|                   | Scan-Parameter – in allen Viewports verfügbar.                           |

# 3D-/4D-Viewer-Layout und Serienerstellungsergebnisse

Je nach Art der für die Umformatierung ausgewählten Bildserie sind die Bilderstellungstypen in der folgenden Tabelle zusammengefasst.

| Tabelle 2: | 3D-/4D-La  | vouts und | Eraebnis |
|------------|------------|-----------|----------|
| Tubene E.  | 50 / 40 Lu | youts and | LIGCOINS |

| 3D-/4D-Viewer-Layout                                                                                              | 3D-Bildserienergebnisse                  | 4D-Flussbildserienergebnisse                                                              |  |  |
|----------------------------------------------------------------------------------------------------|------------------------------------------|-------------------------------------------------------------------------------------------|--|--|
|                                                                                                    |                                          |                                                                                           |  |  |
| 3D-Ansicht (Viewport links oben)                                                                                  | Nachbearbeitet                           | Nachbearbeitet                                                                            |  |  |
| Axial (Viewport rechts oben)                                                                                      | Nur Vergrößerung<br>Nachbearbeitet (MIP) | Nur Vergrößerung*, Vergrößerung<br>und Phase* sowie Nachbearbeitet<br>(Farbüberlagerung)* |  |  |
|                                                                                                    |                                          | (**************************************                                                   |  |  |
| Schräg 1 (Viewport links unten)                                                                                   | Nur Vergrößerung                         | Nur Vergrößerung*, Vergrößerung<br>und Phase* sowie Nachbearbeitet                        |  |  |
|                                                                                                    | Nachbearbeitet (MIP)                     | (Farbüberlagerung)*                                                                       |  |  |
| Schräg 2 (Viewport rechts unten)                                                                                  | Nur Vergrößerung                         | Nur Vergrößerung*, Vergrößerung<br>und Phase* sowie Nachbearbeitet                        |  |  |
|                                                                                                    | Nachbearbeitet (MIP)                     | (Farbüberlagerung)*                                                                       |  |  |
| *Dieser Serientyp eignet sich für die konventionelle Analyse mit der suiteHEART <sup>®</sup> -Software            |                                          |                                                                                           |  |  |
| Für jede Vergrößerungs- und Phasenserie wird eine doppelte Serie (mit automatischer<br>Phasenkorrektur) erstellt. |                                          |                                                                                           |  |  |

#### Beispiel eines Arbeitsablaufs: Erstellen Sie MIP-Bilder aus einer 3D-Bildserie

1. Wählen Sie die geeignete Studie aus und starten Sie die suiteHEART<sup>®</sup>-Software.

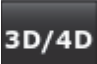

- 2. Wählen Sie aus.
- 3. Wählen Sie die geeignete 3D-Serie aus dem Pulldown-Menü "Seriennavigation" aus. Der ausgewählte Bildtyp wird auf der Schaltfläche angezeigt (siehe Abbildung 2).

#### ABBILDUNG 2. Serien-Navigation

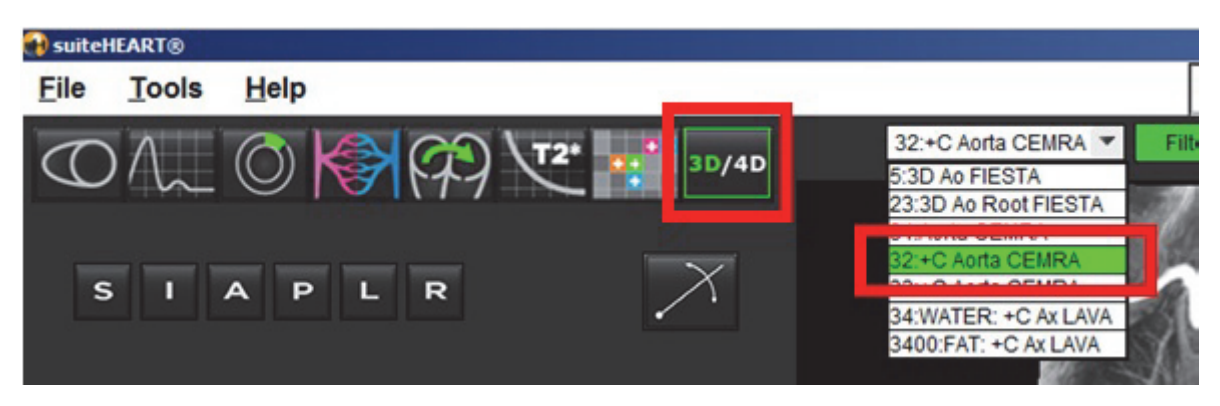

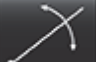

4. Wählen Sie aus und klicken Sie auf den gewünschten Viewport. Der aktive Viewport wird rot hervorgehoben. Die gelben Umformatierungslinien erscheinen wie in Abbildung 3 angezeigt.

ABBILDUNG 3. Schräger Modus

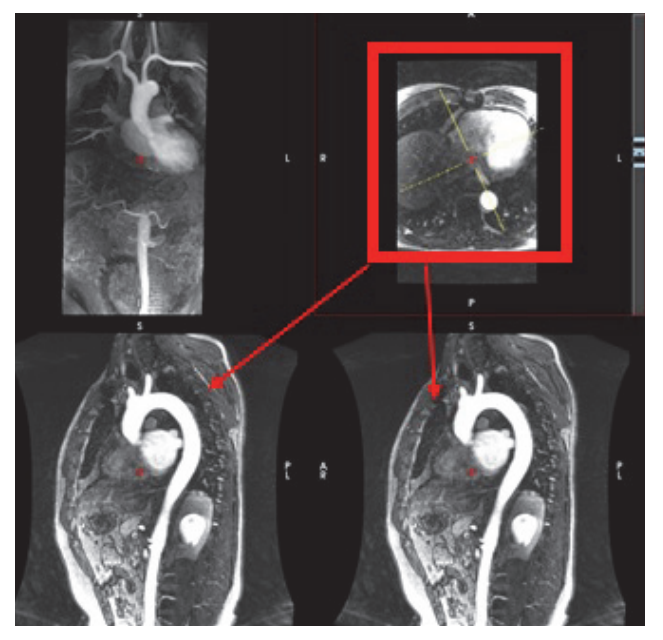

- 5. Klicken Sie auf die ununterbrochene gelbe Linie. Klicken Sie mit der linken Maustaste und ziehen bzw. neigen die Linie, um die gewünschte Anatomie anzuzeigen.
  - A.) Klicken Sie zum Speichern auf den gewünschten Viewport.
  - B.) Stellen Sie die MIP-Dicke mit den Bedienelementen auf der rechten Seite des Viewports ein.
  - C.) Vervollständigen Sie die Seriendefinitionseinträge (siehe Abbildung 4).
  - D.) Klicken Sie auf die Schaltfläche "Speichern", um das MIP-Bild in der lokalen Datenbank zu speichern.

#### ABBILDUNG 4. Seriendefinition

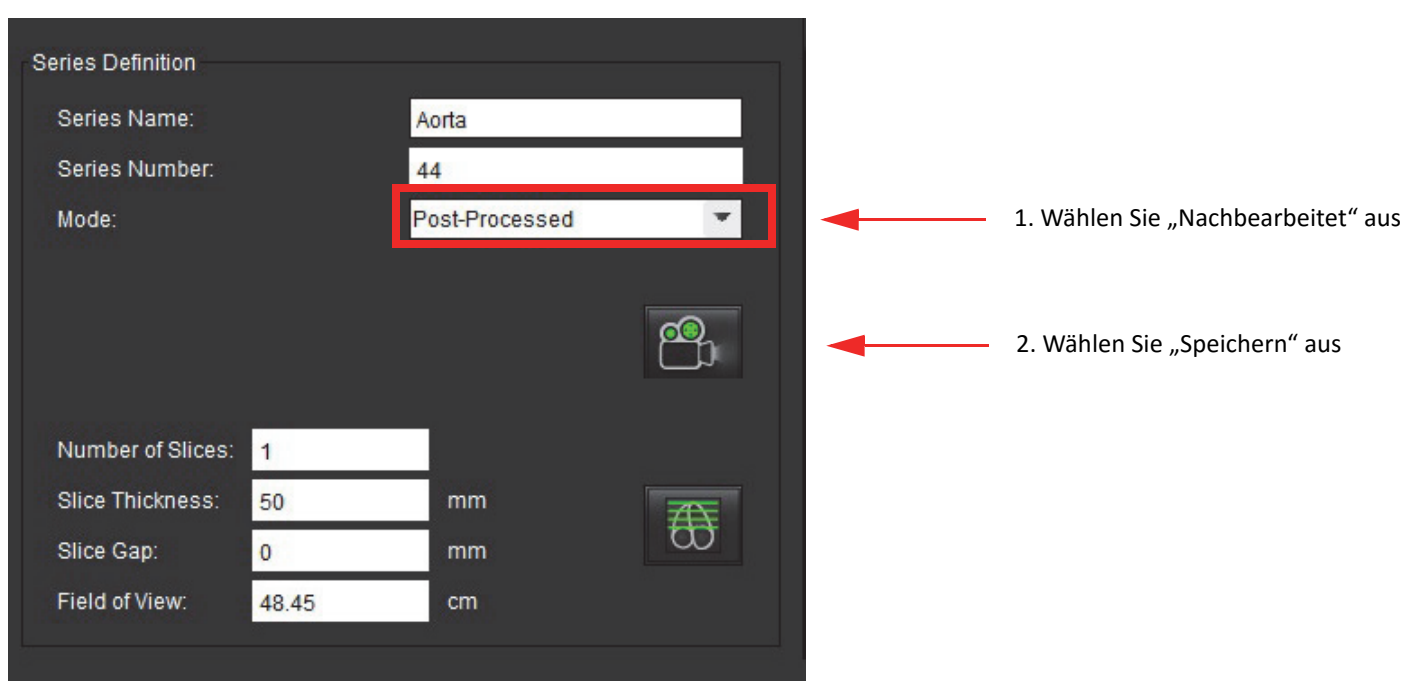

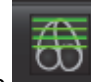

6. Erstellen Sie einen Stapel mit MIP-Bildern, indem Sie

HINWEIS: Maximal können 512 nachbearbeitete MIP-Bilder erstellt werden.

- 7. Klicken Sie auf den als Referenzbild zu verwendenden Viewport und definieren Sie einen Stapel Bilder (siehe Abbildung 5).
  - A.) Erweitern Sie den Schichtenerfassungsbereich.
  - B.) Passen Sie die Winkel an; die Winkel geben die Richtung der Schicht vor.
  - C.) Verschieben Sie die Rx-Planung.

#### ABBILDUNG 5. Rx-Planung

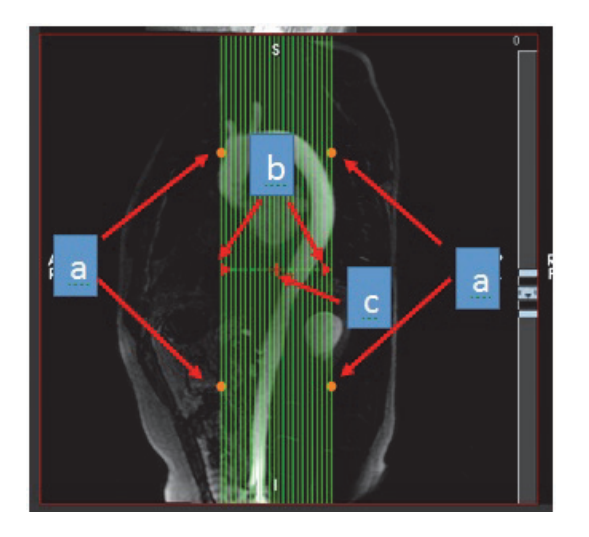

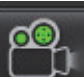

- 8. Wählen Sie die Seriendefinitionsoptionen aus und klicken Sie auf **Seriende**, um den Bildstapel in der lokalen Datenbank zu speichern.
- 9. Wechseln Sie in den Funktionsanalysemodus, wählen Sie den Überprüfungsmodus aus und klicken Sie auf "Aktualisieren", um die erstellten Serien anzuzeigen.

#### Beispiel eines Arbeitsablaufs: Erstellen Sie eine 2D-Serie für eine konventionelle Analyse

Die Erstellung von konventionellen 2D-Phasenkontrast- und 2D-Funktionsbildern erfordert eine 4D-Flussserie, die über beides verfügt: zeitaufgelöste Vergrößerungs- und Flusskonventionen von R/L, A/P und S/I.

Serien, die als alleinige Vergrößerung oder als Vergrößerung und Phase aus 4D-Flussbildern erstellt werden, sind gültige konventionelle 2D-Serien, die in der Funktions- oder Flussanalyse einsetzbar sind.

Serien, die als Nachbearbeitung aus 4D-Flussbildern erstellt werden, sind an einer Farbüberlagerung erkennbar. Wenn eine geeignete Scan-Ebene erstellt wird, kann die Serie für die Funktionsanalyse verwendet werden.

1. Wählen Sie die geeignete Studie aus und starten Sie die suiteHEART®-Software.

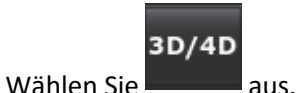

2.

3. Wählen Sie die geeignete 4D-Serie aus dem Pulldown-Menü "Seriennavigation" aus (siehe Abbildung 6). Der ausgewählte Bildtyp wird auf der Schaltfläche angezeigt (siehe Abbildung 6).

ABBILDUNG 6. Serien-Navigation

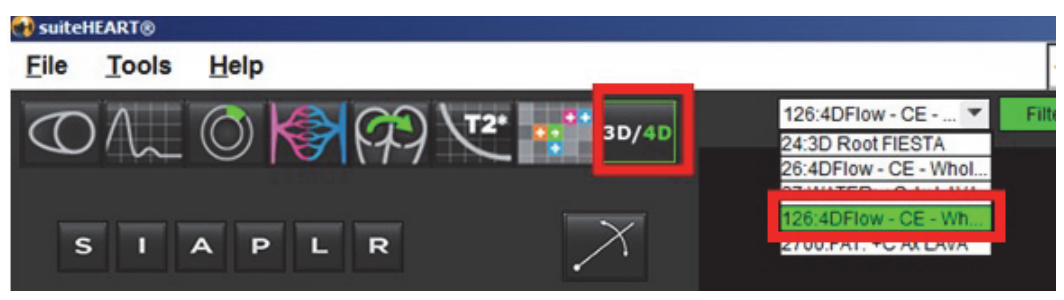

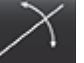

4.

Wählen Sie Manne aus und klicken Sie auf den gewünschten Viewport. Der aktive Viewport wird rot hervorgehoben. Die gelben Umformatierungslinien erscheinen wie in Abbildung 7 angezeigt.

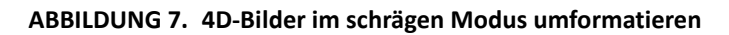

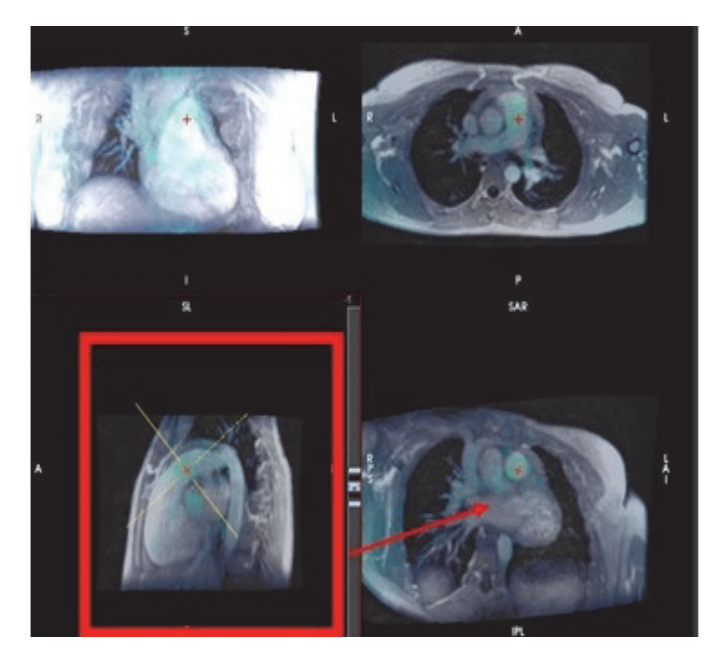

- 5. Klicken Sie auf die ununterbrochene gelbe Linie. Klicken Sie mit der linken Maustaste und ziehen bzw. neigen die Linie, um die gewünschte Anatomie anzuzeigen.
  - A.) Klicken Sie auf den gewünschten Viewport, um ihn zu speichern, und wählen Sie den Vergrößerungs- und Phasenmodus aus, um eine 2D-Phasenkontrastserie zu erstellen oder wählen Sie "Vergrößerung" aus, um eine Funktionsserie zu erstellen.
  - B.) Passen Sie die Schichtdicke mit den Bedienelementen rechts neben dem Viewport an.
  - C.) Schließen Sie die Seriendefinitionseinträge ab (siehe Abbildung 8), und klicken Sie auf die Schaltfläche "Speichern", um die Serie in der lokalen Datenbank zu speichern.

#### ABBILDUNG 8. Seriendefinition und Speichern

| Series Definition |       |                     |          |   |                                                                  |
|-------------------|-------|---------------------|----------|---|------------------------------------------------------------------|
| Series Name:      |       | Pulmonary           |          |   |                                                                  |
| Series Number:    |       | 55                  |          |   |                                                                  |
| Mode:             |       | Magnitude and Phase |          |   | <ul> <li>1. Wählen Sie Vergrößerung<br/>und Phase aus</li> </ul> |
|                   |       |                     | <b>e</b> | • | - 2. Wählen Sie "Speichern" aus                                  |
| Number of Slices: | 12    |                     |          |   |                                                                  |
| Slice Thickness:  | 8     | mm                  |          |   |                                                                  |
| Slice Gap:        | 0     | mm                  | Φ        |   |                                                                  |
| Field of View:    | 37.85 | cm i                |          |   |                                                                  |

6. Um einen Stapel aus mehrschichtigen Mehrphasen-Bildern zu erstellen, wählen Sie

HINWEIS: Maximal können 32 Mehrphasenbilder erstellt werden.

**HINWEIS:** Beim Erstellen einer 2D-Vergrößerungs- und Phasenserie mithilfe des 3D-/4D-Viewers erstellt die Anwendung eine doppelte Serie mit automatischer Phasenkorrektur. Die Serie wird mit "korrigiert" gekennzeichnet (siehe Abbildung 9).

#### ABBILDUNG 9. Beispiel für doppelte Serie mit automatischer Phasenkorrektur

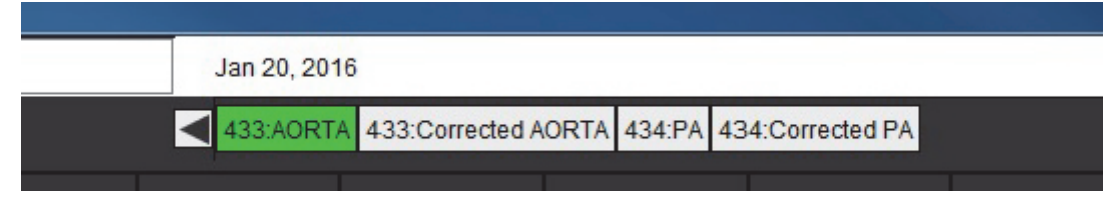

aus.

7. Klicken Sie auf den als Referenzbild zu verwendenden Viewport und definieren Sie einen Stapel Bilder, wie in Abbildung 10 gezeigt.

12 d G Fuer CE . • Far Bard CE Under CE - Under della VECHTURE + C ALLAS VECHTURE CE VECHTURE VECHTURE VEChture Vechture Vechture

ABBILDUNG 10. Rx-Planung

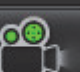

8. Wählen Sie die Seriendefinitionsoptionen aus und klicken Sie auf , um den Bildstapel in der lokalen Datenbank zu speichern.

9. Wechseln Sie in den geeigneten Analysemodus und klicken Sie auf "Aktualisieren", um die erstellte Serie zu analysieren.

Leerseite

# Strukturierte Befunderstellung

# Befundinhalt definieren

Die in den Befund aufgenommenen Messergebnisse und Grafiken wurden aus den Ergebnissen der Analysemodi übernommen. Jedes einzelne Analyseergebnis kann für die Aufnahme in den Befund markiert werden.

Vordefinierte klinische Erkenntnisse und Methoden beschleunigen das Erstellen eines individuellen Befundes. Einzelheiten des Verfahrens zur Erstellung klinischer Erkenntnisse und Methoden finden Sie in Abschnitt Registerkarte Erkenntnis. In **Befundeinstellungen** können Institutionsdaten eingegeben werden, die im Patientenbefund als Überschriften und Kopfzeilen erscheinen.

# Strukturierte Befundansicht

Die strukturierte Befundansicht soll die Erstellung klinischer Befunde unterstützen. Es gibt vier Registerkarten:

- Anamnese
- Erkenntnis
- Bilder
- Polardiagramme

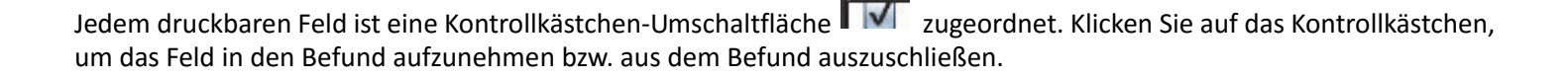

# Registerkarte "Anamnese"

**Die Registerkarte Anamnese** enthält Patienteninformationen aus den DICOM-Kopfzeilendaten. Während der Bearbeitung werden die Informationen im Feld gelb angezeigt.

**HINWEIS:** Bearbeitete Patienteninformationen wirken sich nur auf diesen Befund aus. Die DICOM-Kopfzeilendaten werden nicht verändert.

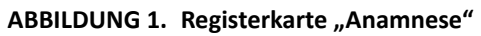

|     | HISTORY IMPRESSION IMAGES POLAR PLOTS |                                          |  |  |
|-----|---------------------------------------|------------------------------------------|--|--|
|     | Ame Name                              | Value                                    |  |  |
|     | Study Date                            | Jan 17, 2007                             |  |  |
|     | Institution                           |                                          |  |  |
|     | Referred By                           |                                          |  |  |
|     | Copies To                             |                                          |  |  |
|     | Description                           |                                          |  |  |
| 1   | Vame                                  | suiteHEART Example Case 01               |  |  |
|     | ID ID                                 | AW1903342710.717.1400755457              |  |  |
|     | Age                                   | 38                                       |  |  |
|     | Sex Sex                               | Female                                   |  |  |
|     | Height(in)                            | 66                                       |  |  |
|     | Weight(Ib)                            | 195                                      |  |  |
| 2   | BSA BSA                               | 1.98 [DuBois and DuBois] 🗸               |  |  |
|     |                                       | 1. A A A A A A A A A A A A A A A A A A A |  |  |
| 3 — |                                       |                                          |  |  |
| 4   | NOTES                                 |                                          |  |  |
|     |                                       |                                          |  |  |

1. DICOM-Kopfzeileninformationen, 2. KÖF-Auswahl 3. Patientenanamnese, 4. Anmerkungen

| Durch Klicken mit der rechten Maustaste auf das umgekehrte gelbe Dreieck kann die Art der KÖF-Berechnung ausgewäh | nlt |
|----------------------------------------------------------------------------------------------------|-----|
| werden.                                                                                                    |     |

| KÖF-Berechnungsmethode | Formel                                                                                                    |
|------------------------|----------------------------------------------------------------------------------------------------|
| DuBois and DuBois      | KÖF (m <sup>2</sup> ) = 0,20247 x Höhe(m) <sup>0,725</sup> x Gewicht(kg) <sup>0,425</sup>                                          |
| Mosteller              | KÖF (m <sup>2</sup> ) = SQRT( [Größe (cm) x Gewicht(kg) ]/3600)<br>KÖF (m <sup>2</sup> ) = SQRT( [Größe (cm) x Gewicht(kg) ]/3131) |
| Gehan and George       | KÖF (m <sup>2</sup> ) = 0,0235 x Höhe(m) <sup>0,42246</sup> x Gewicht(kg) <sup>0,51456</sup>                                       |
| Haycock                | KÖF (m <sup>2</sup> ) = 0,024265 x Höhe(m) <sup>0,3964</sup> x Gewicht(kg) <sup>0,5378</sup>                                       |
| Boyd                   | KÖF (m <sup>2</sup> ) = 0,0003207 x Höhe(m) <sup>0,3</sup> x Gewicht(kg) <sup>0,7285</sup>                                         |

Quelle: http://halls.md/formula-body-surface-area-bsa/

#### Textfelder für Anamnese und Anmerkungen

Geben Sie alle für die Patientenanamnese relevanten Informationen in das gleichnamige Feld ein oder wählen Sie das entsprechende Makro aus. Im Feld **Anmerkungen** werden die Anmerkungen angezeigt, die vom Benutzer während der Analyse eingegeben wurden. Diese Anmerkungen können jedoch nicht in den Befund aufgenommen werden.

### **Registerkarte Erkenntnis**

| ADDILDUNG Z. REGISLEIKAILE EIKEIIILIIISSE | ABBILDUNG 2. | Registerkarte | Erkenntnisse |
|-------------------------------------------|--------------|---------------|--------------|
|-------------------------------------------|--------------|---------------|--------------|

| 1 —► |              | ON IMAGES POLAR | PLOTS         |
|------|--------------|-----------------|---------------|
|      |              | Aortic Valve    | Abnormal WM 👤 |
| 2    |              |                 | T             |
|      | Cardiac Exam | Flow Exam       | Time Course   |

1. Erkenntnis, 2. Methode

#### Erkenntnis

Durch Eingabe in das Feld und/oder Anklicken der Schaltfläche eines Erkenntnis-Makros werden Informationen zu den Erkenntnissen eingegeben.

Die vordefinierten Erkenntnis-Makros werden über Schaltflächen unterhalb des Feldes Erkenntnisse aufgerufen.

HINWEIS: Bevor mit Hilfe der Makros Berechnungen durchgeführt werden können, müssen alle dafür notwendigen Analysen durchgeführt werden.

#### Methode

Durch Eingabe in das Feld und/oder Anklicken der Schaltfläche eines Methoden-Makros werden die Informationen zur Methode eingegeben.

Die vordefinierten Methoden-Makros werden über Schaltflächen unterhalb des Feldes Methode aufgerufen.

**HINWEIS:** Bevor mit Hilfe der Makros Berechnungen durchgeführt werden können, müssen alle dafür notwendigen Analysen durchgeführt werden.

# Registerkarte "Bilder"

ABBILDUNG 3. Registerkarte "Bilder"

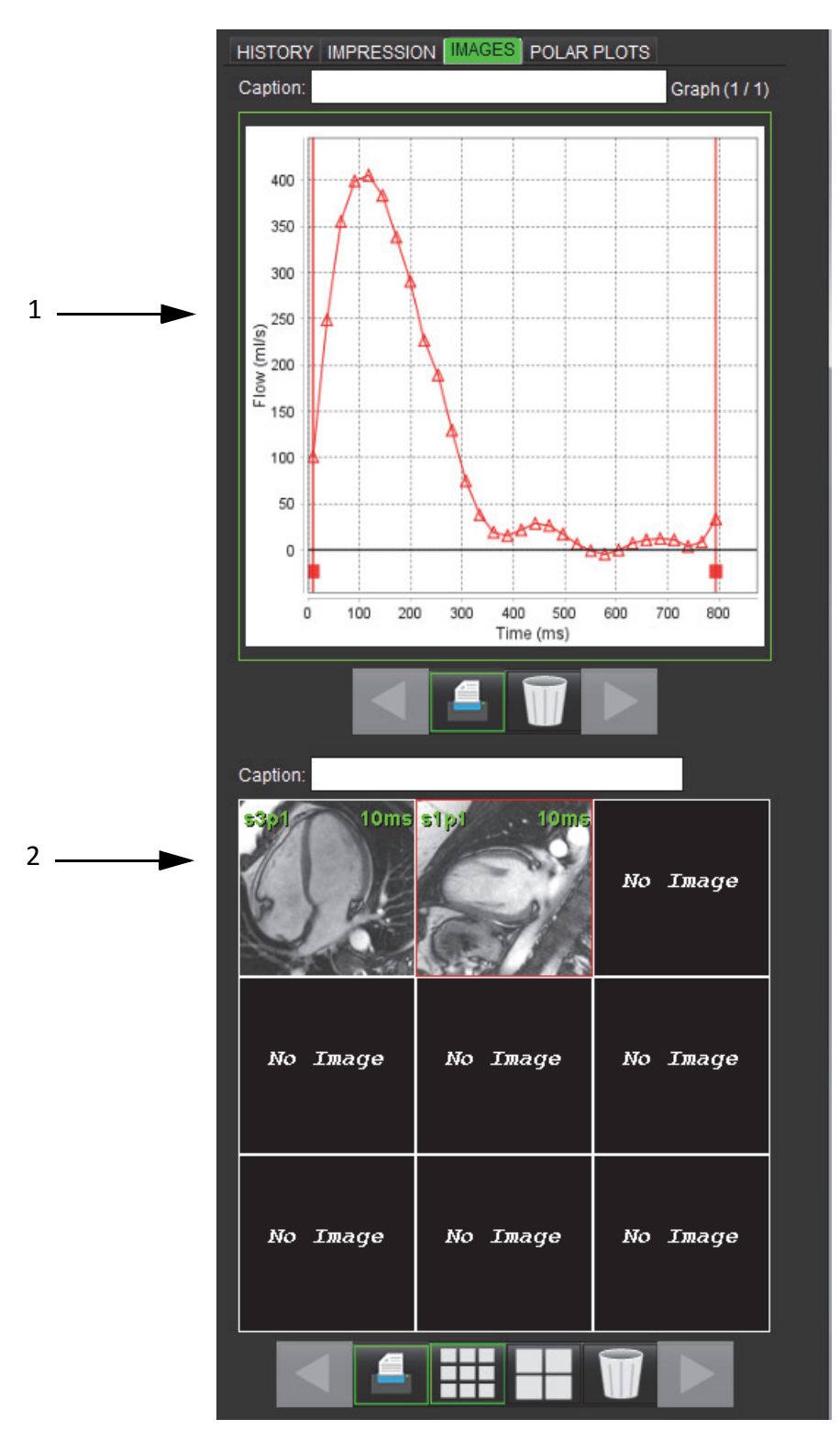

1. Grafiken/Tabellen, 2. Bilder für Befund

#### Grafiken und Zusammenfassungstabellen des Befundes überprüfen

Das Feld **Grafikanzeige** enthält alle Grafiken und Zusammenfassungstabellen der Ergebnisse, welche während der Analyse in den Befund eingeschlossen wurden.

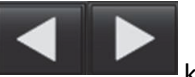

- können Sie durch die einzelnen Grafiken und Zusammenfassungstabellen blättern.
- 2. Um eine Grafik- oder Zusammenfassungstabellen-Überschrift im gedruckten Befund hinzuzufügen, klicken Sie auf das weiße Textfeld.

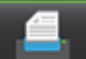

Mit Hilfe der Symbole

3. Wenn **determined** aktiviert ist, werden Grafik und Tabelle in den Befund mit aufgenommen.

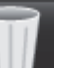

, um eine Grafik oder Tabelle zu löschen.

#### Bilder überprüfen

Klicken Sie au

1.

4.

1.

7.

8.

Das Feld Bilder enthält alle Bilder, welche während der Analyse zum Befund gesendet wurden.

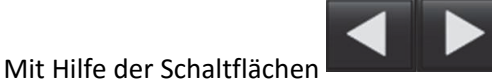

können Sie durch die einzelnen Bilder blättern.

- 2. Um eine Bildunterschrift für den gedruckten Befund hinzuzufügen, klicken Sie auf das weiße Textfeld.
- 3. Durch Auswahl der Schaltflächen für kleines der großes Format können Sie für jedes Bild die Größe auswählen.
- 4. Bilder im Feld **Bild** können durch Klicken und Ziehen des jeweiligen Bildes in ein anderes Bildfenster neu angeordnet werden.
- 5. Wenn Sie mit der rechten Maustaste direkt auf ein Bild klicken, werden die Bildbearbeitungswerkzeuge aktiviert.
- 6. Um die Serie ausfindig zu machen, aus der das Bild stammt, klicken Sie mit der rechten Maustaste direkt auf das Bild

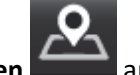

und wählen dann die Schaltfläche Suchen

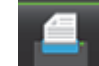

enn **senne** aktiviert ist, wird das Bild in den Befund mit aufgenommen.

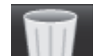

Durch Auswahl von können Sie ein Bild löschen.

**HINWEIS:** Wenn eine Studie geöffnet wird, die mit einer vorherigen Softwareversion (2.1.0 oder darunter) analysiert wurde, können Bilder, die zuvor der Befundansicht hinzugefügt wurden, mit den Bildbearbeitungs-Werkzeugen nicht bearbeitet werden. Neue Bilder lassen sich erwartungsgemäß bearbeiten.

# Register "Polardiagramme"

Diese Tabelle ermöglicht die qualitative Identifizierung von funktionellen myokardialen Beurteilungen und Zeitverlaufsanomalien im Polardiagramm-Format. Zur Änderung der Farbkodierung der Segmente klicken Sie mit der rechten Maustaste auf die Segmentfarben-Legenden, um die Farbpalette zu öffnen.

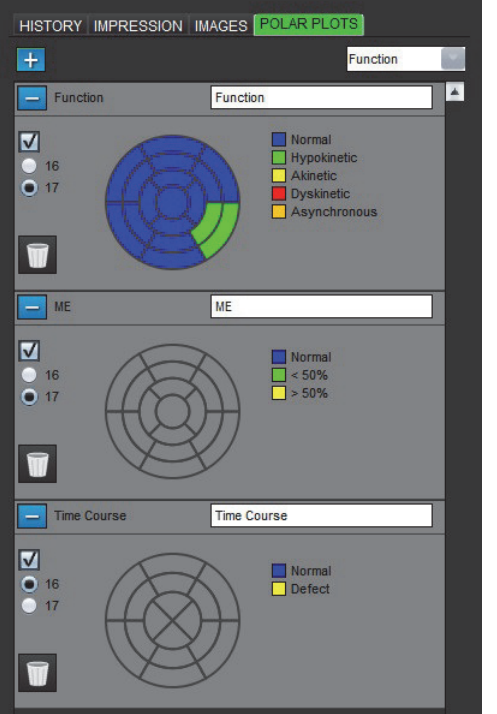

#### ABBILDUNG 4. Registerkarte "Polardiagramme"

#### Dem Befund Polardiagramme hinzufügen

Um dem Befund weitere Polardiagramme hinzuzufügen, klicken Sie auf und wählen Sie den Polardiagrammtyp aus

| dem | Datei-Pulldown-Menü | ลนร |
|-----|---------------------|-----|
| ucm |                     | aus |

|    |          | Function    |   |
|----|----------|-------------|---|
|    |          | Function    |   |
| IS | Function | ME          |   |
|    |          | Time Course | - |
|    | Normal   | tic         |   |

#### Farben pro Segment auswählen

Klicken Sie auf das Farbfeld neben der gewünschten Terminologie, um die Anomalie zu beschreiben. Der Cursor verwandelt sich in einen Malpinsel. Klicken Sie dann auf das Segment, das sich direkt auf dem Polardiagramm befindet, um die Farbe festzulegen.

#### Farbauswahl für alle Segmente

Klicken Sie mit der rechten Maustaste außerhalb des Polardiagramm-Umrisses in den Ecken und wählen Sie die gewünschte Option aus der Liste aus.

#### ABBILDUNG 5. Funktionsspezifische Auswahl

| Set for all segments: |   |
|-----------------------|---|
| Normal                |   |
| Hypokinetic           |   |
| Akinetic              | ľ |
| Dyskinetic            |   |
| Asynchronous          |   |
| Cancel                | ŀ |

#### Diagramme mit 16 oder 17 Segmenten auswählen

Wählen Sie die jeweilige Optionsschaltfläche links neben dem Polardiagramm aus.

#### Den Titel des Polardiagramms bearbeiten

Der Titel jedes Polardiagramms kann durch Klicken auf das Eingabefeld bearbeitet werden.

#### ABBILDUNG 6. Eingabefeld zur Bearbeitung des Polardiagrammtitels

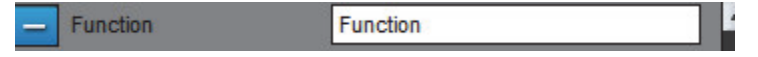

#### Ein Polardiagramm entfernen

Durch Klicken auf die Schaltfläche kann jedes Diagramm aus der Registerkarte entfernt werden. Deaktivieren Sie das Kontrollkästchen, um das Polardiagramm vom Befund auszuschließen.

#### ABBILDUNG 7. Polardiagramm aus dem Befund ausschließen

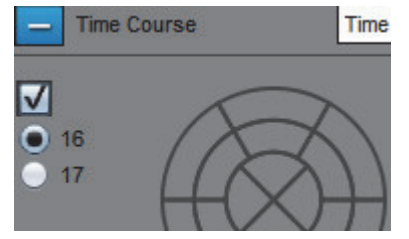

Um das Polardiagramm auf die Standardeinstellung zurückzusetzen, wählen Sie

# Befundvorschau

- 1. Wählen Sie Datei > Befundvorschau aus oder wählen Sie im Bearbeitungsfenster Befundvorschau aus.
- 2. Überprüfen Sie den Befund um sicherzustellen, dass alle gewünschten Analyseergebnisse und strukturierten Informationen enthalten sind.
- 3. Mit der Schaltfläche 🔲 speichern Sie den Befund auf der lokalen Festplatte.

Das Popup-Fenster **Speichern** ermöglicht Ihnen, den Speicherort, den Namen und die Formatoptionen des Befundes anzugeben.

WICHTIG: Rot angezeigte Werte liegen außerhalb des Bereichs, was auf einem Schwarzweiß-Befundausdruck nicht sichtbar ist.

#### ABBILDUNG 8. Fenster "Speichern"

| 般 Save                                       |                                                                  | X      |
|----------------------------------------------|------------------------------------------------------------------|--------|
| Look <u>I</u> n: 📄 I                         | Documents 🔻 🕋 🏠                                                  | II ø   |
| Document<br>Test1<br>AS_Repor<br>Example_    | s<br>t.pdf<br>Report_suiteHEART.pdf                              |        |
| File <u>N</u> ame:<br>Files of <u>T</u> ype: | suiteHEART Example Case 01 Jan 17, 2007 010324 PM<br>PDF (*.pdf) | •      |
|                                              | Save                                                             | Cancel |

4. Wählen Sie Drucken aus, um den Befund zu drucken.

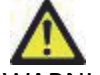

WARNUNG: Der Befund sollte vor der Genehmigung und der Verteilung überprüft werden, um sicherzugehen, dass der Inhalt mit der Analyse übereinstimmt. Falls der Inhalt des Befundes fehlerhaft ist, kann daraus eine Verzögerung oder eine Fehldiagnose folgen. Analyse und Auswertung dürfen nur von entsprechend ausgebildeten und qualifizierten Benutzern vorgenommen werden.

### Untersuchung genehmigen

Die Anwendung hat eine Funktion, mit der man Befunde genehmigen und sperren kann. Der genehmigte Befund wird gespeichert und kann wieder angezeigt, aber nicht abgeändert werden.

- **HINWEIS:** Voraussetzungen: Der Anwender muss für die Genehmigung eines Befundes autorisiert sein. Siehe "Autorisierte Befund-Genehmiger" auf Seite 25.
- **HINWEIS:** Die Schaltfläche "Genehmigte Untersuchung" und das gleichnamige Menü werden erst dann aktiviert, wenn eine Aktion auf einem Bild durchgeführt wird.
1. Wählen Sie Untersuchung genehmigen oder Datei > Untersuchung genehmigen aus.

ABBILDUNG 9. Fenster "Untersuchung genehmigen"

| Approve Exam | -        | <b>X</b> |
|--------------|----------|----------|
| Description: |          |          |
| Name:        | Dr. Test | V        |
| Password:    |          |          |
|              |          |          |
|              | Approve  | Cancel   |
|              |          |          |

- 2. Nach Wunsch fügen Sie zur Unterschrift eine Beschreibung hinzu.
- 3. Wählen Sie im Pulldown-Menü Namen Ihren Benutzernamen aus.
- 4. Geben Sie Ihr Passwort ein.
- 5. Zur Bestätigung und zum Schließen des Fensters klicken Sie auf **Genehmigen**. Klicken Sie auf **Abbrechen**, um das Fenster zu schließen, ohne den Abzeichnungsvorgang zu beenden.

Unter Berücksichtigung der bereitgestellten Beschreibung wird eine Serie erstellt.

HINWEIS: Wenn eine genehmigte Untersuchung durchgeführt wurde, erscheint der Befund mit Datum und Zeitstempel.

## Exportoptionen

Die Funktion **Exportieren** dient dazu, von den Untersuchungen und den Analyseergebnissen für zukünftige Überprüfungen Sicherungskopien zu erstellen. Die Funktion **Exportieren** gestattet es, aus Bilddaten unkomprimierte AVI-Filme, komprimierte Quick Time-Filme und JPEG-, TIFF- und PNG-Dateien zu erzeugen. Diese Dateien können in das Dateisystem geschrieben werden.

#### Wählen Sie Werkzeuge > Exportieren > Befund exportieren aus.

Eine sekundäre Erfassung (SCPT) wird erstellt und in der Serienliste gespeichert.

#### Wählen Sie Werkzeuge > Exportieren > Film-DICOM exportieren aus.

Eine sekundäre Erfassung (SCPT) wird erstellt und in der Serienliste gespeichert.

#### Wählen Sie Werkzeuge > Exportieren > Filmdateien exportieren aus.

Das Popup-Fenster Film speichern erscheint.

#### ABBILDUNG 10. Fenster Film speichern

| Ехро                 | t Cine                  |                |      | X      |  |  |  |  |
|----------------------|-------------------------|----------------|------|--------|--|--|--|--|
| File System : Browse |                         |                |      |        |  |  |  |  |
|                      | File Description        | File Extension |      |        |  |  |  |  |
| $\checkmark$         | JPEG compressed images  | jpg            |      |        |  |  |  |  |
| $\checkmark$         | PNG encoded images      | png            |      |        |  |  |  |  |
| $\checkmark$         | TIFF encoded images     | tiff           |      |        |  |  |  |  |
| $\checkmark$         | AVI encoded movie       | avi            |      |        |  |  |  |  |
| $\checkmark$         | Quicktime encoded movie | mov            |      |        |  |  |  |  |
|                      |                         |                |      |        |  |  |  |  |
|                      |                         |                |      |        |  |  |  |  |
|                      |                         |                |      |        |  |  |  |  |
|                      |                         |                |      |        |  |  |  |  |
|                      |                         |                | Save | Cancel |  |  |  |  |

- 1. Wählen Sie die zu exportierenden Dateiarten aus.
- 2. Navigieren Sie zu der Stelle, an der die Datei(en) gespeichert werden soll(en).
- 3. Klicken Sie auf **Speichern**, um den Exportvorgang zu starten und das Fenster zu schließen. Es wird ausschließlich die gegenwärtig angezeigte Serie exportiert.
  - HINWEIS: Beim Export von Daten in AVI- oder MOV-Dateien legt die suiteHEART<sup>™</sup>-Software die maximale Anzahl der Frames pro Sekunde auf 20 fest, unabhängig davon, welche Einstellungen für die Ansicht innerhalb der Anwendung verwendet werden.
  - HINWEIS: Beim Export einer benutzerdefinierten Serie mit mehr- oder einphasigen Bildern als .avi- oder .mov-Datei sollten Sie sicherstellen, dass der Viewport, der ein mehrphasiges Bild enthält, vor dem Export ausgewählt wird.

# Genehmigte Untersuchung überprüfen

1. Wählen Sie Datei > Genehmigte Untersuchung laden aus.

Das Fenster **Genehmigte Untersuchung auswählen** wird angezeigt. Alle mit der Untersuchung verbundenen genehmigten Untersuchungen werden in der Liste angezeigt.

#### ABBILDUNG 11. Fenster "Genehmigte Untersuchung auswählen"

| Select App | roved Exam          | <b>— X</b> — |
|------------|---------------------|--------------|
|            |                     |              |
| Series#    | Series Description  |              |
| 34         | suiteHEART APPROVED |              |
|            |                     |              |
|            |                     |              |
|            |                     |              |
|            |                     |              |
|            |                     |              |
|            |                     |              |
|            |                     |              |
|            | Load                | Cancel       |
|            |                     |              |

- 2. Wählen Sie die Serie aus der Liste aus.
- 3. Klicken Sie auf Laden, um die genehmigte Untersuchung mit den zugehörigen Analysen zu laden und anzuzeigen.
  - Eine genehmigte Untersuchung kann nur angezeigt werden.
  - Von einer genehmigten Untersuchung kann eine neue Untersuchung abgeleitet werden, indem ein genehmigter Befund bearbeitet wird und diese Änderungen in der neuen Untersuchung gespeichert werden. Die neue Untersuchung wird als Sekundärerfassungsserie gespeichert.
  - **HINWEIS:** Das Laden einer genehmigten Untersuchung und Analyse überschreibt die Informationen der gegenwärtigen Analysesitzung.

Leerseite

# Befunddatenbank

Mit Hilfe des Werkzeugs **Befunddatenbank** können Sie die Inhalte von zuvor genehmigten Befunden durchsuchen. Ein Befund wird erst nach der Genehmigung in die Befunddatenbank aufgenommen.

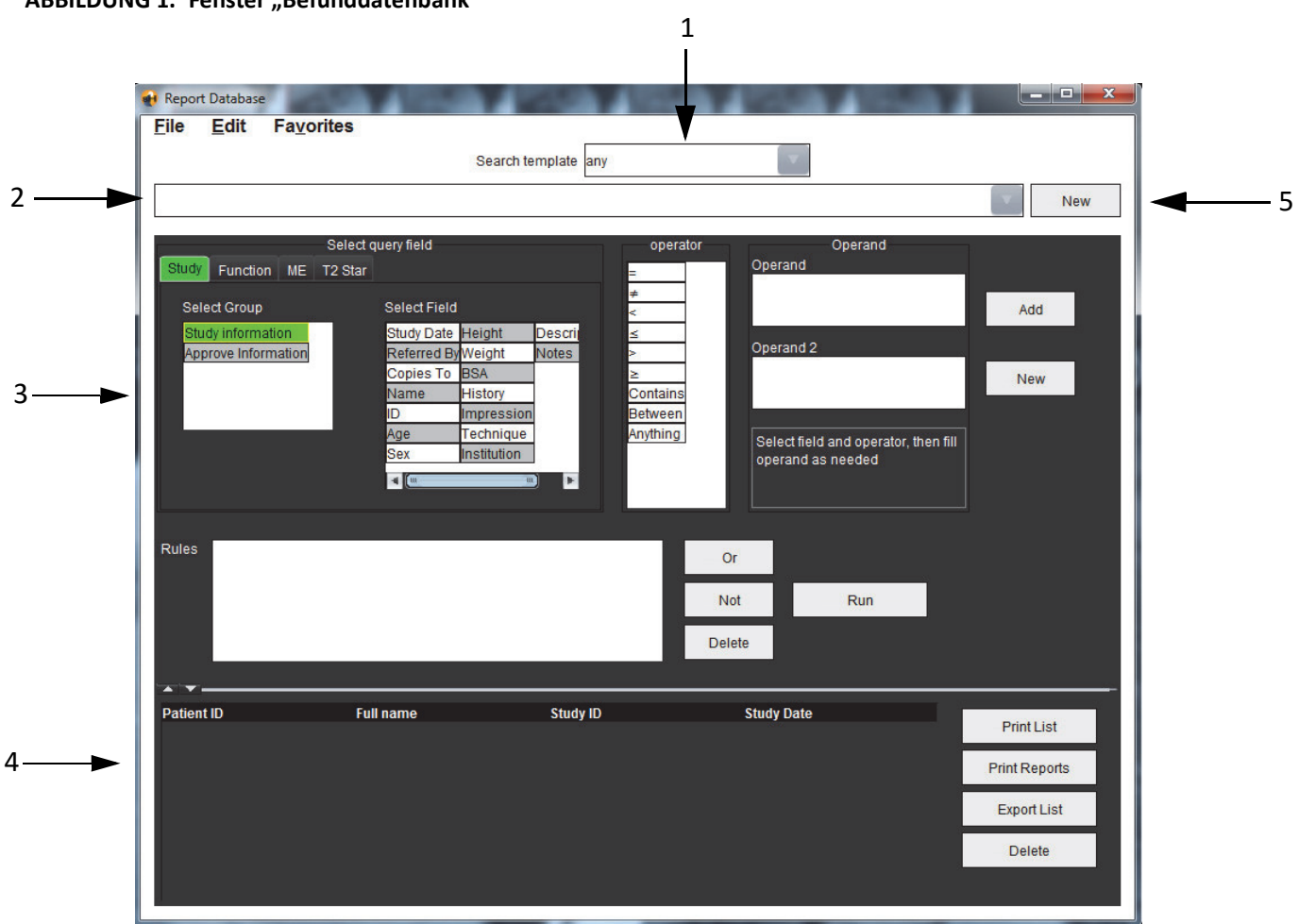

ABBILDUNG 1. Fenster "Befunddatenbank"

1. Dropdown-Menü Suchvorlage, 2. Leiste Verlauf, 3. Abfragefelder erstellen, 4. Abfrageergebnisse, 5. Schaltfläche Neu

# Verfahren für das Werkzeug Befunddatenbank

## Fenster "Datenbankwerkzeuge öffnen"

1. Wählen Sie Werkzeuge > Befunddatenbank aus.

# Suchkriterien auswählen

- 1. Wählen Sie im Dropdown-Menü Vorlage suchen die richtige Vorlage für die Suche aus.
- 2. Wählen Sie im Dropdown-Menü Verlauf die Suchanfrage aus. Die gegenwärtige Abfrageleiste zeigt die von Ihnen ausgewählten Werte an.

| ABBII        | DUNG 2.      | Menü Suchvorlagen                                                                                               |                                                                                                    |   |
|--------------|--------------|----------------------------------------------------------------------------------------------------|----------------------------------------------------------------------------------------------------|---|
| 🔂 Repor      | rt Database  | e de la companya de la companya de la companya de la companya de la companya de la companya de la companya de l | and the second second second second second second second second second second second second second second second | Ŀ |
| <u>F</u> ile | <u>E</u> dit | Fa <u>v</u> orites                                                                                              | Search template any                                                                                              |   |
|              |              |                                                                                                    |                                                                                                    |   |

HINWEIS: Falls die gewünschte Abfrage noch nicht vorhanden ist, erstellen Sie eine neue Abfrage.

## Abfrage erstellen

1. Wählen Sie rechts neben der Leiste "Verlauf" **Neu** aus.

Im Fenster Befunddatenbank werden die Felder zum Erstellen einer Abfrage angezeigt.

#### ABBILDUNG 3. Feld zum Erstellen einer Abfrage

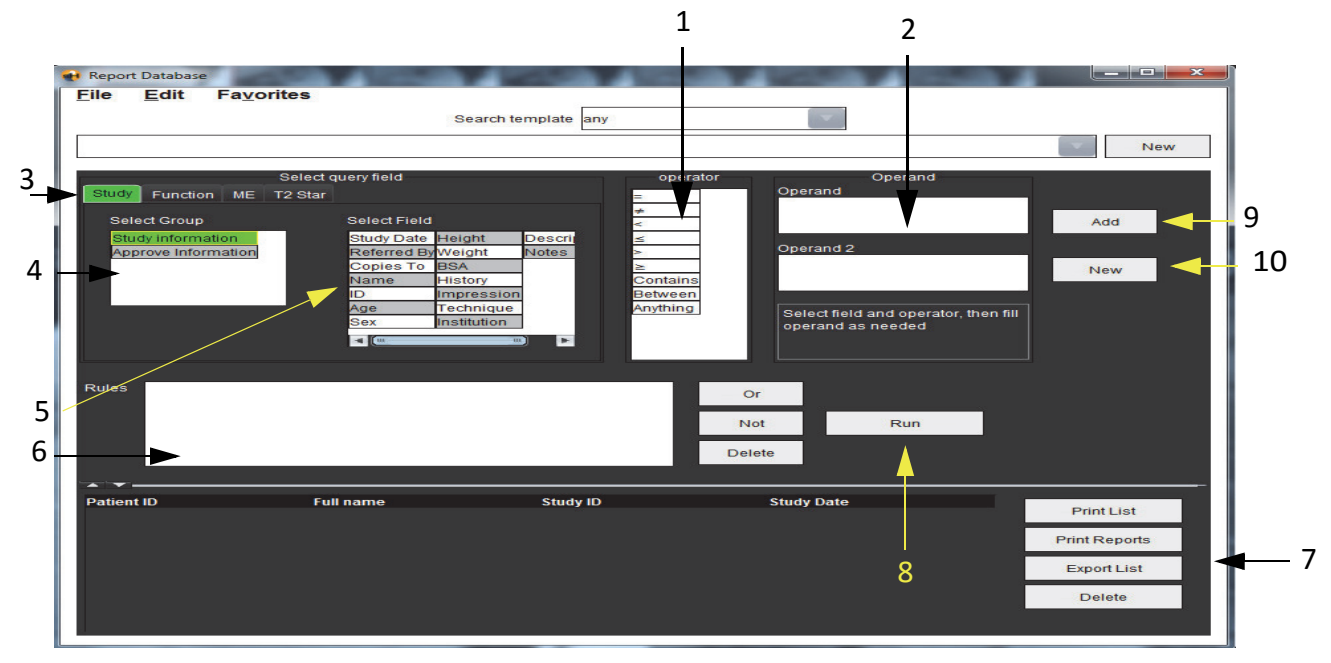

1. Operatoren der Abfrage, 2. Operanden der Abfrage, 3. Registerkarten Abfragekategorie, 4. Abfragegruppe, 5. Abfragefelder, 6. Abfrageregeln, 7. Abfrageoptionen, 8. Schaltfläche Ausführen, 9. Schaltfläche Hinzufügen, 10. Schaltfläche Neu

- 2. Wählen Sie Abfragekategorie aus den Registerkarten Studie, Funktion, ME und T2 Star aus. Die Abfragegruppen und Felder werden entsprechend aktualisiert.
- 3. Wählen Sie die Abfragegruppe aus.
- 4. Wählen Sie das Abfragefeld aus.

HINWEIS: In der Befunddatenbank kann keine Suche nach benutzerdefinierten Messungen erfolgen.

- 5. Wählen Sie den Operator aus, um die Suchparameter der Abfrage zu definieren.
- 6. Um den Suchparametern Werte zu zuzuordnen, geben Sie den oder die Operand(en) ein.
- 7. Wählen Sie **Hinzufügen** aus, um im Feld **Regeln** die Abfragewerte anzuzeigen. Während eines einzigen Suchvorgangs können mehrfache Abfragen durchgeführt werden. Wiederholen Sie Schritte 1 bis 7 für jede zusätzliche Regel.

Die Schaltfläche Nicht negiert einen Abfragewert.

Die Schaltfläche **Oder** führt mehrere Abfragen so zusammen, dass die Suche nur mit einer der Abfragen erfüllt wird. Die Funktion **Oder** wird auf die Abfrageregel über der Auswahl angewandt.

Die Schaltfläche Löschen stellt die Möglichkeit zur Verfügung, eine Abfrageregel auszuwählen und zu löschen.

#### Die Suche aktivieren

1. Um die Datenbank zu durchsuchen, wählen Sie Ausführen aus.

Die Suchergebnisse werden im Bereich Abfrageergebnis angezeigt. Die der Suche entsprechenden Abfrageergebnisse werden in der ganz rechts befindlichen Spalte des Fensters Ergebnis angezeigt.

ABBILDUNG 4. Fenster "Suchergebnis"

| Eile Edit F                   | avorites                               |                        |                          |              |
|-------------------------------|----------------------------------------|------------------------|--------------------------|--------------|
|                               |                                        | Search template any    | · *                      |              |
| Study Date IS NOT N           | IULL Or Study Date IS NULL )           |                        |                          | <b>v</b>     |
| Patient ID<br>AW1250709695.95 | Full name<br>3.140135 suiteHEART Examp | Exam ID<br>ble Case 02 | Study Date<br>2013.12.26 | 3 Print List |
|                               |                                        |                        |                          | Print Repo   |
|                               |                                        |                        |                          | 5 Export Lis |
|                               |                                        |                        |                          | Delete       |

1. Leiste "Verlauf", 2. Abfrageergebnisse, 3. Schaltfläche Liste drucken, 4. Schaltfläche Befunde drucken, 5. Schaltfläche Liste exportieren, 6. Schaltfläche Löschen

**HINWEIS:** Neue Suchergebnisse werden nur basierend auf einer eindeutigen Kombination von Untersuchungs-ID, Untersuchungsdatum, autorisierter Unterschrift und Befundvorlage erstellt. Falls ein Duplikat dieser Felder erkannt wird, wird der alte Befund durch den neuen Befund ersetzt.

## Ergebnisse anzeigen

1. Um einen Befund anzuzeigen, doppelklicken Sie im Bereich Abfrageergebnis auf den Eintrag.

Der ausgewählte Befund wird in einem neuen Fenster angezeigt. Falls mehr als ein Befund verfügbar ist, verwenden Sie **Nächster Befund** und **Vorhergehender Befund**, um zwischen den Befunden zu blättern.

Um das Fenster Befund überprüfen zu schließen, klicken Sie auf die Markierung für Fenster schließen 💌 .

| Report Viewer                  | Contract of the local division of the local division of the local | ×           |
|--------------------------------|----------------------------------------------------------------------------------------------------|-------------|
|                                | Q Q 100% previous report                                                                                                    | next report |
|                                |                                                                                                    | A<br>E      |
|                                | Left Ventricle                                                                                                    |             |
| suiteHEARTExample              | Epi EDV                                                                                                    | 237 ml      |
| Case 02                        | EDV                                                                                                    | 110 ml      |
| Study Date Dec 26, 2013        | Mass ES                                                                                                    | 103 g       |
| ID AW1260709696.968.1401356332 | Heart Rate                                                                                                    | 64 bpm      |
| Age 22 year(s)                 | Epi ESV                                                                                                    | 128 ml      |
| Sex Female                     | Stroke Volume                                                                                                    | 79.4 ml     |
| Height 0 in                    | ESV                                                                                                    | 30.7 ml     |
| BSA 0.00 m <sup>2</sup>        | LV Ejection Fraction                                                                                                    | 72%         |
|                                | Mass ED                                                                                                    | 133 g       |
|                                | Cardiac Output                                                                                                    | 5.1 l/min   |
|                                | Flow Qp/Qs                                                                                                    |             |
|                                | 0-10-                                                                                                    | 4.40        |
|                                |                                                                                                    |             |
| 4 (u                           |                                                                                                    | u.) 🕨       |
|                                | Page 1 of 1                                                                                                    |             |

#### ABBILDUNG 5. Fenster "Befund"

2. Um die Ergebnisauswahl zu verändern, wenden Sie die Auswahloptionen im Menü Bearbeiten an.

Mit Bearbeiten > Alle auswählen werden alle Ergebnisse ausgewählt.

Mit Bearbeiten > Auswahl aufheben werden alle Ergebnisse abgewählt.

Mit Bearbeiten > Auswahl umkehren wird der Auswahlzustand für jedes Ergebnis umgekehrt.

Mit Bearbeiten > Verlaufsdaten löschen werden alle Daten früherer Abfragen gelöscht.

- 3. Wählen Sie Liste drucken aus, um die Ergebnisliste der Abfrage an den Drucker zu senden.
- 4. Wählen Sie **Befunde drucken** aus, um die ausgewählten Befunde an den Drucker zu senden.
- 5. Wählen Sie Liste exportieren aus, um die Liste als .html-Datei zu speichern.
- 6. Wählen Sie Löschen aus, um den/die ausgewählten Befund(e) aus der Befunddatenbank zu löschen.

## Abfrage speichern

- 1. Wählen Sie Favoriten > Zu Favoriten hinzufügen aus.
- 2. In das Textfeld des Fensters Zu Favoriten hinzufügen geben Sie eine Bezeichnung für die Abfrage ein, und klicken Sie auf OK.

| ABBILDUNG 6. Menü "Favoriten" |            |
|-------------------------------|------------|
| 🛃 Add Favorites               | ×          |
|                               |            |
| Name                          | ОК         |
| Favorite Queries<br>I         | Cancel     |
|                               | New Folder |
|                               |            |
|                               |            |
|                               |            |

ABBILDUNG 7. Pulldown-Menü "Favoriten"

| File  | Edit     | Fa <u>v</u> orites |        |    |
|-------|----------|--------------------|--------|----|
|       |          | Add To Favorites   | Ctrl+F | ], |
|       |          | Manage Favorites   | Ctrl+M | Ĺ  |
| (CALC | ULATIONS | LVEF 🔗             |        | 1  |

# Favoriten löschen

1. Im Fenster Befunddatenbank wählen Sie **Favoriten > Favoriten verwalten** aus.

#### ABBILDUNG 8. Fenster "Favoriten verwalten"

| Manage favorites                                 |        |
|--------------------------------------------------|--------|
| Favorite Queries<br>LVEF: (CALCULATIONS.LVEF > ) | Rename |
|                                                  | Delete |
|                                                  | Close  |
|                                                  |        |
|                                                  |        |
|                                                  |        |

2. Wählen Sie den Eintrag für den Favoriten aus.

Die gesamte Abfragekombination wird im Fenster Ergebnis angezeigt.

3. Klicken Sie auf Löschen.

Ein Popup-Fenster zur Bestätigung erscheint, damit Sie die Löschauswahl bestätigen. Wählen Sie Ja aus.

4. Wählen Sie Schließen aus.

# Suchergebnisse in eine HTML-Datei exportieren

1. Wählen Sie auf der rechten Seite des Befunddatenbank-Fensters Liste exportieren aus.

#### ABBILDUNG 9. Fenster "Exportieren"

| 🙀 Export               |                          |    | ×      |
|------------------------|--------------------------|----|--------|
| Look <u>I</u> n: 葿 D   | ocuments                 |    | E ø    |
| ASD                    |                          |    |        |
|                        |                          |    |        |
|                        |                          |    |        |
|                        |                          |    |        |
|                        |                          |    |        |
| Folder <u>N</u> ame:   | C:\Users\admin\Documents |    |        |
| Files of <u>T</u> ype: | All Files                |    | -      |
|                        |                          | OK | Cancel |

- 2. Wählen Sie das Verzeichnis aus, in das die Liste exportiert werden soll.
- 3. Wählen Sie OK aus.
  - In einem Popup-Fenster wird gefragt, ob die Befunde mitgespeichert werden sollen.
  - Die Liste und die Befunde werden in eine HTML-Datei exportiert.

# Datenbank exportieren

Da die Datenbank größer wird, ist es ratsam, die Daten zu archivieren.

- 1. Wählen Sie in der Menüleiste Befunddatenbank Datei > Exportieren aus.
- 2. Wählen Sie das Verzeichnis aus, in das die Liste exportiert werden soll.
- 3. Wählen Sie **OK** aus. Die Datenbank wird in das externe Speichergerät exportiert.

# Datenbank importieren

Die Datenbank kann von einem anderen PC, auf den sie exportiert wurde, wieder importiert werden.

1. Wählen Sie **Datei > Importieren** aus.

#### ABBILDUNG 10. Fenster, Importieren"

| 📢 Import               |                           |    | ×      |
|------------------------|---------------------------|----|--------|
| Look <u>I</u> n: 葿 🛙   | ocuments                  | ۵  | II 🙍   |
| ASD                    |                           |    |        |
|                        |                           |    |        |
|                        |                           |    |        |
|                        |                           |    |        |
| File <u>N</u> ame:     |                           |    |        |
| Files of <u>T</u> ype: | database script(*.script) |    |        |
|                        |                           | ОК | Cancel |

- 2. Wählen Sie das Verzeichnis aus, aus dem die Liste importiert werden soll.
- 3. Die importierte Datenbank wird mit der bestehenden Datenbank zusammengeführt.

# Bildverwaltungswerkzeuge

# Erstellen einer benutzerdefinierten Serie für Ansichtszwecke

Die Anwendung stellt eine Reihe von Funktionen zur Verfügung, die Sie bei dem Organisieren und Verwalten von Bildern unterstützen.

Der Editor für benutzerdefinierte Serien wird verwendet, um allein zur Ansicht eine neue benutzerdefinierte Serie zu erstellen, die Bilder aus anderen Serien derselben Untersuchung oder von anderen Untersuchungen enthält.

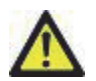

WARNUNG: Die Erstellung einer neuen Serie darf nur für Ansichtszwecke erfolgen. Benutzerdefinierte Serien können aus verschiedenen Planungen, Untersuchungen und auch von unterschiedlichen Patienten erstellt werden. Das führt u. U. zu nicht übereinstimmenden Patientendaten und zu Fehldiagnosen. Damit korrekte Ergebnisse erzielt werden, müssen alle Analysen der ursprünglichen Serien innerhalb einer Untersuchung durchgeführt werden.

# Verfahren für das Erstellen einer benutzerdefinierten Serie

- **HINWEIS:** Wenn ein Benutzer ein Bild mit den Bildbearbeitungs-Werkzeugen bearbeitet und dieses Bild dann in einer benutzerdefinierten Serie verwendet, wird diese Bildbearbeitung nicht in der benutzerdefinierten Serie gespeichert.
- 1. Wählen Sie eine Serie aus.
- 2. Wählen Sie Datei > Neue benutzerdefinierte Serie aus.
  - Das Fenster mit dem Editor für benutzerdefinierte Serien erscheint.

# ABBILDUNG 1. Fenster mit Editor für benutzerdefinierte Serien

- 3. Wählen Sie in den Miniaturansichten ein Bild aus. Ziehen Sie es im Fenster des Editors für benutzerdefinierte Serien in einen Rahmen.
  - Als Standard ist das Hand-Symbol hervorgehoben, um den Modus "Ziehen" zu aktivieren.
  - Es kann/können auch ein Bild/Bilder aus einer anderen Serie innerhalb der gleichen Untersuchung in das Editor-Fenster "Benutzerdefinierte Serien" gebracht werden.
  - Es kann/können auch ein Bild/Bilder aus einer anderen Untersuchung in das Fenster Editor-Fenster "Benutzerdefinierte Serien" gebracht werden.
  - **HINWEIS:** Wenn Bilder aus einer anderen Untersuchung hinzugefügt werden, erscheint die Meldung "Diese benutzerdefinierte Serie enthält gemischte Patientendaten".

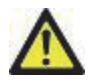

WARNUNG: Der Anwender übernimmt die Verantwortung dafür, dass Serien von verschiedenen Patientenuntersuchungen vermischt werden. Die benutzerdefinierte Serie muss entsprechend gekennzeichnet werden. Serien aus verschiedenen Untersuchungen und auch von unterschiedlichen Patienten führen u. U. zu nicht übereinstimmenden Patientendaten und zu Fehldiagnosen. Der Anwender muss die für die Herzanalyse entsprechende Ausbildung haben und darf Informationen nicht direkt aus benutzerdefinierten Serien ableiten.

- 4. Geben Sie im Editor-Fenster "Benutzerdefinierte Serien" eine Bezeichnung ein.
  - Geben Sie in das Feld Beschreibung Text ein, um die Beschreibung der neuen Serie zu vervollständigen.
- 5. Um ein Bild aus dem Fenster Editor zu löschen, wählen Sie das Bild und drücken Sie die Taste Entf.
- 6. Klicken Sie auf **OK**, um den Editor zu schließen und eine neue Serie zu erstellen.

Während die Datenbank mit der neuen Serie aktualisiert wird, erscheint ein Fortschrittsbalken.

#### Verfahren für die Anzeige einer benutzerdefinierten Serie

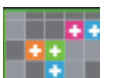

1. Wählen Sie die Schaltfläche aus.

Der Bildbetrachter für benutzerdefinierte Serien erscheint mit Registerkarten für jede in der gegenwärtigen Untersuchung verfügbare benutzerdefinierte Serie.

2. Wählen Sie die Registerkarte mit der gewünschten benutzerdefinierten Serie aus.

Die benutzerdefinierte Serie kann nur angezeigt werden.

HINWEIS: Zum Löschen einer benutzerdefinierten Serie klicken Sie auf jedes Bild-Darstellungsfenster und wählen die Löschtaste auf der Tastatur. Wenn die Einstellung der Fensterebene durchgeführt wurde, wird sie nach dem Löschen eines Bildes zurückgesetzt.

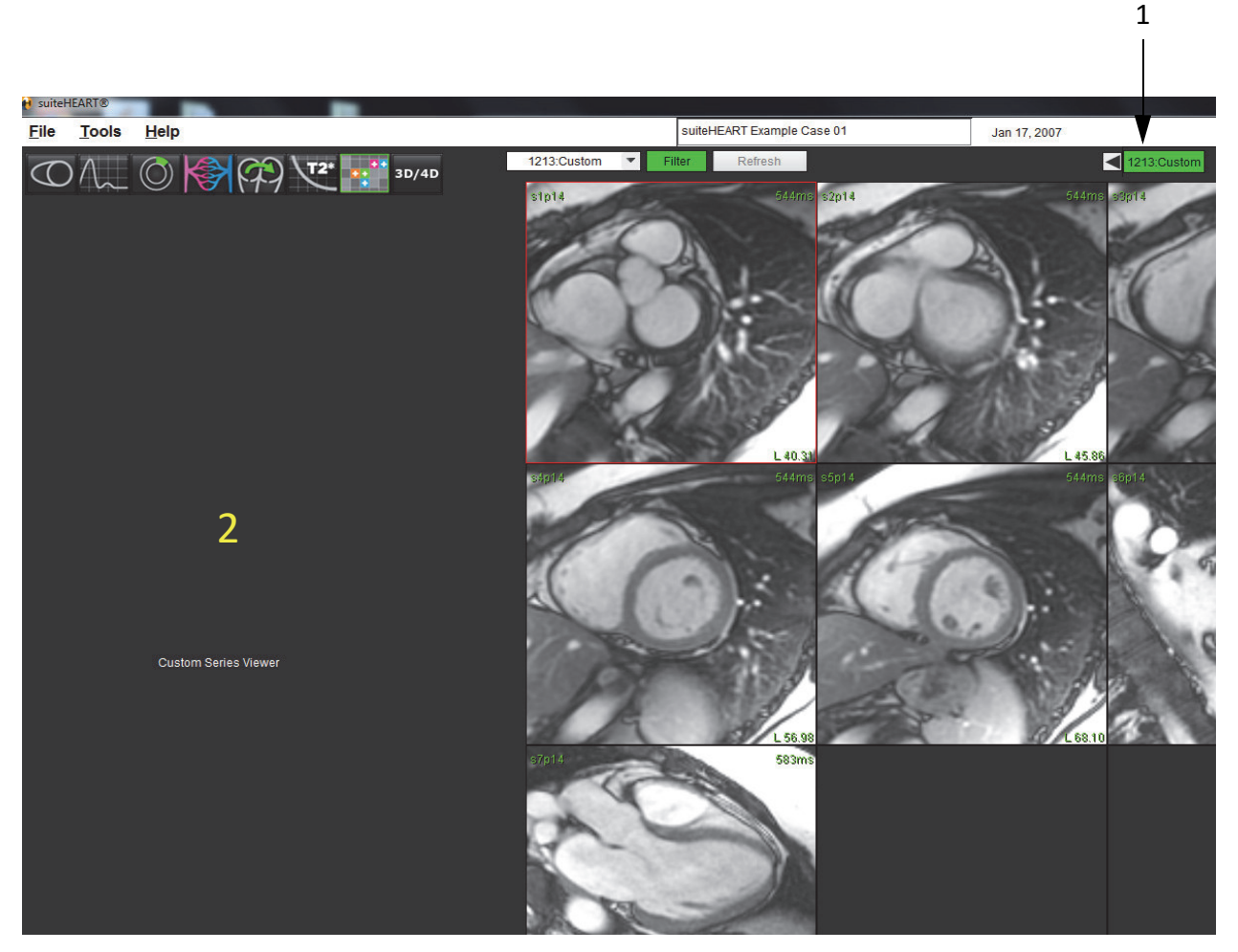

1. Registerkarten für benutzerdefinierte Serien, 2. Fenster Leere Analysenansicht

# DICOM-Import-Verfahren

Das Werkzeug DICOM-Import erlaubt dem Anwender, für die Analyse eine neue DICOM-Serie zu erstellen.

WARNUNG: Bilder, die von einem externen PACS-System importiert und lokalisiert wurden, werden von der suiteHEART<sup>®</sup>-Software möglicherweise ignoriert.

#### ABBILDUNG 3. DICOM-Importwerkzeug

|                                                                                                    |                                                                                                    | DICOM Import                                                 |     |                                                                                                    |          |                                                                               |   | ×                                                                                                    |
|----------------------------------------------------------------------------------------------------|----------------------------------------------------------------------------------------------------|--------------------------------------------------------------|-----|----------------------------------------------------------------------------------------------------|----------|-------------------------------------------------------------------------------|---|----------------------------------------------------------------------------------------------------|
|                                                                                                    |                                                                                                    | Series filter                                                |     | And a second second sec |          |                                                                               |   |                                                                                                    |
|                                                                                                    |                                                                                                    | Description                                                  | h s | 1919                                                                                                    |          |                                                                               |   |                                                                                                    |
| 18. Mc, 4 denker, MY 6723)         19. Mc, 4 denker, MY 6723)         19. Mc, 4 denker, MY 6723)         19. Mc, 4 denker, MY 6723)         19. Mc, 4 denker, MY 6723)         19. Mc, 4 denker, MY 6723)         19. Mc, 4 denker, MY 6723)         19. Mc, 4 denker, MY 6723)         19. Mc, 4 denker, MY 6723)         19. Mc, 4 denker, MY 6723)         19. Mc, 4 denker, MY 7243         19. Mc, 4 denker, MY 7243         19. Mc, 4 denker, MC 7243         19. Mc, 4 denker, MC 7243         19. Mc, 4 denker, MC 7243         19. Mc, 4 denker, MC 7243                                                                                                    | Tal (Let Answer, PAT (27.5))<br>A Let Servit AS (17.5)<br>Call Servit AS (17.5)<br>Call Servit AS                                                                                                    | 1:ttl_loc_multb_iPAT<br>2:ttl_loc_2-chamber_iPAT (L 28.95)   | â / | C 000 1000                                                                                                    |          |                                                                               |   |                                                                                                    |
| 1 - Re-Biol And B/2 + 19)                                                                                                    |                                                                                                    | 3:tfl_loc_4-chamber_iPAT (S 27.53)                           |     |                                                                                                    |          |                                                                               |   | stpriller in the second second s |
| 1 - 00000000000000000000000000000000000                                                                                                    | Lack Sectives (P 45)<br>Cace Sectives (P 45)<br>Cace Sectives (P 45)                                                                                                    | 4:CINE SHORT AXIS (P 21.90)                                  | 2   |                                                                                                    | 2        |                                                                               |   |                                                                                                    |
| 7 Het Bort/V (46) P 2 (3)<br>Ele Bort/V (46) P 2 (3)<br>Ele Bort/V (46) P 2 (46) P 2 (46) P 2 (46) P 2 (46) P 2 (46) P 2 (46) P 2 (46) P 2 (46) P 2 ( | 7/2016 Stort Also P 200<br>(CLE Stort Also P 100)<br>TO CLE Stort Also P 100)<br>TO CLE Stort Also                                                                                                    | 6 CINE SHORT AXIS (P 5 90)                                   |     | and the second second second second second second second second second second second second second second second                                                                                                    |          |                                                                               |   |                                                                                                    |
| En der Straft Auf 19 führ<br>Die Gest Auf 20 führ<br>Troße Straft Auf 20 führ<br>Troße Straft Auf 20 führ<br>Tromse Straft Auf 20 führ<br>Tromse Straft Auf 20 führ<br>Tr                                                      | 21 CHE SHORT AND (P 15 th)<br>CLE SHORT AND (A 15 th)<br>CLE SHORT AND (A 15                                                                                                    | 7:CINE SHORT AXIS (P 2.10)                                   |     |                                                                                                    | <u> </u> |                                                                               |   |                                                                                                    |
| Concernation was (h = 10)<br>Concernation was (h = 10)<br>Concernation was (h =                                                            | 20 CLE SHOP AND (A 10 10)<br>CLE SHOP AND (A 12 10)<br>CLE SHOP AND (A 12 10)<br>CLE SHOP AN                                                                                                    | 8:CINE SHORT AXIS (P 10.10)                                  |     |                                                                                                    |          |                                                                               |   |                                                                                                    |
| 10 CHE SHORT AUG (AS 10)<br>10 CHE SHORT AUG (AS 10)<br>10 CHE SHORT AUG (                                                      | th Che Stoff Xig A 24 30<br>th Che Stoff Xig A 24 30<br>th Che Stoff Xig A                                                                                                    | 9:CINE SHORT AXIS (A 18.10)                                  |     |                                                                                                    |          |                                                                               |   |                                                                                                    |
| 110 CIE Storff X00 (3.4.10)       CODE Storff X00 (3.4.10)       CODE Storff X00 (3.4.10)         110 CIE Storff X00 (3.4.10)       CODE Storff X00 (3.4.10)       CODE Storff X00 (3.4.10)         110 CIE Storff X00 (3.4.10)       CODE Storff X00 (3.4.10)       CODE Storff X00 (3.4.10)         110 CIE Storff X00 (3.4.10)       CODE Storff X00 (3.4.10)       CODE Storff X00 (3.4.10)         110 CIE Storff X00 (3.4.10)       CODE Storff X00 (3.4.10)       CODE Storff X00 (3.4.10)         110 CIE Storff X00 (3.4.10)       CODE Storff X00 (3.4.10)       CODE Storff X00 (3.4.10)         12 CIE Storff X00 (3.4.10)       CODE Storff X00 (3.4.10)       CODE Storff X00 (3.4.10)         12 CIE Storff X00 (3.4.10)       CODE Storff X00 (3.4.10)       CODE Storff X00 (3.4.10)         12 CIE Storff X00 (3.4.10)       CODE Storff X00 (3.4.10)       CODE Storff X00 (3.4.10)         12 CIE Storff X00 (3.4.10)       CODE Storff X00 (3.4.10)       CODE Storff X00 (3.4.10)       CODE Storff X00 (3.4.10)         12 CIE Storff X00 (3.4.10)       CODE Storff X00 (3.4.10)       CODE Storff X00 (3.4.10)       Storff Storff X00 (3.4.10)         12 CIE Storff X00 (3.4.10)       CODE Storff X00 (3.4.10)       Storff Storff X00 (3.4.10)       Storff Storff X00 (3.4.10)         12 CIE Storff X00 (3.4.10)       CODE Storff X00 (3.4.10)       Storff Storff X00 (3.4.10)       Storff Storff X00 (3.4.10)         12 CIE                                                                                                    | It Cure Server Average 44 40<br>It Cure Server Average 44 40<br>It Cure Average 44 40<br>It Cure Average 44 40<br>It Cure Average 44 4                                                                                                    | 10:CINE SHORT AXIS (A 26.10)                                 |     |                                                                                                    |          |                                                                               |   |                                                                                                    |
| It Come Store 7 way (4.2 m)<br>It Come Store 7 way (4.2 m)<br>It Come Store 7                                                                       | It Crock Service X vol X v4 210<br>LCC Service X vol X v4 210<br>LCC Service X vol X v4 v4 10<br>LCC Service X vol X v4 v4 10<br>LCC Service X vol X v4 v4 10<br>LCC Service X vol X v4 v4 10<br>LCC Service X vol X v0 v0 v0 v0 v0 v0 v0 v0 v0 v0 v0 v0 v0                                                                                                    | 11:CINE SHORT AXIS (A 34.10)                                 |     |                                                                                                    |          |                                                                               |   |                                                                                                    |
| 13 CME SORT X03 (40.10)         X40 SORT           14 CME SORT X03 (40.10)         X40 SORT           15 CME SORT X03 (40.10)         X40 SORT           15 CME SORT X03 (40.10)         X40                                                                                                    | In Conce Short XAS (A) (1) // Add Denser<br>In Conce Short XAS (A) (1) // Add Denser<br>In Conce Short XAS (A) (1) // Check Short XAS (A) (1) // Check Short XAS                                                                                                    | 12:CINE SHORT AXIS (A 42.10)                                 |     | And Add to the Control of the Control of the Contro |          |                                                                               |   |                                                                                                    |
| 14 CME 40407 X06 (24.10)         15 CME 40407 X06 (24.10)         15 CME 40407 X06 (24.10)         15 CME 4047 X06 (24.10)         15 CME 4047 X06 (24.10)         15 CME 4047 X06 (24.10)         15 CME 4047 X06 (24.10)         15 CME 4047 X06 (24.10)         15 CME 4047 X06 (24.10)         15 CME 4047 X06 (24.10)         15 CME 4047 X06 (24.10)         15 CME 4047 X06 (24.10)         16 CME 4047 X06 (24.10)         17 CME 4047 X06 (24.10)         17 CME 4047 X06 (24.10)         17 CME 4047 X06 (24.10)         17 CME 4047 X06 (24.10)         17 CME 4047 X06 (24.10)         17 CME 4047 X06 (24.10)         17 CME 4047 X06 (24.10)         17 CME 4047 X06 (24.10)         17 CME 4047 X06 (24.10)         17 CME 4047 X06 (24.10)         17 CME 4047 X06 (24.10)         17 CME 4047 X06 (24.10)         17 CME 4047 X06 (24.10)         18 CME (24.10)         17 CME 4047 X06 (24.10)         17 CME 4047 X06 (24.10)         17 CME 4047 X06 (24.10)         17 CME 4047 X06 (24.10)         17 CME 4047 X06 (24.10)         17 CME 4047 X06 (24.10)         17 CME 4047 X06 (24.10)         17 CME 4047 X06 (24.10)                                                                                                    | RC-RESIDENT ASK 14-811)           RC-RESIDENT ASK 14-811)                                                                                                    | 13:CINE SHORT AXIS (A 50.10) Add to Series                   | 3   | TO SHARE CONTAINS AND AND AND AND AND AND AND AND AND AND                                                                                                    |          |                                                                               |   |                                                                                                    |
| <pre>itione stof xx8 (x7410) TORE Stof xx8 (x7410) TORE Stof xx8 (x7410) TORE Stof xx8 (x610) TORE Stof xx8 (x610)</pre>                                                                                                    | tic Cute Subject X05 (A 24.10)<br>tic Cute Subject X05 (A 24.10)<br>tic Cute X05 (A 24.10)<br>tic Cute X05 (A 24.10)<br>tic Cute X05 (A 24.10)                                                                                                    | 14:CINE SHORT AXIS (A 58.10)<br>15:CINE SHORT AXIS (A 66.10) |     |                                                                                                    |          |                                                                               |   |                                                                                                    |
| 17 Che Style       438 (A8210)         15 Che Style       438 (A8210)         15 Che Style       438 (A810)         15 Che Style       438 (A810)         12 Che Style       438 (A810)         12 Che Style       438 (A810)         12 Che Style       438 (A810)         12 Che Style       438 (A810)         12 Che Style       438 (A810)         12 Che Style       438 (A810)         12 Che Style       438 (A810)         12 Che Style       438 (A810)         12 Che Style       438 (A810)         12 Che Style       438 (A810)         12 Che Style       438 (A810)         12 Che Style       438 (A810)         12 Che Style       438 (A810)         13 To me of short ast, MAG P 130)       534 (A810)         13 To me of short ast, MAG P 130)       534 (A810)         13 To me of short ast, MAG P 130)       534 (A810)         13 To me of short ast, MAG P 130)       534 (A810)         13 To me of short ast, MAG P 130)       534 (A810)         13 To me of short ast, MAG P 130)       534 (A810)         14 To me of short ast, MAG P 240)       748 (A810)         15 To me of short ast, MAG P 240)       748 (A810)         15 To me of short as                                                                                                    | 11 CHE SHE VIS (A2 10)<br>12 CHE SHOT XAS (A9 10)<br>12 CHE SHOT XAS (A9 10                                                                                                    | 16:CINE SHOLT AXIS (A 74.10)                                 |     |                                                                                                    |          |                                                                               |   |                                                                                                    |
| tis Ches Bold TXS (A9 10)<br>tis Ches Bold TXS (A9 10)<br>tis Ches Bold TXS (A9 510)<br>tis Ches Bold TXS (A9 510)<br>tis                                                                 | tic Che Staf TAS( (9.910)<br>tic Che Staf TAS( (9.910)<br>COME Staf TAS( (9.910)<br>COME Staf TAS( (9.910)                                                                                                    | 17:CINE SHO AXIS (A 82.10)                                   |     |                                                                                                    |          |                                                                               |   |                                                                                                    |
| 11 Che Stoff XXS (A8 10)<br>21 Che Z OLVERE FUL 780<br>21 Che Z OLVERE FL 13.00<br>22 Che Z OLVERE FL 13.00<br>22 Che Z OLVERE FL 13.00<br>23 Che Z OLVERE FL 13.00<br>23 Che Z OLVERE FL 13.00<br>23 Che Z OLVERE FL 13.00<br>23 Che Z OLVERE FL 13.00<br>23 Che Z OLVERE FL 13.00<br>23 Che Z OLVERE FL 13.00<br>23 Che Z OLVERE FL 13.00<br>23 Che Z OLVERE FL 13.00<br>23 Che Z OLVERE FL 13.00<br>23 Che Z OLVERE FL 13.00<br>23 Che Z OLVERE FL 13.00<br>24 Che Z OLVER FL 13.00<br>25 Che Z OLVER FL 13.00<br>25 Che Z OLV                                                  | 112 Che Stoft 7X8 (A9.10)         20           21 Che Stoft 7X8 (A9.10)         7           22 Che Z CHWEER (L. 200)         20           22 Che Z CHWEER (L. 200)         20           22 Che Z CHWEER (L. 200)         20           22 Che Z CHWEER (L. 200)         20           22 Che Z CHWEER (L. 200)         20           22 Che Z CHWEER (L. 200)         20           22 Che Z CHWEER (L. 200)         20           22 Che Z CHWEER (L. 200)         20           22 Che Z CHWEER (L. 200)         20           23 Che Z CHWEER (L. 200)         20           23 Che Z CHWEER (S 557)         20           20 Che Z CHWEER (S 557)         20           20 Che Z CHWEER (S 557)         20           20 Che Z CHWEER (S 557)         20           21 Che MEER (S 557)         20           23 Che MEER (S 557)         20           23 Che MEER (S 557)         20           23 Che MEER (S 557)         20           23 Che MEER (S 557)         20           23 Che MEER (S 557)         20           23 Che MEER (S 557)         20           23 Che MEER (S 557)         20           23 Che MEER (S 557)         20           23 Che MEER (S 557)         20                                                                                                    | 18:CINE SHOFT AXIS (A 90.10)                                 |     |                                                                                                    |          |                                                                               |   |                                                                                                    |
| 2010 2017 A03 (A 106 10)<br>2016 2 C 0 20 C PC (L 300)<br>2016 2 C 0 20 C PC (L 300)<br>2016 2 C 0 20 C PC (L 300)<br>2016 2 C 0 20 C PC (L 300)<br>2017 2 204)<br>2016 2 C 0 20 C PC (L 300)<br>2017 2 204)<br>2016 2 C 0 2016 C 0 2016 2 C 0 2016 2 C                                                                                                    | 22CHE SCHERE (1, 54.86)<br>22CHE 2 COMERE (1, 54.86)<br>22CHE 2 COMERE (1, 54.86)<br>22CHE 2 COMERE (1, 54.86)<br>22CHE 2 COMERE (1, 54.86)<br>23CHE 2 COMERE (1, 54.86)<br>23CHE 2 COMERE (1, 54.51)<br>23CHE 4 COMMERE (53.51)<br>23CHE 4 COMMERE (53.51)<br>23CHE 4 COMMERE (5                                                                                                    | 19:CINE SHOFT AXIS (A 98.10)                                 |     |                                                                                                    |          |                                                                               |   |                                                                                                    |
| 11 Cline 2: Obtailee (L. 34.0)     70       22 Cline 2: Obtailee (L. 34.0)     70       22 Cline 2: Obtailee (L. 36.0)     70       22 Cline 2: Obtailee (L. 36.0)     70       22 Cline 2: Obtailee (L. 36.0)     70       22 Cline 2: Obtailee (L. 36.0)     70       22 Cline 2: Obtailee (L. 36.0)     70       22 Cline 2: Obtailee (L. 36.0)     70       22 Cline 2: Obtailee (S. 37.3)     70       22 Cline 2: Obtailee (S. 37.3)     70       23 Cline 2: Obtailee (S. 37.3)     71.0)       23 Cline 2: Obtailee (S. 37.3)     71.0)       23 Cline (J. Marker (S. 23.3)     71.0)       23 Cline (J. Marker (S. 23.3)     71.0)       23 Cline (J. Marker (S. 23.3))     71.0)       23 Cline (J. Marker (S. 23.3)     71.0)       24 Cline (J. Marker (S. 23.3))     71.0)       25 Cline (J. Marker (S. 23.3)     71.0)       26 Cline (J. Marker (S. 23.1)     71.0)       27 Cline (J. Marker (S. 23.1)     71.0)       28 Cline (J. Marker (S. 23.1)     71.0)       29 Cline (J. Marker (S. 23.1)     71.0)       20 Cline (J. Marker (S. 23.1)     71.0)       21 Cline (J. Marker (S. 23.1)     71.0)       21 Cline (J. Marker (S. 23.1)     71.0)       21 Cline (J. Marker (S. 23.1)     71.0)       21 Cline (J. Marker (S. 23.1)                                                                                                    | 21 CBR 2 College C 2 Statue (L 24.08)<br>22 CBR 2 C College (L 28.08)<br>23 CBR 2 C CANAGE (L 28.08)<br>24 CBR 2 C CANAGE (L 28.08)<br>24 CBR 2 C CANAGE (L 28.08)<br>25 LUT (R 23.04)<br>27 CBR 2 C VALUES (S 37 51)<br>27 CBR 2 C VALUES (S 37 51)<br>27 CBR 2 C VALUES (S 37 51)<br>27 CBR 2 C VALUES (S 37 51)<br>27 CBR 2 C VALUES (S 37 51)<br>27 CBR 2 C VALUES (S 37 51)<br>27 CBR 2 C VALUES (S 37 51)<br>27 CBR 2 C VALUES (S 37 51)<br>27 CBR 2 C VALUES (S 37 51)<br>27 CBR 2 C VALUES (S 37 51)<br>27 CBR 2 C VALUES (S 37 51)<br>28 CBR 2 C VALUES (S 37 51)<br>29 CBR 2 C VALUES (S 37 51)<br>29 CBR 2 C VALUES (S 37 51)<br>20 CBR 2 C VALUES (S 37 51)<br>20 CBR 2 C VALUES (S 37 51)<br>21 CBR 2 C VALUES (S 37 51)<br>21 CBR 2 C VALUE                                                                                                    | 20:CINE SHOPT AXIS (A 106.10)                                |     |                                                                                                    |          |                                                                               |   |                                                                                                    |
| 22/08/2 CV 20/08/2 (1.9 do)<br>22/07/2 CV 20/08/2 (1.9 do)<br>22/07/2 CV 20/08/2 (1.9 do)<br>22/07/2 CV 20/08/2 (1.9 do)<br>22/07/2 CV 20/08/2 (1.9 do)<br>22/08/2 (CV 446RF (3.7 9/1)<br>22/08/2 (CV 446RF (3.7 9/1)<br>22/08/2 (CV 446RF (3.7 9/1)<br>23/07/10 min post bot asis, JMG (P 3.0)<br>31/07/10 min post bot asis, JMG (P 5.0)<br>31/07/10 min post bot asis, JMG (P 5.0)<br>31/07/10 min post bot asis, JMG (P 5.0)<br>31/07/10 min post bot asis, JMG (P 4.10)<br>41/07/10 min post bot asis, JMG (P 4.10)<br>41/07/10 min post bot asis, JMG (P 4.10)<br>41/07/10 min post bot asis, JMG (P 4.10)<br>41/07/10 min post bot asis, JMG (P 4.10)<br>41/07/10 min post bot asis, JMG (P 4.10)<br>41/07/10 min post bot asis, JMG (P 4.10)<br>41/07/10 min post bot asis, JMG (P 4.10)<br>41/07/10 min post bot asis, JMG (P 4.10)<br>41/07/10 min post bot asis, JMG (P 4.10)<br>41/07/10 min post bot asis, JMG (P 4.10)<br>41/07/10 min post bot asis, JMG (P 4.10)<br>41/07/10 min post bot asis, JMG (P 4.10)<br>41/07/10 min post bot asis, JMG (P 4.10)<br>41/07/10 min post bot asis, JMG (P 4.10)<br>51/07/10 min post bot asis, JMG (P 4.10)<br>51/07/10 min                                                                                                    | 22CH2 CONTERC (1280)<br>22LUOT (7280)<br>22LUOT (7280)<br>22LUOT (7280)<br>22CH2 CONTERC (1280)<br>22CH2 CONTERC (1280)                                                                                                    | 21:CINE 2 CHAMBER (L 34.08)                                  |     |                                                                                                    |          |                                                                               |   |                                                                                                    |
| 22 CMB 22 CMB 22                                                                                                    | 22 CMR (2 18.0)         20           22 LVD (7 8 3.0)         20           22 LVD (7 8 3.0)         20           22 LVD (7 8 3.0)         20           22 CMR (2 4 Marce (8 35 10)         20           22 CMR (2 4 Addres (8 35 10)         20           22 CMR (2 4 Addres (8 35 10)         20           22 CMR (2 4 Addres (8 35 10)         20           22 CMR (2 4 Addres (8 35 10)         20           23 CMR (4 2 Addres (8 25 30)         20 Addres (1 18.0)           310 mit post shot ais, MG (P 18.0)         20 Addres (1 18.0)           310 mit post shot ais, MG (P 18.0)         20 Addres (1 18.0)           310 mit post shot ais, MG (P 18.0)         20 Addres (1 18.0)           310 mit post shot ais, MG (P 10)         Side Location           310 mit post shot ais, MG (P 110)         Side Location           310 mit post shot ais, MG (P 18.10)         20 Addres (1 18.0)           410 mit post shot ais, MG (P 18.10)         20 Addres (1 10.0)           410 mit post shot ais, MG (P 48.10)         Plase           710 mit post shot ais, MG (P 48.10)         Plase           710 mit post shot ais, MG (P 48.10)         Plase           710 mit post shot ais, MG (P 48.10)         Plase           710 mit post shot ais, MG (P 48.10)         Plase                                                                                                    | 22:CINE 2 CHAMBER (L 26.08)                                  |     |                                                                                                    |          |                                                                               | 7 |                                                                                                    |
| 20.100 (rk 804)       21.100 (rk 804)       22.100 (rk 804)       22.00 (rk 804)       23.00 (rk 804)       23.00 (rk 804)       23.00 (rk 804)       23.00 (rk 804)       23.00 (rk 804)       24.10 (rk 804)       24.10 (rk 804)       24.10 (rk 804)       25.10 (rk 804)       25.10 (rk 804)       25.10 (rk 804)       26.10 (rk 804)       26.10 (rk 804)       26.10 (rk 804)       26.10 (rk 804)       26.10 (rk 804)       26.10 (rk 804)       26.10 (rk 804)       26.10 (rk 804)       26.10 (rk 804) <td>ALL V0 (H SS Ma)     20       SLUT (F SS Ma)     Company       SLUT (F SS Ma)     Company       Schele Information     Schele Information       Status (Ma) (F 218)     Sady Time       Status (Ma) (F 218)     Sady Time       Status (Ma) (F 218)     Sady Time       Status (Ma) (F 218)     Sady Time       Status (Ma) (F 218)     Sady Time       Status (Ma) (F 218)     Sady Time       Status (Ma) (F 218)     Sady Time       Status (Ma) (F 218)     Sady Time       Status (Ma) (F 218)     Sady Time       Status (Ma) (F 218)     Sady Time       Status (Ma) (F 218)     Sady Time       Status (Ma) (F 218)&lt;</td> <td>23:CINE 2 CHAMBER (L 18:08)</td> <td></td> <td></td> <td></td> <td></td> <td></td> <td></td>                                         | ALL V0 (H SS Ma)     20       SLUT (F SS Ma)     Company       SLUT (F SS Ma)     Company       Schele Information     Schele Information       Status (Ma) (F 218)     Sady Time       Status (Ma) (F 218)     Sady Time       Status (Ma) (F 218)     Sady Time       Status (Ma) (F 218)     Sady Time       Status (Ma) (F 218)     Sady Time       Status (Ma) (F 218)     Sady Time       Status (Ma) (F 218)     Sady Time       Status (Ma) (F 218)     Sady Time       Status (Ma) (F 218)     Sady Time       Status (Ma) (F 218)     Sady Time       Status (Ma) (F 218)     Sady Time       Status (Ma) (F 218)<                                                                                                    | 23:CINE 2 CHAMBER (L 18:08)                                  |     |                                                                                                    |          |                                                                               |   |                                                                                                    |
| 21.101 (nk 30.4)     C       21.101 (nk 30.4)     C       21.101 (nk 30.4)     SElection (nk 30.4)       21.101 (nk 30.4)     SElection (nk 30.4)       21.101 (nk 30.4)     SElection (nk 30.4)       21.101 (nk 30.4)     SElection (nk 30.4)       21.101 (nk 30.4)     SElection (nk 30.4)       21.101 (nk 30.4)     SElection (nk 30.4)       21.101 (nk 30.4)     SElection (nk 30.4)       21.101 (nk 30.4)     SElection (nk 30.4)       21.101 (nk 30.4)     SElection (nk 30.4)       21.101 (nk 30.4)     SElection (nk 30.4)       21.101 (nk 30.4)     SElection (nk 30.4)       21.101 (nk 30.4)     SElection (nk 30.4)       21.101 (nk 30.4)     SElection (nk 30.4)       21.101 (nk 30.4)     SElection (nk 30.4)                                                                                                    | 22.101 (nr) 82.04)     Control       22.101 (nr) 82.04)     Control       22.101 (nr) 82.04)     Control       22.101 (nr) 82.04)     Control       22.101 (nr) 82.04)     Control       22.101 (nr) 82.04)     Control       22.101 (nr) 82.04)     Control       22.101 (nr) 82.04)     Control       22.101 (nr) 82.04)     Control       22.101 (nr) 82.04)     Control       22.101 (nr) 82.04)     Control       23.101 (nr) 82.04)     Control       23.101 (nr) 82.04)     Control <t< td=""><td>24:LVOT (R 38.04)</td><td></td><td>20</td><td></td><td></td><td></td><td></td></t<>                                                                                                    | 24:LVOT (R 38.04)                                            |     | 20                                                                                                    |          |                                                                               |   |                                                                                                    |
| 27-Dife 24 CMHRER (§ 25 91)<br>23.Che 24 CMHRER (§ 25 91)<br>23.Che 24 CMHRER (§ 25 91)<br>24.Che 24 CMHRER (§ 25 91)<br>25.Che 24 CMHRER (§ 25 91)<br>25.Che 24 CMHRER (§ 25 91)<br>2                                                                | 27/20 4 col Multicer (S et 391)<br>25/20 Ke 2 (-Multicer (S 23 91)<br>25/20 Ke 2 (-Multicer (S 23 91)<br>25/20 Ke 2 (-                                                                                                    | 261 VOT (R 22.04)                                            |     |                                                                                                    |          |                                                                               | - |                                                                                                    |
| sc Cike L (AMBERS (§ 2791)<br>25 Cike L (AMBERS (§ 2791)<br>25 Cike L (AMBERS (§ 2701))<br>25 Cike L (AMBERS (§ 2701))<br>25                                                                      | 20.2014 C OHWEEK (S 23 91)     CASC (plant     CANA     CANA     CA                                                                                                    | 27:CINE 4 CHAMBER (S 45 91)                                  |     |                                                                                                    |          |                                                                               |   |                                                                                                    |
| 29:00:E4 07444E4F(\$23:91)     Description     Vite     Vite       20:10:00:00:17(28:35)     Stant#     Stant#     Stant#       31:00:00:00:17(30:00:07:00:07)     Stant#     Stant#     Stant#       31:00:00:00:17(30:00:07:00:07)     Stant#     Stant#     Stant#       31:00:00:00:00:00:00:00:00:00:00:00:00:00                                                                                                    | 20 C = 0 4-944EEE (\$ 23 91)<br>(20 T Score(\$ 28 35)<br>(20 T Score(\$ 28 35)<br>(20 T | 28 CINE 4 CHAMBER (\$ 37.91)                                 |     |                                                                                                    |          |                                                                               |   |                                                                                                    |
| Sp1:Score /2 28.5)     Scanarie     SECENTIA       Sp1:Score /2 28.5)     Scanarie     SECENTIA       St10 min post stort saits, JMC (P 150)     Sh0/5 Time     Pr. J, Jun 28, 2009, 700 PM       St10 min post stort saits, JMC (P 150)     Sh0/5 Time     Pr. J, Jun 28, 2009, 700 PM       St10 min post stort saits, JMC (P 150)     Sh0/5 Time     Pr. J, Jun 28, 2009, 700 PM       St10 min post stort saits, JMC (P 150)     Since /Escanarie     I       St10 min post stort sais, JMC (P 1010)     Since /Escanarie     OR       At 10 min post stort sais, JMC (P 28 10)     Since /Escanarie     OR       At 10 min post stort sais, JMC (P 28 10)     Since /Escanarie     OR       At 10 min post stort sais, JMC (P 28 10)     Since /Escanarie     OR       At 10 min post stort sais, JMC (P 28 10)     C/Erogram Files (J66)/NeoSot, LLCGuileDXTIWorkingDirDicomFiles/SI2687TISe11.       St10 min post stort sais, JMC (P 42 10)     Dickm Source     C/Erogram Files (J66)/NeoSot, LLCGuileDXTIWorkingDirDicomFiles/SI2687TISe11.       St10 min post stort sais, JMC (P 42 10)     Save     Clase       St10 min post stort sais, JMC (P 42 10)     Save     Clase       St10 min post stort sais, JMC (P 42 10)     Save     Clase       St10 min post stort sais, JMC (P 48 10)     Save     Clase       St10 min post stort sais, JMC (P 48 10)     Save     Clase       St10 min pos                                                                                                    | Sort P 28.30<br>if 10 minops to that all, MAC /P 24.00<br>Store post short all, MAC /P 24.00<br>Store post short all, MAC /P 24.00<br>Store post short all, MAC /P 24.00<br>Store post short all, MAC /P 24.00<br>Store post short all, MAC /P 24.00<br>Store post short all, MAC /P 24.00<br>Store post short all, MAC /P 24.00<br>Store post short all, MAC /P 10.00<br>Store post short all, MAC /P 10                                                                                                    | 29:CINE 4 CHAMBER (S 29.91)                                  |     | Description                                                                                                    |          | Value                                                                         |   |                                                                                                    |
| s11 of min part short ats, MAC P 21 on)<br>S10 min part short ats, MAC P 21 on)<br>S10 min part short ats, MAC P 22 on)<br>S10 min part short ats, MAC P 22 on)<br>S10 min part short ats, MAC P 20 on)<br>S10 min part short ats, MAC P 20 on)<br>S10 min part short ats, MAC P                                                                                                    | 31 10 min post india II, MAC P 21 50)       Sudy IIme       Fit, Jun 26, 2008, 750 PM         32 10 min post india II, MAC P 21 50)       Side Fit Number       Fit         37 10 min post india III, MAC P 21 0)       Side Fit Number       Fit         37 10 min post india IIII, MAC P 21 0)       Side Fit Number       Fit         37 10 min post india IIIII, MAC P 21 0)       Side Catalon       Fit         38 10 min post india IIIIIIIIIIIIIIIIIIIIIIIIIIIIIIIIIIII                                                                                                    | 30:TI-Scout (P 28.35)                                        |     | Scanner                                                                                                    |          | SIEMENS / MR                                                                  |   | Series information                                                                                                    |
| s:10 min post hort asis, JMA (P 130)<br>St 10 min post hort asis, JMA (P 210)<br>Bit 0 min post hort asis, JMA (P 210)<br>Bit 0 min post hort asis, JMA (P 101)<br>At 10 min post hort asis, JMA (P 210)<br>St 10 min post hort asis, JMA (P 210)<br>Cardinau, JMA (P 210)<br>Bit 0 min post hort asis, JMA (P 210)<br>Cardinau, JMA (P 210)<br>Dickm Source Cardinau, JMA (P 210)<br>St 10 min post hort asis, JMA (P 210)<br>Dickm Source Cardinau, JMA (P 210)<br>St 10 min post hort asis, JMA (P 210)<br>St 10 min post hort asis, JMA (P 210)<br>St 10 min post hor                                                                                                    | 31 0 min post stort alsi, Juko (P 150)       Stort (me)       P. A. 2, 2007, 700 PM         53 0 min post stort alsi, Juko (P 210)       Stort (me)       1         32 0 min post stort alsi, Juko (P 210)       Stort (me)       1         32 0 min post stort alsi, Juko (P 10)       Stort (me)       1         32 0 min post stort alsi, Juko (P 10)       Stort (me)       1         32 0 min post stort alsi, Juko (P 10)       Stort (me)       As 10         32 0 min post stort alsi, Juko (P 10)       Stort (me)       As 10         32 0 min post stort alsi, Juko (P 10)       Stort (me)       Door         32 0 min post stort alsi, Juko (P 410)       Pase       100         45 0 min post stort alsi, Juko (P 410)       Door Source       0 Program Fles (ps)NedStort LLCSuiteD/TWwrkingDir/DicomFles/SI2687 Tise 11.         51 0 min post stort alsi, Juko (P 410)       Door Source       Close         51 0 min post stort alsi, Juko (P 410)       Save       Close         51 0 min post stort alsi, Juko (P 410)       Save       Close         51 0 min post stort alsi, Juko (P 410)       Save       Close         51 0 min post stort alsi, Juko (P 410)       Save       Close         51 0 min post stort alsi, Juko (P 410)       Save       Close         51 0 min post stort alsi, Juko (P 410)       Save                                                                                                    | 31:10 min post short axis_MAG (P 21.90)                      |     | Study Id                                                                                                    |          |                                                                               |   |                                                                                                    |
| st 10 min post hort asis, MAC P 24 10<br>st 10 min post hort asis, MAC P 14 10<br>St 00 min post hort asis, MAC P 14 10<br>St 00 min post hort asis, MAC P 14 10<br>st 00 min post hort asis, MAC P 14 10<br>St 00 min post hort asis, MAC P 14 10<br>St 00 min post hort asis, MAC P 34 10<br>St 00 min post hort asis, MAC P 34 10<br>St 00 min post ho                                                                                                    | 35 th min post indicals_MA(P (P 50))     Series Number     11       27 th min post indicals_MA(P (P 10))     Scarming sequence     OR       38 th min post indicals_MA(P (P 10))     Score Number     OR       31 th min post indicals_MA(P (P 10))     Score Number     OR       32 th min post indicals_MA(P (P 10))     Score Number     OR       32 th min post indicals_MA(P (P 10))     Score Number     OCS       43 th min post indicals_MA(P (P 10))     Score Number     OCS       43 th min post indicals_MA(P (P 10))     Decore Score Number     OCS       45 th min post indicals_MA(P (P 10))     Decore Score Number     OCS       45 th min post indicals_MA(P (P 10))     Decore Score Number     OCS       57 th min post indicals_MA(P (P 10))     Decore Score Number     OCS       53 th min post indicals_MA(P (P 10))     Decore Score Number     OCS       53 th min post indicals_MA(P (P 10))     Decore Score Number     OCS       53 th min post indicals_MA(P (P 10))     Score Number     Score Number       51 th min post indicals_MA(P (P 10))     Score Number     Score Number       51 th min post indicals_MA(P (P 10))     Score Number     Score Number       51 th min post indicals_MA(P (P 10))     Score Number     Score Number       51 th min post indicals_MA(P (P 10))     Score Number     Score Number                                                                                                    | 33:10 min post short axis_MAG (P 13.90)                      |     | Study Time                                                                                                    |          | Fri, Jun 26, 2009, 7:00 PM                                                    |   |                                                                                                    |
| 27.10 min post shot ais, JMAG P 2.10     Scamps segures     OR       37.10 min post shot ais, JMAG P 10     Scan prise     OC/or       41.10 min post shot ais, JMAG P 310)     Scan prise     OC/or       41.10 min post shot ais, JMAG P 310)     Phase     IIIC       41.10 min post shot ais, JMAG P 310)     Phase     IIIC       41.10 min post shot ais, JMAG P 310)     Phase     IIIC       41.10 min post shot ais, JMAG P 310)     Drein prise     ORIGNMU BRANKTWIRETRODIS20       41.10 min post shot ais, JMAG P 310)     Drein prise     ORIGNMU BRANKTWIRETRODIS20       51.10 min post shot ais, JMAG P 3010     Scan prise     Close       51.10 min post shot ais, JMAG P 4010)     Save     Close       51.10 min post shot ais, JMAG P 4010)     Save     Close       51.10 min post shot ais, JMAG P 4010)     Save     Close       51.10 min post shot ais, JMAG P 4010)     Save     Close       51.10 min post shot ais, JMAG P 4010)     Save     Close       51.10 min post shot ais, JMAG P 4010)     Save     Close       51.10 min post shot ais, JMAG P 4010)     Save     Close       51.10 min post shot ais, JMAG P 4010)     Save     Save       51.10 min post shot ais, JMAG P 4010)     Save     Save                                                                                                    | 3710 ming patis mais, MAG (P 101)<br>320 ming patis mais, MAG (P 1010)<br>4110 ming patis mais, MAG (P 1010)<br>4130 ming patis mais, MAG (P 1010)<br>4130 ming patis mais, MAG (P 410)<br>4130 ming patis mais, MAG (P 410)<br>4100 ming patis mais, MAG (P 410)<br>4100 ming patis mais, MAG (P 410)<br>4100 ming patis mais, MAG (P 410)<br>510 ming patis mais, MAG (P 410)<br>510 ming patis mais, MAG (P 4                                                                                                    | 35:10 min post short axis_MAG (P 5.90)                       |     | Instance Number                                                                                                    |          | 1                                                                             |   |                                                                                                    |
| 3810 mm post hort als, MAC P1 810<br>4310 mm post hort als, MAC P4 100<br>4310 mm post hort als, MAC P4 100<br>4310 mm post hort als, MAC P4 100<br>4710 mm post hort als, MAC P4 100<br>510 mm post hort als, MAC P4 100<br>510 mm post hort als, MAC P4 210<br>510 mm post hort als, MAC P4 210<br>5                                                                                          | 39 10 min post short site; JMA (P 10.10)     Store Location     A 34 10       41 10 min post short site; JMA (P 24.10)     Scon plane     O Cor       43 10 min post short site; JMA (P 24.10)     Plase     10/26       45 10 min post short site; JMA (P 44.10)     MA (P 24.10)     Plase       47 10 min post short site; JMA (P 44.10)     CiProgram Files (06)/NeoSoft LLCsuiteDXTWorkingDirDicomFiles/92/567156111.       47 10 min post short site; JMA (P 44.10)     CiProgram Files (06)/NeoSoft LLCsuiteDXTWorkingDirDicomFiles/92/567156111.       53 10 min post short site; JMA (P 48.10)     Scon source       51 10 min post short site; JMA (P 48.10)     Scon source                                                                                                    | 37:10 min post short axis_MAG (P 2.10)                       |     | Scanning sequence                                                                                                    |          | GR                                                                            |   | Lastalis Trac Constan                                                                                                    |
| 410 min post hort asis, MAG (P 30 10)<br>4510 min post hort asis, MAG (P 40 10)<br>4510 min post hort asis, MAG (P 30 10)<br>510 min post hort asis, MAG (P 30 10)<br>510 min post hort asis, MAG (P 30 10)<br>510 min post hort asis, MAG (P 40 10)<br>510 min post hort asis, MAG (P 40 10)<br>510 min post hor                                                                                                    | 41 to min post hord site, JMC (P 14 to)<br>43 to min post hord site, JMC (P 24 to)<br>45 to min post hord site, JMC (P 24 to)<br>47 to min post hord site, JMC (P 24 to)<br>47 to min post hord site, JMC (P 24 to)<br>47 to min post hord site, JMC (P 24 to)<br>53 to min post hord site, JMC (P 41 to)<br>55 to min post hord site, JMC (P 41 to)<br>55 to min post hord site, JMC (P 41 t                                                                                                    | 39:10 min post short axis_MAG (P 10.10)                      |     | Slice Location                                                                                                    |          | A 34.10                                                                       |   | Anarysis type Function                                                                                                    |
| 4310 min post short asis_JMAC (P 24 10)                                                                                                    | 43:10 min post short asis_JMA (P 24:10)     Phase     I/25       47:01 min post short asis_JMA (P 24:10)     Image Type     ORGINUL PRIMARYWINETRODISZO       47:01 min post short asis_JMA (P 24:10)     Dccm Source     C*Program Files (#8)[WedSkt LLGsuleEXTWorkingDirDicomFilesSt2687115e11L       53:10 min post short asis_JMA (P 48:10)     Sawe     Close       57:01 min post short asis_JMA (P 48:10)     5                                                                                                    | 41:10 min post short axis_MAG (P 18.10)                      |     | Scan plane                                                                                                    |          | OCor                                                                          |   |                                                                                                    |
| At 10 min post short asis, JMAG (P 41 10)<br>At 20 min post short asis, JMAG (P 41 10)<br>At 20 min post short asis, JMAG (P 43 10)<br>At 20 min post short asis, JMAG (P 43 10)<br>St 20 min post short asis, JMAG (P 43 10)<br>St 20 min post short asis                                                                                                    | 4% 10 min post sind sis, MAG (94 10)<br>4% 10 min post sind sis, MAG (94 10)<br>4% 10 min post sind sis, MAG (94 10)<br>5% 10 min post sind sis, MAG (94 10)<br>5% 10 min post sind sis, MAG (94                                                                                                    | 43:10 min post short axis_MAG (P 26.10)                      |     | Phase                                                                                                    |          |                                                                               |   |                                                                                                    |
| Ar (10 min post hort as; JMA (4 210)<br>47 (10 min post hort as; JMA (7 4 10)<br>57 (10 min post hort as; JMA (7 4 10)<br>57 (10 min post hort as; JMA (4 0 90 10)<br>61 (10 min post hort as; JMA (4 0 90 10)<br>61 (10 min post hort as; JMA (4 0 92)<br>61 (10 min post hort as; JMA (4 0 92)<br>61 (10 min post hort as; JMA (4 0 92)<br>61 (10 min post hort as; JMA (4 0 92)<br>61 (10 min post hort as; JMA (4 0 92)<br>61 (10 min post hort as; JMA (4 0 92))<br>61 (10 min post hort as; JMA (4 0 92))<br>61 (10 min post hort as; JMA (4 0 92))<br>61 (10 min post hort as; JMA (4 0 92))<br>61 (10 min post hort as; JMA (4 0 92))                                                                                                    | 4/10 min post short alsi, JMA (P 4210)<br>4/10 min post short alsi, JMA (P 4210)<br>5/10 min post short alsi, JMA (P 4210)<br>5/10 min post short alsi, JMA (P 4210)<br>5/10 min post short alsi, JMA (P 4210)<br>5/10 min post short alsi, JMA (P 4210)<br>5/10 min post short alsi, JMA (P 4210)<br>5/10 min post short alsi, JMA (P 4210)<br>5/10 min post short alsi, JMA (P 4210)<br>5/10 min post short alsi, JMA (P 4210)                                                                                                    | 45:10 min post short axis_MAG (P 34.10)                      |     | Dicom Source                                                                                                    |          | C1Program Files (v86)NeoSoft LLC(suiteDXT)WorkingDirtDicomFiles(SI26871)Se11) |   |                                                                                                    |
| sa vor min post short dasMAG (9 & 10)<br>510 min post short dasMAG (9 & 10)<br>510 min post short dasMAG (9 & 10)<br>610 min post short dasMAG (9 & 10)<br>610 min post short dasMAG (                                                                                                    | 310 minpost sind site_MAG (24810)     Save     Close       510 minpost sind site_MAG (24810)     540 minpost sind site_MAG (24810)     Save       510 minpost sind site_MAG (24810)     55     55                                                                                                    | 47:10 min post short axis_MAG (P 42:10)                      |     |                                                                                                    | <b>—</b> |                                                                               |   |                                                                                                    |
| a to simple attributes_tans() (a to story)<br>£510 min post short asis_t, MAG (A 510)<br>£510 min post short asis_t, MAG (A 5010)<br>5510 min post short asis_t, MAG (A 9010)<br>£10 min post short asis_t, MAG (A 9010)<br>£10 min post short asis_t, MAG (                                                                                                    | St to min post and rais_UMG (A6 10)<br>St to min post and rais_UMG (A6 10)<br>St to min post and rais_UMG (A6 10)<br>St to min post and rais_UMG (A8 10)<br>St to min post and rais_UMG (A8 10)<br>St to min post and rais_UMG (A8 10)                                                                                                    | 51:10 min post short axis_MAG (P 50.10)                      |     |                                                                                                    |          |                                                                               |   | Save Close                                                                                                    |
| 5:10 min post shot asis_JMG (A 74 10)         1           7:10 min post shot asis_JMG (A 74 10)         5           5:10 min post shot asis_JMG (A 90 10)         5           1:10 min post shot asis_JMG (A 90 10)         6                                                                                                    | 55:10 min post short axis_JM46 (A7410)<br>57:10 min post short axis_JM46 (A210)<br>59:01 min post short axis_JM46 (A910)<br>61:01 min post short axis_JM46 (A910)<br>50:00 min post short axis_JM46 (A910)                                                                                                    | 53:10 min post short axis_MAG (F 56:10)                      |     |                                                                                                    |          |                                                                               |   |                                                                                                    |
| C7:10 min post short ads _MAG (A 82:10)     S710 min post short ads _MAG (A 90:10)     S10 min post short ads _MAG (A 90:10)     S10 min post short ads _MAG (A 90:52)                                                                                                    | 5710 min post atom taity_M40 (A8210)<br>5910 min post atom taity_M40 (A9010)<br>510 min post atom taity_M40 (A9010)<br>510 min post atom taity_M40 (A9010)                                                                                                    | 55:10 min post short axis MAG (A 74.10)                      |     |                                                                                                    |          |                                                                               |   |                                                                                                    |
| 5410 min post shot atais, WAG (490.10)<br>6110 min post shot atais, WAG (490.10)<br>cs 10 min post shot atais, WAG (490.22)<br>6                                                                                                    | 59:10 min post short aris, JMAG (4.90.10)<br>61:10 min post short aris _MAG (4.80.10)                                                                                                    | 57:10 min post short axis_MAG (A 82.10)                      |     |                                                                                                    |          |                                                                               |   |                                                                                                    |
| 8110 min post short asis_JMG (A 98.10)<br>8110 min post short asis_JMG (A 99.52)                                                                                                    | 61:10 min post short aus_MAG (488.10)                                                                                                    | 59:10 min post short axis_MAG (A 90.10)                      |     |                                                                                                    | 5        |                                                                               |   |                                                                                                    |
| As 10 min post shot ads _MG (A 99.52)                                                                                                    |                                                                                                    | 61:10 min post short axis_MAG (A 98.10)                      |     |                                                                                                    | <u> </u> |                                                                               |   |                                                                                                    |
|                                                                                                    | 63.10 min post short axis_NAG (A 99.52)                                                                                                    | 63:10 min post short axis_MAG (A 99.52)                      |     |                                                                                                    |          |                                                                               |   | 6                                                                                                    |
| 65/2 chamber post_JAAG (L 18.08)                                                                                                    | 652 chamber post_IMAG (L 18.08)                                                                                                    | 65:2 chamber post_MAG (L 18.08)                              |     |                                                                                                    |          |                                                                               |   | 0                                                                                                    |
| 67.hot post_MAG (R 30.04)                                                                                                    | 67.hot post_MAG (R 30.04)                                                                                                    | 67:Not post_MAG (R 30.04)                                    | 8   |                                                                                                    |          |                                                                               |   |                                                                                                    |
| 692 chamber cost MAG (L 18.08)                                                                                                    | 692 chamber post_MAG (L 18.08)                                                                                                    | 69:2 chamber post_MAG (L 18.08)                              |     |                                                                                                    |          |                                                                               |   |                                                                                                    |

1. Serienfilter, 2. Serienliste, 3. Feld Serien/Schicht, 4. Feld Neue Serie, 5. Ausgewählte Bildinformationen, 6. Serie speichern

## **Eine DICOM-Importserie erstellen**

- 1. Wählen Sie Datei > DICOM-Import aus.
- 2. Wählen Sie in der Serienliste die Serie aus, um im Feld Schichten der Serien die Schichten anzuzeigen.
- 3. Die in der Serienliste angezeigten Serien können gefiltert werden, indem Sie Text in das Textfeld **Beschreibung** eingeben und auf **Anwenden** klicken.

In der Serienliste werden alle Serien angezeigt, deren Textfeld **Beschreibung** den entsprechenden Text enthalten.

HINWEIS: Im Serienfilter muss Groß- und Kleinschreibung beachtet werden.

4. Wählen Sie im Feld Serien/Schicht das Bild aus.

In der Tabelle mit den Informationen für das ausgewählte Bild werden die Bildinformationen angezeigt.

5. Ziehen Sie Bilder aus dem Feld Serien/Schicht in das Feld Neue Serien und legen Sie sie ab.

Für die ausgewählte Schicht werden alle Phasen in die neue Serie kopiert.

Die Reihenfolge der Schichten im Feld Neue Serie zeigt die Reihenfolge der Bilder in der neuen Serie an.

ODER

6. Wählen Sie eine Gruppe von Serien mit Umschalt-Klick, oder fügen Sie mit Strg-Klick eine einzelne Serie hinzu. Führen Sie einen rechten Mausklick aus, um **Zur Serie hinzufügen** auszuwählen.

HINWEIS: Jede Schicht der neuen Serie muss dieselbe Anzahl von Phasen haben, aus derselben Akquisitionsplanung stammen und muss parallel sein.

- 7. Im Informationsfeld für die neue Serie wählen Sie die Art der Analyse für die neue Serie aus.
- 8. Im Informationsfeld für die neue Serie geben Sie die Beschreibung der neuen Serie ein.
- 9. Um die neue Serie in die aktuell geladene Studie zu schreiben, wählen Sie **Speichern** aus.
  - Nachdem die Serie gespeichert wurde, kann sie nicht mehr verändert werden.
  - Nach dem Speichern einer neuen Serie wird das DICOM-Importwerkzeug zurückgesetzt.

Um das DICOM-Importwerkzeug zurückzusetzen, ohne die neue Serie zu speichern, klicken Sie auf

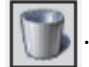

HINWEIS: Die mit diesem Werkzeug erstellten neuen Serien können nur in der suiteHEART-Anwendung ausgewertet werden.

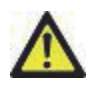

WARNUNG: Der Anwender ist bei der Erstellung einer neuen Serie für eine Analyse dafür verantwortlich, dass die richtigen Bilder dafür enthalten sind. Falsch erstellte Serien können zwar analysiert werden, können aber zu falschen Ergebnisse führen. Der Anwender muss für die Herzanalyse entsprechend ausgebildet sein und auf die in die neue Serie kopierten Positionen der Schichtbilder achten. Löschen Sie keine Originalbilder, die für den DICOM-Import verwendet wurden.

# Vergleichsmodus

Der Vergleichsmodus ermöglicht die Überprüfung von Bildern/Serien in einer aktuellen Untersuchung oder einer früheren Untersuchung innerhalb der gleichen Benutzeroberfläche.

- HINWEIS: Im Vergleichsmodus ist die Bearbeitung von Analysearten, Export-DICOM-Film- und Export-Filmdateien nicht möglich.
- **HINWEIS:** Bilder, die im Vergleichsmodus an einen Bericht gesendet werden, liegen im Bitmap-Format vor. Eine Bildbearbeitung ist auf diesen Bildern nicht möglich.

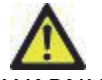

WARNUNG: Bestätigen Sie vor der Überprüfung oder dem Vergleich von Untersuchungen oder von Serien innerhalb einer Untersuchung durch Sichtkontrolle alle Patienten-Untersuchungsanzeigeinformationen für beide Viewer.

#### ABBILDUNG 4. Vergleichsmodus-Viewer

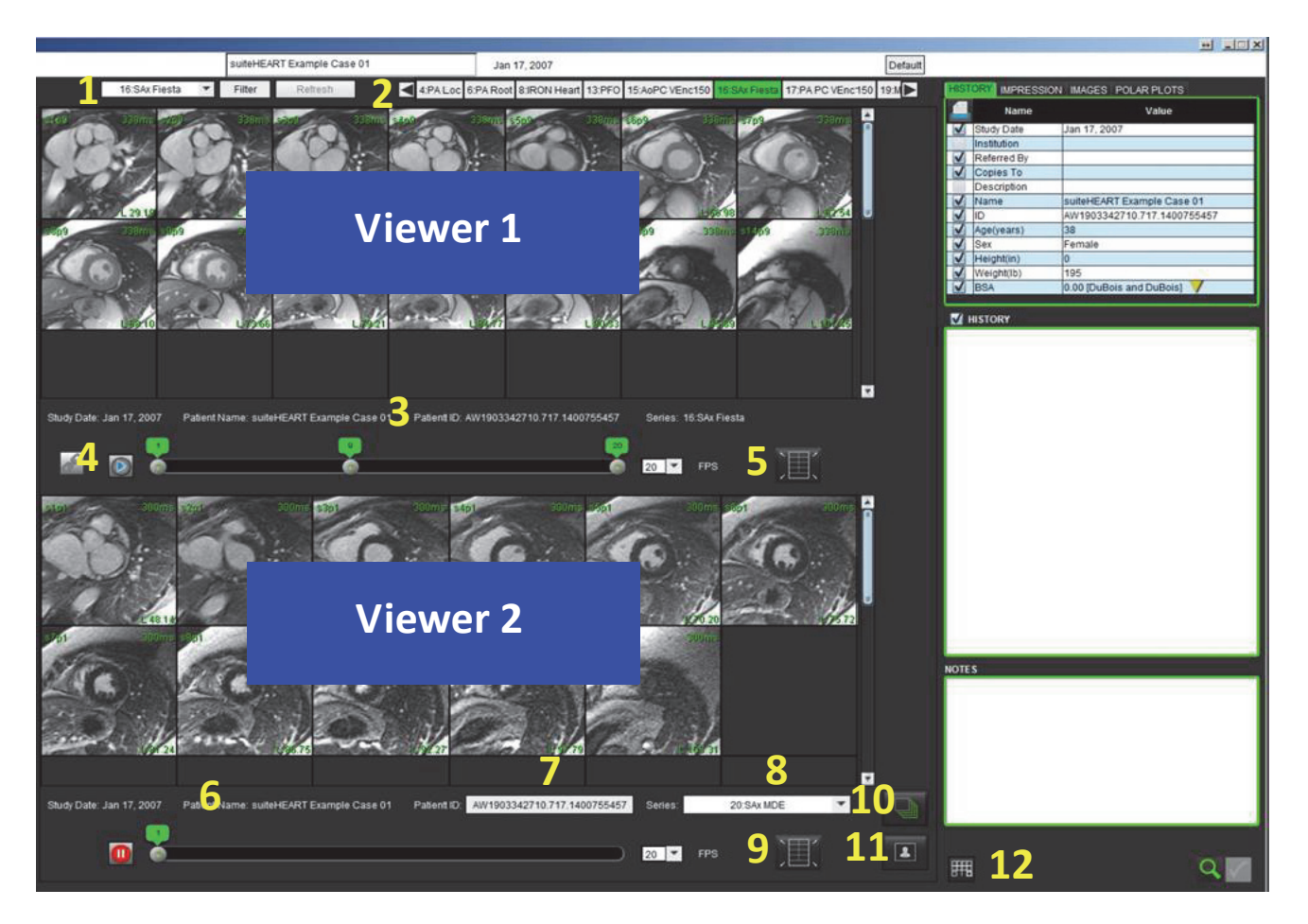

| Viewer 1                                        | Legende | Beschreibung                                  |  |
|-------------------------------------------------|---------|-----------------------------------------------|--|
| Viewer 1                                        | 1       | Serien-Pulldown-Menü                          |  |
|                                                 | 2       | Serien-Selektor                               |  |
|                                                 | 3       | Aktuell angezeigte Patienten-                 |  |
|                                                 |         | Untersuchungsanzeigezeile                     |  |
|                                                 | 4       | Bild-Bedienelemente                           |  |
|                                                 | 5       | Viewport-Layout-Optionen                      |  |
| Viewer 2                                        | 6       | Aktuell angezeigte Patienten-                 |  |
|                                                 |         | Untersuchungsanzeigezeile                     |  |
|                                                 | 7       | Untersuchungs-Selektor                        |  |
|                                                 | 8       | Serien-Selektor                               |  |
|                                                 | 9       | Viewport-Layout-Optionen                      |  |
| Beide Viewer         10           11         12 | 10      | Geltungsbereichseinstellungen ändern          |  |
|                                                 | 11      | Umschaltfläche für Überprüfungsmodus          |  |
|                                                 | 12      | Umschaltfläche für Analysemodus               |  |
|                                                 | 13      | Synchronisierten Film aktivieren/deaktivieren |  |

# **Beispiel eines Arbeitsablaufs**

- 1. Wählen Sie unten rechts im Fenster "Berichtanzeige" aus.
- 2. Wählen Sie aus, um die Benutzeroberfläche in zwei Viewer aufzuteilen, wie in 5 gezeigt.

#### ABBILDUNG 5. Im Vergleichsmodus anzeigen

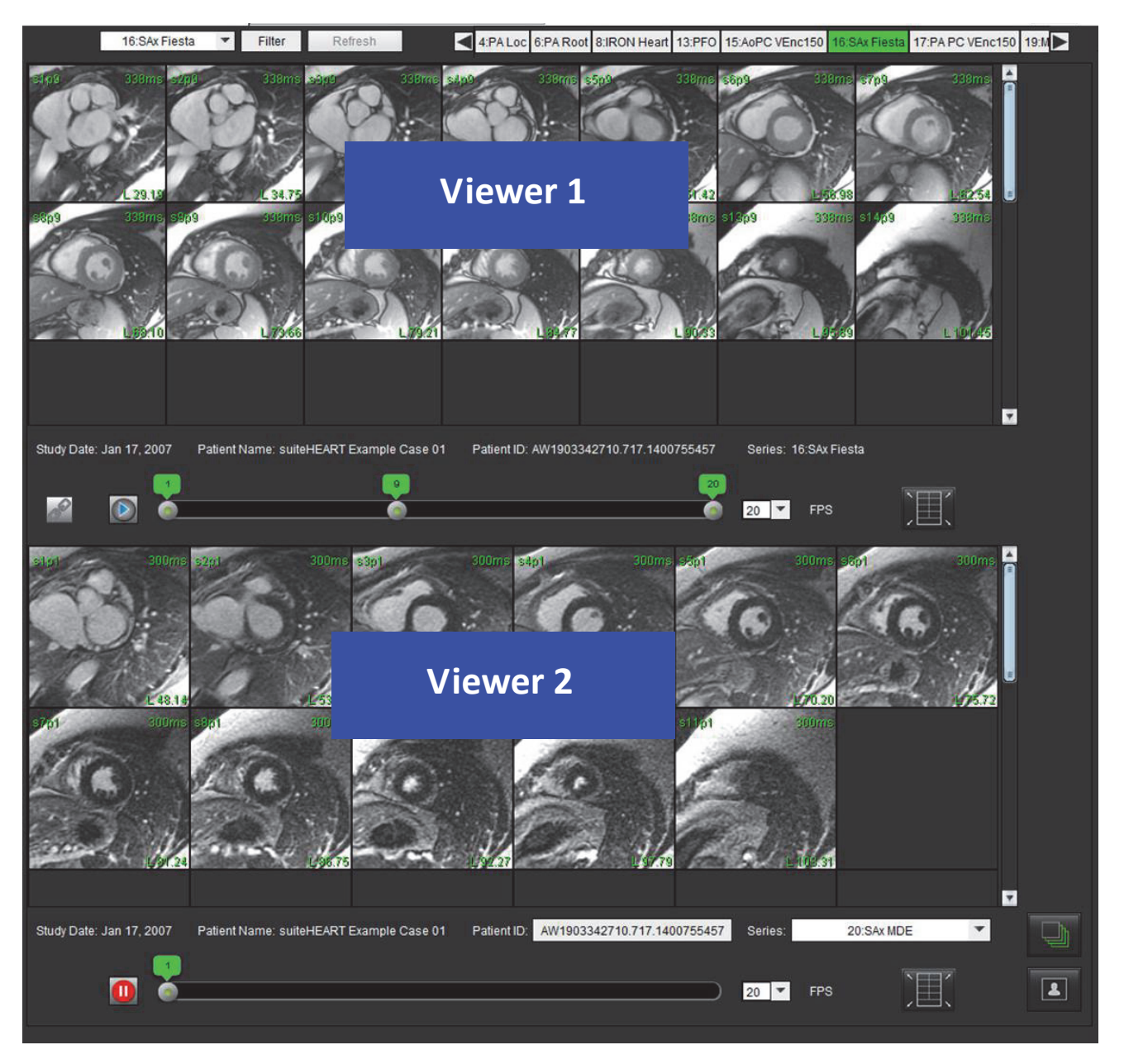

- 3. Ändern Sie die Serie im Viewer 1 mithilfe des Pulldown-Menüs "Serienauswahl" oder mit den Rechts-/Linkspfeilen.
  - Der obere Viewer zeigt immer die aktuelle Studie an, die zuvor gestartet wurde.

- 4. Wählen Sie im Viewer 2 eine andere Serie im Pulldown-Menü "Serie" in der gleichen Untersuchung für einen Vergleich mit der im Viewer 1 gezeigten Serie aus.
  - Wenn ein Viewport in einem Viewer ausgewählt ist und die Schicht parallel wie z. B. bei einer Kurzachsenserie verläuft, wird die zugehörige Schicht basierend auf der Schichtposition hervorgehoben.

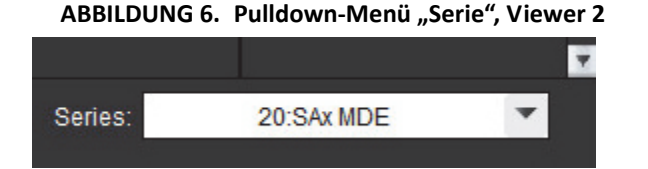

5. Verwenden Sie den Untersuchungs-Selektor, um eine Untersuchung im Viewer 2 mit der aktuellen Untersuchung im Viewer 1 zu vergleichen.

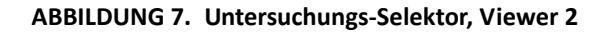

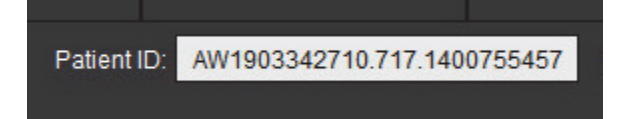

6. Bestätigen Sie die richtige Untersuchungsauswahl, indem Sie die Untersuchungsanzeigeinformationen für beide Viewer überprüfen.

#### ABBILDUNG 8. Untersuchungsanzeige-Informationen

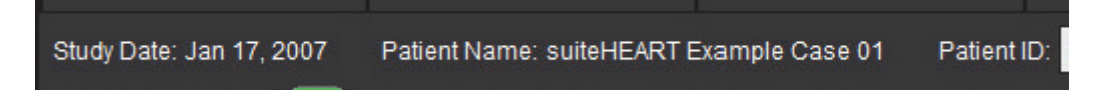

- 7. Führen Sie einen rechten Mausklick auf einem der Viewer aus, worauf die Bildbearbeitungswerkzeuge angezeigt werden.
  - Die Geltungsbereichsauswahl gilt für beide Viewer.
  - HINWEIS: Das Lokalisieren eines Bildes auf der Registerkarte "Bilder" funktioniert nicht, wenn das Bild aus einer anderen Studie stammt.
  - HINWEIS: Wenn eine Filmserie in beiden Viewern ausgewählt wird und wenn beide Serien über die gleiche Anzahl von

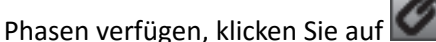

, um die Filmansichten zu synchronisieren.

# Tablet-Modus

Die suiteHEART<sup>®</sup>-Software wird auf Tablets mit einem 64-Bit-Prozessor unter Ausführung des Betriebssystems Windows 10 Professional oder Windows 10 Enterprise unterstützt. Lesen Sie den folgenden Abschnitt über die Verwendung der suiteHEART<sup>®</sup>-Software auf einem Tablet.

## **Tablet-Modus aktivieren**

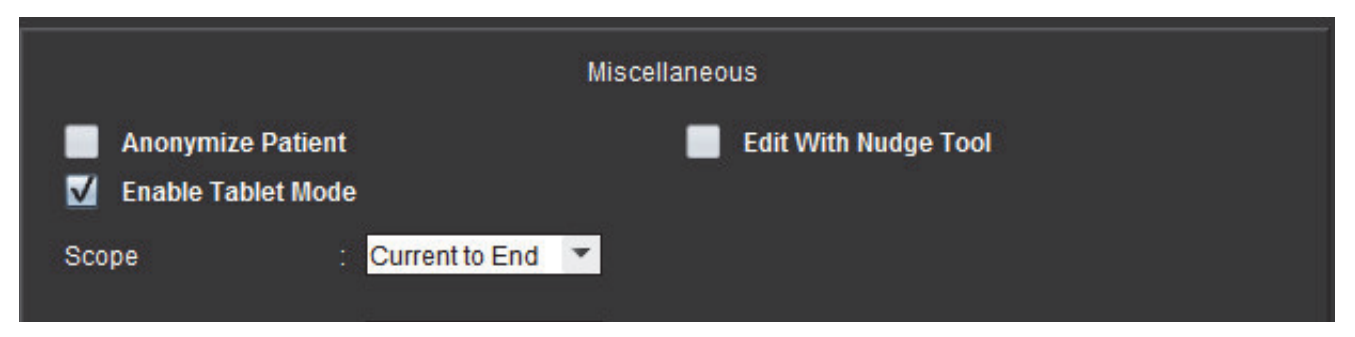

- 1. Klicken Sie in der Menüleiste der Bildansicht auf Werkzeuge > Einstellungen > Einstellungen bearbeiten.
- 2. Wählen Sie die Registerkarte Globale Einstellungen aus, und setzen Sie den Cursor in das Feld Verschiedenes.
- 3. Markieren Sie das Kästchen Tablet-Modus aktivieren.
- 4. Im Fenster "Befundansicht" wird das Tastatursymbol aktiviert, wie in Abbildung 1 gezeigt.

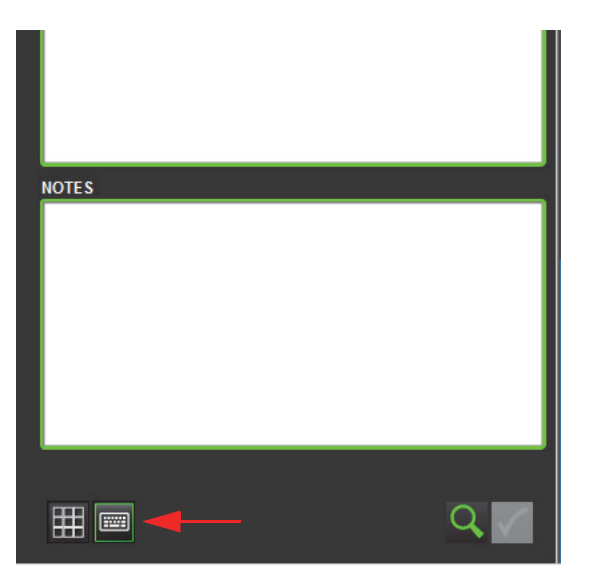

#### ABBILDUNG 1. Tastatur aktivieren/deaktivieren

5. Bei Verwendung eines Textfeldes wird eine virtuelle Tastatur angezeigt. Die virtuelle Tastatur lässt sich auf der Benutzeroberfläche verschieben.

- 6. Wenn eine Auswahl in einem Nicht-Textbereich erfolgt, wird die Tastatur geschlossen.
- 7. Um die virtuelle Tastatur manuell zu aktivieren, klicken Sie auf

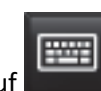

. Um sie zu schließen, klicken Sie auf

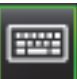

## Bildbearbeitungs-Werkzeuge

Verwenden Sie für die Bildbearbeitungs-Werkzeuge auf einem Tablet einen Stylus, oder klicken Sie bei angeschlossener Maus auf die linke Maustaste und ziehen Sie am Werkzeug.

# Anhang

# Formeln und technische Referenz

## Anhang A – Referenzartikel

Einstellungsbereiche, wie auf Seite 31 in dieser Anleitung beschrieben, können aus den folgenden Peer-Review-Literaturverweisen abgeleitet werden:

- 1. Maceira A.M. et al, "Normalized Left Ventricular Systolic and Diastolic Function by Steady State Free Precession Cardiovascular Magnetic Resonance." Journal of Cardiovascular Magnetic Resonance (2006) 8, 417-426.
- 2. Lorenz C. et al. "Normal Human Right and Left Ventricular Mass, Systolic Function, and Gender differences by Cine Magnetic Resonance Imaging." Journal of Cardiovascular Magnetic Resonance 1(1), 7-21, 1999.
- 3. Sechtem, U. et al. "Regional left ventricular wall thickening by magnetic resonance imaging: evaluation in normal persons and patients with global and regional dysfunction." Am. J. Cardiol. 1987 Jan 1;59(1):145-51.
- 4. Storey P, et al. "R2\* Imaging of Transfusional Iron Burden at 3T and Comparison with 1.5T," Journal of Magnetic Resonance Imaging 25:540–547 (2007)
- 5. D.J Pennell, et al. "Cardiovascular T2-star (T2Star) magnetic resonance for the early diagnosis of myocardial iron overload", Eur Heart J 2001; 22: 2171-2179.

# Anhang B – Beispiel für Funktionsanalyse der Scanebene

Für genaue Funktionsergebnisse sollte die Analyse mit einer Kurzachsenansicht (siehe erste Abbildung unten) durchgeführt werden.

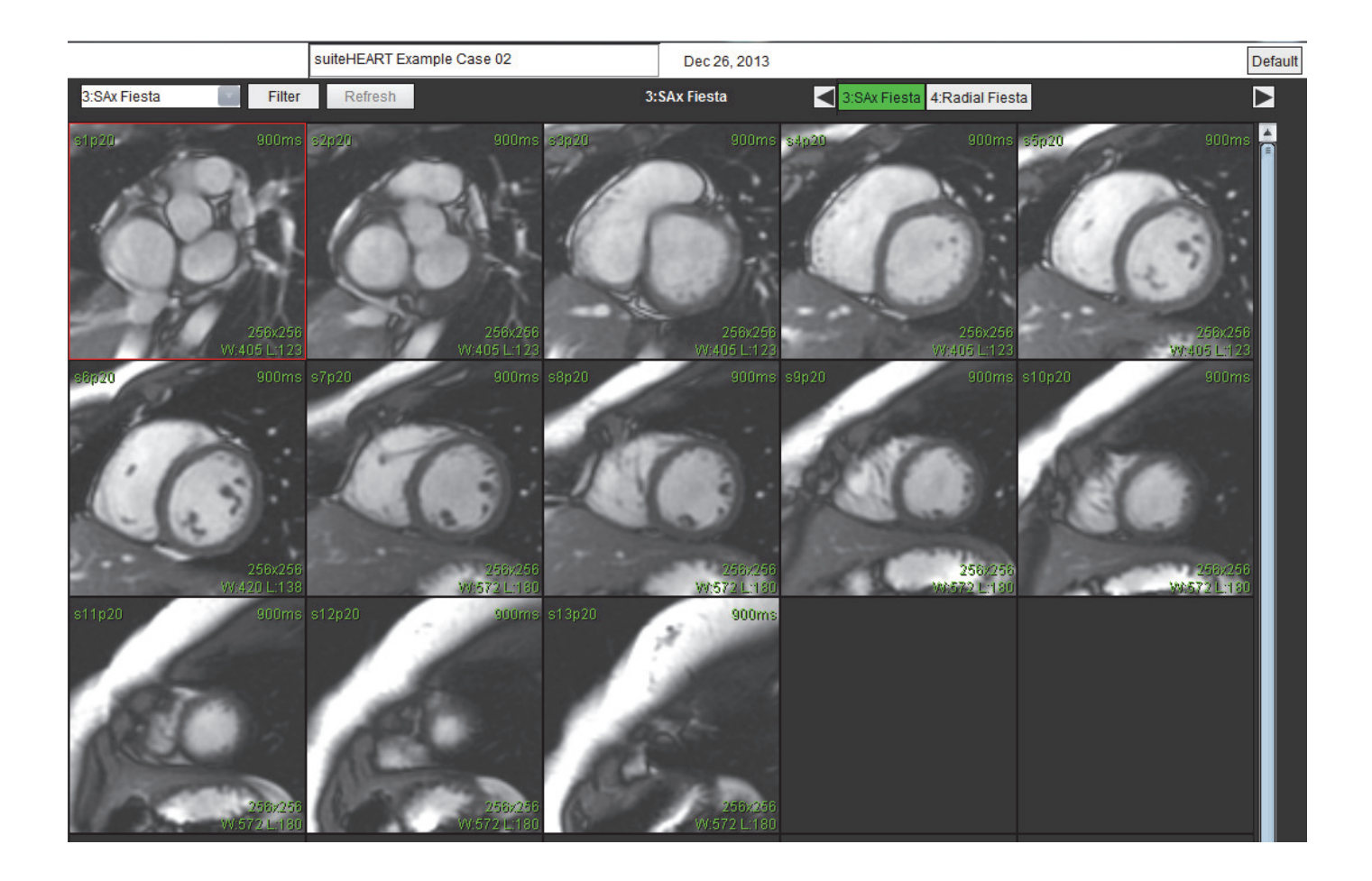

Der Scan-Ebenenplan muss für die Akquisition der Kurzachse korrigiert werden. Schichten sind senkrecht zur langen Achse des linken Ventrikels anzuordnen, wobei sich mindestens 2 Schichten über der Basis und 1 Schicht hinter dem Scheitelpunkt, der in der Serie eingeschlossen ist, befinden.

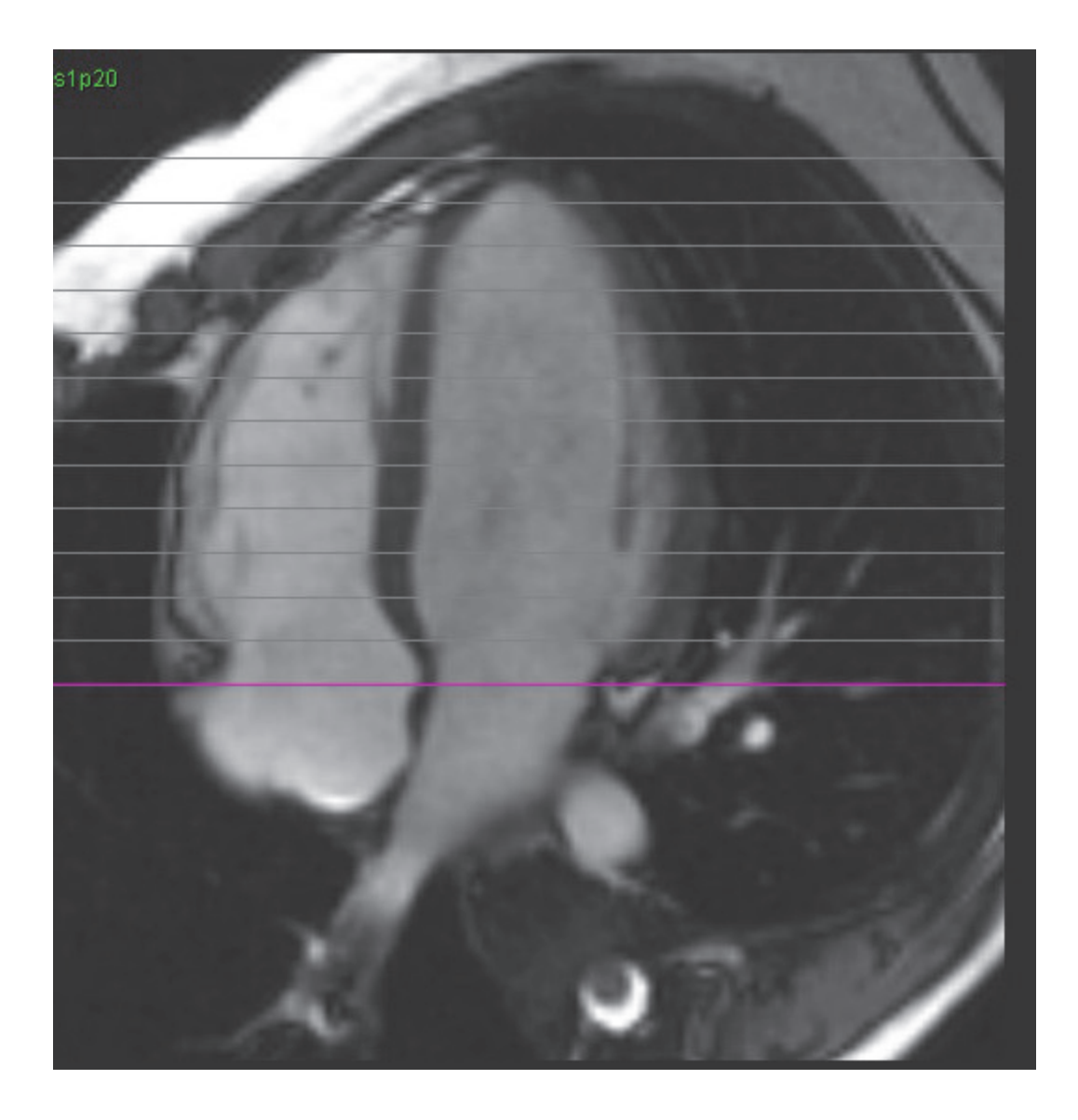

# Anhang C – Unterstützte Hersteller

Die suiteHEART<sup>®</sup>-Software wurde anhand kardialer MR-Bilder von den in der nachstehenden Tabelle aufgelisteten Herstellern evaluiert.

| Hersteller         | Scannertyp                                                                                                    | Analysemodus                                             |
|--------------------|----------------------------------------------------------------------------------------------------|----------------------------------------------------------|
| GE Healthcare      | Discovery MR750<br>Discovery MR750w<br>Optima MR360<br>Optima MR450w<br>Optima MR450<br>Signa HD<br>Signa HDx<br>Signa HDxt | Alle Analysemodi                                         |
| Philips Healthcare | Achieva<br>Ingenia<br>Intera<br>Intera Achieva                                                                              | Funktion, Myokardiale Beurteilung,<br>Zeitverlauf, Fluss |
| SIEMENS            | Aera<br>Avanto<br>Espree<br>Skyra<br>Sonata<br>Symphony<br>Verio                                                            | Funktion, Myokardiale Beurteilung,<br>Zeitverlauf, Fluss |

# Index

#### Numerik

3D/4D Serienerstellungsergebnisse 122 Viewer-Komponenten 118 Viewer-Layout 122 3D-/4D-Viewer 117

#### Α

Abfrage speichern, Befunddatenbank 145 Analyse der Klappenebene 67 Analyse eines persistierenden Foramen ovale (PFO) 107 Analyseansicht 15 Analyseansichts-Funktionen 16 Anwendung beenden 5 Anwendung starten 5

#### В

Bearbeiten Einstellungsbereiche 31 Registerkarten-Bezeichnungen 18 Bearbeiten von Konturen 37 Bearbeitungswerkzeug 38 Befund Einstellungen, Verfahren 24 Genehmiger 25 Genehmiger, verwalten 25 Befunddatenbank 141 Abfrage 142 Abfrage speichern 145 Datenbank importieren 148 Favoriten löschen 146 Fenster 141 Suche aktivieren 143

Suchergebnisse in HTML-Datei exportieren 147 Suchkriterien 142 Verfahren für Werkzeuge 142 Befund-Registerkarten 19 Befundvorschau, Strukturierte Befunderstellung 136 Benutzerdefinierte Messung entfernen 66 hinzufügen 66 Benutzeroberfläche Analysebereich 15 Analyse-Modi 8 Befund-Registerkarten 19 Betrachterfenster-Bedienelemente 10 Bildbearbeitung 12 Datei-Menü 9 Editor-Fenster 8 Film 10 Matrix-Modus 11 Menü Hilfe 10 Menü Werkzeuge 9 Modus-Ansicht 8 Querverweis-Modus 12 Serien-Navigation 8 Übersicht 7 Bildansichts-Bedienelemente 10 Bildbearbeitungs-Werkzeuge 12 Bildverwaltung benutzerdefinierte Serie, anzeigen 150 Benutzerdefinierte Serie, erstellen 149 Bildverwaltungswerkzeuge 149 Vergleichsmodus 153

#### D

Datei-Menü-Optionen 9 Datenbank, durchsuchen 20 DB durchsuchen 20 DICOM-Import-Verfahren 151

#### Ε

Einsatzgebiete 2 Einstellungen automatische Speicherung 28 bearbeiten 23 Befund 23 definieren 23 exportieren 28, 34 importieren 34 Makro 32 Vorlage 29 Einstellungen der automatischen Speicherung 28 Erkenntnisse Makro, hinzufügen 32 Exportieren Einstellungen 34

#### F

Farbdarstellung des Myokards 113 Favoriten löschen, Befunddatenbank 146 Feld Verschiedenes 27 Filmmodus 10 Flussanalyse 69 Anzeigemodi 83 Fensterkomponenten 70 Flusskorrekturoptionen 78 Spitzengeschwindigkeit 82 Zusammenfassung überprüfen 86 Funktionsanalyse 41 Benutzerdefinierte Messung, entfernen 66 Benutzerdefinierte Messung, hinzufügen 66 Ergebnisse der ventrikulären Funktionsanalyse 58 lineare Messung, Einrichtung 65 Messungen zurücksetzen 66 Verfahren der manuellen LV-Funktionsanalyse 42

#### G

Gerätegefahren 3

#### I

Importieren Datenbank 148 Einstellungen 34

#### К

Konturbearbeitung Bearbeitungswerkzeug 38 Herkömmliche Bearbeitung 37 Löschen einer Kontur 39 Optionen 37 Konturlöschung 39

#### L

LA Funktionsanalyse, manuell 62 Funktionsanalyse, schnell 64 Lineare Messung

Einrichtung 65 Löschen einer Kontur 39

LV

Funktionsanalyse, Ergebnisse 58 Funktionsanalyse, manuell 42 Funktionsanalyse, schnell 51

#### Μ

Makro ausführen 33 Einstellungen 32 Erkenntnisse, hinzufügen 32 löschen 33 Text eingeben 33 Matrix-Modus 11 Menü Werkzeuge 9 Messungen benutzerdefiniert, entfernen 66 benutzerdefiniert, hinzufügen 66

linear 65

Zurücksetzen 66 Messungen zurücksetzen 66 Methode, Strukturierte Befunderstellung 131 Myokardiale Beurteilung 89

Polardiagrammformate 91 Verfahren zur quantitativen Analyse 90

#### 0

Optionen des Menüs Hilfe 10

#### Ρ

PFO -Analysefenster 108 Atriale Anatomie 108 Konturen 110 Kurvendaten 109 Kurvenergebnisse 110 LA-Intensitätskurve 108 Phasenbereichsauswahl 109 RA-Intensitätskurve 109

#### Q

Qp/Qs berechnen 88 Registerkarte 87 Querverweis-Modus 12

#### R

RA Funktionsanalyse, manuell 62 Funktionsanalyse, schnell 64

Regionale Analyse 60

Registerkarte Anamnese 129 Befund 19 Bezeichnungen bearbeiten 18 Bilder 132 Erkenntnis 131 Polardiagramme 134 Qp/Qs 87 Strukturierte Befunderstellung, Bilder 132 Strukturierte Befunderstellung, Erkenntnis 131 Registerkarte Anamnese 129 Registerkarte Bilder 132 Registerkarte Erkenntnis 131 Registerkarte Polardiagramme 134 RV Manuelle Funktionsanalyse 48

#### S

Serien-Navigation 8 Sicherheitshinweise 3 Spitzengeschwindigkeit, Flussanalyse 82 Strukturierte Befunderstellung 129 Befundvorschau 136 Erkenntnisse 131 exportieren 138 Genehmigte Untersuchung 139 Grafiken 133 Methode 131 Registerkarte Anamnese 129 Registerkarte Bilder 132 Registerkarte Polardiagramme 134 Registerkarten 129 Untersuchung genehmigen 136 Zusammenfassungstabelle 133 Suche, Befunddatenbank 143 Suchergebnisse in HTML-Datei exportieren

Befunddatenbank 147

#### Т

T2Star 111 Analyseverfahren 112 Ergebnisse 114 Farbdarstellung des Myokards, erstellen 113 Kurve überprüfen und aktualisieren 114 Parameteranpassung 113 Tabelle Kammervolumen 59 Tastenkombinationen 14

#### U

Untersuchung genehmigen, Strukturierte Befunderstellung 136

#### V

Ventrikel 41 Vergleichsmodus 153 Verwendungszweck 2 Vorhöfe 62 Vorlage duplizieren 30 Einstellungen 29 erstellen 30 löschen 31

#### Ζ

Zeitverlauf Analyse 101 Bildregistrierung 102 Ergebnisse 103 Farbdarstellung 103 Konturen definieren 102 Kurvenerstellung 103 Quantitatives Verfahren 101